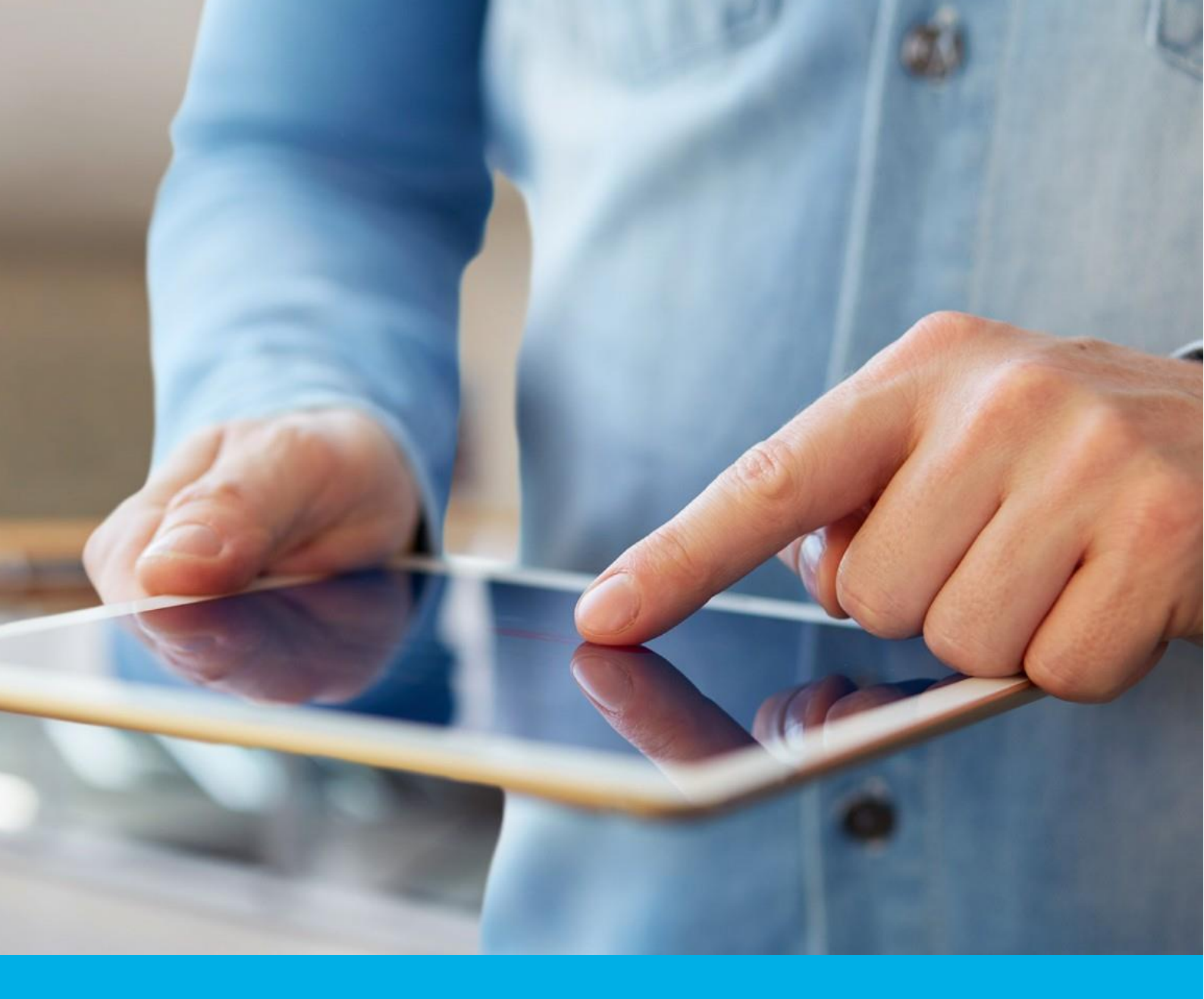

e-Doręczenia Certum – instrukcja użytkownika

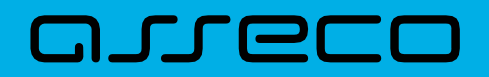

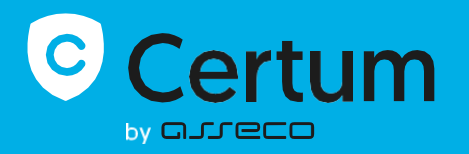

# Spis treści

| 1. Informacje prawne                         |
|----------------------------------------------|
| 2. Wstęp                                     |
| 3. Wymagania                                 |
| 4. Aktywacja usługi                          |
| 5. Logowanie do usługi                       |
| 6. "Ustawienia"                              |
| 6.1 Zakładka " <i>Ogólne</i> "               |
| 6.2 Zakładka " <i>Skrzynka</i> "12           |
| 6.2.1 Sekcja "Historia zakupów" 15           |
| 6.3 Zakładka " <i>Użytkownicy</i> "19        |
| 6.3.1 Sekcja "Bieżąca osoba użytkująca" 20   |
| 6.3.2 Sekcja "Zaproszenia i upoważnienia" 20 |
| 6.3.3 Sekcja " <i>Użytkujący</i> "           |
| 6.4 Zakładka " <i>Powiadomienia</i> "        |
| 6.4.1 Sekcja "Jak mam powiadamiać?"          |
| 6.4.2 Sekcja "O czym mam powiadamiać?"       |
| 6.5 Zakładka " <i>Foldery</i> "              |
| 6.6 Zakładka " <i>Etykiety</i> "             |
| 6.7 Zakładka " <i>Reguły</i> "               |
| 6.8 Zakładka "Plan taryfowy"                 |
| 6.9 Zakładka " <i>O aplikacji</i> "          |
| 7. Pasek " <i>Narzędzia</i> "                |
| 7.1 "Kontakty"                               |
| 7.1.1 Automatyczne dodawanie kontaktu 41     |
| 7.1.2 Ręczne dodawanie nowego kontaktu       |
| 7.2 "Przesyłki masowe"                       |
| 8. Akcje dotyczące obsługi przesyłek 46      |
| 8.1 Akcja I: Odbieranie przesyłek 46         |

| 8.1.1 Odbiór przesyłek - tryb " <i>Polecony</i> "                       |    |
|-------------------------------------------------------------------------|----|
| 8.1.2 Odbiór przesyłek - tryb "Polecony z potwierdzeniem"               |    |
| 8.1.3 Odrzucenie przesyłek - tryb "Polecony z potwierdzeniem"           |    |
| 8.1.4 Odbiór przesyłek - tryb "Polecony z e - podpisem"                 |    |
| 8.1.5 Odrzucenie przesyłek - tryb "Polecony z e - podpisem"             | 59 |
| 8.1.6 Czynności związane z odebraną przesyłką                           |    |
| 8.1.7 Treść i dodatkowe informacje na temat przesyłki                   | 75 |
| 8.2 Akcja II: Nadawanie przesyłek                                       |    |
| 8.2.1 Folder "Przesyłki nadane"                                         |    |
| 8.2.2 Czynności związane z nadanymi przesyłkami                         |    |
| 8.3 Akcja III: Wersje robocze                                           |    |
| 8.4 Akcja IV: Usuwanie przesyłek                                        |    |
| 8.5 Akcja V: Przekroczenie pojemność skrzynki                           |    |
| 9 Wyszukiwarka przesyłek                                                |    |
| 9.1 Wyszukiwanie uproszczone                                            |    |
| 9.2 Wyszukiwanie zaawansowane                                           |    |
| 10. Zaproszenia i upoważnienia                                          |    |
| 10.1 Zasady dotyczące zapraszania i upoważniania                        |    |
| 10.1.1 Poziomy dostępu i uprawnień: Użytkownik zaproszony i upoważniony |    |
| 10.2 Akcje związane z zapraszaniem innych użytkowników                  |    |
| 10.2.1 Zapraszanie użytkownika                                          |    |
| 10.2.2 Akceptacja zaproszenia przez użytkownika zaproszonego            |    |
| 10.2.3 Odrzucenie zaproszenia przez użytkownika zaproszonego            |    |
| 10.2.4 Wycofanie zaproszenia                                            |    |
| 10.2.5 Zawieszenie/modyfikacja zaproszenia                              |    |
| 10.3 Akcje związane z upoważnianiem innych użytkowników                 |    |
| 10.3.1 Upoważnienie użytkownika                                         |    |
| 10.3.2 Akceptacja upoważnienia przez osobę upoważnioną                  |    |
| 10.3.3 Odrzucenie upoważnienia przez osobę upoważnioną                  |    |
| 10.3.4 Wycofanie upoważnienia                                           |    |
| 10.3.5 Zawieszenie/modyfikacja upoważnienia                             |    |
| 11 Raporty                                                              |    |
| 11.1 Raport miesięczny szczegółowy                                      |    |
| 11.2 Raport miesięczny sumaryczny                                       |    |

| 11.3 | Log audytowy                         | 133 |
|------|--------------------------------------|-----|
| 11.  | Korespondencja z innymi instytucjami | 134 |
| 12.  | Spis ilustracji                      | 136 |

# 1. Informacje prawne

Autorskie prawa majątkowe do tej dokumentacji oraz opisywanego przez nią oprogramowania przysługują **Asseco Data Systems S.A.** z siedzibą w Gdańsku, ul. Jana z Kolna 11. Powyższe prawa są chronione ustawą o prawie autorskim i prawach pokrewnych (Dz. U. Nr 24, poz. 83 z dnia 4 lutego 1994 roku z późniejszymi zmianami).Poniższa dokumentacja jest rozpowszechniana na podstawie udzielonej licencji.

# 2. Wstęp

Usługa **e-Doręczenia Certum** umożliwia obsługę elektronicznej poczty rejestrowanej zgodnie z wymogami ustawy z dnia 18 listopada 2020 o doręczeniach elektronicznych (Dz. U. 2020 poz. 2320). Niniejsza instrukcja przybliża opcje oferowane w ramach usługi e - Doręczeń, ukazuje funkcjonalności i możliwości skrzynki oraz skupia się na przedstawieniu i przeprowadzeniu Użytkownika przez procesy: nadawania przesyłki (w trzy tryby: polecony, polecony z potwierdzeniem, polecony z e-podpisem), obierania przesyłki (w trzech trybach), przedłużania abonamentu, zapraszania użytkownika bądź upoważniania go w ramach posiadanej przez Użytkownika skrzynki. Każde zdarzenie na skrzynce inicjuje odpowiednie notyfikacje, nazywane powiadomieniami.

# 3. Wymagania

Usługa e-Doręczenia Certum obsługiwana jest przez przeglądarkę internetową.

#### WAŻNE INFORMACJE!

Wspierane przeglądarki to:

Google Chrome

Dodatkowo do generowania tokenów jednorazowych służących do logowania, niezbędne jest posiadanie urządzenia mobilnego z systemem Android lub iOS oraz aplikacją SimplySign.

# 4. Aktywacja usługi

Aktywacja usługi polega na potwierdzeniu tożsamości za pomocą jednej z trzech metod:

- W Punkcie Partnerskim na osobistym spotkaniu.
- Z aplikacją mObywatel lub i e-dowodem użyjesz ich do potwierdzenia swojej tożsamości.
- Z podpisem kwalifikowanym podpiszesz nim wniosek o założenie skrzynki (ta metoda nie obsługuje podpisu jednorazowego).

W wyniku potwierdzenia tożsamości zakładane jest konto w usłudze e-Doręczenia Certum. W wyniku założenia konta, na adres e-mail podany podczas potwierdzenia tożsamości przesłane zostają niezbędne dane służące do aktywacji konta w usłudze e-Doręczenia Certum.

## 5. Logowanie do usługi

**KROK 1**: W celu zalogowania się do usługi należy przejść do strony znajdującej się pod adresem: <u>https://edoreczenia.certum.pl</u>. Po przejściu na powyższą stronę pojawi się okno logowania, w którym należy wprowadzić login (e-mail) i hasło Użytkownika. Można również przełączać język usługi pomiędzy polskim a angielskim. Po wprowadzeniu poprawnej nazwy Użytkownika, poprawnego hasła i naciśnięciu przycisku "*Dalej*" pojawi się kolejne okno.

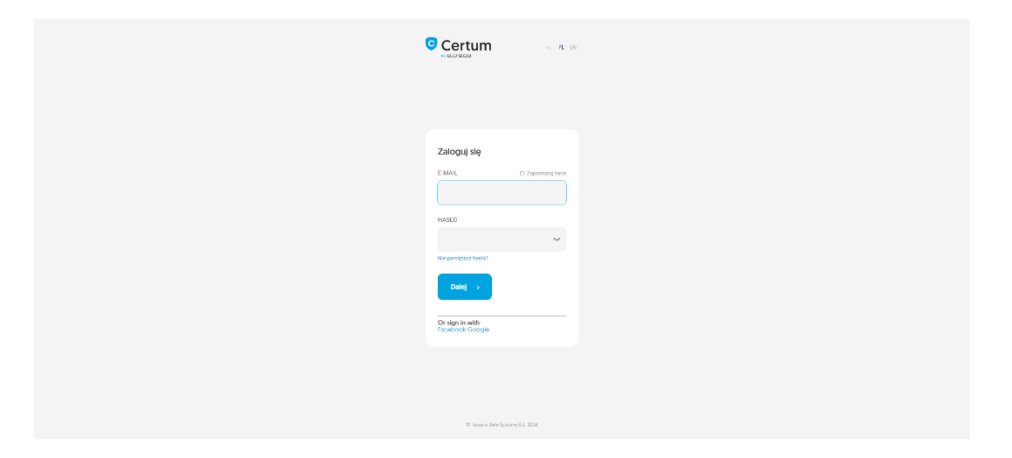

Rysunek 1: Logowania do usługi – etap 1 – wprowadzenie nazwy użytkownika i hasła.

**KROK 2**: W kolejnym oknie procesu, które zostało ukazane poniżej, należy wprowadzić jednorazowy token (kod) generowany w aplikacji mobilnej SimplySign.

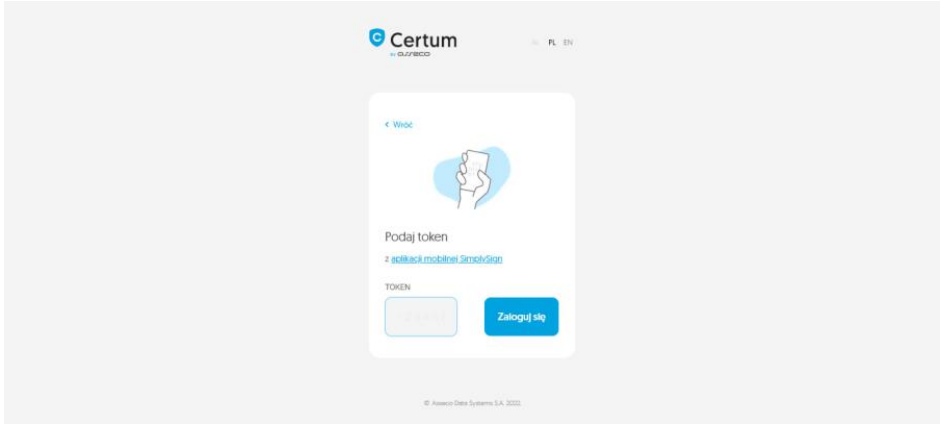

Rysunek 1.1: Logowania do usługi – etap 2 – wprowadzenie tokena jednorazowego

**KROK 3**: Gdy użytkownik wprowadzi i zatwierdzi poprawny token z aplikacji mobilnej, może zalogować się do usługi e-Doręczeń. W przypadku, gdy Użytkownik ma dostęp do kliku skrzynek, pojawi się ekran, na którym należy wybrać aktywną skrzynkę.

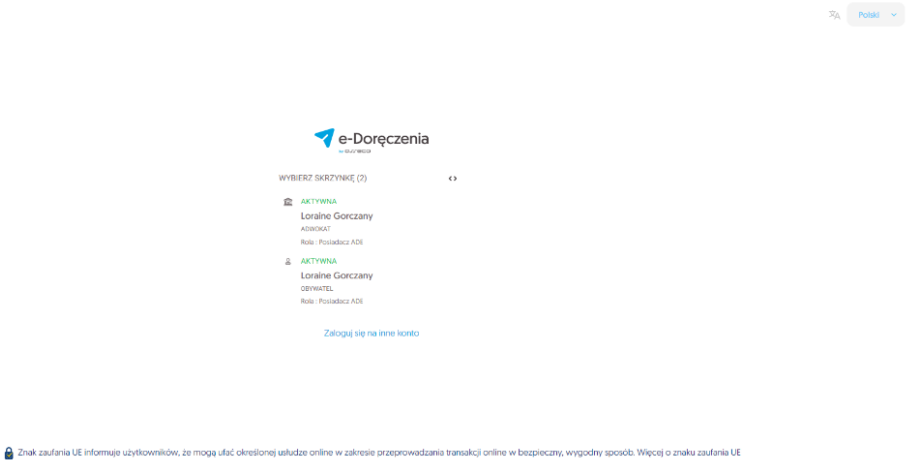

Rysunek 1.2: Logowania do usługi – etap 3 – wybór skrzynki

Gdy użytkownik poprawnie zaloguje się na skrzynkę, będzie miał do dyspozycji Panel, dzięki któremu może zarządzać aktywną skrzynką. Jest to tak zwany "*Panel główny*" usługi.

| e-Doręczenia                                                                   | Q Szukaj po temacie władomości                                                                                                    | <br>0 r @ 58 & |
|--------------------------------------------------------------------------------|----------------------------------------------------------------------------------------------------|----------------|
| Loraine Gorczany<br>Ar: Pt 18983 - 16746 - UDDTF - 28 🔞<br>Prodęcz skrywie [2] | □         •         •         •         •         •         •         •         •         •         •         •         •         •         •         •         •         •         •         •         •         •         •         •         •         •         •         •         •         •         •         •         •         •         •         •         •         •         •         •         •         •         •         •         •         •         •         •         •         •         •         •         •         •         •         •         •         •         •         •         •         •         •         •         •         •         •         •         •         •         •         •         •         •         •         •         •         •         •         •         •         •         •         •         •         •         •         •         •         •         •         •         •         •         •         •         •         •         •         •         •         •         •         •         •         •         • | 0/0 🗘 < >      |
| 💌 Nowa przesyłka                                                               |                                                                                                    |                |
| Odebrane 50                                                                    |                                                                                                    |                |
| > Nadane 53                                                                    |                                                                                                    |                |
| Wersje robocze                                                                 |                                                                                                    |                |
| Usunięte 1                                                                     |                                                                                                    |                |
|                                                                                | Brak wyników                                                                                                    |                |
|                                                                                |                                                                                                    |                |
|                                                                                |                                                                                                    |                |
| NARZĘDZIA                                                                      |                                                                                                    |                |
| - WYKORZYSTANIE SKRZYNKI)- (2)-                                                |                                                                                                    |                |
| Korzystejąc z produktu ekceptujesz Politykę świer                              | liczenia usługi oraz Regulamin usługi. Zapoznej się z nimi w <u>Reportednem</u>                                                                                                    |                |

Rysunek 2: "Panel główny" usługi.

Panel główny skrzynki e - Doręczeń można podzielić na następujące logiczne sekcje:

- 1. Lista przesyłek.
- 2. Sekcja umożliwiająca zmianę aktywnej skrzynki.
- 3. Sekcja służąca do zarządzania przesyłkami:
  - 1. utworzenie przesyłki;
  - 2. lista odebranych przesyłek;
  - 3. lista nadanych przesyłek;
  - 4. lista przesyłek w wersji roboczej;
  - 5. lista przesyłek usuniętych.
- 4. Sekcja z narzędziami:
  - 1. "Kontakty";
  - 2. "Przesyłki masowe".
- 5. Sekcja prezentująca poziom wykorzystania skrzynki oraz wybór planu taryfowego.
- 6. Sekcja z przyciskami pomocniczymi:
  - 1. *"Pomoc*";
  - 2. "Zmiana języka"- dotyczy języka, w którym wyświetlany jest Panel;
  - 3. "Ustawienia";
  - 4. odnośniki do "Innych produktów Certum";
  - 5. "Użytkownik".
- 7. Wyszukiwarka przesyłek.

Poniższe numeryczne oznaczenia na rysunku odpowiadają analogicznie opisanym wyżej sekcjom.

| e-Doręczenia                                    | Q Szukaj po temacie wiadomości ···· 76            | () r () 88 g              |
|-------------------------------------------------|---------------------------------------------------|---------------------------|
| Loraine Gorczany 2                              | 🗌 🕶 🕴 🖸 Osamia synchrositacja 1235 20 mj 2014     | 0/0 😜 < >                 |
| AE : PL - 18983 - 16746 - UCEEF - 20 🔮          | © Wazystéle so 🔀 Neprzeczytane so 🔐 Przeczytane o | Pokaż wiadomości usunięte |
| 🖾 Nowa przesyłka                                |                                                   |                           |
| Odebrane 90                                     | $\bigcirc$                                        |                           |
| 🏷 Nadane 🛛 🖓                                    | $\odot$                                           |                           |
| Wersje robocze                                  |                                                   |                           |
| Usuniçte                                        |                                                   |                           |
|                                                 | 0                                                 |                           |
| 4                                               | Rek waliku                                        |                           |
| (NARZĘDZIA) U -                                 | BEGK VYTINGOV                                     |                           |
| Kontakty 1                                      |                                                   |                           |
| ∑∋ Wiadomości masowe 1                          |                                                   |                           |
| WYKORZYSTANIE SKRZYNKI                          |                                                   |                           |
| Skrzynka e-Doręczenia<br>Premium - przedłużenie |                                                   |                           |
| Przezylici Przezylici Przezylici 2.67           |                                                   |                           |
| <1% 67 MB Z 16 GB                               |                                                   |                           |

Rysunek 3: Panel główny usługi z podziałem na sekcje.

Sekcja numer 2 umożliwiająca zmianę aktywnej skrzynki ma w sobie ukryte kolejne opcje. Jeżeli Użytkownik kliknie na nią, to rozwinie się dodatkowe okno z danymi na temat skrzynki i opcjami. Są to:

- informacje o posiadanej skrzynce: nazwa, czy skrzynka jest aktywna;
- numer ADE z możliwością szybkiego kopiowania;
- informacje na temat właściciela skrzynki;
- czy korespondencja z instytucjami publicznymi jest włączona czy wyłączona;
- ilość przesyłek odebranych w skrzynce,
- opcja "Ustawienia skrzynki";
- opcja przełączenia skrzynki;
- opcja wylogowania się.

| e-Doręczenia                                                           |                                                                                                    | Q  | Szukaj po temacie v | wiadomośc | i        |           |               |
|------------------------------------------------------------------------|----------------------------------------------------------------------------------------------------|----|---------------------|-----------|----------|-----------|---------------|
| Julian Markowski<br>AE: PL-87557-34855-AEWRS-14 💽<br>Przełącz skrzynkę | INFORMACJE O SKRZVNCE<br>Julian Markowski<br>skrzynka aktywna<br>NUMER ade                                             |    |                     |           |          |           |               |
| Nowa przesyłka                                                         | AE:PL-87557-34055-AEWRS-14 🔳                                                                                           | су | Powiadomienia       | Foldery   | Etykiety | Reguły    | Plan taryfowy |
| Odebrane 9                                                             | <ul> <li>2 Obywatel</li> <li>Korespondencja z instytucjami publicznymi jest<br/>wyłączona Więcej informacji</li> </ul> |    |                     |           |          |           |               |
| > Nadane 2                                                             | Przesyłek w skrzynce: 9 Ustawienia skrzynki                                                                            | D  |                     |           |          |           |               |
| Wersje robocze 1                                                       | Przełącz skrzynkę · Wyloguj się                                                                                        | PI | emium - prze        | earuzei   | nie      | Zmien pla | n             |
| Usunięte 9                                                             | WYKORZYSTANIE POJEMNOŚCI SKRZYNKI:                                                                                     |    |                     |           |          |           |               |
|                                                                        | 287 кв                                                                                                    | 16 | GB                  |           |          |           |               |

Rysunek 4: Panel zarządzania skrzynką.

# 6. "Ustawienia"

Po przejściu do opcji *"Ustawień*" przejdziemy do panelu *"Ustawień*", który dzieli się z kolei na następujące zakładki:

- ,,Ogólne";
- "Skrzynka";
- "Użytkownicy";
- "Powiadomienia";
- "Foldery";
- ,,Etykiety";
- ,,Reguły";
- ,,Plan taryfowy";
- "O aplikacji".

Poniżej zaprezentowany ekran, który pokaże się, gdy wybrana zostanie opcja "Ustawienia".

| e-Doręczenia                                                                         | Q toolad po tenancie wiedomotei +++                                                                          | 0 = | • | 8 <u>8</u> |  |
|--------------------------------------------------------------------------------------|----------------------------------------------------------------------------------------------------|-----|---|------------|--|
| Julianna Krajewska<br>xortu-ostos esitos eritoo: 29 💩<br>Roelgo skrynky [2]          | ← Ustawienia                                                                                                 |     |   |            |  |
| 📧 Nowa przesyłka                                                                     | Ogólne Sirzynka Użytkownicy Powładomienia Foldeny Etyklety Reguły Plantarytowy Ospiliacji                    |     |   |            |  |
| Gdebrane 11                                                                          | Ogólne                                                                                                    |     |   |            |  |
| > Nadane ==                                                                          |                                                                                                    |     |   |            |  |
| 🗋 Wersje robocze 👘                                                                   | XV 1014                                                                                                    |     |   |            |  |
| 🗇 Usunięte 15                                                                        | 2 Plun tury lowy Sonyrise e-Corepctente Premium - przedłużenie                                               |     |   |            |  |
|                                                                                      | Annucleg statemet bible megnetisel.      Enformance-group (Ley channel bible megneting) initially planetizes |     |   |            |  |
|                                                                                      | 5 Zealar annolean                                                                                            |     |   |            |  |
| - NVK2(D2A)                                                                          |                                                                                                    |     |   |            |  |
| Kortaity 4                                                                           |                                                                                                    |     |   |            |  |
| S Wiedomości masowe 1                                                                |                                                                                                    |     |   |            |  |
| - www.mzristane.sutziner<br>Sirzinia-Ooreczenia<br>Inemium - przedłużenia - Zmit pun |                                                                                                    |     |   |            |  |
| Provido Provido 1188                                                                 |                                                                                                    |     |   |            |  |
| Renzystaljącie produktu akceptujana Polityka a                                       | indicaries uning out legislation and graphical legislations                                                  |     |   |            |  |

Rysunek 5: "Ustawienia" skrzynki.

## 6.1 Zakładka "Ogólne"

W podzakładce "Ogólne" znajdują się opcje, takie jak:

- zmiana języka, w którym wyświetlany jest Panel obecnie dostępny jest język polski i angielski;
- informacje na temat planu taryfowego przypisanego do aktywnej skrzynki;
- włączenie/wyłączenie opcji każdorazowego potwierdzania akcji otwierania linków zewnętrznych.

Poniżej widoczna zakładka "*Ogólne*", która jest zakładką domyślną przy wyborze opcji "*Ustawień*".

| 💎 e-Doręczenia                                                               | Q. Sould po temacia wiedomoto ···· ··· ··· ··· ··· ··· ··· ··· ···                                                                                                    | 8 |
|------------------------------------------------------------------------------|----------------------------------------------------------------------------------------------------|---|
| Juliarna Krajeviska<br>Az irt. 60056-99458-19202, 29 🔮<br>Rostyczskowiej (1) | ← Ustawienia                                                                                                    |   |
| Nowa przesyłka                                                               | Ogdine Skrzynia Uzytkownicy Powłodomienia Foldery Bryklety Reguły Rantoryfowy Olapiliacj                                                                                                    |   |
| Gdebrane 11                                                                  | Ogólne                                                                                                    |   |
| > Nadane II                                                                  | X <sub>0, l</sub> essk Pulai ∼                                                                                                    |   |
| Wersje robocze i                                                             |                                                                                                    |   |
| 🗇 Usunięte 15                                                                | g <sup>0</sup> Flui Lirlowy Storphice-Scopezelle Netwin-paralitative                                                                                                    |   |
|                                                                              | Readed (detained by an eventue):     biological and a second second |   |
|                                                                              | 2 Zajár szanáda                                                                                                    |   |
| - (NH2B2A) (Y)-                                                              |                                                                                                    |   |
| in contacty                                                                  |                                                                                                    |   |
| 20° Wassingsomesowe                                                          |                                                                                                    |   |
| Sirzynia e-Coreczenia<br>hemium - przedkateria                               |                                                                                                    |   |
| 104030 Possible 1188                                                         |                                                                                                    |   |
| <ul> <li>Korzystając z produktu eliczęstujem Politykę liwk</li> </ul>        |                                                                                                    |   |

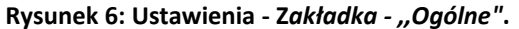

## 6.2 Zakładka "Skrzynka"

W zakładce tej prezentowane są informacje na temat aktualnie wybranej skrzynki. Można znaleźć tu:

- nazwę skrzynki;
- informację o stanie skrzynki, np. aktywna, skrzynka zamykana
- dane właściciela skrzynki
- adres ADE aktywnej skrzynki (z opcją automatycznego kopiowania adresu);
- informacje o ewentualnym przedłużeniu skrzynki;
- historię zakupów;
- opcję zmiany planu taryfowego;
- rodzaj planu taryfowego;
- daty trwania wybranego planu taryfowego;
- dane historyczne na temat występowania planu taryfowego;
- dane na temat wykorzystania skrzynki.

W przypadku przekroczenia limitu skrzynki na maila Użytkownika przyjdzie poniższe powiadomienie:

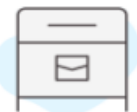

## Osiągnięcie limitu skrzynki

W dniu 2024.04.18 07:20:01+0000 przekroczono maksymalną pojemność dla skrzynki AE:PL-41067-18185-AFIVB-32. Możesz zmienić pakiet skrzynki na wyższy lub wykasować niepotrzebne wiadomości.

#### Uwaga!

Przekroczenie maksymalnej pojemności, powoduje że wysyłanie i odbieranie wiadomości od podmiotów niepublicznych będzie niemożliwe.

SKRZYNKA AE:PL-41067-18185-AFIVB-32

Rysunek 7: Powiadomienie o osiągnięciu limitu skrzynki.

#### Jak zmienić abonament?

By zmienić abonament skrzynki na inny, należy wybrać opcję "Zmień abonament", która znajduje się pod wykorzystaniem aktywnej skrzynki.

| e-Doręczenia                       | Q Szukaj po temacle wisdomości                                                              |  |
|------------------------------------|---------------------------------------------------------------------------------------------|--|
| Agata Wróblewska                   | Ogólne Skrzynka Użytkownicy Powladomienia Foldery Etykiety Reguły Plantaryfowy Oaplikacji   |  |
| AE : PL-38015-60217-8600A-22       | Skrzynka                                                                                    |  |
| 🐹 Nowa przesyłka                   | ВЕŻĄCA SKRZYNKA - АКТУМА                                                                    |  |
| Gdebrane 2                         | Agata Wróblewska                                                                            |  |
| Nadane 6                           | AE:PL-38315-68217-R360A-22 👦                                                                |  |
| Wersje robocze 1                   | PLAN TARYFOWY                                                                               |  |
| Usunięte 2                         | Persila     Security a Descended Descharge                                                  |  |
|                                    | oncerne enviropedere for remnant<br>CO: 2024-06-24 10:35:19 (2024-06-24 12:35:19 CMT+C2:00) |  |
|                                    | 00.2027-06-24 10:00:00 (2027-06-25 12:00:00 GMT+C2:00)                                      |  |
| NARZĘDZIA U                        | 3 Zobacz historię zakupów                                                                   |  |
| Kontakty 2                         | WYKORZYSTAME SKRZYNKI:                                                                      |  |
| 3 Wiadomości masowe                | U2p/downlog: 1 2 10<br>Marriny possisherisini SMG: 0 2/2                                    |  |
| WYRORZYSTANE SKRZYNKI (8)          | Licoba 5M8: 0 z 3000<br>Pojemodé: 455 KB z 16 08                                            |  |
| Skrzynika e-Doręczeniła<br>Premium | <1% 16 G8                                                                                   |  |
| Pozostało 294                      |                                                                                             |  |
| <1% 455 KB Z 16 GB                 | Aktualne parametry nie wystarczają? Zmień abonament                                         |  |

Rysunek 8: Ustawienia - Zakładka - "Skrzynka".

W przypadku kończącego się obecnego planu taryfowego skrzynki na adres e - mail Użytkownika przyjdzie powiadomienie na temat kończącego się obecnie planu z datą, do kiedy obecny plan obowiązuje.

| $\left[ \right]$ | _ |
|------------------|---|
| Γ                |   |
| -                |   |

## Powiadomienie o zbliżającym się obniżeniu abonamentu

Za 6 dni kończy się abonament skrzynki AE:PL-69356-99450-HVSDE-29. Przedłuż abonament, aby dalej korzystać z usługi płatnej.

SKRZYNKA AE:PL-69356-99450-HVSDE-29

Rysunek 9: Powiadomienie odnośnie kończącego się obecnie aktywnego planu skrzynki.

Jeżeli Użytkownik nie podejmie żadnej akcji i nie wykupi ponownie planu płatnego, to skrzynka przejdzie w abonament darmowy.

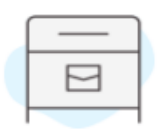

## Powiadomienie o obniżeniu abonamentu

Abonament płatny skrzynki AE:PL-83884-31583-CUWWC-18 dobiegł końca. Skrzynka zostaje przełączona na abonament darmowy, z ograniczonym czasem przechowywania przesyłek i dostępem tylko dla właściciela skrzynki.

SKRZYNKA AE:PL-83884-31583-CUWWC-18

Rysunek 10: Powiadomienie o obniżeniu abonamentu skrzynki.

Jeżeli jednak Użytkownik zdecyduje się na wykupienie innego planu taryfowego, to po wybraniu opcji *"Zmień abonament*" w *"Ustawieniach*" zostanie przeniesiony na *stronę sklepu Certum*: <u>https://sklep.certum.pl/e-doreczenia-certum-przedluzenie-lub-zmiana-planu.html</u> . Tam może kontynuować proces zakupu nowego planu dla swojej skrzynki.

|   | e-Doręczo<br>zmiana pl                                                                                     | enia Certum: P<br>Ianu                                                                                       | rzedłużenie lub                                                        |
|---|----------------------------------------------------------------------------------------------------|----------------------------------------------------------------------------------------------------|------------------------------------------------------------------------|
|   | e-Doręczenia to odpowiedł<br>Certum możesz przedłużyć                                                      | nik listu poleconego w formie elektronicz<br>okres ważności swojej skrzynki lub zmier                        | nej. Jeśli posładasz skrzynikę e-Doręczeń<br>nić swój plien ne wyższy. |
|   | Standard<br>10 GB                                                                                          | • Premium<br>50 GB                                                                                           |                                                                        |
|   | <ul> <li>✓ 5 użytkowników</li> <li>100 przesyłek do</li> <li>✓ firm i osób</li> <li>fizycznych*</li> </ul> | <ul> <li>✓ 50 utytkowników</li> <li>300 przesyłek do</li> <li>✓ firmi i osób</li> <li>fizycznych*</li> </ul> |                                                                        |
|   | * - do wykozzystania na kalidy rok<br>Szczegóły planów i opis pro                                          | watholici skraynki.<br>oduktu                                                                                |                                                                        |
| > | plan taryfowy *                                                                                            | wybierz                                                                                                    |                                                                        |
|   | ważność *                                                                                                  |                                                                                                    |                                                                        |
|   | Liczba (                                                                                                   | • 1 •                                                                                                    |                                                                        |
|   | od 183,27 zł brutto<br>od 149,00 zł netto                                                                  |                                                                                                    |                                                                        |
|   | 🕁 Dodaj do kos                                                                                             | szyka Ő                                                                                                    |                                                                        |

Rysunek 11: Proces zakupu planu taryfowego skrzynki.

Jeżeli Użytkownik:

 ma skrzynkę Free bez darmowego pakietu przesyłek do podmiotów niepublicznych i osób fizycznych

LUB

• ma skrzynkę Standard lub Premium, ale chce dokupić większą ilość przesyłek,

to może tego dokonać za pomocą strony: https://sklep.certum.pl/e-doreczenia-przesylki.html.

Poniżej ukazany jest proces zakupu pakietu przesyłek.

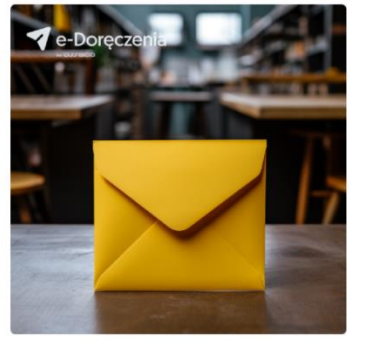

## e-Doręczenia Certum - Pakiety przesyłek

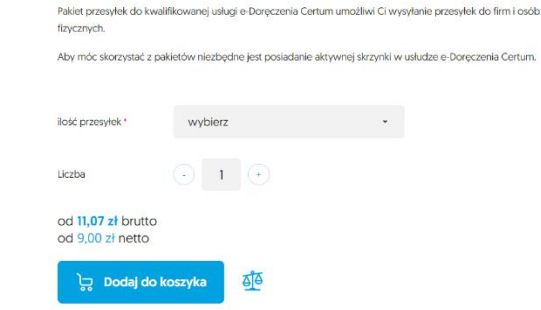

Rysunek 12: Proces zakupu pakietu przesyłek.

#### 6.2.1 Sekcja "Historia zakupów"

W tej sekcji można znaleźć informacje na temat:

- "Planów wygasłych";
- "Planów bieżących";
- "Planów nadchodzących".

Przy informacji na temat każdego planu widnieje informacja na temat daty aktywacji usługi, jej data ważności oraz kod danego planu taryfowego.

| e-Doręczenia                                                                                                    | Q Szukaj po temacie wiadomości                 | <br>() M () 18 A |
|----------------------------------------------------------------------------------------------------|------------------------------------------------|------------------|
| Artuaine parametry nie wystarczają?                                                                                                    | Zmkeh abonament                                |                  |
| Toward Response 12 S Historia zakupów                                                                                                    |                                                |                  |
| Nowa przesyłka Skrzynka e-Doręczenia Premium - p                                                                                                    | zedlulenie 469                                 |                  |
| Odebrane     Matywacja: 1706.2004 2230800 · Walanooc 033     Plan BEZECY                                                                                                    | 72004 22.9010 Sccaeg04                         |                  |
| Nedene 21 Skrzynka e-Doreczenia Premium - p                                                                                                    | zadiutenie 469                                 |                  |
| Wenje robocze 1 Natywacja: 28.05.2024 22.00.00 - Watnośc: 10<br>Natywacja: 28.05.2024 22.00.00 - Watnośc: 10                                                                     | 6.0014.22.00.90 Szczegoły~                     |                  |
| Usurigte 11      Strzynika e Doręczenia Premium - p     Atrovacia 05.5204 00.0000 - Watnośc 28                                                                                   | 28 d/ulonie 469<br>05 2024 23 00 00 Statestine |                  |
| Né Gia milejson na przewyki<br>300 posrwykie do firmi / płc<br>W upytkowskie do firmi / płc<br>Z euromy do powiadarnich 24/5<br>2000 powiadarnich 24/6<br>3000 powiadarnich 24/6 |                                                |                  |
| NAV WIEKEY                                                                                                    |                                                |                  |
| -(NARTEEN)                                                                                                    | 53034 00:00 50 Secregoly~                      |                  |
| Komsky     Fuk Woker     Sizzynka e Doręczenia Free - przed                                                                                                    | ulenie 460                                     |                  |
| ED Wiedomości mesowe P Aktywacja: 04.04.2004 23.0000 - Wistnoto: 10                                                                                                    |                                                |                  |
| (INTERVISIONE BRZME) - (F) -<br>Brzykła i Doręcznia<br>Namian - pradulanie<br>Danisłanie<br>Zasistanie<br>Anyweje: Biotzezki (2510 - Watrock: 2110                               |                                                |                  |
| Pussylet         Feasemale 1183           <1%         95 MB Z 16 GB                                                                                                    |                                                |                  |

Rysunek 13: Ustawienia - Zakładka "Skrzynka - Sekcja - "Historia zakupów".

W tej zakładce można rozwinąć również dodatkowy pasek ustawień wybierając opcję "*Działania na skrzynce*". Znajduje się on po prawej stronie widoku okna. By go rozwinąć, należy na niego kliknąć.

Można znaleźć tu opcje, takie jak:

- "Zmień nazwę skrzynki",
- "Włącz korespondencję z instytucjami publicznymi",
- "Zawieś skrzynkę",
- "Raport użycia skrzynki",
- "Zakup nową skrzynkę",
- "Zamknij skrzynkę.

#### UWAGA

Rola Posiadacz ADE ma dostępną również opcję *"Zamknij skrzynkę*". Dzięki niej możliwe jest zrezygnowanie z usługi e - Doręczeń oraz CAŁKOWITE zamknięcie wybranej przez właściciela skrzynki.

UWAGA: Opcja ta jest nieodwracalna. Raz zamknięta skrzynka nie może zostać przywrócona.

Gdy Użytkownik wybierze tę opcję, na maila podanego do powiadomień w "*Ustawieniach*" przyjdzie mail z informacją o rozpoczęciu procesu zamknięcia skrzynki z informacją, kiedy Użytkownik utraci całkowicie dostęp do usługi oraz kolejny mail z linkiem do pobrania przesyłek wraz z ich dowodami z zamykanej skrzynki. Mail zawiera również informację do kiedy Użytkownik może pobrać zarchiwizowane dane.

Poniżej widoczny jest mail, który przychodzi do Użytkownika w momencie rozpoczęcia procesu zamykania skrzynki.

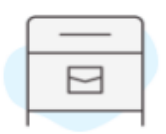

## Powiadomienie o rozpoczęciu procesu zamykania abonamentu

Rozpoczęto proces archiwizacji przesyłek i zamykania skrzynki AE:PL-41067-18185-AFIVB-32. Wkrótce otrzymasz informację o możliwości pobrania archiwów przesyłek. Treści przesyłek nie będą dłużej dostępne na skrzynce. Za 3 dni (2024.04.23 22:00) utracisz również dostęp do archiwów przesyłek, oraz samej skrzynki.

SKRZYNKA AE:PL-41067-18185-AFIVB-32

Rysunek 14: Powiadomienie dotyczące procesu zamykania skrzynki.

Gdy zakończy się proces archiwizacji przesyłek, to Użytkownik otrzyma poniższego maila z linkiem do zarchiwizowanych danych:

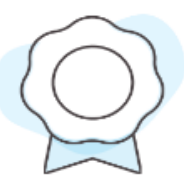

# Powiadomienie o zarchiwizowaniu przesyłek skrzynki

Zakończono proces archiwizacji przesyłek ze skrzynki AE:PL-86374-64676-JEJUW-19. Treści przesyłek nie są już dostepne na skrzynce. Możesz je pobrać, wraz z dowodami ich przetwarznia, z następujących adresów <u>https://edoreczenia.dev.certum.pl/pxy?</u> <u>resource=https://pliki.edoreczenia.dev.certum.pl/AEPL-86374-64676-JEJUW-19/</u> <u>archive/CERTUM-MS-d917d8c2-6983-4652-8ab0-ce7099d99475-----CERTUM-MS-</u> <u>62c5d7fb-8b5b-4b41-84b9-5d46bc0e732c.zip</u> przez 20. Po tym czasie utracisz również dostęp do archiwów, oraz samej skrzynki.

#### DOWÓD

CONSIGNMENTS\_CONTENT\_ARCHIVE\_EXPORTED : Zarchiwizowanie przesyłek skrzynki

DOWÓD POWSTAŁY: 2024.02.26 14:23:13+0100

PRZESYŁKA NADANA: null

∃ OD (ADE): AE:PL-86374-64676-JEJUW-19

B DO (ADE):

Rysunek 15: Powiadomienie o zarchiwizowaniu przesyłek w skrzynce.

| e-Doręczenia                                                                                  | Q Szukaj po temacie władomości                        | <br>0 * 0 # 8                                  |
|-----------------------------------------------------------------------------------------------|-------------------------------------------------------|------------------------------------------------|
| Malgorzata Madel<br>Ar-n - stata - trans-trans-trans-<br>mark_compting                        |                                                       |                                                |
| Ogólne Skrzynka Użytkownicy Powiadomi                                                         | enia Foldery Etykiety Reguły Plantaryfowy Olapiłkacji |                                                |
| Giebone , Skrzynka                                                                            |                                                       | Działania na skrzynce (                        |
| Nadane 79 BIEŻĄCA SKIZYNKA - AKLYNINA                                                         |                                                       | Zmień nazwę skrzynki                           |
| Wenje robocze at Małgorzata Madej                                                             |                                                       | Włącz korospondoncję z kotytucjami publicznymi |
| ADROVAT                                                                                       |                                                       | Zawled skrzynkę                                |
| Conner "                                                                                      |                                                       | Raport užycia skrzynki                         |
| PLAN TARVEOWY                                                                                 |                                                       | Zakup nową skrzynkę                            |
| Professional                                                                                  |                                                       | Zanikrii sirzonise                             |
| Skrzynka e Doręczenia Professional - przedłużenie                                             |                                                       |                                                |
| - NARCERZA                                                                                    |                                                       |                                                |
| Kontakty 4 PRZEZUJŹCNY NA (OCZERUJĄCY):                                                       |                                                       |                                                |
| Phy Mitalaandd manage i Polestonal                                                            |                                                       |                                                |
| Skrzynka e Ocręczenia Professional - przedłużenie                                             |                                                       |                                                |
| - WYNDRZYSTANIE SKRZYNN                                                                       |                                                       |                                                |
| Skzynka o Dorpczenia 00. 2024 08-10 10.0030 (2024 08-11 12.02.00 GMT+02.00)<br>Professional . |                                                       |                                                |
| przedłużenie                                                                                  |                                                       |                                                |
| Powyki Prawkie 1168                                                                           |                                                       |                                                |
| VYKORZYSTANE GORZYNE:                                                                         |                                                       |                                                |

Rysunek 16: Ustawienia - Zakładka "Skrzynka" - Opcja - "Działania na skrzynce".

## 6.3 Zakładka "Użytkownicy"

W tej zakładce znajdują się informacje na temat osoby zalogowanej do konta na aktywnej skrzynce, opcja zapraszania i upoważniania Użytkowników a także możliwość zarządzania osobami użytkującymi skrzynkę.

| e-Doręczenia                                                                                                    |                                                                                                    | Q Szukaj po temacie wiadomości                                                                                  |             |        | 0 1. 8 2 8                    |
|----------------------------------------------------------------------------------------------------|----------------------------------------------------------------------------------------------------|----------------------------------------------------------------------------------------------------|-------------|--------|-------------------------------|
| Julianna Krajowska<br>Al: 19.–65556–6556–6556–55<br>Podegodkove<br>Nowa przesyłka                                    | ← Ustawienia<br>Ogólne Sirzynka Użytkownicy Powładomienia                                                                                          | Foldery Etyklety Reguly Plantaryfowy                                                                            | D aplikacji |        |                               |
| Oddsbrane 31 Nadane 11 Nadane 11 Versje robocze                                                                      | Użytkownicy<br>IEERCKOSKAUCTURIJCA - AKTYWE<br>A Juliana Krajewska<br>Posiakcz AOL - adsekt3-wgreijeliggnat.com                                    |                                                                                                    |             |        |                               |
| 🗍 tisarkpe 🛛                                                                                                    | <ul> <li>толитийся. О р. кана вода</li> <li>толитийся водаторов (политики) политики С</li> </ul>                                                   |                                                                                                    |             |        |                               |
| Koenaity     Koenaity     Koenaity                                                                                   | adstext3-regregiel@gmail.com UbySownik.zpotstony<br>adstext3-regregiel@gmail.com UbySownik.zpotstony<br>Krystein Kowahld Administrator upowažnicny | ZANKSCINY addizd3-rcgrcqb6/gmal.com<br>AKTYUNY eddied5-rcgrcqb6/gmal.com<br>ZANESCINY addied5-rcgrcqb0/gmal.com | •           |        |                               |
| WYNCHCHSTANE BIRCHNU W<br>Skrzynka o Dorpczenia<br>Pomaro, przedklawnik<br>Pozofu Reactali 1162<br>41% 95 MB 2 16 08 |                                                                                                    |                                                                                                    |             | Region | no z sańwchem synchronikacji. |

Rysunek 17: Ustawienia - Zakładka - "Użytkownicy".

## 6.3.1 Sekcja "Bieżąca osoba użytkująca"

W sekcji *"Bieżąca osoba użytkująca*" wyświetlona jest informacja o tym, jaką rolę pełni osoba zalogowana oraz widnieje adres e - mail poprzez który została zaproszona do aktywnej skrzynki.

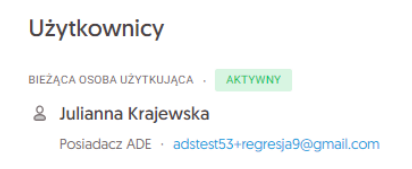

Rysunek 18: Ustawienia - Zakładka - "Użytkownicy" - Sekcja - "Bieżąca osoba użytkująca".

#### 6.3.2 Sekcja "Zaproszenia i upoważnienia"

Tutaj pojawi się informacja o osobach, które zostały zaproszone w sekcji ,, *Użytkujący*" do obsługi aktywnej skrzynki.

Można tu wycofać zaproszenie lub znaleźć informację, ile dni zostało na jego akceptację.

| ZAPROSZENIA I UPOWAŻNIENIA            | Q  | 2+ | Nowa osoba |  |
|---------------------------------------|----|----|------------|--|
| Lista zaproszeń i upoważnień jest pus | ta |    |            |  |

Rysunek 19: Ustawienia - Zakładka - "Użytkownicy" - Sekcja - "Zaproszenia i upoważnienia".

Dokładna instrukcja zapraszania i upoważniania użytkowników do obsługi skrzynki znajduje się w części "**Zaproszenia i upoważnienia**".

## 6.3.3 Sekcja "Użytkujący"

W tej sekcji znajduje się opcja zapraszania i upoważnienia innych użytkowników do pełnienia wybranej roli w ramach aktywnej skrzynki.

| 🗱 UŻYTKUJĄCY Q                |                           |            |                               |    |
|-------------------------------|---------------------------|------------|-------------------------------|----|
| adstest53+regresja9@gmail.com | Użytkownik zaproszony     | AKTYWNY    | adstest53+regresja9@gmail.com | ×  |
| Sergiusz Ziółkowski           | Administrator upoważniony | ZAWIESZONY | adstest53+regresja7@gmail.com | \$ |

Rysunek 20: Ustawienia - Zakładka - "Użytkownicy" - Sekcja - "Użytkujący".

## 6.4 Zakładka "Powiadomienia"

W zakładce tej można dodawać oraz usuwać kanały, którymi mogą do nas przychodzić powiadomienia, czyli notyfikacje przesyłane do użytkownika w celu poinformowania o zdarzeniu, aktualizacji lub konieczności podjęcia działania, oraz rodzaje powiadomień o zdarzeniach na aktywnej skrzynce.

Na chwilę obecną możliwe jest ustawienie tylko powiadomień za pomocą:

- adresu e-mail opcja dostępna w każdym planie,
- numer telefonu do powiadomień (1) możliwość wyboru w zależności od planu,
- numer telefonu do powiadomień (2) możliwość wyboru w zależności od planu.

| e-Doręczenia                                                                            |                                                                                     | Q Szukaj po temacie wiadomości                   | <br>0 * @ 8 8 |
|-----------------------------------------------------------------------------------------|-------------------------------------------------------------------------------------|--------------------------------------------------|---------------|
| Małgorzata Madaj<br>M. P 68865-12108-08002-28 🔹<br>Posłęcz skoysky                      | ← Ustawienia                                                                        |                                                  |               |
| 🕿 Nowa przesyłka                                                                        | Ogólne Skrzynka Użytkownicy Powiadomienia                                           | Foldery Etyklety Reguly Plantaryfowy Olaplikacji |               |
| Odebrane 41                                                                             | Powiadomienia                                                                       |                                                  |               |
| > Nedene 21                                                                             | JAK MAM POWIADAMIAČ?                                                                |                                                  |               |
| Wenje robocze 11                                                                        | @ E-mail do powiadomień adstest\$3-regres)                                          | st08gmsil.com 🕑 🕤                                |               |
| 🗇 Usunięto 15                                                                           |                                                                                     |                                                  |               |
|                                                                                         | O CZYM MAM POWIADANIAĆ?<br>Pamiętaj, że niektórych powiadoniteń nie można wyłączyć. |                                                  |               |
|                                                                                         | 🕞 Gdy nad sig                                                                       |                                                  |               |
|                                                                                         | (@ Email 2/16 powladomień                                                           | •                                                |               |
| (NAR2(22A)                                                                              |                                                                                     |                                                  |               |
| Kontakty 4                                                                              |                                                                                     |                                                  |               |
| E Wadomości masowe                                                                      |                                                                                     |                                                  |               |
| - (WYXXX275XANE 20127NN) (U)-<br>Skrzyska e-Corpozenia<br>Protestania -<br>przedłużenia |                                                                                     |                                                  |               |
| Putry Million Potentials V72                                                            |                                                                                     |                                                  |               |
| 117 MB 2 10 GB                                                                          |                                                                                     |                                                  |               |

Rysunek 21: Ustawienia - Zakładka - "Powiadomienia".

## 6.4.1 Sekcja "Jak mam powiadamiać?"

W polu "*E - mail do powiadomień*" należy podać adres e - mail, na który mają przychodzić wszelkie maile z powiadomieniami dotyczącymi wybranej aktywnej skrzynki.

| Po                   | wiadomienia                      |                                        |                |                            |
|----------------------|----------------------------------|----------------------------------------|----------------|----------------------------|
| JAK                  | MAM POWIADAMIAĆ?                 |                                        |                |                            |
| 0                    | E-mail do powiadomień            | adstest53+regresja10@gmail.com         | C ~            |                            |
| Rysunek 22: <i>U</i> | stawienia - Zakładka - "Po       | wiadomienia" - Sekcja<br>powiadomień". | a - "Powiadomi | enia"- pole - "E - mail do |
| Ī                    | Numer telefonu do powiadomień (1 | Podaj numer telefonu                   |                | 0                          |
| 2                    | Numer telefonu do powiadomień (2 | Podaj numer telefonu                   |                | 3                          |

Rysunek 23: Ustawienia - Zakładka - "Powiadomienia" - Sekcja - "Powiadomienia"- pole - "Numer telefonu do powiadomień".

By na numer telefonu również otrzymywać powiadomienia, należy dodać go w formacie ciągu 9 cyfr- bez numeru kierunkowego (np. +48). Aby zatwierdzić wprowadzone dane, należy wybrać ikonę *"ptaszka*". By zapisane dane zostały usunięte, należy wybrać ikonę *"kosza na śmieci*".

#### 6.4.2 Sekcja "O czym mam powiadamiać?"

W tej sekcji powiadomienia dzielą się na trzy logiczne grupy podzakładek:

- ,,Gdy nadaję";
- ,,Gdy odbieram";
- "Globalne".

Podzakładka - "Gdy nadaję"

W sekcji tej ustawia się powiadomienia związane z nadaniem przesyłki.

W celu ustawienia wybranych powiadomień należy nacisnąć przycisk koła zębatego – pojawi się okno umożliwiające włączenie/wyłączenie poszczególnych powiadomień.

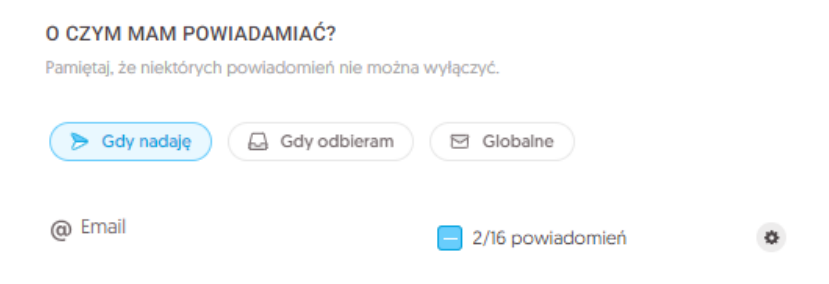

Rysunek 24: Ustawienia - Zakładka - "Powiadomienia" - Podzakładka - "Gdy nadaję".

Niektóre z nich są ustawieniami domyślnymi. Ustawione są trwale i nie da się ich wyłączyć. Wynika to z norm, jakie nakładane są na usługę e-Doręczeń.

- Powiadomienia domyślne zaznaczone są na białym tle Rysunek 37: Podzakładka -"Gdy nadaję" - checkbox - "Powiadomienia domyślne".
- Powiadomienia nieobowiązkowe gdy są włączone, to zaznaczone są na niebieskim tle
   Rysunek 38: Podzakładka ,,Gdy nadaję" checkbox ,,Wybór powiadomień dodatkowych".

 Dla każdej grupy, przy każdym kanale powiadomień prezentowana jest liczba włączonych powiadomień oraz liczba wszystkich możliwych powiadomień dla danej grupy.

Dostępne są możliwe rodzaje powiadomień dotyczących nadania przesyłki:

- "Akceptacja nadania przesyłki";
- "Odrzucenie nadania przesyłki";
- "Potwierdzenie Przyjęcia Paczki Korespondencji";
- "Błąd Przyjęcia Paczki Korespondencji";
- "Przekazanie do usługi niebędącej usługą RDE";
- "Błąd przekazania do usługi niebędącej usługą RDE";
- "Wystawienie Potwierdzenia Wysłania";
- "Wystawienie Potwierdzenia Otrzymania";
- "Pobranie dowodu konieczności akceptacji odbioru";
- "Pobranie Akceptacji preawizacji";
- "Pobranie Odrzucenia preawizacji";
- "Pobranie dowodu Wygaśnięcia czasu na akceptację/odrzucenie przesyłki";
- "Pobranie dowodu Błędu przygotowania przesyłki do odbioru";
- "Pobranie dowodu Notyfikacji o gotowości przesyłki do odbioru";
- "Pobranie dowodu Dostarczenia przesyłki";
- "Pobranie dowodu Błędu dostarczenia przesyłki".

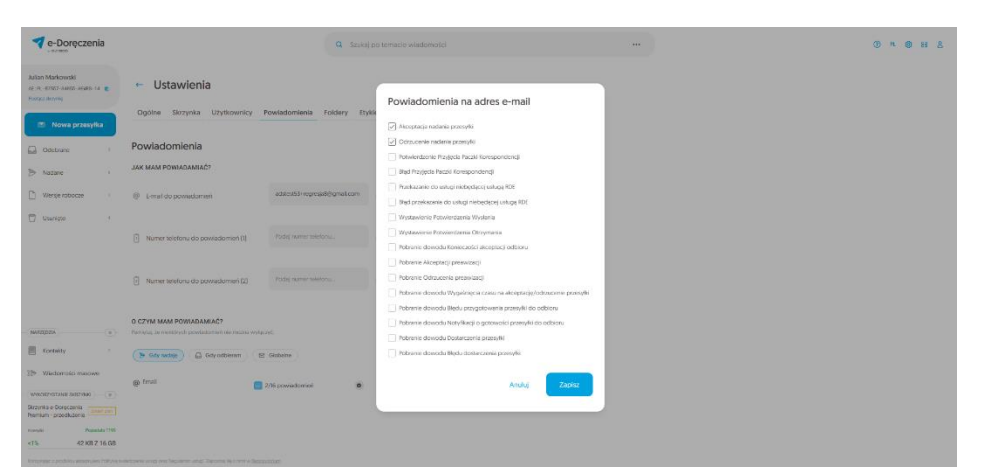

Poniżej zaprezentowane zostały powiadomienia, które ustawione są domyślnie:

Rysunek 25: Ustawienia - Zakładka - "Powiadomienia" - Podzakładka - "Gdy nadaję" - checkbox - "Powiadomienia domyślne".

Poniżej zaprezentowane zostały powiadomienia, które zostały wybrane dodatkowo, oprócz ustawień domyślnych:

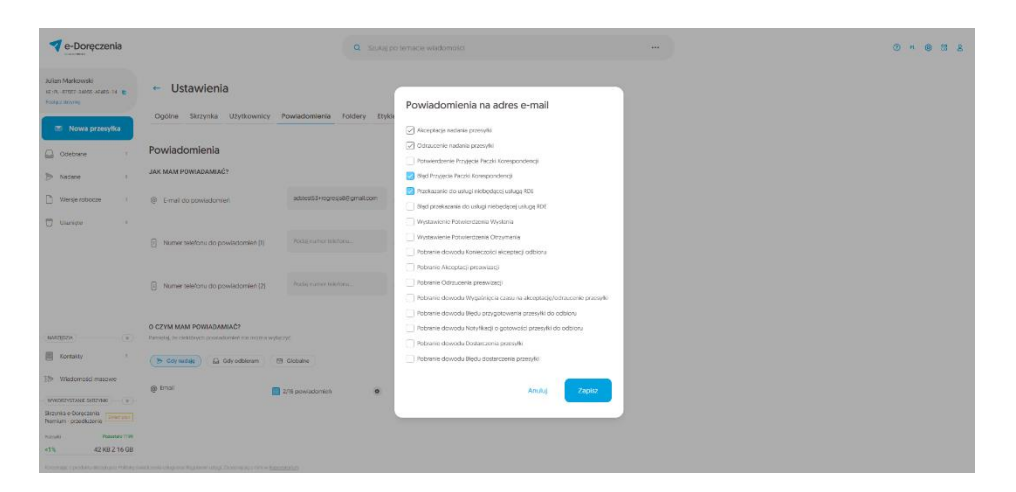

Rysunek 26: Ustawienia - Zakładka - "Powiadomienia" - Podzakładka - "Gdy nadaję" - checkbox - "Wybór powiadomień dodatkowych".

#### Podzakładka - "Gdy odbieram"

W sekcji tej ustawia się powiadomienia związane z odebraniem przesyłki. W celu ustawienia wybranych powiadomień należy nacisną przycisk koła zębatego – pojawi się okno umożliwiające włączenie/wyłączenie poszczególnych powiadomień.

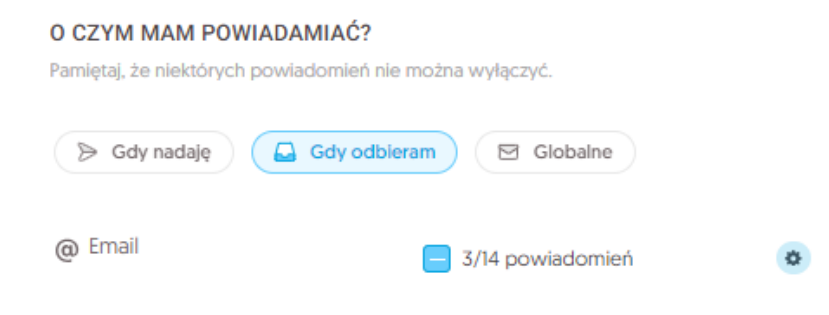

Rysunek 27: Ustawienia - Zakładka - "Powiadomienia" - Podzakładka - "Gdy odbieram".

Niektóre z nich są ustawieniami domyślnymi. Ustawione są trwale i nie da się ich wyłączyć. Wynika to z norm, jakie nakładane są na usługę e-Doręczeń.

- Powiadomienia domyślne zaznaczone są na białym tle Rysunek 40: Podzakładka -"Gdy odbieram" - checkbox - "Powiadomienia domyślne".
- Powiadomienia nieobowiązkowe gdy są włączone, to zaznaczone są na niebieskim tle - **Rysunek 41**: Podzakładka - "Gdy odbieram" - checkbox - "Wybór powiadomień dodatkowych".
- Dla każdej grupy, przy każdym kanale powiadomień prezentowana jest liczba włączonych powiadomień oraz liczba wszystkich możliwych powiadomień dla danej grupy.

Dostępne są możliwe rodzaje powiadomień dotyczących odbioru przesyłki:

- "Konieczność akceptacji odbioru";
- "Akceptacja preawizacji";
- "Odrzucenie preawizacji";
- "Wygaśnięcie czasu na akceptację/odrzucenie przesyłki";
- "Wystawienie Oświadczenia Woli Akceptacji preawizacji";
- "Wystawienie Oświadczenia Woli Odrzucenia preawizacji";
- "Usunięcie przesyłki";
- "Błąd przygotowania przesyłki do odbioru";
- "Notyfikacja o gotowości przesyłki do odbioru";
- "Dostarczenie przesyłki";
- "Błąd dostarczenia przesyłki";
- "Odbiór przesyłki przez usługę niebędącą usługą RDE";
- "Pobranie Akceptacji nadania przesyłki";
- "Pobranie Potwierdzenia Wysłania".

Poniżej zaprezentowane zostały powiadomienia, które ustawione są domyślnie:

| e-Doręczenia                                                             |                                                     | Q Szukaj po                      | terradi wiadamaid ···· · · · · · · · · · · · · · · · · |
|--------------------------------------------------------------------------|-----------------------------------------------------|----------------------------------|--------------------------------------------------------|
| Julian Markowski<br>19 - 9, 10127 Julio Autor III († 19<br>Pastacenteres | 🗧 Ustawienia                                        |                                  |                                                        |
| 🕿 Nowa przesytka                                                         | Ogólne Skrzynka Użytkownicy T                       | Powładomienia Foldery Etykie     | Powiadomienia na adres e-mail                          |
| 0.000                                                                    | Powiadomienia                                       |                                  | 🖉 Konkeczest akceptucij estilionu                      |
| Las Odeorario                                                            |                                                     |                                  | Acceptacia preswizecji                                 |
| > Natarie I                                                              | JAK MAM POWIADAMIAC?                                |                                  | Otraccelle prevetac)                                   |
|                                                                          |                                                     | Annual Concern Life and Lines.   | Vigadningdi ezaku na Mozenaciji/odkazoniki przevyku    |
| C vierse igoode                                                          | (6) E-mail do poveadormen                           | nemeral regregative granteer     | Upplawlenie Obwiedzczenie Woli Akceptecji preswiescji  |
| 🗇 Uneseta 6                                                              |                                                     |                                  | 🗇 Wysławionie Odwiadzania Wolf Odrzusznia prozwiacji   |
|                                                                          | A mer talebasi do overladomiat III                  | Pote nemetionitina.              | Usuriede praesiti                                      |
|                                                                          |                                                     | Contraction of the second of the | Ditad projektivarila przewieki do odbionu              |
|                                                                          |                                                     |                                  | Notylikacja o gatowski prvolyki do odbalev             |
|                                                                          | Numer telefonu do povriadomieň (2)                  | Pette Autor telefona.            | Dostarczenie przetyki                                  |
|                                                                          |                                                     |                                  | Bijd dasteranih powyki                                 |
|                                                                          |                                                     |                                  | Ochidr przesykii przes usługe niebędące usługa NDE     |
|                                                                          | O CZYM MAM POWIADAMIAĆ?                             |                                  | Pobanie Akceptacji nadanie przesyku                    |
| NVR2E22A a                                                               | parality to memory to break control on active weeks | ang -                            | Polsanis Putavirdamia Wyslama                          |
| Kontakty 1                                                               | D Gdy rudaję 🔂 Gdy odkienare 😕                      | Ciubalne                         |                                                        |
| SIN Wildonstol massive                                                   |                                                     |                                  | Analaj Zapisz                                          |
|                                                                          | @ Imail                                             | 5/14 powladomian o               |                                                        |
| WARDERVERANC SUBFAME +                                                   |                                                     |                                  |                                                        |
| Promium - przedłużenie                                                   |                                                     |                                  |                                                        |
| Promotile Transmission                                                   |                                                     |                                  |                                                        |
| <1% 42 KB 2 16 GB                                                        |                                                     |                                  |                                                        |
|                                                                          |                                                     |                                  |                                                        |

Rysunek 28: Ustawienia - Zakładka - "Powiadomienia" - Podzakładka - "Gdy odbieram" - Powiadomienia domyślne".

Poniżej zaprezentowane zostały powiadomienia, które zostały wybrane dodatkowo, oprócz ustawień domyślnych:

| e-Doręczenia                                                        |                                                 | Q Snika po                                                                                                    |                                                        | 0 * @ H & |
|---------------------------------------------------------------------|-------------------------------------------------|----------------------------------------------------------------------------------------------------|--------------------------------------------------------|-----------|
| Julien Merkowski<br>ac oru artist soets azett ta 🖷<br>Postar artika | + Ustawienia                                    |                                                                                                    |                                                        |           |
| 🛎 Nowa przesylka                                                    | Ogólne Skrzynka Uzytkownicy                     | Powladomienia Foldery Etykk                                                                                                    | Powiadomienia na adres e-mail                          |           |
| C) contrary                                                         | Powiadomienia                                   |                                                                                                    | C Koneccold ekcepteci odbioni                          |           |
| Eg course                                                           |                                                 |                                                                                                    | Akceptocja prezvizacji                                 |           |
| > Nadaro I                                                          | JAK MAIN PUTRAJAMIAU                            |                                                                                                    | C Odraucenie prezwitacji                               |           |
| D amproprime i                                                      | <ol> <li>A small dis conversionerses</li> </ol> | addedS3-megosjaRSeptial.com                                                                                                    | Wygaśnięcie rzasu na akceptacją/odrzuceme przesyłki    |           |
| с                                                                   | e the doponation                                |                                                                                                    | Wystawienie Oświedzczenia Woli Akceptacji proswizacji  |           |
| 🗇 Usungte 4                                                         |                                                 |                                                                                                    | Wystessienie Olasiedzczenia Woli Odcupenia pressuzacji |           |
|                                                                     | Numer telefonu do powfedomień (1)               |                                                                                                    | Usunięde przesyłki                                     |           |
|                                                                     |                                                 | and the second second se                                                                                                    | Bięd przygotowanie przesyłki do odbioru                |           |
|                                                                     |                                                 |                                                                                                    | Notytkacja o gotowości przesyłki do odbioru            |           |
|                                                                     | Numer telefonu do poviradomień (2)              |                                                                                                    | Dostarczenie przesyłci                                 |           |
|                                                                     |                                                 | Provide a second second s | 😥 Ript dostarczonia przesyłki                          |           |
|                                                                     |                                                 |                                                                                                    | 💟 Odbićr przezyki przez usługe niebędącą usługą IDE    |           |
|                                                                     | D CZYM MAM POWIADAMIAC?                         |                                                                                                    | Potranie Alceptacji nadania przesyłki                  |           |
| 4A220036 (*)                                                        |                                                 | esse.                                                                                                    | Potsanie Rotwierdzenia Wysłania                        |           |
| E Kortskty                                                          | B. Gdy radice                                   | P Gobsine                                                                                                    |                                                        |           |
|                                                                     |                                                 |                                                                                                    | Andre Zanisz                                           |           |
| 112 wiscomosci misowe                                               | @ imal                                          | 101 materian                                                                                                    |                                                        |           |
| WHIDEYSTAND DRIZENIG                                                |                                                 | and the second                                                                                                    |                                                        |           |
| Bergela e-Osepteria<br>Permus - procluteria                         |                                                 |                                                                                                    |                                                        |           |
| Passado 1199                                                        |                                                 |                                                                                                    |                                                        |           |
| <1%. 42 KB Z 16 GB                                                  |                                                 |                                                                                                    |                                                        |           |
|                                                                     |                                                 |                                                                                                    |                                                        |           |

Rysunek 29: Ustawienia - Zakładka - "Powiadomienia" - Podzakładka - "Gdy odbieram" - checkbox - "Wybór powiadomień dodatkowych".

#### Podzakładka - "Globalne"

W sekcji tej ustawia się powiadomienia globalne związane z aktywną skrzykną.

W celu ustawienia wybranych powiadomień należy nacisną przycisk koła zębatego – pojawi się okno umożliwiające włączenie/wyłączenie poszczególnych powiadomień.

#### Copyright © Asseco Data Systems S.A.

| O CZYM MAM POWIADAMIAĆ?<br>Pamiętaj, że niektórych powiadomień nie moż | na wyłączyć.        |   |
|------------------------------------------------------------------------|---------------------|---|
| 🍃 Gdy nadaję 🛛 🖨 Gdy odbieram                                          | Globalne            |   |
| @ Email                                                                | = 11/17 powiadomień | ø |
|                                                                        |                     |   |

Rysunek 30: Ustawienia - Zakładka - "Powiadomienia" - Podzakładka - "Globalne".

Niektóre z nich są ustawieniami domyślnymi. Ustawione są trwale i nie da się ich wyłączyć. Wynika to z norm, jakie nakładane są na usługę e-Doręczeń.

- Powiadomienia domyślne zaznaczone są na białym tle Rysunek 43: Podzakładka -"Globalne" - checkbox - "Powiadomienia domyślne".
- Powiadomienia nieobowiązkowe gdy są włączone, to zaznaczone są na niebieskim tle - **Rysunek 44**: Podzakładka - "Globalne" - checkbox - "Wybór powiadomień dodatkowych".
- Dla każdej grupy, przy każdym kanale powiadomień prezentowana jest liczba włączonych powiadomień oraz liczba wszystkich możliwych powiadomień dla danej grupy.

Dostępne są możliwe rodzaje powiadomień globalnych dotyczących skrzynki:

- "Zmiana adresu e-mail do powiadomień";
- "Zmiana nr. telefonu do powiadomień";
- "Powiadomienie o zmianie uprawnień użytkownika";
- "Powiadomienie o zakończeniu exportu przesyłek";
- "Nadanie uprawnień użytkownikowi";
- "Wygaśnięcie zaproszenia do obsługi skrzynki";
- "Usunięto skrzynkę";
- "Rozpoczęcie procesu zamykania skrzynki";
- "Powiadamiaj o zbliżającym się końcu abonamentu";
- "Obniżenie abonamentu";
- "Powiadamiaj o zbliżającym się obniżeniu abonamentu";
- "Powiadamiaj o zmianie nazwy skrzynki";
- "Powiadomienie o zmianie polityki skrzynki";
- "Przekroczono limit 4 GB skrzynki";
- "Osiągnięto limit 4 GB skrzynki";
- "Powiadomienie o zawieszeniu uprawnień użytkownika";

• "Powiadomienie o przywróceniu uprawnień użytkownika".

| e-Doręczenia                                                            |                                                          | Q Senikalj p                  |                                                      | <br>0 * 9 # £ |
|-------------------------------------------------------------------------|----------------------------------------------------------|-------------------------------|------------------------------------------------------|---------------|
| Jalian Markowski<br>Actro Attorn States Administra e<br>Instance cyclin | 🗧 Ustawienia                                             |                               | Powiadomienia na adres e-mail                        |               |
| Nowa przesyłka                                                          | Ogólne Skrzynka Użytkownicy                              | Powiadomienia Foldery Etyki   | 🕑 Zmiana actesu emel do powiedomień                  |               |
|                                                                         |                                                          |                               | Ztriane nr. telefonu do powledomień                  |               |
| Gig Doletane 1                                                          | Powiadomienia                                            |                               | Powiadomenie o zmianio uprawnich użytkownka          |               |
|                                                                         | JAK MAM POWIADAMIAC?                                     |                               | Powtedomienie o zakończeniu exportu przesyłek        |               |
| 29 Nidion 1                                                             |                                                          |                               | Nadario upravnich ubylkownikowi                      |               |
| 🗋 Wonje robucee 1                                                       | ⑦ E-mail do powiedomien                                  | achtest53+negresjab@igmai.com | Wygażnięcie zaproszenia do obsługi skrzymki          |               |
|                                                                         |                                                          |                               | 🕼 Usunięto skrzynkę                                  |               |
| () Desiriere                                                            |                                                          |                               | V Rospoczęcie procesu zamykania skrzynki             |               |
|                                                                         | Numer toloforu do powładorseń (I)                        |                               | Powładamiaj o zbłiżającym się końcu ebonamientu      |               |
|                                                                         |                                                          |                               | Otmizenie abcoartentu                                |               |
|                                                                         |                                                          |                               | Powiademiaj o zbližającym się obelázniu abonementu   |               |
|                                                                         | <ol> <li>Numer telefonis din powdadomietk (2)</li> </ol> |                               | Powładamiaj o zmianie nazwy skrzynki                 |               |
|                                                                         |                                                          |                               | Powiedomienie o zmienie polityki skrzynki            |               |
|                                                                         |                                                          |                               | Przekroczono limit 16 GB skrzynki                    |               |
| NAMPONDA (*)                                                            | hereita, be mektinger possisadernier mensung w           |                               | Osiegnięto limit 16 GB skrzynki                      |               |
| E toute                                                                 |                                                          |                               | Powładomienie o zawieszeniu uprawnich użytkownika    |               |
| E sougers                                                               | 🌫 Ody nedaję 🚔 Gdy odbieram 🌘                            | (III Gizbarnz                 | Powladomiosie o przywróceniu uprawnieli, użytkownika |               |
| Ib Wadomotol majowe                                                     | 200                                                      |                               |                                                      |               |
| and the second second second                                            | @ Linat                                                  | ti/17 powodomień 8            | Anului Zaolez                                        |               |
| Sezyrka e-Dorpczenia ( american)                                        |                                                          |                               |                                                      |               |
| Trender providence                                                      |                                                          |                               |                                                      |               |
| 415 42 40 7 16 05                                                       |                                                          |                               |                                                      |               |
| 10.000                                                                  |                                                          |                               |                                                      |               |

Poniżej zaprezentowane zostały powiadomienia, które ustawione są domyślnie:

Rysunek 31: Ustawienia - Zakładka - "Powiadomienia" - Podzakładka - "Globalne" - checkbox - "Powiadomienia domyślne".

Poniżej zaprezentowane zostały powiadomienia, które zostały wybrane dodatkowo, oprócz ustawień domyślnych:

| -Doręczenia                                                      | Q Szuką po temacie wiedomotici                                       |     | 0 * <b>8</b> 8 |
|------------------------------------------------------------------|----------------------------------------------------------------------|-----|----------------|
| autori Martiovoli<br>acia, antori santi avos si e Ustawienia     | Powladomlenia na adres e-mail                                        |     |                |
| Ogólne Skrzynka Użytkownicy Powłado                              | mienia Foldery Etykia                                                |     |                |
|                                                                  | C Zmiana nr. telefonu do powradomień                                 |     |                |
| Colore Powiadomienia                                             | Powiadomicnic o zmianic upravnień użytkownika                        |     |                |
| JAK MAM POWIADAMIAC?                                             | 🕑 Powiedamienie o zakańczeniu expantu przesylek                      |     |                |
| > Nadaor +                                                       | Nadanie uprawnień użytkownikowi                                      |     |                |
| 🕒 Worsjonsbocze i @ E mat do powładomien editer                  | Stengendeblegenel zonn 🧧 Wygelnięcie zeproszenie do obsługi skrzynki |     |                |
|                                                                  | 🕑 Usurięto sirzyniej                                                 |     |                |
| U Doumete *                                                      | Rozpoczęcie procesu zamykanie skrzynki                               |     |                |
| Numer telefonu do powiedomien (I)                                | urner httillisten.                                                   |     |                |
|                                                                  | Contenie abonamentu                                                  |     |                |
|                                                                  | C Powiedeniej o strikającym się otreżenie atkosamento                |     |                |
| Numer telefonu do powiedomień (2)                                | Carnel testificma                                                    |     |                |
|                                                                  | 🕑 Powłedomienie o zmianie polityki skrzynki                          |     |                |
| 0.07101111100001100111000                                        | 🖂 Przekroczone kmit 16 GB skrzynki                                   |     |                |
| NARCENZA (*) Pariata, la nastorior postadoniar na mutra avtacad  | Chiegoniero tenit 16 GB skrzynki                                     |     |                |
| E tornaire                                                       | Fowladamionie o zawieszenia uprawnień użytkownika                    |     |                |
| 🕒 Got radaję 🔒 Gdy odbieram 🤇 🖪 Gicbalne                         | Powladomienie o przywróceniu uprawnień użytkownika                   |     |                |
| LD Misdonolo misowe                                              |                                                                      |     |                |
| www.compositional.pedane.                                        | domień O Anulaj Za                                                   | par |                |
| Barryska in Diose renta<br>Perenani - paraetalaringa (Interpart) |                                                                      |     |                |
| Pranyti Petrapati Unio                                           |                                                                      |     |                |
| <1% 42 KB 2 10 GB                                                |                                                                      |     |                |

Rysunek 32: Ustawienia - Zakładka - "Powiadomienia" - Podzakładka - "Globalne" - checkbox - "Wybór powiadomień dodatkowych".

## 6.5 Zakładka "Foldery"

**KROK 1**: W zakładce ,,*Foldery*" możliwe jest zarządzanie dodatkowymi folderami. By utworzyć dodatkowy folder, według którego będzie można dodatkowo segregować przesyłki, należy wybrać w sekcji wyżej opcję ,,*Dodaj folder*".

| Abite Motionedia   Material Control                                                                                                    |
|----------------------------------------------------------------------------------------------------|
| Investigation         Operation strategies in comparison of the strategies in comparison of the strategies in comparison of th |
| I Oblivery     I     C Dataset tab bagk madamata       In store     1     C Dataset tab bagk madamata       I Outree     2     C tabatet tab       I Dataset tab bagk madamata     I       I Dataset tab bagk madamata       I Dataset tab bagk madamata       I Dataset tab bagk madamata       I Dataset tab bagk madamata       I Dataset tab bagk madamata       I Dataset tab bagk madamata                                                                                                    |
| Notice         *         © 2000102 Model model           D         Micro andore         *           D         tomme         *           D         C:: + body blow           D         C:: + body blow                                                                                                    |
| Iteration     1       Image: State and the state and the state and                 |
| C tarree 4 C - Societ Mater                                                                                                    |
| 22 Cheverse windstags one population over population of the second second                                                                                                    |
|                                                                                                    |
|                                                                                                    |
| - MATERN                                                                                                    |
| E Kray 1                                                                                                    |
| (b) Vilidarości nesse                                                                                                    |
| - (WISREIME BICHN) - (T) -                                                                                                    |
| Burglas Chaptania                                                                                                    |
| Assel Reset 10                                                                                                    |
| -1%, 42 k92 (16 08)                                                                                                    |

Rysunek 33: Ustawienia - Utworzenie folderu - krok 1.

**KROK 2**: Należy wprowadzić wybraną nazwę folderu. By utworzyć nowy folder, który będzie widoczny na liście folderów, należy wybrać opcję ,,*Dodaj*".

| -Doręczenia                                                                                                    | Q Scolaj po temacie wiadomolici                  | <br>0 " <b>8</b> 8 |
|----------------------------------------------------------------------------------------------------|--------------------------------------------------|--------------------|
| Aufan Maktonski<br>Abit atist atist at                                                                                                    |                                                  |                    |
| Ogólne Skrzynka Użytkownicy Powiadomienia                                                                                                    | Foldery Etykiety Reguly Plantaryfowy Olapiikacji |                    |
| Gebrane Foldery                                                                                                    |                                                  |                    |
| > Nadone / O Zoldversteit: Reguly vitedomole:                                                                                                    |                                                  |                    |
| Verege readourse     A     Unarrype     A     C     Cocket fielder      C     Cocket fielder      C     Cocket fielder      C     Cocket fielder      C     Cocket fielder      C     Cocket fielder                                                                                                    | Dodaj folder<br>Nata*<br>WATNE<br>Anvirg Dooleg  |                    |
| searches                                                                                                    |                                                  |                    |
| E Kontaily                                                                                                    |                                                  |                    |
| 35 Waldmaki malow                                                                                                    |                                                  |                    |
| Amount statuse and count in the statuse statuse and statuse statuses and statuses and status and status and |                                                  |                    |

Rysunek 33.1: Ustawienia - Utworzenie folderu - krok 2.

**KROK 3**: Na liście w tym momencie widoczny jest utworzony we wcześniejszych krokach instrukcji folder *"WAŻNE*".

Na utworzonym folderze dostępne są kolejno dodatkowe opcje:

- opcja ,,Zmień nazwę folderu";
- opcja ,,**Szukaj**";
- opcja "Usuń folder".

| e-Doręczenia                                                             |                                                                            | Q Szukaj po temacie wiadomości            |          | <br>🗇 n | 6 3 | 8 |
|--------------------------------------------------------------------------|----------------------------------------------------------------------------|-------------------------------------------|----------|---------|-----|---|
| Julian Markowski<br>AE : PL-87557-34855-AG465-14 🔹<br>Prostycz Structing | ← Ustawienia                                                               |                                           |          |         |     |   |
| 🛎 Nowa przesyłka                                                         | Ogólne Skrzynka Użytkownicy Powladomienia                                  | Foldery Etyklety Reguly Plan taryfowy O a | plikacji |         |     |   |
| Odebrane 1                                                               | Foldery                                                                    |                                           |          |         |     |   |
| > Nadane 1                                                               | ② Zobacz też: Reguły władomości                                            |                                           |          |         |     |   |
| Wersje robocze 1                                                         |                                                                            |                                           |          |         |     |   |
| Usunięte 4                                                               | 🗁 + Dodaj folder                                                           |                                           |          |         |     |   |
|                                                                          | e wazne                                                                    |                                           | 0 - 2    |         |     |   |
|                                                                          | 🗈 + Dodaj foldor                                                           |                                           |          |         |     |   |
| NAREERSA                                                                 |                                                                            |                                           |          |         |     |   |
| Kontakty 1                                                               |                                                                            |                                           |          |         |     |   |
| E Wadomości masowe                                                       |                                                                            |                                           |          |         |     |   |
| WhiteRorstane setzines                                                   |                                                                            |                                           |          |         |     |   |
| Przezylia Pozostała 1199                                                 |                                                                            |                                           |          |         |     |   |
| <1% 42 KB Z 16 GB                                                        |                                                                            |                                           |          |         |     |   |
| Korzystając z produktu akceptujesz Politykę świ                          | niczenia usługi oraz Regularnin usługi. Zapornaj się z nimi w Baporytorium |                                           |          |         |     |   |

Rysunek 33.2: Ustawienia - Utworzenie folderu - krok 3.

## 6.6 Zakładka "Etykiety"

**KROK 1**: W zakładce "*Etykiety*" można utworzyć etykiety, które służą do oznaczania przesyłek, by móc je później łatwiej odszukać. W celu dodania nowej etykiety należy wybrać opcję "*Dodaj etykietę*".

| e-Doręczenia                                                                                                    | Q Szukaj po temacie władomości                    |                | <b>8</b> 8 8 |
|----------------------------------------------------------------------------------------------------|---------------------------------------------------|----------------|--------------|
| Julian Markowski<br>Heller, costo - saato - saato - saato - B<br>Naskez alegeleg                                                     |                                                   |                |              |
| Ogólne Skrzynka Użytkownicy Powładomienia                                                                                            | Foldery Etykiety Reguły Plan taryfowy O aplikacji |                |              |
| Giebzine : Etykiety                                                                                                    |                                                   |                |              |
| Nadane 0 Zobocz toż Reguły władomości                                                                                                |                                                   |                |              |
| Wersje robocze 1                                                                                                    |                                                   |                |              |
| 🗇 Usunięte 4 🔊 + Dodaj eryklete                                                                                                    |                                                   |                |              |
|                                                                                                    |                                                   |                |              |
| - (NAREŞEZA)                                                                                                    |                                                   |                |              |
| Kontskty 1                                                                                                    |                                                   |                |              |
| D Wiedomości mesowe                                                                                                    |                                                   |                |              |
| - (WHORKPESTANIE DERIVINE) - (V) -                                                                                                   |                                                   |                |              |
| Premium - przecilutenie<br>Premium - przecilutenie                                                                                   |                                                   |                |              |
| 1280/10 Production 1797<br><1% 42 KB Z 16 GB                                                                                         |                                                   |                |              |
| Κατεγείεχει z produktu «Καφτοριαμια: Politykę (Investoarnia sakogi oraz Regularnin sakogi. Zapoznię laię z nim w <u>hapoznictawa</u> |                                                   | line line la d |              |

Rysunek 34: Ustawienia - Utworzenie etykiety - krok 1.

**KROK 2**: W kolejnym oknie należy wpisać nazwę tworzonej etykiety. Można także ustawić kolor jej tła oraz kolor tekstu.

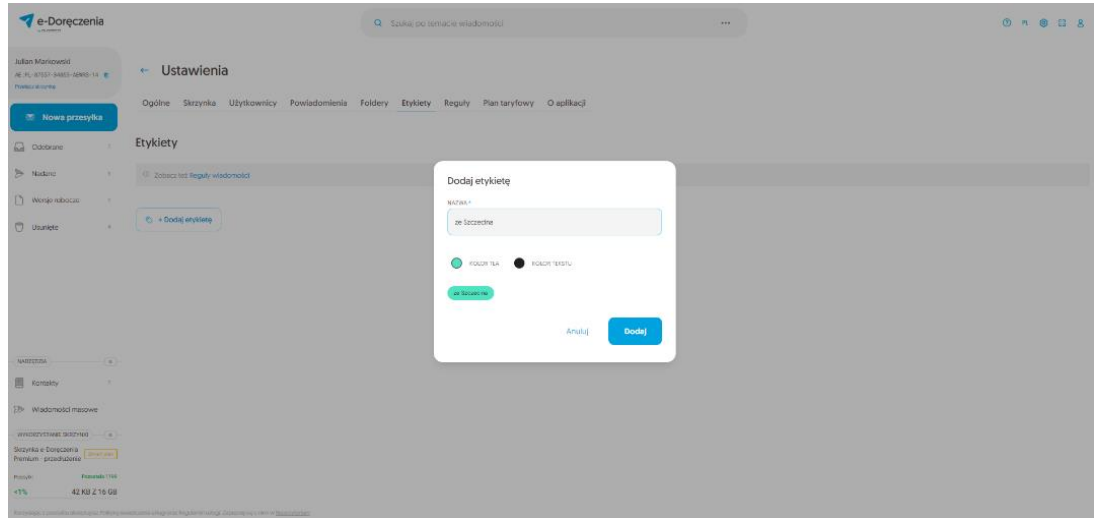

Rysunek 34.1: Ustawienia - Utworzenie etykiety - krok 2.

**KROK 3**: Po wprowadzeniu nazwy etykiety i zdefiniowaniu kolorów tła i tekstu należy wybrać opcję "*Dodaj*". Dodana etykieta pojawi się na liście etykiet.

| e-Doręczenia                                                                                                    | Q Szukaj po temacle wiadomotici                 | <br>0 × 0 8 2 |
|----------------------------------------------------------------------------------------------------|-------------------------------------------------|---------------|
| Lidae Manowid<br>Ra n. egits 3485 3485 34<br>Naka waya<br>Dodar waya<br>Cgółne Skrzynka Ubytkownicy Powładomienia | Foldery Etylety Reguly Plantaryfowy Olapiliacji |               |
| Cocorare : Etykiety                                                                                               |                                                 |               |
| Nadane 1 © Zobecc też Reguły władomości                                                                           |                                                 |               |
| Wenge robocze                                                                                                    |                                                 |               |
| 🖸 Usunięte 🔹 🔍 + Dodaj cryklosoj                                                                                  |                                                 |               |
|                                                                                                    |                                                 |               |
| о 🖉 до Запасния                                                                                                   | 8 B                                             |               |
| C + Dodig enyliting                                                                                               |                                                 |               |
| (N402058A) (W)                                                                                                    |                                                 |               |
| Kontakty 1                                                                                                    |                                                 |               |
| []> Wadomotici masowe                                                                                             |                                                 |               |
| (WITEREZISTANE GAUCHAR)                                                                                           |                                                 |               |
| Provide Peccelara 1155                                                                                            |                                                 |               |
| <1% 42 KB Z 16 GB                                                                                                 |                                                 |               |

Rysunek 34.2: Ustawienia - Utworzenie etykiety - krok 3.

## 6.7 Zakładka "Reguły"

**KROK 1**: W zakładce "*Reguły*" można zobaczyć, ze względu na jakie aktywne kryteria przesyłki będą podlegały sortowaniu. By ustawić aktywne reguły, należy najpierw wprowadzić etykiety i/lub foldery. Zostały one opisane w podrozdziale powyżej.

| e-Doręczenia                                                         | Q Szukaj po temacle wiadomości                            | <br>() n (e) 23 & |
|----------------------------------------------------------------------|-----------------------------------------------------------|-------------------|
| Julian Markovski<br>At n. 47547 Sants Jants - 14 (t<br>Pocky: Snysky |                                                           |                   |
| Ogólne Skrzynka Użytkownicy Powiade                                  | omlenia Foldery Etykiety Reguły Plantarytowy Olapilikacji |                   |
| Codebrane , Reguły wiadomości                                        |                                                           |                   |
| Nadane 1 O Zobacz też: Etykiety Aby dodać nową regulę skorzysta      | z funicji wyszukiwania władomości                         |                   |
| Wenje robocze 1                                                      |                                                           |                   |
| Usuniște 4                                                           |                                                           |                   |
|                                                                      |                                                           |                   |
|                                                                      |                                                           |                   |
|                                                                      |                                                           |                   |
|                                                                      |                                                           |                   |
| -(NH2202A)                                                           |                                                           |                   |
| Kontakty 1                                                           |                                                           |                   |
| 28 Wadomaki masowe                                                   |                                                           |                   |
| - (WYKDEZYSTAME SKEZYNE) - (W)-                                      |                                                           |                   |
| Skrzynka e Doręczenia<br>Premium - przedłużenie<br>                  |                                                           |                   |
| Puzzyłki Pezzetało 1199<br><1% 42 KB Z 16 GB                         |                                                           |                   |
|                                                                      |                                                           |                   |

Rysunek 35: Ustawienia - Utworzenie reguły - krok 1.

**KROK 2**: By móc ustawić odpowiednie reguły dotyczące przesyłek, należy kliknąć na trzy kropki w wyszukiwarce, a rozwiną się dodatkowe opcje. Należy wybrać opcję *"Szukaj przesyłki*".

| e-Doręczenia                                     |                                                    | Q Szukaj po temacie wiadomości |                   |  |
|--------------------------------------------------|----------------------------------------------------|--------------------------------|-------------------|--|
| Julian Markowski                                 | 🗌 👻 🕴 🔀 Ostatinia nynchronizacju 12.50 13 czw 2004 | WTSZUKNIANE ZAMAANSONINE       |                   |  |
| Posiço drazi a taka nama ini ig                  | 👓 Wszystkie i 🖂 Nieprzeczytane i 🔒 Przeczytane s   | TEWN7:                         | 1                 |  |
| 📧 Nowa przesyłka                                 | AE-PU-63885-12100-URBCJ-20 test rabbit             | IDENT/FIGTOR                   |                   |  |
| Gdebrane 1                                       |                                                    | NAGNIYOA                       |                   |  |
| Nadane 1                                         |                                                    |                                |                   |  |
| Wersje robocze 1                                 |                                                    | DBRORDA:                       | 8                 |  |
| 🗇 Usunięte 4                                     |                                                    | DATY                           |                   |  |
|                                                  |                                                    | NYYLANIA 🔁 - 🚨                 |                   |  |
|                                                  |                                                    |                                |                   |  |
|                                                  |                                                    |                                |                   |  |
|                                                  |                                                    | 07946/27986                    |                   |  |
|                                                  |                                                    | er muerr.                      |                   |  |
| (NAKZIDZA) (V)-                                  |                                                    | POLDERY:                       | 6                 |  |
| Kortakty 1                                       |                                                    |                                |                   |  |
| > Wiedomości mistowe                             |                                                    | DOWOTY .                       |                   |  |
|                                                  |                                                    | INALA.                         | **                |  |
| Skrzycka e-Dorgeneria<br>Pheroken - przechulenia |                                                    |                                | szukaj wiadomości |  |
| Przezyki Przezzalie 1199                         |                                                    |                                |                   |  |
| <1% 42 KB Z 16 GB                                |                                                    |                                |                   |  |
| Free strend a good die opposed was bein der bei  |                                                    |                                |                   |  |

Rysunek 36.1: Ustawienia - Utworzenie reguły - krok 2.

**KROK 3**: Wtedy w prawym górnym rogu pojawi się opcja *,,Utwórz regułę*". Należy ją wybrać, by otworzyć kreator reguł.

| e-Doręczenia                                                                                                    |                                                                | Q Szukaj po temacie władomości          | <br>() n () 88 <u>2</u>            |
|----------------------------------------------------------------------------------------------------|----------------------------------------------------------------|-----------------------------------------|------------------------------------|
| Julian Markowski                                                                                                    | Wyniki wyszukiwania: 6 wiadomości                              | Zmieň kryteria                          | Utwórz regułę Zakończ wyszukiwanie |
| AE : PL-87557-54855-AEX83-14 🕐<br>Tranipca skrzynky                                                                                                    | □ • I                                                          |                                         | 1-6/5 🗘 < >                        |
| 🖾 Nowa przesylka                                                                                                    | Odebrane                                                       | test rabbit                             | 13:47 5 Kwi 2024                   |
| Q Wyrik wyszuktwania                                                                                                    | Lindare<br>Julianna Krajowska                                  | Fwd: test załączniki z polskimi znakami | 13:40 2 Kwi 2024                   |
| Gdebrane 1                                                                                                    |                                                                | new testidoce nestidoce nestidoce       |                                    |
| > Nadane 1                                                                                                    | Unarigie<br>AE.PL-87557-34055-AEWRS-14                         | tost załączniki z polskimi znakami      | 13-33.2 Kwi 2024                   |
| Wersje robocze 1                                                                                                    | Usoriște AE-91-87557-34065-AEWRS-14                            | lestowa masowa                          | 09-34 18 Mar 2024                  |
|                                                                                                    | AEPL-87557-34055-AEWRS-14                                      | lestowe masowe                          | 09:34 18 Mar 2024                  |
|                                                                                                    | Usurren<br>AE.PL-87557-34055-AEWRS-14                          | test blad 400                           | 69.05 18 Mar 2024                  |
| (11 March 12 March 12 |                                                                |                                         |                                    |
| Kostakty 1                                                                                                    |                                                                |                                         |                                    |
| > Wisdomości masowe                                                                                                    |                                                                |                                         |                                    |
| - WINDREISTANE DRIZINN)- (8)-                                                                                                    |                                                                |                                         |                                    |
| Skrzynka e-Doręczenia<br>Premium - przedłużenie Zmień pim                                                                                                    |                                                                |                                         |                                    |
| Przezyfiki Przezyfiki Przezyfiki                                                                                                    |                                                                |                                         |                                    |
| <1% 42 KB Z 16 GB                                                                                                    | władczenie usługi orez fleculienim usłuci. Zapoznie się z mrti |                                         |                                    |

Rysunek 36.2: Ustawienia - Utworzenie reguły - krok 3.

**KROK 4**: W kolejnym kroku można zaznaczyć pasek "*Oznacz etykietą*" i wybrać etykietę z rozwiniętej listy. By rozwinąć listę, należy wybrać ikonę "*etykiety*".

| e-Doręczenia                                            |                                       |                             | Q Szukaj po temacie wiadomości                |                 | 0 * @ % <u>&amp;</u>               |
|---------------------------------------------------------|---------------------------------------|-----------------------------|-----------------------------------------------|-----------------|------------------------------------|
| Julian Markowski                                        | Wyniki wyszukiwania: 6 wiadomości     | Zmień kryteria              |                                               |                 | Utwórz regulę Zakończ wyszukiwanie |
| AD : PL - 87557-34855 - AD4855-14 👘<br>Roskycz skrzynkę | □ • :                                 |                             |                                               |                 | 1-6/6 ♀ < >                        |
|                                                         |                                       |                             | UTWÓRZ REGULĘ                                 |                 |                                    |
| 📧 Nowa przesylka                                        | AE-PL-63885-12100-URBCJ-20            | test rabbit                 | Władomości spełniające kryteria wyszukiwania: |                 | 13:47 S Kwi 2024                   |
| Q Wynik wyszukówania                                    | Nadane<br>🔲 Julianna Krajewska        | Fwci: test załęczniki z poł | CONACT ITINITY;                               |                 | 13-40.2 Kwd 2024                   |
| Gildebrane 1                                            |                                       | www.hmtidocx                | ETVRIETY Le Taczecine x                       | 0               |                                    |
| > Nadane 1                                              | Usuniqte AE:PL-87557-34055-AEWRS-14   | test załączniki z polskimi  | Erak crykler.                                 |                 | 13.55 2 Kint 2024                  |
| U Wersje robocze 1                                      | Uburriqte AE:PL-87557-34055-AEW/RS-14 | testowa masowa              |                                               | B               | 9934 18 Mar 1024                   |
|                                                         | Uconiște AE-PL-87557-34055-AEWRS-14   | bestowa masowa              | OZNACZ IMO PRZECZYTANE                        |                 | 09.34 W Mar 2024                   |
|                                                         | Usungte                               | test bled 400               | RECIDEA ACTIVINA                              |                 | 09.05 W Mar 2024                   |
|                                                         |                                       |                             | NAZWU REGULE*                                 |                 |                                    |
|                                                         |                                       |                             | Nazwa reguły                                  |                 |                                    |
| NARZEDZIA U                                             |                                       |                             |                                               |                 |                                    |
| Kontakty 1                                              |                                       |                             |                                               |                 |                                    |
| 3 Wiadomości masowe                                     |                                       |                             | Anuluj                                        | Zapisz regułę 🚦 |                                    |
| WYNORZYSTANE SKRZYNK )-(8)-                             |                                       |                             |                                               |                 |                                    |
| Skrzynika e-Doręczenia<br>Premium - przedłużenie        |                                       |                             |                                               |                 |                                    |
| Przesylki Pozostała 1199                                |                                       |                             |                                               |                 |                                    |
| <1% 42 KB Z 16 GB                                       |                                       |                             |                                               |                 |                                    |
| Korzystając z produktu akceptujesz Politykę świe        |                                       | v Expandentura              |                                               |                 |                                    |

Rysunek 36.3: Ustawienia - Utworzenie reguły - krok 4.

**KROK 5**: Następnie można zaznaczyć pasek *"Umieść w folderze*" i wybrać folder z rozwiniętej listy. By rozwinąć listę, należy wybrać ikonę *"folderu*".

| e-Doręczenia                                                  |                                                            |                            | Q Szukaj po temacie wiadomości                                                                                  |                 | 0 * @ 8 8                             |
|---------------------------------------------------------------|------------------------------------------------------------|----------------------------|----------------------------------------------------------------------------------------------------|-----------------|---------------------------------------|
| Julian Markowski                                              | Wyniki wyszukiwania: <b>6 wiadomości</b>                   | Zmień kryteria             |                                                                                                    |                 | Utweirz negułę – Zakończ wyszukówanie |
| AE .PL=87557+34855+AERRS=14 (8)<br>Publique skrapning         | □ • :                                                      |                            |                                                                                                    |                 | 1-6/6 ♀ < >                           |
| 🛛 Nowa przesyłka                                              | Odebrane AE:PL-63885-12100-URBCJ-20                        | test rabbit                | utwórz regulę<br>Wiadomości spełniające kryteria wyszukłwania:                                                  |                 | 13-47 5 Kwi 2024                      |
| Q Wynik wyszukówania                                          | Notone<br>Julianna Krajewska                               | Fwd: test załączniki z pol | C CZNACZ ETHOETA;                                                                                               |                 | 13-40 2 Kws 2024                      |
| Gdebrane 1                                                    |                                                            | estidoor                   | ETHIETY 20 Security x                                                                                           | 0               |                                       |
| ➢ Nadane 1                                                    | Uachayse AEPC-87557-34055-AEWRS-14                         | test załączniki z polskimi | C UMESC W ROLLERZE:                                                                                             |                 | 1333 2 Kwi 2024                       |
| Wersje robocze 1                                              | Usunkte                                                    | testowa masowa             |                                                                                                    | 6               | 09-54-18 May 20204                    |
|                                                               | Usuringte<br>AEPC-87557-34055-AEWRS-14                     | testowa masowa             | Q Szukaj                                                                                                    |                 | 09.54 19 Mor 2024                     |
|                                                               | Literative AE.PL.87557-34055-AEWRS-14                      | test blad 400              | C Colebrane                                                                                                    |                 | 00 GS 18 Mar 2014                     |
| - NARZQDZA                                                    |                                                            |                            | The second second second second second second second second second second second second second second second se | Anuluj Wybierz  |                                       |
| Kontakty 1                                                    |                                                            |                            |                                                                                                    |                 |                                       |
| 2 Wiedomości mesowe                                           |                                                            |                            | Anuluj                                                                                                    | Zapisz regułę 🕴 |                                       |
| WINKORZYSTANIE SKRZYNKI - (*)-                                |                                                            |                            |                                                                                                    |                 |                                       |
| Skrzynka e-Doręczenia<br>Premium - przecłużenie<br>Zmieńpieni |                                                            |                            |                                                                                                    |                 |                                       |
| Promytki Pozzatalo 1199                                       |                                                            |                            |                                                                                                    |                 |                                       |
| <1% 42 KB Z 16 GB                                             |                                                            |                            |                                                                                                    |                 |                                       |
| Korzystając z produktu akceptujesz Polityką dwła              | diczenia usługi oraz Regularnin usługi. Zapcznej się z nim | w <u>Benezerium</u>        |                                                                                                    |                 |                                       |

Rysunek 36.4: Ustawienia - Utworzenie reguły - krok 5.

**KROK 6**: By reguła została aktywowana należy zaznaczyć pasek *"Reguła aktywna*" i w polu *"Nazwij regułę*" wybrać nazwę dla reguły. Po wykonaniu tych kroków należy wybrać *"Zapisz regułę*".

| e-Doręczenia                                                                          |                                                             |                            | Q Szukaj po temacie władomości                                  |                 | 0 m @ El &                                   |
|---------------------------------------------------------------------------------------|-------------------------------------------------------------|----------------------------|-----------------------------------------------------------------|-----------------|----------------------------------------------|
| Julian Markowski                                                                      | Wyniki wyszukiwania 6 wiadomości                            | Zmień kryteria             |                                                                 |                 | Utwohr myung Zakohr wyungkwanie<br>1-675 G < |
| 💌 Nowa przesyłka                                                                      | Odsbrane AEPL-63885-12100-URBCJ-20                          | test rabbit                | UTWÓRZ REGULĘ<br>Władomości spełniające kryteria wyszukilwania: |                 | 13.47 S Kwi 2024                             |
| Q Wynik wyszukiwania                                                                  | Nadore<br>Dullanna Krajevska                                | Fwd: test zelączniki z poł | C OZNACZETYKEJA,                                                |                 | 13.90.2 Kest 2024                            |
| Odebrane 1 Nadane 1                                                                   | Usurnigte AE-PI-87557-34055-AEW/R5-14                       | test załączniki z polskimi |                                                                 | •               | 13.53 2 Kwt 2024                             |
| U Wenije rotkocze                                                                     | Useringte<br>AE:RI-87557-34055-AEWRS-14                     | testowa masowa             | () THEAM                                                        | B               | 09.54 18 Mar 2014                            |
|                                                                                       | Usure(10<br>AE/RL-87557-34055-AEWRS-14                      | testowe masowe             | OBINCZ JAKO PRZECZYTANE                                         |                 | 05.34 18 Mar 2014                            |
|                                                                                       | Unurrigite AE:PL-87557-34055-AEWRS-14                       | test blad 400              | HEGULA ACTIVINA                                                 |                 | 60.05 (9 May 2024                            |
| (NARZĘDZA) (S)                                                                        |                                                             |                            | negus testona                                                   |                 |                                              |
| Kontakty 1                                                                            |                                                             |                            |                                                                 |                 |                                              |
| 3> Wiadomości masowe                                                                  |                                                             |                            | Anuluj                                                          | Zapisz regulę 🚦 |                                              |
| - (WHICHLEYSTANE SKREPHNI) - (8)-<br>Skreptike e-Dorectenia<br>Premium - przedkutenia |                                                             |                            |                                                                 |                 | ·                                            |
| Promotel Ferrorade 1199<br><1% 42 KB Z 16 GB                                          |                                                             |                            |                                                                 |                 |                                              |
| Korzystając z produkcu akceptujesz Połtykę świe                                       | ediczenia usługi oraz Regulanin usługi. Zapoznaj się z nimi | w <u>Babaadarium</u>       |                                                                 |                 |                                              |

Rysunek 36.5: Ustawienia - Utworzenie reguły - krok 6a.

Oprócz możliwości zapisania reguły, istnieje również opcja jej natychmiastowego uruchomienia. Należy kliknąć trzy pionowe kropki na przycisku "Zapisz regułę" i wybrać opcję "Uruchom regułę teraz". Reguła zostanie zapisana i uruchomiona.

| e-Doręczenia                                                        |                                               | Q Szukaj po temacie wiedomości                                |                      | 0 * @ # 2                                              |
|---------------------------------------------------------------------|-----------------------------------------------|---------------------------------------------------------------|----------------------|--------------------------------------------------------|
| Ageta Wróblewska<br>46.91. 38015-66177-66084-22 🔮<br>Protectativyte | Wyniki wyszukiwania: 1 władomości – Zmień kry | UTWORZ REGURE<br>Wildomości sochrające kryteria wyszukiwania: |                      | Utwórz mguły – Zakończ wysoukiwanie<br>171 – Ç – C – S |
| 🕿 Nowa przesylka                                                    | Hataw<br>Joanna Jorzyk (mu)                   |                                                               |                      | 16.X3 2 Pat 2024                                       |
| Q Wyrdk wyszuldwania                                                |                                               | ETYNETY                                                       | 0                    |                                                        |
| G Odebrane 2                                                        |                                               | C UMESC W FOLDMET:                                            |                      |                                                        |
| > Nadano *                                                          |                                               | test O                                                        | e                    |                                                        |
| Wersje robocze 1                                                    |                                               |                                                               | _                    |                                                        |
| NANZEEZA (* )                                                       |                                               | wg adbiarcy -                                                 |                      |                                                        |
| E Władomości masowo                                                 |                                               |                                                               | Uruchom regulę teraz |                                                        |
| winderystate skeznen (*)<br>Skrzytka e Oorecsena<br>Reemun          |                                               | Anuluj                                                        | Zapisz regułę 🕴      |                                                        |
| Passie Passie 214                                                   |                                               |                                                               |                      |                                                        |

Rysunek 36.5: Ustawienia - Utworzenie reguły - krok 6b.
#### UWAGA!

Aby reguła mogła zostać zapisana i uruchomiona, należy wybrać minimum jedną z następujących opcji:

- oznacz etykietą,
- umieść w folderze
- oznacz jako przeczytane.

Jeżeli teraz Użytkownik przejdzie do opcji *"Ustawienia*" i zakładki *"Reguły*", to pokaże mu się utworzona w poprzednim kroku reguła. Obok nazwy reguły można znaleźć panel zarządzania regułą.

Znajdują się tu opcje, takie jak:

- "Wyłącz/Włącz regułę";
- "Uruchom regułę";
- "Ustawienia";
- "Usuń regułę".

| e-Doręczenia                                                           |                                                                                   | Q Szukaj po temacie wiadomości        |             | <br>છ શ | 8 8 |
|------------------------------------------------------------------------|-----------------------------------------------------------------------------------|---------------------------------------|-------------|---------|-----|
| Julian Markowski<br>AE 191–87557–84855–66988–14. 🔞<br>Posląci skoji ku | ← Ustawienia                                                                      |                                       |             |         |     |
| 🖾 Nowa przesylka                                                       | Ogólne Skrzynka Użytkownicy Powiadomienia                                         | Foldery Etykiety Reguly Plan taryfowy | O aplikacji |         |     |
| Odebrane 1                                                             | Reguły wiadomości                                                                 |                                       |             |         |     |
| Nadano 1                                                               | C Zobacz też: Bykiety Aby dodać nową regulę skorzystaj z tunkcji wys              | zukwania wiadomości                   |             |         |     |
| Wensje robocze 1                                                       |                                                                                   |                                       |             |         |     |
| 🗇 Usunlęte 4                                                           | Regula testowa                                                                    |                                       |             |         |     |
|                                                                        |                                                                                   |                                       |             |         |     |
| (NARZĘDZIA) (8)-                                                       |                                                                                   |                                       |             |         |     |
| Kontakty 1                                                             |                                                                                   |                                       |             |         |     |
| E Wadomości masowe                                                     |                                                                                   |                                       |             |         |     |
| - (WIKUKZYSTANE SKRZYNKI)- (*)-                                        |                                                                                   |                                       |             |         |     |
| Skrzynka e-Doręczenia<br>Premium - przecłużenie                        |                                                                                   |                                       |             |         |     |
| Przezyki Poznatale 1199     <1% 42 KB Z 16 GR                          |                                                                                   |                                       |             |         |     |
| Korzysłagię z produktu okceprujesz Politykę dwi                        | adczenia usługi oraz Nigularnin usługi. Zapoznaj się z nimi w <u>Napozietorum</u> |                                       |             |         |     |

Rysunek 37: Ustawienia - Zakładka - "Reguły" - opcja - "Utworzona reguła".

# 6.8 Zakładka "Plan taryfowy"

Zakładka ta umożliwia wyświetlenie informacji o aktualnym planie taryfowym. Wyświetlane są informacje takie jak wykorzystanie dostępnego limitu przestrzeni oraz szczegółów dotyczących wybranego planu. Dodatkowo możliwe jest przejście do sklepu Certum celem zmiany wybranego planu taryfowego – służy do tego przycisk "*Zmień plan*". Po wybraniu tej opcji następuje przejście do Sklepu Certum, gdzie Użytkownik może kontynuować dalszy proces zakupu usługi.

| e-Doręczenia                                   | Q. Solvaj po temacio wiedomoto                                                               | 0 × 8 3 2 |
|------------------------------------------------|----------------------------------------------------------------------------------------------|-----------|
| Julian Markowski<br>AE-91-80507-34855-46885-14 | + Ustawienia                                                                                 |           |
| 🖾 Nowa przesylka                               | Opólne Skrzynika Użytkownicy Powładomienia Foldery Etylkiety Reguly Plantarytowy O aplikacji |           |
| G Odebrane                                     | Plan taryfowy                                                                                |           |
| > Nadane 1                                     | TRID PLAR:                                                                                   |           |
| Wartje robocze                                 | Skrzynka e-Doręczenia Premium - przedłużenie Zmień plan                                      |           |
| Usuriete 4                                     | WIKERZYSTANE POJEMIOŚCI SRIZENIE.                                                            |           |
|                                                | 42 кв 16 св                                                                                  |           |
|                                                |                                                                                              |           |
|                                                | WYKCREVISTANE MOŻUNOŚCI PLANIE                                                               |           |
|                                                | <ul> <li>1 użytkowski/ 10 w ramach planu</li> </ul>                                          |           |
|                                                | < Korespondencja masowa                                                                      |           |
| NAN2202A                                       | < Import wiadomości                                                                          |           |
| (III) Kontakty                                 | < 300 przezytek do firm                                                                      |           |
| -                                              | ✓ Posisdemienia SMS                                                                          |           |
| 22 Webbinoso mesowe                            | <ul> <li>Negoraniczony okres przechowywania wiedomości</li> </ul>                            |           |
| WHORDSTANE SHIZINK                             |                                                                                              |           |
| Premium - przedłużenie                         | Zmień plan                                                                                   |           |
| 1000/6 Peceelare 1199                          |                                                                                              |           |
| Forwarder a produkte skreenderer Pellinke de   |                                                                                              |           |

Rysunek 38: Ustawienia - Zakładka - "Plan taryfowy".

# 6.9 Zakładka "O aplikacji"

Można znaleźć tu informacje na temat aktualnej wersji aplikacji oraz regulaminy polityki prywatności i usługi e-Doręczeń.

| e-Doręczenia                                                                                                    | Q Szekaj po temacie wladomości                  | <br>0 * <b>0</b> E 8 |
|----------------------------------------------------------------------------------------------------|-------------------------------------------------|----------------------|
| Materialities         • Ustawienia           // L. Coll 2015 Strept 1: 10         • Ustawienia           // Discourse         Oglete Strayste Uzytowsky Powiedowisma           // Discourse         Oglete Strayste Uzytowsky Powiedowisma | Foldery Etylösty Reguly Plantaryfowy Olapikacji |                      |
| Conterner     Company     Company     Notice     Verya apliace: 3.4.4                                                                                                    |                                                 |                      |
| Uuvee     *     Regutamin i polityka prywatności     Regutamin trydownika aplikacji e Obręczenia Centem 12     Polityka prywatności 12                                                                                                    |                                                 |                      |
| (1998)                                                                                                    |                                                 |                      |
| Waldersche maanne     Service gewannen     Andersche gewannen     Andersche gewannen                                                                                                    |                                                 |                      |
| 175/01 Paradole 199<br>41% 42 KB Z 16 GB                                                                                                    |                                                 |                      |

Rysunek 39: Ustawienia - Zakładka - "O aplikacji".

# 7. Pasek "Narzędzia"

Pasek z narzędziami znajduje się po lewej stronie panelu zarządzania skrzynką.

Jest to rozsuwany pasek, który zawiera w sobie opcje, takie jak:

- "Kontakty",
- "Przesyłki masowe".

| NARZĘDZIA                                                           |                                   |
|---------------------------------------------------------------------|-----------------------------------|
| Kontakty                                                            | 4                                 |
| 8 Wiadomos                                                          | ści masowe 4                      |
| WYKORZYSTANIE<br>Skrzynka e-Doręc<br>Professional -<br>przedłużenie | SKRZYNKI &<br>zenia<br>Zmień plan |
| Przesyłki                                                           | Pozostało 1168                    |
| <1%                                                                 | 76 MB Z 10 GB                     |

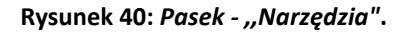

# 7.1 ,,Kontakty"

Opcja *"Kontakty*" umożliwia zarządzanie książką adresową Użytkownika. Możliwe jest dodawanie, usuwanie i modyfikowanie kontaktów. Dzięki tej opcji dostępne jest również przeszukiwanie listy kontaktów.

Kontakty podzielone są na kategorie:

• "Instytucje publiczne";

- "Instytucje lub firmy niepubliczne";
- "Osoby prywatne";
- *,,Inne*";
- "Błędne dane".

#### Listę kontaktów można filtrować według rodzaju kontaktu.

| e-Doręczenia                                                                                                    | Q Szukaj po temacie wiadomości                                                       |                                                  |                                     |       | 0 * 0 8 8    | ŝ |
|----------------------------------------------------------------------------------------------------|--------------------------------------------------------------------------------------|--------------------------------------------------|-------------------------------------|-------|--------------|---|
| ← Kontakty                                                                                                    |                                                                                      |                                                  |                                     |       | Nowy kontakt |   |
| A Uwege: część konsktów nie zostale jeszcze zweryfikowane w publicznym rejestrze adresów. Upewnij s                                                                                                    | się, że jesteś online, po czym zweryfikuj kontakty wybierając funkcję Zweryfikuj kon | akty. Ponadło kontakty spróbujemy zweryfikować j | orzed wysłaniem do nich wiadomości. |       | Zweryfikuj   |   |
| Whatevelotie              Instruction publication               Instruction label forme - neighbolication               Source publication            Q         Instruction por namedies, PESILL, NIP, ACK               Source publication               Source publication | erywettes 🍈 🕼 Ireey 🔺 Bigdire dane 1                                                 |                                                  |                                     |       |              |   |
| IMIĘ I NAZWISKO / NAZWA © NIP, REGON LUB PESEL ADRES                                                                                                    | ADE                                                                                  | E-MAIL                                           | ZMENIONO                            | ÷     |              |   |
| 🙎 Julianna Krajewska 🛛 🔺 77072223918                                                                                                    | AE:PL-69356-99458-HVSDE-29                                                           |                                                  | 3 miesiące temu                     | 0 Z 8 |              |   |
|                                                                                                    | 171 < >                                                                              |                                                  |                                     |       |              |   |

Rysunek 41: "Kontakty".

#### 7.1.1 Automatyczne dodawanie kontaktu

**KROK 1**: W celu dodania nowego kontaktu do książki adresowej, należy wybrać opcję "*Nowy kontakt*". Pojawi się okno, w którym należy wybrać rodzaj kontaktu i podać jego dane.

| e-Doręczenia                                                                                                    | Q Szukaj po temacie wiadomości      |                                                                                                    | () n () H () |
|----------------------------------------------------------------------------------------------------|-------------------------------------|----------------------------------------------------------------------------------------------------|--------------|
| ← Kontakty                                                                                                    |                                     |                                                                                                    | Nowy kontakt |
| Owega: część kontektów nie zostałe jeszcze zwerytkowane w publicznym rejestrze edłesów. Upewnij si                              | e jestes orline.                    | próbujemy zweryfikować przed wystaniem do nich wiadomości.                                                      | Zweryfikuj   |
| Wzzyskie 🙊 instytucja publiczna 🛛 👰 Instytucja kub firma - niepubliczna 🖉 🔒 Osoba pr                                            | etne 💩 I                            |                                                                                                    |              |
| Q Szukaj po nazwko, PESEL, NIP, ADE                                                                                             | Dodaj kontakt Anul                  | u a construction de la construction de la construction de la construction de la construction de la construction |              |
|                                                                                                    | Wystadia) w katalogu IMF            |                                                                                                    |              |
| IMI[INAZWISKO/NAZWA 0 NIP, REGON LUB PESEL ADRES                                                                                | Q REGON, NIP lub numer ADE          | ZMIENIONO 0                                                                                                    |              |
| 🙎 Julianna Krajewska 🔺 77872223918                                                                                              | lub dodaj kontakt ręcznie:          | 3 miesiące temu Q Z 👂                                                                                           |              |
|                                                                                                    | 101 Instytucja publiczna            |                                                                                                    |              |
|                                                                                                    | Instytucja lub firma - niepubliczna |                                                                                                    |              |
|                                                                                                    | Osoba prywatna                      |                                                                                                    |              |
|                                                                                                    | da Inny                             |                                                                                                    |              |
|                                                                                                    |                                     |                                                                                                    |              |
|                                                                                                    |                                     |                                                                                                    |              |
|                                                                                                    |                                     |                                                                                                    |              |
|                                                                                                    |                                     |                                                                                                    |              |
| Korzystając z produktu skorptujecz Politykę świadczenia usługi oraz Rogularnia usługi. Zapoznej się z nimi w <u>Rozenwosium</u> |                                     |                                                                                                    |              |

Rysunek 42: "Automatyczne dodawanie kontaktu - krok 1".

**KROK 2**: W przypadku dodania kontaktu z kategorii "*Instytucja publiczna*" lub "*Instytucja lub firma niepubliczna*", istnieje możliwość automatycznego pobrania danych tej instytucji z Bazy Adresów Elektronicznych (BAE) na podstawie jej numeru rejestrowego (REGON lub NIP). W celu automatycznego pobrania danych dodawanego kontaktu należy wprowadzić jego numer rejestrowy i nacisnąć przycisk "*Wyszukaj w katalogu BAE*". W przypadku grafiki poniżej podany został adres ADE, po którym system wyszukał odpowiednią osobę. By wyszukany adres został automatycznie dodany do listy kontaktów, wystarczy kliknąć na niego.

| e-Doręczenia                                                                                  | Q Szukaj po temacie wiadomości                              |                                                          | 0 r. 🛛 12 g    |
|-----------------------------------------------------------------------------------------------|-------------------------------------------------------------|----------------------------------------------------------|----------------|
| ← Kontakty                                                                                    |                                                             |                                                          | Nowy kontakt   |
| A Uwege: część kontoktów nie zostałe jeszcze zweryfikowana w publicznym rejestrze adresów. Up | tivn) sle, že jestel cinine. (                              | próbujemy zweryfikować przed wystaniem do nich władomole | a. Zoveryffiaj |
| Wzayskie                                                                                      | Dodaj kontakt                                               | Anului                                                   |                |
| IMIĘTNAZWISKO/NAZWA O NIP, REGONILUB PESEL A                                                  | Wycości) w kenicyji BM<br>Q. AE-PL-18983-16746-U/CGIF-20    | ZMENIONO                                                 | ¢              |
| 🧕 Julianna Krajevvska 🔺 77072228918                                                           | & Loraine Gorczany<br>XE:PL-19483-15745-UCSIF-20<br>Hilbado | 7+++++++<br>3 mileogen temu                              | 4 X P          |
|                                                                                               | Instytucja lub firma - niepubliczna                         |                                                          |                |
|                                                                                               | Osoba prywstna     mny                                      |                                                          |                |
|                                                                                               |                                                             |                                                          |                |
|                                                                                               |                                                             |                                                          |                |

Rysunek 43.1: "Automatyczne dodawanie kontaktu - krok 2".

KROK 3: Jeżeli akcja się powiedzie, to w prawym górnym rogu pojawi się informacja, że "*Kontakt został dodany*". Kontakt wraz z jego wyszukanymi danymi znajdzie się na liście kontaktów.

| e-Doręczenia                             |                                                      | Q Szukaj po temacie wiadomo                            | isci                                   |                                                |                                    | Konta | it został dodany | Zamkn)     |
|------------------------------------------|------------------------------------------------------|--------------------------------------------------------|----------------------------------------|------------------------------------------------|------------------------------------|-------|------------------|------------|
| ← Kontakty                               |                                                      |                                                        |                                        |                                                |                                    |       | Nowy k           | contakt    |
| A Uwaga: część kontaktów nie została jes | acae zweryfikowana w publicznym rejestrze adresów. U | pevenij się, że jesteś online, po czym zweryfikuj kont | akty wybienając funkcję Zweryfikuj kon | akty. Ponadto kontakty spróbujemy zweryfikować | præd wysłaniem do nich wiadomości. |       |                  | Zweryfikuj |
| Warystike Institucje publiczne           | 🔲 Instytucja lub firma - niepubliczna 🤇 🚨 C          | Soba prywetna 🛛 🍐 Inny 💧 Biędna o                      | dane 1                                 |                                                |                                    |       |                  |            |
| IMIĘ I NAZWISKO / NAZWA ;                | NIP, REGON LUB PESEL                                 | ADRES.                                                 | ADE                                    | E-MAIL                                         | ZMIENIONO                          | ¢     |                  |            |
| & Loraine Gorczany Adwokat               | 7*******B                                            | Hilbide                                                | AE:PL-18983-16746-UCOIF-28             | testy.edelivery=2lipgmail.com                  | kilka sekund temu                  | 9.8   |                  |            |
| g Julianna Krajewska 🦼                   | 77072223918                                          |                                                        | AE:PL-69356-99458-HVSDE-29             |                                                | 3 miesiące temu                    | a .   |                  |            |
|                                          |                                                      |                                                        | 1-2/2 ≮ >                              |                                                |                                    |       |                  |            |
|                                          |                                                      |                                                        |                                        |                                                |                                    |       |                  |            |
|                                          |                                                      |                                                        |                                        |                                                |                                    |       |                  |            |
|                                          |                                                      |                                                        |                                        |                                                |                                    |       |                  |            |
|                                          |                                                      |                                                        |                                        |                                                |                                    |       |                  |            |

Rysunek 43.2: "Automatyczne dodawanie kontaktu - krok 3".

#### 7.1.2 Ręczne dodawanie nowego kontaktu

W celu dodania nowego kontaktu do książki adresowej, należy wybrać opcję "*Nowy kontakt*". Pojawi się okno, w którym należy wybrać rodzaj kontaktu i podać jego dane.

W przypadku wybrania ,,*Osoby prywatnej*", należy podać następujące dane (gwiazdką oznaczono pola wymagane):

- "Adres Doręczeń Elektronicznych (ADE)"\*;
- *,,PESEL*";
- ,,Imię"\*;
- ",Nazwisko";
- ,,Ulica";
- "Numer domu";
- "Numer lokalu";
- "*Miejscowość*";
- "Kod pocztowy";
- ,,Poczta";
- ,,Kraj";
- "Województwo";
- ,,Adres e-mail";
- ,,Opis".

Poniżej można zobaczyć proces ręcznego dodawania do kontaktów "Osoby prywatnej":

| e-Doręczenia                                                                                                    | Q Szukaj po temacie wiadomości         |                                                           | () n () a g  |
|----------------------------------------------------------------------------------------------------|----------------------------------------|-----------------------------------------------------------|--------------|
| ← Kontakty                                                                                                    |                                        | l l                                                       | Nowy kontakt |
| A Uwege część korsittów nie zostala jeszcze zwerytkowene w publicznym nejestrze adresów. Upownij                                                                                                    | , że jesteś osilne, j<br>Dodaj kontakt | prółujemy zwerytkoweć przed wysteniem do nich wiedomości. | Zweryfilaj   |
| Whywelde         (# Instruction publications)         (a Double for the respective of a Double for a respective of a Double for a Double for the respective of a Double for the respective of a Double for the Double for Double for the respective of a Double for the respe | Avertain                               |                                                           |              |
| IMIĘ I NAZWISKO / NAZWA O NIP, REGON LUB PESEL ADRES                                                                                                    | Cotojest ACE?                          | ZMENONO ¢                                                 |              |
| Loraine Gorczany Adwokst 7*******     Hillsid                                                                                                    | PESTL                                  | silcom S minut temu Q Z P                                 |              |
| 🔱 Julianna Krajewska 🔺 77872223918                                                                                                    |                                        | 3 mesiące temu Q Z S                                      |              |
|                                                                                                    | IMS*                                   |                                                           |              |
|                                                                                                    | NAZWISKO                               |                                                           |              |
|                                                                                                    |                                        |                                                           |              |
|                                                                                                    | ULICA NUMER DOMU NUMER LOK             |                                                           |              |
|                                                                                                    | Anuluj 💽 Zapisz                        |                                                           |              |

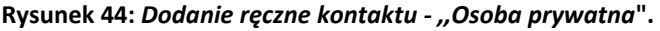

W przypadku wybrania instytucji publicznej należy podać następujące dane (gwiazdką oznaczono pola wymagane):

- "Adres Doręczeń Elektronicznych (ADE)"\*;
- ,,NIP";
- ,,Nazwa"\*;
- *,,Ulica*";
- "Numer domu";
- "Numer lokalu";
- "*Miejscowość*";
- "Kod pocztowy";
- ,,Poczta";
- ,,Kraj";
- "Województwo";
- "Adres e-mail";
- ,,Opis".

| e-Doręczenia                                                                                                    |                                               | Q Szukaj po                         |                                                                           |                                   |                 |                       |                                       |   |   |   | () PL | <b>8</b> 83 | 8   |
|----------------------------------------------------------------------------------------------------|-----------------------------------------------|-------------------------------------|---------------------------------------------------------------------------|-----------------------------------|-----------------|-----------------------|---------------------------------------|---|---|---|-------|-------------|-----|
| ← Kontakty                                                                                                    |                                               |                                     | (                                                                         |                                   |                 |                       |                                       |   |   |   | Nowyk | ontakt      | :   |
| A Uwege: część kontaktów nie zostałe jeszcze                                                                              | szwerytikowana w publicznym rejestrze adresóv | v. Upewnij się, że jesteś online, ; | Doc                                                                       | laj kontakt                       |                 | apróbujemy zwerytkowa | ć przed wysteniem do nich władomości. |   |   |   |       | Zweryfi     | kuj |
| Wasystille         Itel/status/a publicana         []           Q         Souluaj po narveloj, PESEL, NIP, ADE         [] | 🚊 Instytucja lub firma - niepubliczna 🤇 🛔     | Osoba prywatna 🏼 🌰 I                | TVP KONTAKTU  TVP KONTAKTU  ADBES DOBECTEÙ FLEKTBON  AE-PL-60387-50220-DD | zmień<br>ucznych (ADE) *<br>JG-II |                 |                       |                                       |   |   |   |       |             |     |
| IMIĘ I NAZWISKO / NAZWA                                                                                                   | NTP, REGON LUB PESEL                          | ADRES                               |                                                                           |                                   | Co to just ADE? |                       | ZMIENIONO                             | 0 |   |   |       |             |     |
| & Loraine Gorczany Adwokat                                                                                                | 7*********                                    | Hillside                            | NIP                                                                       |                                   |                 | all.com               | 7 minut temu                          | ٩ | ۷ | ۲ |       |             |     |
| 🧕 Julianna Krajewska 🛛 🔺                                                                                                  | 77072223918                                   |                                     | NAZWA*                                                                    |                                   |                 |                       | 3 mieniące ternu                      | a | £ | A |       |             |     |
|                                                                                                    |                                               |                                     | ULICA                                                                     | NUMER DOMU                        | NUMER LOK.      |                       |                                       |   |   |   |       |             |     |
|                                                                                                    |                                               |                                     | MELISCOWOŚĆ                                                               |                                   |                 |                       |                                       |   |   |   |       |             |     |
|                                                                                                    |                                               |                                     |                                                                           | Anuluj                            | 🖹 Zapisz        |                       |                                       |   |   |   |       |             |     |

Poniżej można zobaczyć proces ręcznego dodawania do kontaktów "Instytucji publicznej":

Rysunek 45: Dodanie ręczne kontaktu - "Instytucja publiczna".

W przypadku wybrania instytucji niepublicznej należy podać następujące dane (gwiazdką oznaczono pola wymagane):

• "Adres Doręczeń Elektronicznych (ADE)"\*;

Copyright © Asseco Data Systems S.A.

- ,,NIP";
- ,,Nazwa"\*;
- ,,Ulica";
- "Numer domu";
- "Numer lokalu";
- "Miejscowość";
- "Kod pocztowy";
- "Poczta";
- ,,Kraj";
- "Województwo";
- ,,Adres e-mail";
- *,,Opis*".

Poniżej można zobaczyć proces ręcznego dodawania do kontaktów "*Instytucji lub firmy niepublicznej*":

| e-Doręczenia                                                                                                    | Q. Srukaj po temacie wiadomotci                                                                                                    |                                                            | 0 × 0 8 8    |
|----------------------------------------------------------------------------------------------------|----------------------------------------------------------------------------------------------------|------------------------------------------------------------|--------------|
| ← Kontakty                                                                                                    |                                                                                                    |                                                            | Nowy kontakt |
| Weige część kontaktów nie została jeszcze zweryfikowana w publicznym rejestrze adresów. Upownij się                                                                                                    | e jestei orite: ;<br>Dodaj kontakt                                                                                                    | próbujemy zworyfikować przed wysłaniem do nich władomości. | Zweryffiaj   |
| Wharyable         (2) Instrytucija publicana         (2) Instrytucija lub firma - niepublicana         (2) Costos pryst           Q. Ioskaj po navani, 1938, 199, 408         (2)         (2)         (2)         (2) | TYP KHYCLATS  TYP KHYCLATS  Intryflucja lub firma - niepublicznia zmień  Azers soejczył sustrawczneci uccji +  rgs ACPL cocco cocco JAAAA 60 |                                                            |              |
| IMI(I NAZWISKO / NAZWA 0 NIP, REGON LUB PESEL ADRES                                                                                                    | Co to just ADE?                                                                                                    | ZMENIONO 0                                                 |              |
| Loraine Gorczany Advokat 7++++++0 Hillside                                                                                                    | NP                                                                                                    | el.com 9 minut temu                                        | < 2 P        |
| 🙎 Julianna Krajewska 💧 77072223918                                                                                                    |                                                                                                    | 3 miesiące ternu                                           | < 2 P        |
|                                                                                                    | NAZWA.*                                                                                                    |                                                            |              |
|                                                                                                    |                                                                                                    |                                                            |              |
|                                                                                                    |                                                                                                    |                                                            |              |
|                                                                                                    |                                                                                                    |                                                            |              |
|                                                                                                    |                                                                                                    |                                                            |              |
|                                                                                                    | MEJSCOWOŚĆ                                                                                                    |                                                            |              |
|                                                                                                    | Analoj 🚺 Zapitaz                                                                                                    | *                                                          |              |
|                                                                                                    |                                                                                                    |                                                            |              |

Rysunek 46: "Dodanie ręczne kontaktu - Instytucja lub firma niepubliczna".

# 7.2 "Przesyłki masowe"

W tym folderze znajdują się przesyłki nadane do więcej niż jednego odbiorcy.

Wybranie przesyłki masowej powoduje przejście do listy przesyłek nadanych w ramach danej przesyłki masowej. Przegląd i obsługa pojedynczych przesyłek jest taka sama jak w przypadku

zwykłej przesyłki nadanej. Każdą przesyłkę pojedynczą traktujemy jak zwykłą przesyłkę. Przesyłki masowe mogą być nadane w trzech trybach. Usunięcie jednej przesyłki nadanej w ramach przesyłki masowej nie powoduje usunięcia całej przesyłki masowej — dotyczy to tylko usuniętego elementu.

| e-Doręczenia                                                              |                                                                            | Q Szukaj po temacie władomości |  |                   | () PL (6) [ | 8 8 |
|---------------------------------------------------------------------------|----------------------------------------------------------------------------|--------------------------------|--|-------------------|-------------|-----|
| Loraine Gorczany<br>AE : PL-18983-16746-0051F-28 🕐<br>Pusłącz drzynie (1) | ⇒ Korespondencja masowa                                                    |                                |  |                   |             |     |
| Nowa przesylka                                                            | □ <b>~ C</b> :                                                             |                                |  |                   | 1/1 🗘 <     | >   |
|                                                                           | Do: 2 odbiorców                                                            | przesyłka do 2 osób            |  | 08:40 28 Maj 2024 |             | >   |
| The Monte state                                                           |                                                                            |                                |  |                   |             |     |
| B Werele schools 1                                                        |                                                                            |                                |  |                   |             |     |
| Wersje robocze                                                            |                                                                            |                                |  |                   |             |     |
| Usunięte sł                                                               |                                                                            |                                |  |                   |             |     |
|                                                                           |                                                                            |                                |  |                   |             |     |
| - NARZĘDZIA                                                               |                                                                            |                                |  |                   |             |     |
| Kontakty 1                                                                |                                                                            |                                |  |                   |             |     |
| Wiadomości masowe 1                                                       |                                                                            |                                |  |                   |             |     |
| WYKORZYSTANE SKRZYNKI                                                     |                                                                            |                                |  |                   |             |     |
| Korzystając z produktu akceptujesz Politykej św                           | iedczenia usługi oraz Begularnin usługi. Zapoznaj się z nimi w <u>Bepo</u> |                                |  |                   |             |     |

Rysunek 47: Narzędzia - "Przesyłki masowe".

# 8. Akcje dotyczące obsługi przesyłek

### 8.1 Akcja I: Odbieranie przesyłek

**KROK 1**: W celu odebrania przesyłek należy przejść do folderu *"Odebrane*" i posortować odpowiednio przesyłki. W tym przypadku należy wybrać filtr *"Wszystkie*" powyżej listy przesyłek. Nowe przesyłki powinny zostać pobrane automatycznie. Dodatkowo można ręcznie pobrać nowe przesyłki przyciskiem *"Odśwież*" symbolizowanym strzałką. Dla każdej przesyłki zostaje również zapisany czas jej wpłynięcia. Znajduje się on po prawej stronie wiersza z przesyłką.

| 💎 e-Doręczenia                                                |                                                                           | Q Szukaj po temacie władomości |                | () H 🛞 🕱 S                 |
|---------------------------------------------------------------|---------------------------------------------------------------------------|--------------------------------|----------------|----------------------------|
| Julian Markowski                                              | 🗌 👻 🕴 🄀 Ossania spectronizaje 1531 % cos 2024                             |                                |                | 1-2/2 ♀ < >                |
| AE -PL - 07557 - 34055 - AE VEG - 14 👘<br>Prostięcz skrzynikę | 🕫 Wszystkie 2 🖂 Nieprzeczytane 1 🔒 Przeczyta                              | ne 1                           |                | C Pokaż przesyłki usunięte |
| Nowa przesylka     Odebrane = 1                               | 03.81019/ WAZNE                                                           | ylla nieprzeczytana            |                | 15:51 13 Czw 2024          |
| > Nadano 1                                                    | AEPL 63885-12100 URBCJ 20 test rabbit test rab                            | 52.                            |                | 13:47 S Kitel 2024         |
| Wersje robocze 1                                              |                                                                           |                                |                |                            |
| 🗇 Usunięte 4                                                  |                                                                           |                                |                |                            |
|                                                               |                                                                           |                                |                |                            |
|                                                               |                                                                           |                                |                |                            |
|                                                               |                                                                           |                                |                |                            |
| NARZĘDZIA                                                     |                                                                           |                                |                |                            |
| Kontakty 2                                                    |                                                                           |                                |                |                            |
| Ib Wedomości masowe                                           |                                                                           |                                |                |                            |
| - WINDREVETANIE SHREYNNE)                                     |                                                                           |                                |                |                            |
| Skrzynka e-Doręczenia<br>Premium - przedłużenie Zwieł pier    |                                                                           |                                |                |                            |
| intercylici Pozzakało 1199                                    |                                                                           |                                |                |                            |
| <1% 43 KB Z 16 GB                                             |                                                                           |                                |                |                            |
| Korzystając z produkta akceptujesz Polityką twó               | adownia usługi oraz ilegułamie usługi. Zapornej się z nimi w Beporytosłum |                                |                |                            |
|                                                               |                                                                           | Rysunek 48: Odbiór przesy      | yłki - krok 1. |                            |

**KROK 2**: Przesyłki nieprzeczytane symbolizowane są pogrubioną czcionką. By przefiltrować widok tak, by pokazały się tylko przesyłki dotychczas nieodebrane, należy wybrać filtr *"Nieprzeczytane*" powyżej listy przesyłek. Poniżej widoczna jest przesyłka, która nie została jeszcze odebrana:

| 💎 e-Doręczenia                                                      |                                                                                          | Q Szukej po temecie władomości |                    | (t) M (t) 22 8            |
|---------------------------------------------------------------------|------------------------------------------------------------------------------------------|--------------------------------|--------------------|---------------------------|
| Julian Markowski                                                    | 🗌 🖌 🕴 😋 damesynthesings 661 Box 801                                                      |                                |                    | 01 é < >                  |
| AL-N- WYST JANSS AT ALS 14 🔮                                        | ∞ Wszystkie ; 🔞 Neprzeczytane i) û Przeczytane                                           |                                |                    | Pokat przesyłki usunięto. |
| Nowa przesyłka                                                      | Taktarens - WATTE                                                                        |                                |                    |                           |
| Gdebrane 1                                                          | AE:PL-63885-12100-URBCJ-20                                                               | nieprzeczytana                 |                    | 15:51 13 Case 2024        |
| > Naciane 1                                                         |                                                                                          |                                |                    |                           |
| Wersje robocce                                                      |                                                                                          |                                |                    |                           |
| Usumete 4                                                           |                                                                                          |                                |                    |                           |
|                                                                     |                                                                                          |                                |                    |                           |
| NANDIDULA (*)                                                       |                                                                                          |                                |                    |                           |
| Kontakty T                                                          |                                                                                          |                                |                    |                           |
| ID Wedemoki mesewe                                                  |                                                                                          |                                |                    |                           |
| WARDREYSTANE SHEEVAN                                                |                                                                                          |                                |                    |                           |
| Slazynka o Ocrętuania<br>Premium - praediczenie                     |                                                                                          |                                |                    |                           |
| Pracyle Passida 1198                                                |                                                                                          |                                |                    |                           |
| <1% 43 KB Z 16 GB                                                   |                                                                                          |                                |                    |                           |
| <ul> <li>Ranyonije, i praklatu akryptaleci Polityke tool</li> </ul> | storenda annag i anna fheigeallacha and ag' Jheire real og a rederi ta Bergergatanstors. | Rysunek 49.1: Odbiór p         | rzesyłki - krok 2. |                           |

**KROK 3**: By odebrać przesyłkę, należy w nią wejść. Po tej akcji, przesyłka nie jest już dostępna w filtrze "*Nieprzeczytane*" i trafia do przesyłek "*Przeczytanych*".

| e-Doręczenia                                      | Q Szukaj po temacie wiadomości                                                  |                          |                                                                                  |
|---------------------------------------------------|---------------------------------------------------------------------------------|--------------------------|----------------------------------------------------------------------------------|
| Julian Markowski                                  | Ostarnia synchronizacja: 10.38 14 cm 2024                                       | 0/0 🗘 < >                | ← 1/1 < >                                                                        |
| AE:PL-87557-34855-AEMRS-14                        | ∞ Wszystkie 2 🖸 Nieprzeczytane 0 😡 Przeczytane 2                                | Pokaż przesyłki usunięte | IDENTYFMATCR PRZESYLKI<br>CERTUM-MS-fcda244f-b9ef-41b4-b181-2dc4d1d7de71 💿       |
| 🖾 Nowa przesyłka                                  |                                                                                 |                          | Przesyłka nieprzeczytana<br>ze Szczecina                                         |
| Odebrane 2                                        |                                                                                 |                          | со: AE:PL-63885-12100-URBCJ-20<br>сосвязика: 15:51 13 cze 2024 więcej informacji |
| Nadane 1                                          |                                                                                 |                          | 🗿 Dowody dla przesyłki Włącz formatowanie 🔘                                      |
| Wersje robocze 1                                  |                                                                                 |                          | Przesyłka nieprzeczytana                                                         |
| U osumete                                         |                                                                                 |                          | a w bodytxt                                                                      |
|                                                   |                                                                                 |                          | ← Odpowiedz → Prześlij dalej                                                     |
|                                                   | Brak wyników                                                                    |                          |                                                                                  |
| Kontakty 2                                        |                                                                                 |                          |                                                                                  |
| ∑∂ Wiadomości masowe                              |                                                                                 |                          |                                                                                  |
| WYKORZYSTANIE SKRZYNKI                            |                                                                                 |                          |                                                                                  |
| Skrzynka e-Doręczenia<br>Premium - przedłużenie   |                                                                                 |                          |                                                                                  |
| Przesyłki Pozostało 1199                          |                                                                                 |                          |                                                                                  |
| <1% 43 KB Z 16 GB                                 |                                                                                 |                          |                                                                                  |
| Korzystając z produktu akceptujesz Politykę świad | iczenia usługi oraz Regulamin usługi. Zapoznaj się z nimi w <u>Repozytorium</u> |                          |                                                                                  |

Rysunek 49.2: Odbiór przesyłki - krok 3.

By przefiltrować widok tak, by pokazały się tylko przesyłki dotychczas odebrane, należy wybrać filtr "*Przeczytane*" powyżej listy przesyłek. Można tu znaleźć przesyłkę o tytule "*Przesyłka nieprzeczytana*", która we wcześniejszych krokach instrukcji została odebrana.

| e-Doręczenia                                                             | Q Szukaj po temacie wiadomości                                                     |                          |                                                                                 |
|--------------------------------------------------------------------------|------------------------------------------------------------------------------------|--------------------------|---------------------------------------------------------------------------------|
| Julian Markowski                                                         | Catatria synchronizacja: 10.47 M cza 2024                                          | 1-2/2 🗘 < >              | ← 1/2 < >                                                                       |
| AE:PL-87557-34855-AEMRS-14 Proster straying                              | ∞ Wszystkie 2 🖂 Nieprzeczytane 0 😡 Przeczytane 2                                   | Pokaż przesyłki usunięte | DENTYRKATOR RRZESYLKI<br>CERTUM-MS-fcda244f-b9ef-41b4-b181-2dc4d1d7de71 🍵       |
| 🖾 Nowa przesylka                                                         | Odebrane - WAŽNE<br>AFPL-45885-12100-UBRCI-20 Przesłka nieorzeczstana Przes        | 1551 13 Cze 2024         | Przesyłka nieprzeczytana<br>ze Szczecina                                        |
| Odebrane 2                                                               | AEPF-63885-12100-URBCI-20 test rabbit                                              | 13:47 5 Kwl 2024         | ор: AE:PL-63885-12100-URBCJ-20<br>оссанино: 15:51 13 сze 2024 więcej informacji |
| Nadane 1                                                                 |                                                                                    |                          | Dowody dia przesyliki Włącz formatowanie                                        |
| Wersje robocze                                                           |                                                                                    |                          | Przesyłka nieprzeczytana                                                        |
| Usunięte 4                                                               |                                                                                    |                          | a 🚥 body.bxt                                                                    |
|                                                                          |                                                                                    |                          | ← Odpowiedz → Prześlij dałej                                                    |
| NARZĘDZIA V                                                              |                                                                                    |                          |                                                                                 |
| Kontakty 2                                                               |                                                                                    |                          |                                                                                 |
| 🔝 Wiadomości masowe                                                      |                                                                                    |                          |                                                                                 |
| WYKORZYSTANIE SKRZYNKI 8 - Skrzynka e-Doręczenia Rzemium - przedłutkolog |                                                                                    |                          |                                                                                 |
| Przesylici Pozostało 1199                                                |                                                                                    |                          |                                                                                 |
| <1% 43 KB Z 16 GB                                                        |                                                                                    |                          |                                                                                 |
| Korzystając z produktu akceptujesz Politykę świa                         | idiczenia usługi oraz Regularnin usługi. Zapoznaj się z nimi w <u>Repozvtorłum</u> |                          |                                                                                 |

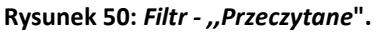

Dodatkowo, w prawym górnym rogu listy przesyłek znajduje się przełącznik "*Pokaż przesyłki usunięte*". Pozwala on na wyświetlenie także przesyłek, które zostały wcześniej usunięte.

| e-Doręczenia                                        | Q Szukaj po temacie wiadomości                                                   | () PL (6) 28 S           |  |  |
|-----------------------------------------------------|----------------------------------------------------------------------------------|--------------------------|--|--|
| Julian Markowski                                    | □ ~ : C Osseria synchronizacja 10.277 H car 2004                                 | 1-3/3 🗘 < >              |  |  |
| AE :PL-87557-34855-AEMRS-14 C<br>Przełącz sirzynikę | ∞ Wszystkie s 🖂 Nieprzeczytane s 🔒 Przeczytane s                                 | Pokaż przesylki usunięte |  |  |
| 🖾 Nowa przesyłka                                    | AE-PL-63885-12100-URBCJ-20 test rabbit                                           | 13:47 5 Kwi 2024         |  |  |
| Gdebrane 6                                          | AEPt-87557-34055-AEWIRS-14 test załączniki z polskimi znakami                    | 13:33 2 Kwi 2024         |  |  |
| Nadane 1                                            | AEPt-87557-34055-AEWRS-14 testowa masowa                                         | 09:34 18 Mar 2024        |  |  |
| Wersje robocze 1                                    |                                                                                  |                          |  |  |
| Usunięte 4                                          |                                                                                  |                          |  |  |
|                                                     |                                                                                  |                          |  |  |
|                                                     |                                                                                  |                          |  |  |
|                                                     |                                                                                  |                          |  |  |
| - NARZĘDZIA 8-                                      |                                                                                  |                          |  |  |
| Kontakty 2                                          |                                                                                  |                          |  |  |
| >>> Wiadomości masowe                               |                                                                                  |                          |  |  |
| - WYKORZYSTANIE SKRZYNKI)                           |                                                                                  |                          |  |  |
| Skrzynka e-Doręczenia<br>Premium - przedłużenie     |                                                                                  |                          |  |  |
| Przesyłki Pozostało 1199                            |                                                                                  |                          |  |  |
| <1% 43 KB Z 16 GB                                   |                                                                                  |                          |  |  |
| Korzystając z produktu akceptujesz Politykę świar   | kcenia urługi oraz Regulernin usługi. Zapoznej się z nimi w <u>Repositatulum</u> |                          |  |  |
|                                                     | Rysunek 51: Przełącznik - "Pokaż przesyłki usunięte".                            |                          |  |  |

Tryby odebranych przesyłek

Odebrane przesyłki dzielą się na następujące tryby (rodzaje):

- "Polecony";
- "Polecony z potwierdzeniem";
- "Polecony z e podpisem".

W zależności od rodzaju przesyłki, postępowanie w trakcie jej odbioru jest różne. W kolejnych podrozdziałach ta kwestia opisana jest szerzej.

UWAGA:

Przesyłki z potwierdzaniem odbioru nie są dostępne dla odbiorców i nadawców publicznych.

#### 8.1.1 Odbiór przesyłek - tryb "Polecony"

Jest to najprostszy rodzaj przesyłki. Odbiór takiej przesyłki polega tylko na wejściu w nią na liście przesyłek. Jej treść zostanie pobrana automatycznie z serwera. Proces ten został opisany w podrozdziale tej instrukcji **Akcja** "**Odbieranie przesyłek**". Poniżej można zobaczyć przesyłkę, która jest deszyfrowana w trakcie procesu odbioru:

| e-Doręczenia                                                  |             | Q Szukaj po temacie władomości  |                                                                               |                                       |                                                                            | @ PL 🕲 88 &         |
|---------------------------------------------------------------|-------------|---------------------------------|-------------------------------------------------------------------------------|---------------------------------------|----------------------------------------------------------------------------|---------------------|
| Loraine Gorczany                                              |             | 🗌 👻 🕴 🄀 Ostatnia synchronia     | angie: 1995 14 care 2024                                                      | 1-16/16 🗘 < >                         | -                                                                          | 1 / 16 <            |
| AE : PL - 18983 - 16746 - UCOEF - 1<br>Prankycz skrzyniky (3) | 28 🐮        | co Wszystkie 16 🛛 🖾 Nieprzeczyt | ane 16 🛛 🔒 Przeczyłane 6                                                      | Pokaż przesyłki usunięte              | IDENTYFICATOR PRZESYLU<br>CERTUM-MS-4b6a6214-1ca9-4360-a5d                 | 18-5433981f4285 😰   |
| Nowa przesyl                                                  | lka         | AEPL-75478-56499-AEWUW-22       | do 20 osób                                                                    | 18:04 11 Cze 2024                     | do 20 osób<br>co. AEPL-75478-56499-AEWUW-22<br>coespano: 18:04 11 cze 2024 | wigoej inform       |
| Nadane                                                        | 55          | Loraine Gorczany                | dicta ab autem - basic postman                                                | 14:51 4 Cze 2024                      | Dowody dia przesyłki     Trwa deszytrowanie przesyłki                      | Wijer formstandenie |
| 🗋 Wersje robocze                                              | 1<br>130    | AE-PL-91754-66621-FSIDA-20      | Potwierdzenie odbioru- z potwierdzeniem                                       | 10:22 4 Cze 2024                      |                                                                            |                     |
|                                                               |             | AE:PL-91754-66621-FSIDA-20      | Test potwierdzenie odbioru- odrzucenie<br>illo cupiditate ipsa - sign postman | 13:17 3 Cze 2024<br>11:44 28 Maj 2024 |                                                                            |                     |
|                                                               |             | AE:PL-70373-78377-BHSSW-30      | aliquam at rerum - sign postman                                               | 11:43 28 Maj 2024                     | R w 24 Lorem ipsum.pdf                                                     |                     |
| NARZĘDZIA                                                     | -(1)-       | AE:PL-70373-78377-BHSSW-30      | quis voluptas qui - consented postman                                         | 11:43 28 Maj 2024                     | D IN 30 Projekty odf                                                       |                     |
| Kontakty                                                      | T.          | AE:PL-70373-78377-BHSSW-30      | dolores in dignissimos - consented postman                                    | 11:41 28 Maj 2024                     | 923-1400 faktura.ong                                                       |                     |
| Wiadomości masow                                              | ie i        | AE:PL-70373-78377-BHSSW-30      | reprehenderit quod et - consented postman                                     | 11:40 28 Maj 2024                     | Dire dok med lindf                                                         |                     |
| WYKORZYSTANIE SKRZYNKI                                        |             | Loraine Gorczany                | accusamus debitis explicabo - consented                                       | 11:34 28 Maj 2024                     | C C C C C C C C C C C C C C C C C C C                                      |                     |
| ikrzynka e-Doręczenia                                         | trień pilan | Loraine Gorczany                | perspiciatis quo et - consented postman                                       | 11:32 28 Maj 2024                     | $( \ominus \text{Odpowledz} ) ( \rightarrow Przedilj di$                   | sicj                |
| tzesyfil Poz                                                  | ostalo 503  | Loraine Gorczany                | culpa iste ut - consented postman                                             | 11:32 28 Maj 2024                     |                                                                            |                     |
| 2% 83 MB                                                      | 3 Z 4 GB    | Loraine Gorczany                | et id voluptas - consented postman                                            | 11:31 28 Maj 2024                     |                                                                            |                     |

Rysunek 52: Odbiór przesyłki "Poleconej".

#### 8.1.2 Odbiór przesyłek - tryb "Polecony z potwierdzeniem"

**KROK 1**: Jest to rodzaj przesyłki, w której odbiorca musi potwierdzić jej odbiór. Po wejściu w wybraną przesyłkę na liście przesyłek, wyświetlona zostanie informacja o tym, że należy potwierdzić odbiór wybranej przesyłki. By to zrobić, należy wybrać opcję "*Potwierdź odebranie i otwórz*".

| e-Doręczenia                                     |      | Q Szuk                                         | aj po temacie wiadomości                       |                           | (D PL (B) 83 &                                                                                        |
|--------------------------------------------------|------|------------------------------------------------|------------------------------------------------|---------------------------|----------------------------------------------------------------------------------------------------|
| Julian Markowski                                 |      | 🗌 🗸 🕴 🔀 Ostatnia synchronizacji                | i: 104714 cze 2024                             | 1-6/6 🗘 < >               | ← 4/6 < >                                                                                             |
| Przełącz skrzynkę                                |      | 🚥 Wszystkie 6 🛛 Nieprzeczytane                 | 4                                              | Pokaż przesyłki usunięte  | IDENTYFIKATOR PRZESYLKI<br>CERTUM-MS-d31363e0-a02e-4ff1-a764-19d1e897fe62 €                           |
| 🖾 Nowa przesyłka                                 |      | Odebrane - WAŻNE                               |                                                | 10 PM                     | Polecony z potwierdzeniem                                                                             |
| Odebrane                                         | 6    | Loraine Gorczany                               | 28 SZC2. Polecony z e - poopisem- odrzucenie   | 2 UNI 11:43 14 C28 2024   | on: g. Loraine Gorczany                                                                               |
| > Nadane                                         | 2    | Odebrane > WA2NE Loraine Gorczany              | ze Szcz Polecony z e - podpisem                | ✓ 2 DNI 11:43 14 Cze 2024 | ODEBRANO: 11:42 14 cze 2024 więcej informacji                                                         |
| Wersje robocze                                   | 1    | Odebrane + WAŻNE                               | ze Szcz. Polecony z potwierdzeniem- odrzucenie | 2 DNI 11:42 14 Cze 2024   | Dowody dla przesyłki                                                                                  |
| Usunięte                                         | 4    | Odebrane > WA2NE                               | ze Szcz. Polecony z potwierdzeniem             | 2 DNI 11:42 14 Cze 2024   |                                                                                                    |
|                                                  |      | Odebrane - WA2NE<br>AE:PL-63885-12100-URBCJ-20 | ze Szcz Przesyłka nieprzeczytana               | 15:51 13 Cze 2024         | To jest wiadomość z potwierdzeniem odczytania [Consented]<br>Pozostało <b>2 dni</b> na jej odczytanie |
|                                                  |      | AE:PL-63885-12100-URBCJ-20                     | test rabbit                                    | 13:47 5 Kwi 2024          | Po tym czasie zostanie odrzucona automatycznie.                                                       |
| NARZĘDZIA                                        | 8-   |                                                |                                                |                           | Potwierdź odebranie i otwórz                                                                          |
| Kontakty                                         | 2    |                                                |                                                |                           | Orlmów odebrania portaiac powód                                                                       |
| >>> Wiadomości masowe                            |      |                                                |                                                |                           | Devolution of a volume manufacture area view very                                                     |
| WYKORZYSTANIE SKRZYNKI                           | ¥    |                                                |                                                |                           | Dowiedz się więcej o wiadomościach preawizowanych                                                     |
| Skrzynka e-Doręczenia<br>Premium - przecłłużenie |      |                                                |                                                |                           |                                                                                                    |
| Przesylki Pozostało                              | 1198 |                                                |                                                |                           |                                                                                                    |
| <1% 44 KB Z 16                                   | GB   |                                                |                                                |                           |                                                                                                    |

Rysunek 53: Odbiór przesyłki "Poleconej z potwierdzeniem" - krok 1.

**KROK 2**: Po wykonaniu potwierdzenia odbioru treść przesyłki zostanie pobrana z serwera. Przesyłkę można również odrzucić- opcja ta została opisana szerzej w podrozdziale dotyczącym odrzucania przesyłek.

| e-Doręczenia                                               | Q Szul                                                       | kaj po temacie wiadomości                      |                           | ··· ⑦ ¤ ⑧ ೫ ጿ                                                            |
|------------------------------------------------------------|--------------------------------------------------------------|------------------------------------------------|---------------------------|--------------------------------------------------------------------------|
| Julian Markowski                                           | 🗋 👻 🕴 🕐 Ostanna synchronizacje: 11:49 M cza 2024             |                                                | 1-6/6 🗘 < >               | ← 4/6 < >                                                                |
| Ab :PL-87557-34855-AblikS-14 Przełącz skrzynikę            | ∞ Wszystkie 6 🛛 Nieprzeczytan                                | e 4 🔒 Przeczytane 2                            | Pokaż przesyłki usunięte  | DENT/FMATCR PRZESYLA<br>CERTUM-MS-d31363e0-a02e-4ff1-a764-19d1e897fe62 € |
| Nowa przesyłka                                             | Odebrane - WAŻNE                                             | Polecony z e - podpisem- odrzucenie            | ✓2 DNI 11:43 14 Cze 2024  | Polecony z potwierdzeniem  ze Szczerów                                   |
| Nadane 2                                                   | Odebrane - WA2NE                                             | ze Szcz Polecony z e - podpisem                | ✓ 2 DNI 11:43 14 Cze 2024 | оста у сотално Gorczany<br>сосеяжно: 11:42.14 cze 2024 włęcej informacji |
| Wersje robocze 1                                           | Odebrane - WA2NE                                             | ze Szcz. Polecony z potwierdzeniem- odrzucenie | 2 DNI 11:42 14 Cze 2024   | S Dowody dla przesyłki                                                   |
| 🗍 Usunięte 4                                               | Odebrane - WA2NE                                             | ze Szcz. Polecony z potwierdzeniem             | 2 DNI 11:42 14 Cze 2024   | To lest wiadomość z potwierdzeniem odczytania (Consented)                |
|                                                            | Odebrane > WA2NE AE:PL-63885-12100-URBCJ-20                  | ze Szcz. Przesyłka nieprzeczytana              | 15:51 13 Cze 2024         | Przesyłka jest w trakcie procesu potwierdzania bądź odrzucania.          |
|                                                            | AE:PL-63885-12100-URBCJ-20                                   | test rabbit                                    | 13:47 5 Kwi 2024          | Dowiedz się więcej o wiadomościach preawizowanych                        |
| NARZĘDZIA                                                  |                                                              |                                                |                           |                                                                          |
| Kontakty 2                                                 |                                                              |                                                |                           |                                                                          |
| >>> Wiadomości masowe                                      |                                                              |                                                |                           |                                                                          |
| WYKORZYSTANIE SKRZYNKI                                     |                                                              |                                                |                           |                                                                          |
| Skrzynka e-Doręczenia<br>Premium - przedłużenie Zmień pian |                                                              |                                                |                           |                                                                          |
| Przesyści Pozostało 1198                                   |                                                              |                                                |                           |                                                                          |
| <1% 44 KB Z 16 GB                                          |                                                              |                                                |                           |                                                                          |
| Korzystając z produktu akceptujesz Politykę świa           | dczania usługi oraz Regularnin usługi. Zapoznaj się z nimi w | Repozytorium                                   |                           |                                                                          |

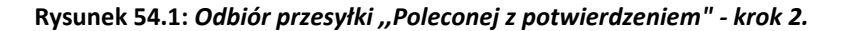

#### 8.1.3 Odrzucenie przesyłek - tryb "Polecony z potwierdzeniem"

**KROK 1**: W przypadku, gdy Użytkownik chce odrzucić przesyłkę, to musi wybrać opcję "*Odrzuć przesyłkę i podaj powód*".

| e-Doręczenia                                       | Q Szuka                                        | aj po temacie wiadomości                       |                           | (D PL (8) 83 &                                                                                                 |
|----------------------------------------------------|------------------------------------------------|------------------------------------------------|---------------------------|----------------------------------------------------------------------------------------------------|
| Julian Markowski                                   | 🗌 👻 🕴 C Ostatnia synchronizacja                | : 11:57 14 cze 2024                            | 1-6/6 ♀ < >               | ← 3/6 < >                                                                                                    |
| AE : PL- 87557-34855- AEMRS-14 👘 Przełącz skrzynkę | ∞ Wszystkie 6 ⊠ Nieprzeczytane                 | 3 🛱 Przeczytane 3                              | Pokaż przesyłki usunięte  | IDENTYFIKATOR PRZESYLKI<br>CERTUM-MS-172b2ca4-2c30-40de-af1a-ecd7ac3fff85 €                                    |
| 🖾 Nowa przesyłka                                   | Odebrane + WAŻINE                              | ze Sznz. Polecony z e - podpisem- odrzucenie   | ✓2 DNI 11:43 14 Cze 2024  | Polecony z potwierdzeniem- odrzucenie<br>ez Szczeńra                                                           |
| Nadane 2                                           | Odebrane - WA2NE                               | ze Szcz Polecony z e - podpisem                | ✓ 2 DNI 11:43 14 Cze 2024 | co: g Loraine Gorczany<br>coestavo: 11:42 14 cze 2024 więcej informacji                                        |
| Wersje robocze 1                                   | Odebrane > WAŻNE                               | ze Szcz. Polecony z potwierdzeniem- odrzucenie | 2 DNI 11:42 14 Cze 2024   | T Dowody dla przesyłki                                                                                         |
| Usuniçte 4                                         | Odebrane - WA2NE                               | ze Szcz., Polecony z potwierdzeniem            | 11:42 14 Cze 2024         |                                                                                                    |
|                                                    | Odebrane > WAŻNE<br>AE:PL-63885-12100-URBCJ-20 | ze Szcz Przesyłka nieprzeczytana               | 15:51 13 Cze 2024         | To jest wiadomosc z potwierdzeniem odczytania ( <i>Consented</i> )<br>Pozostało <b>2 dni</b> na jej odczytanie |
|                                                    | AE:PL-63885-12100-URBCJ-20                     | test rabbit                                    | 13:47 5 Kwi 2024          | Po tym czasie zostanie odrzucona automatycznie.                                                                |
| NARZĘDZIA                                          |                                                |                                                |                           | Potwierdź odebranie i otwórz                                                                                   |
| Kontakty 2                                         |                                                |                                                |                           | Odmów odebrania podając powód                                                                                  |
| ∑  Wiadomości masowe                               |                                                |                                                |                           |                                                                                                    |
| WYKORZYSTANIE SKRZYNKI - *-                        |                                                |                                                |                           | Dowiedz się więcej o wiadomościach preawizowanych                                                              |
| Skrzynka e-Doręczenia<br>Premium - przedłużenie    |                                                |                                                |                           |                                                                                                    |
| Przesyłki Pozostało 1198                           |                                                |                                                |                           |                                                                                                    |
| <1% 45 KB Z 16 GB                                  |                                                |                                                |                           |                                                                                                    |

Rysunek 55: Odrzucenie przesyłki "Poleconej z potwierdzeniem" - krok 1.

KROK 2: Po wybraniu powodu odrzucenia, należy zatwierdzić go opcją "Zapisz".

Powody możliwego odrzucenia odbioru przesyłki, to w tym przypadku:

- "Przesyłka wyraźnie odrzucona przez odbiorcę";
- "Nieprawidłowy adresat";
- "Odrzucona ze względów prawnych".

Po wybraniu powodu odmowy odbioru system dokona odrzucenia i wygeneruje odpowiedni dowód.

Przesyłkę można również odebrać - opcja ta została opisana szerzej w podrozdziale dotyczącym odbierania przesyłek.

| e-Doręczenia                                      | Q Szukaj po temat                                                                |                                                                  |                          |                                                          | @ PL @ 28 &                                      |
|---------------------------------------------------|----------------------------------------------------------------------------------|------------------------------------------------------------------|--------------------------|----------------------------------------------------------|--------------------------------------------------|
| Julian Markowski                                  | 🗌 👻 🕴 Շ Ostarnia synchronizacja: 12.02 14 cze 20                                 | 24                                                               | 1-6/6 🤤 < >              | ←                                                        | 3/6 < >                                          |
| AL 194_87537-34855-ALMAS-14                       | 🕫 Wszystkie 6 🖾 Nieprzeczytane 3 🔒 Pr                                            | zeczytane 3                                                      | Pokaż przesyłki usunięte | IDENTYFIKATOR PRZESYLKI<br>CERTUM-MS-172b2ca4-2c38-40de- | afla-ecd7ac3fff85 🍵                              |
| 🛛 Nowa przesylka                                  | Odebrane + WAZNE Deraine Gorczany ze Szcz                                        | Polecony z e - podpisem- odrzucenie                              | ≠2 DNI 11:43 14 Cze 2024 | Polecony z potwierdzeniem-                               | odrzucenie                                       |
| Gdebrane 6                                        | Odebrane - WAZNE                                                                 |                                                                  | -43 14 Cze 2024          | OD: & Loraine Gorczany<br>ODEBRAND: 11:42 14 cze 2024    | więcej informacji                                |
| Nadane 2                                          | Odebrane - WAŻNE                                                                 | Podaj powód odmowy odbioru                                       | AS IN C20 2024           | O Dowody dla przesyłki                                   |                                                  |
| Usunięte 4                                        | Loraine Gorczany     Ze Szcz.  Odebrane + WAŻNE                                  | Wiadomosc wyraznie odrzucona przez odc     Nieprawidłowy adresat | HOFC¢ :42 14 Cze 2024    | 6                                                        |                                                  |
|                                                   | Loraine Gorczany ze Szcz<br>Odebrane - WAŻNE                                     | Odrzucona ze względów prawnych                                   | 1:42 14 Cze 2024         | To jest wiadomość z potwien                              | dzeniem odczytania (Consented)                   |
|                                                   | AE-PL-63885-12100-UR8CJ-20                                                       | Zapisz                                                           | 5:51 13 Cze 2024         | Pozostało <b>2 de</b><br>Po tym czasie zostanie          | ni na jej odczytanie<br>odrzucona automatycznie. |
| NARZEDZIA 8                                       | AE/PL-63885-12100-UR8CJ-20 test rabbit                                           | Anuluj                                                           | 13:47 5 Kwi 2024         | Potwierdź                                                | odebranie i otwórz                               |
| Kontakty 2                                        |                                                                                  |                                                                  |                          | Odmów odebra                                             | inia podając powód                               |
| E Wiadomości masowe                               |                                                                                  |                                                                  |                          | Dowiedz się więcej o wia                                 | domościach preawizowanych                        |
| WYKORZYSTANIE SKRZYNKI                            |                                                                                  |                                                                  |                          |                                                          |                                                  |
| Przecyki Pozostało 1198                           |                                                                                  |                                                                  |                          |                                                          |                                                  |
| Korzystając z produktu akceptujesz Politykę śwład | iczenia usługi oraz Rogularnin usługi. Zapoznaj się z nimi w <u>Ropozytodkem</u> |                                                                  |                          |                                                          |                                                  |

Rysunek 56.1: Odrzucenie przesyłki "Poleconej z potwierdzeniem" - krok 2.

**KROK 3**: W odrzuconej przesyłce znajdą się informacje na temat tego, że to przesyłka odrzucona, zapisana zostanie również data akcji odrzucenia oraz wybrany przez Użytkownika powód odrzucenia.

| e-Doręczenia                                     | a si                                          | ukaj po temacie wiadomości                     |                          | ··· ⑦ PL ⑧ 88 &                                                          |
|--------------------------------------------------|-----------------------------------------------|------------------------------------------------|--------------------------|--------------------------------------------------------------------------|
| Julian Markowski                                 | 🗌 👻 🕴 Շ Ostamia synchroni                     | ançie: 1211 14 cae 2024                        | 1-6/6 🗘 < >              | ← 3/6 < 3                                                                |
| AE :PL-87557-34855-AEMRS-14                      | ∞ Wszystkie s 🛛 Nieprzeczyta                  | ine 2 🔒 Przeczytane 4                          | Pokaż przesyłki usunięte | IDENTYFRATOR PRZESYLKI<br>CERTUR-MS-172b2ca4-2c30-40de-af1a-ecd7ac3fff85 |
| 🖾 Nowa przesyłka                                 | Ddibrane - WA2NE                              | w Smi. Polecony z e - podpisem- odrzucenie     | ✓2.DNI 11:43 14 Cze 2024 | Polecony z potwierdzeniem- odrzucenie                                    |
| Nadane 2                                         | Cdebrane - WA2NE                              | ze Szóż. Polecony z e - podpisem               | ≠2 DNI 11:43 14 Cze 2024 | cc: g. Loraine Gorczany<br>cceanuuc: 11-4214 cze 2024 więcej inform      |
| Wersje robocze 1                                 | Odebrane - WAZNE                              | re Szcz. Polecony z potwierdzeniem- odrzucenie | 11:42 14 Cze 2024        | Dowody dla przesyki<br>Ta wiadomość zostala przez Ciebie odrzucona.      |
| Usunięte 4                                       | Odebrane - WA2NE                              | RESIZE Polecony z potwierdzeniem               | 11:42 14 Cze 2024        | Data odrzucenia : 14.06.2024 12:11<br>Powód odrzucenia:                  |
|                                                  | Odebrane - WAŻNE<br>AŁPL-63885-12100-URBCJ-20 | ze Szoz. Przesyłka nieprzeczytana              | 15:51 13 Cze 2024        |                                                                          |
|                                                  | AE-PL-63885-12100-URBCJ-20                    | test rabbit                                    | 13:47 5 Kwi 2024         |                                                                          |
| NARZĘDZIA (V)                                    |                                               |                                                |                          |                                                                          |
| Kontakty 2                                       |                                               |                                                |                          |                                                                          |
| Wiadomości masowe                                |                                               |                                                |                          |                                                                          |
| WYKORZYSTANIE SKRZYNKO (*)                       |                                               |                                                |                          |                                                                          |
| Skrzynka e-Doręczenia<br>Premiam - przecłkużenie |                                               |                                                |                          |                                                                          |
| Przesyki Pozostało 1198                          |                                               |                                                |                          |                                                                          |
| <1% 45 KB Z 16 GB                                |                                               |                                                |                          |                                                                          |

Rysunek 56.2: Odrzucenie przesyłki "Poleconej z potwierdzeniem" - krok 3.

#### 8.1.4 Odbiór przesyłek - tryb "Polecony z e - podpisem"

**KROK 1**: Jest to rodzaj przesyłki, w której odbiorca musi potwierdzić jej odbiór przy pomocy podpisu elektronicznego. Po wejściu w taką przesyłkę na liście przesyłek, wyświetlona zostanie informacja o tym, że należy potwierdzić odbiór tej przesyłki. Należy to zrobić poprzez wybranie opcji "*Potwierdź odebranie i otwórz*".

| e-Doręczenia                                            | Q Szuk                                                         | aj po temacie wiadomości                       |                           | () m (e) # 2                                                                               |
|---------------------------------------------------------|----------------------------------------------------------------|------------------------------------------------|---------------------------|--------------------------------------------------------------------------------------------|
| Julian Markowski                                        | 🗆 🖌 🕴 Ċ Ostatnia synchronizacji                                | a: 12:15 14 c.zo 2024                          | 1-6/6 🗘 < >               | ← 2/6 < >                                                                                  |
| AE : PL-87557-34855-AEMRS-14 👩<br>Przełącz skrzynkę     | ∞ Wszystkie 6 ⊠ Nieprzeczytane                                 | 2 G Przeczytane 4                              | Pokaż przesyłki usunięte  | IDBNTYRIKATOR MRZESYLKI<br>CERTUM-MS-38db6743-52d7-41e3-8250-190df86d0865 D                |
| Nowa przesyłka                                          | Odebrane + WAŽNE                                               | ze Szcz. Polecony z e - podpisem- odrzucenie   | ✓2 DNI 11:43 14 Cze 2024  | Polecony z e - podpisem<br>ze Bzczecina                                                    |
| <ul> <li>Odebrane</li> <li>Nadane</li> <li>2</li> </ul> | Odebrane - WA2NE Loraine Gorczany                              | ze Szcz. Polecony z e - podpisem               | ✓ 2 DNI 11:43 14 Cze 2024 | oo: g. Loraine Gorczany<br>ootseven: 11:43 14 cze 2024 włęcej informacji                   |
| Wersje robocze 1                                        | Odebrane > WAŻNE Loraine Gorczany                              | ze Szcz. Polecony z potwierdzeniem- odrzucenie | 11:42 14 Cze 2024         | Dowody dla przesylki                                                                       |
| 🗍 Usunięte 4                                            | Odebrane > WAZNE                                               | ze Szcz. Polecony z potwierdzeniem             | 11:42 14 Cze 2024         | To lest wiadomość z potwierdzeniem odczvtania (Consented Signed)                           |
|                                                         | Odebrane - WA2NE AE:PL-63885-12100-URBCJ-20                    | ze Szcz. Przesyłka nieprzeczytana              | 15:51 13 Cze 2024         | Pozostało <b>2 dni</b> na jej odczytanie<br>Po tym czasie zostanie odczycona automatycznie |
| NARZĘDZIA (¥)                                           | AE-PL-63885-12100-URBCJ-20                                     | test rabbit                                    | 13:47 5 Kwi 2024          | Potwierdź odebranie i otwórz                                                               |
| Kontakty 2                                              |                                                                |                                                |                           | Odmów odebrania podając powód                                                              |
| S Wiadomości masowe                                     |                                                                |                                                |                           | Dowledz się więcej o wladomościach preawizowanych                                          |
| - WYKORZYSTANE SKRZYNKI (*                              |                                                                |                                                |                           |                                                                                            |
| Przesylici Pozostało 1198                               |                                                                |                                                |                           |                                                                                            |
| Korzystając z produktu akceptujesz Politykę świac       | icaenia usługi oraz Regularnin usługi. Zapoznaj się z nimi w 🦉 | oponytorium                                    |                           |                                                                                            |

Rysunek 57: Akceptacja przesyłki "Poleconej z e - podpisem" - krok 1.

**KROK 2**: Po wybraniu opcji otwarcia przesyłki, następuje przekierowanie do kolejnego okna. Po rozpoczęciu procesu potwierdzenia odbioru rozpocznie się proces podpisu elektronicznego. Po wykonaniu podpisu elektronicznego treść przesyłki zostanie pobrana z serwera.

Przesyłkę można również odrzucić – w tym przypadku decyzję tą należy także potwierdzić podpisem elektronicznym. Opcja ta została opisana szerzej w podrozdziale dotyczącym odrzucania przesyłek.

Po kliknięciu na przycisk "*Potwierdź odebranie i otwórz*" pojawi się okno umożliwiające wybór nośnika, na którym zawarty jest certyfikat kwalifikowany Użytkownika.

Obecnie możliwe jest wybranie nośników podpisu, takich jak:

- "SimplySign";
- "Podpis lokalny";
- brak podpisu.

| e-Doręczenia                                       | Q Szukaj po                                                              | o temacie wiadomości                                                                         |          | () PL () B3 &                                                                                                |
|----------------------------------------------------|--------------------------------------------------------------------------|----------------------------------------------------------------------------------------------|----------|----------------------------------------------------------------------------------------------------|
| Julian Markowski<br>AE :PL-87557-34855-AEMRS-14    | 🗌 👻 🕴 Ϲ Ostatnia synchronizacja: 1217                                    | 14 cze 2024 1 - 6 /                                                                          | 6 0 < >  | ← 2/6 < >                                                                                                    |
| Przełącz skrzynkę                                  | 🕫 Wszystkie 6 🛛 🖂 Nieprzeczytane 2                                       |                                                                                              | nięte    | CERTUM-MS-38db6743-52d7-41e3-8250-190df86d0865 🝵                                                             |
| 📧 Nowa przesyłka                                   | Odebrane - WAZNE                                                         |                                                                                              | 24       | Polecony z e - podpisem<br>ze Szczecina                                                                      |
| Odebrane 6                                         | Odebrane + WAŻNE                                                         | Nadawca zażądał podpisu potwierdzającego od                                                  | debranie | 00: g. Loralne Gorczany<br>00cestuko: 11:43.14 cze 2024 więcej informacji                                    |
| Nadane 2                                           | Loraine Gorczany                                                         | widdomosci                                                                                   | 24       |                                                                                                    |
| Wersje robocze 1                                   | Odebrane - WAŻNE Loralne Gorczany                                        | SimplySign                                                                                   | 12:4     | () Dowody dia przesyłu                                                                                       |
| 🗇 Usunięte 4                                       | Odebrane - WAŻNE                                                         | Podpils ellektroniczny w chmutze SimplySign                                                  | 124      |                                                                                                    |
|                                                    | Odebrane - WAZNE                                                         | Podpis lokalny                                                                               | 124      | To jest wiadomość z potwierdzeniem odczytania (Consented Signed)<br>Pozostało <b>2 dni</b> na jej odczytanie |
|                                                    | AE-PL-63885-12100-URBCJ-20                                               | Certyfikat zapisany na karcie umieszczonej w czytniku kart, podłączonego do Tw<br>urządzenia | 124      | Po tym czasie zostanie odrzucona automatycznie.                                                              |
| (NARZĘDZIA) (S)                                    |                                                                          | Nie mam podpisu                                                                              |          | Potwierdź odebranie i otwórz                                                                                 |
| Kontakty 2                                         |                                                                          | Zakup podpis elektroniczny                                                                   |          | Odmów odebrania podając powód                                                                                |
| 🕬 Wiadomości masowe                                |                                                                          | Przerwij proces podpisywania                                                                 |          | Devidede ete viderel e videdenendelsek mensulærvere ete                                                      |
| WYKORZYSTANIE SKRZYNKI                             |                                                                          |                                                                                              |          | bowiedzisię więcej o wiedomosciach preawiedwanych                                                            |
| Skrzynka e-Doręczenia<br>Premium - przedłużenie    |                                                                          |                                                                                              |          |                                                                                                    |
| Przesyłki Pozostało 1198                           |                                                                          |                                                                                              |          |                                                                                                    |
| <1% 45 KB Z 16 GB                                  |                                                                          |                                                                                              |          |                                                                                                    |
| Korzystając z produktu akceptujesz Politykę świadc | zenia usługi oraz Regularnin usługi. Zapoznaj się z nimi w <u>Repozv</u> | torium                                                                                       |          |                                                                                                    |

Rysunek 58.1: Akceptacja przesyłki "Poleconej z e - podpisem" - krok 2.

**KROK 3**: W zależności od wyboru nośnika podpisu Użytkownik zostanie przekierowany do odpowiedniego procesu podpisania dokumentów.

| e-Doręczenia                                                                            | Q Szukaj                            | po temacie wiadomości                          |                          |                                                        | @ M. @ 88 &                          |
|-----------------------------------------------------------------------------------------|-------------------------------------|------------------------------------------------|--------------------------|--------------------------------------------------------|--------------------------------------|
| Julian Markowski                                                                        | 🗆 👻 🕴 🔀 Ostanna synchronizacja. S   | 18 M cm 2024                                   | 1-6/6 🗘 < >              | <b>←</b>                                               | 2/6 🔇 🔇                              |
| Protect despring                                                                        | eo Wszystkie s 🛛 🖯 Nieprzeczytane z | i≩ Przeczytane 4                               | Pokaż przesyłki usunięte | IDENTIFICATOR PRZESYLCI<br>CERTUM-MS-38db6743-52d7-414 | 93-8258-198df86d8865 🍵 🚦             |
| Nowa przesyłka                                                                          | Odebrane - WAZDE                    | Polecony z e - podpisem- odrzucenie            | #2.0HI 11:43 14 Cze 2024 | Polecony z e - podpisem                                |                                      |
| Nadane 2                                                                                | Odeltrane - WA2NE                   |                                                | 124                      | COSEBLAND: 11-43-14 CZC 2024                           | water informat                       |
| Wersje robocze 1                                                                        | Odebrane - WAZNE                    |                                                | 124                      | Dowody dla przesyłki                                   |                                      |
| Usuniete +                                                                              | Odebrane - WAZNE                    | Nadawca zażądał podpisu potwierd<br>wiadomości | zającego odebranie       | To jest witedomość z potwierd                          | zeniem odczytania (Consented Signed) |
|                                                                                         | Oddstrane - WA2NE                   | Trwa proces podpisywania.<br>Poczelkaj proszę  | 524                      | Przesyłka jest w trakcie pro-                          | cesu potwierdzania bądź odrzucania.  |
|                                                                                         | AEPL-53885-12100-URBCI-20           | Przerwij proces podpis                         | wania 124                | Dowiedz się więcej o v                                 | viedomościech preawizowanych         |
| Kontakty 1                                                                              |                                     |                                                | _                        |                                                        |                                      |
| E Wisdomości masowe                                                                     |                                     |                                                |                          |                                                        |                                      |
| WWXDR2YSTANE SKR2YNKC (*)<br>Skr2ynka e-Doreczenia<br>Premium - przedłużenie (2menizem) |                                     |                                                |                          |                                                        |                                      |
| Prosestile 1118           <11%                                                          |                                     |                                                |                          |                                                        |                                      |

#### Rysunek 58.2: Akceptacja przesyłki "Poleconej z e - podpisem" - krok 3.

**KROK 4**: Po jego wybraniu pojawi się strona z oświadczeniem, które będzie musiał podpisać Użytkownik. By rozpocząć proces podpisywania należy wybrać opcję *"Podpisz*" w prawym górnym rogu strony.

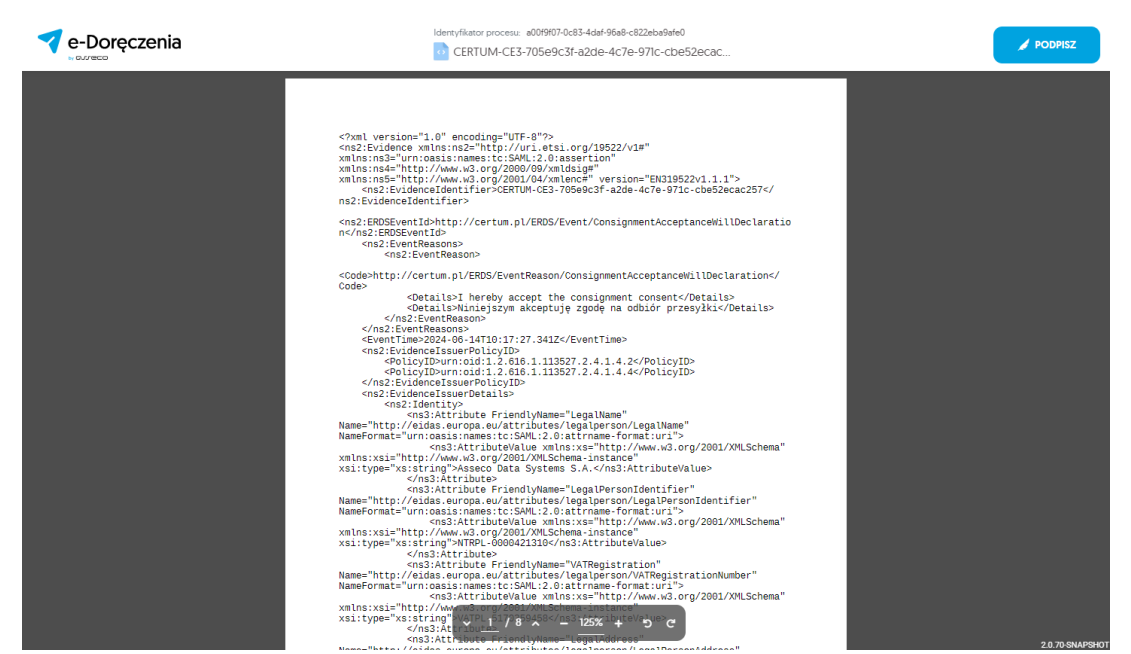

Rysunek 58.3: Akceptacja przesyłki "Poleconej z e - podpisem" - krok 4.

**KROK 5**: By podpisać dokument konieczne jest zalogowanie do swojego konta w usłudze SimplySign.

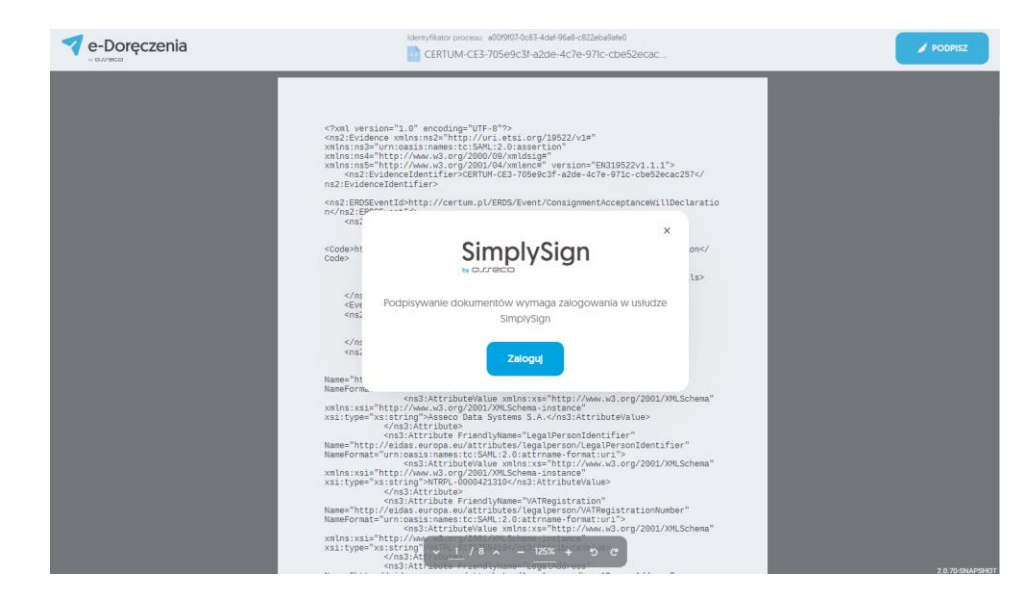

#### Rysunek 58.4: Akceptacja przesyłki "Poleconej z e - podpisem" - krok 5.

**KROK 6**: By zalogować się do usługi podpisywania SimplySign, należy podać dane logowania aplikacji. Konieczne jest wprowadzenie adresu e - mail oraz tokenu z aplikacji SimplySign.

|                                   | RA Polski 🗸 |
|-----------------------------------|-------------|
|                                   |             |
| Zaloguj się                       |             |
| Oʻ Simpiysign                     |             |
| Wprowadz swój adres e-mail        |             |
| TORIN 2 APURACIA MOBILARI DAVIONA |             |
| 88888888 Zaloguj slę              |             |
|                                   |             |
|                                   |             |
|                                   |             |
|                                   |             |

Rysunek 58.5: Akceptacja przesyłki "Poleconej z e - podpisem" - krok 6.

| Podpisz dokument ×                                                                                                    |                                                                                                    |
|----------------------------------------------------------------------------------------------------|----------------------------------------------------------------------------------------------------|
| xml. ve<br>sz: Ev; Podpisujesz jako: Julian Markowski<br>Ins: ne                                                                                                    |                                                                                                    |
| LINS: NE<br><ns2< td=""><td>7<!--</td--></td></ns2<>                                                                                                    | 7 </td                                                                                                    |
| 2:EVat<br>= Janusz Otpowski                                                                                                    | aratio                                                                                                    |
| <ns:<br>FAKSYMILE</ns:<br>                                                                                                    |                                                                                                    |
| de>ht 🔽 Data podpisu                                                                                                    | on </td                                                                                                    |
| Contractive and the second second sec | ls>                                                                                                    |
| <eve< td="">KOD PIN<ns:< td=""></ns:<></eve<>                                                                                                    |                                                                                                    |
| <td></td>                                                                                                    |                                                                                                    |
| me="ht Wprowadzenie kodu PN i naciśnięcie przycisku Podpisz' będzie równoznaczne ze<br>westore                                                                                                    |                                                                                                    |
| złożeniem kwalifikowanego podpisu elektronicznego równoważnego pod kątem<br>INSTXI skutków prawnych z podpisem własnoręcznym, który jest zgodny z wymogami                                                                                                    | hema"                                                                                                    |
| 1. type<br>Rozporządzenia Parlamentu Europejskiego i Rady w sprawie identyfikacji                                                                                                    |                                                                                                    |
| me="ht elektronicznej i usiug zaurania [] z dnia 23 lipca 2014r. [UE] NK 910/2014r.<br>meForn                                                                                                    | hema''                                                                                                    |
| Insixs<br>Ittype                                                                                                    |                                                                                                    |
| Anoruj Podpisz                                                                                                    |                                                                                                    |
| lns:xsi="http://www<br>i:type="xs:string" x 1 /8 x = 125% + 5 c                                                                                                    |                                                                                                    |
|                                                                                                    | Podpisz dokument       ×         xxl. w       Podpisz dokument       ×         xxl. w       Podpisz jako: Julian Markowski       CERTYFICAT         usz zekt       CERTYFICAT       *         usz zekt       Image: Statusz Otpowski       *         vrasz zekt       Image: Statusz Otpowski       *         vrasz zekt       Ekstronicznie podpisu       *         vrasz zekt       Elektronicznie podpisany*       KOD PIN         vrasz zektowie kodu PN       Wprowadź kod PIN       *         vrasz zektowie kodu PN i nacionięcie przyciaku Podpisz' będzie równoznaczne ze zoszeriem twaffilowanego podpisu leistronicznego równowstnego pod kem       *         vrasz zektowie kodu PN i nacionięcie przyciaku Podpisz' będzie równoznaczne ze zoszeriem twaffilowanego podpisu leistronicznego i tworowstnego pod kem       *         vrasz zektowie kodu PN i nacionięcie przyciaku Podpisz' będzie równoznaczne ze zoszeriem twaffilowanego podpisu leistronicznego i tworowstnego pod kem       *         rmae Phr       Wprowadź kod PIN       *         kinaszti zityme       Anuluj zew/ania L. z dnia 23 loca 20Hz [UE] NR 90/20Hz         umme Phr       Anuluj zew/ania L. z dnia 23 loca 20Hz [UE] NR 90/20Hz         kinaszti zityme*       *       *         kinasz zityme*       *       *         kinaszti zityme*       * <t< td=""></t<> |

KROK 7: Po zalogowaniu do usługi SimplySign możliwe będzie wybranie certyfikatu Użytkownika.

Rysunek 58.6: Akceptacja przesyłki "Poleconej z e - podpisem" - krok 7.

**KROK 8**: Po wybraniu certyfikatu Użytkownika, podaniu prawidłowego kodu PIN i wybraniu opcji "*Podpisz*" nastąpi podpisanie oświadczenia.

| e-Doręczenia | Idemyfikator processz: #001907-0263-4d# 5648-6222e4a9#e0                                                                                                    |                                                                                                    |                                                                    | Podpisy 🔞 2 🗸 | Obkument podpisany Pobierz dokument * |
|--------------|----------------------------------------------------------------------------------------------------|----------------------------------------------------------------------------------------------------|--------------------------------------------------------------------|---------------|---------------------------------------|
|              | <pre><?vel.version="s.6<br>cra2.Exidence xuln<br/>veltoris="seliver:<br/>xeliver:seliver:<br/>xeliver:<br/>cra2.ExidenceI<br/>rs2.ExidenceI<br/>rs2.ExidenceI<br/>cra2.ExidenceI<br/>cra2.Exide</pre>                                                                                                    | " eccding="UT-3">><br>sin2="http://uri.atsi.org/19522/vis"<br>isin3=sitc:SANL2.0.asset100"<br>www.v3.org/2000/99:xndisig="<br>www.v3.org/2001/04/xmlencs" version="<br>dentfier>CERTUA-CE3-705egcsf-a2de-4c<br>ment podpisany                                                                                                    | 2N319522v1.1.1"><br>Fe-971c-cbe52ecac257 <br X aratio              |               |                                       |
|              | <pre>code&gt;h1 Code&gt;  </pre>                                                                                                    | Podpisano<br>Poblerz dokument -                                                                                                    | on <br ls>                                                         |               |                                       |
|              | Name="ht<br>NameForn<br>xmlns:xi<br>xsi:type<br><ns2:<br><ns3:<br><ns3:<br>&lt;&gt;ns3:<br/><ns3:<br>&lt;&gt;ns:<br/>&lt;&gt;ns:<br/>&lt;&gt;ns:<br/>&lt;&gt;ns:<br/>&lt;&gt;ns:<br/>&lt;&gt;ns:<br/>&lt;&gt;n&lt;</ns3:<br></ns3:<br></ns2:<br> | Zamknij<br>ttribute><br>europa.eu/stributes/legslperson/leg<br>sisrames/tc:SML12.0 sitrame-format<br>SAttributey/ue_wnles:xer_htp://ww                                                                                                    | hema"<br>httfier"<br>hPersonIdentifier"<br>wrJ.org/2001/XMLSchema" |               |                                       |
|              | <pre>xwints:vsl="nttp://<br/>xwistring<br/>xwistring<br/>xwistring<br/>xwistring<br/>xwistring<br/>xwins:xsl="nttp://<br/>xsl:type="nttp://<br/>xsl:type="nttp://<br/>xsl:type:"nttp://<br/>xsl:type:"nttp://<br/>xsl:type</pre>                                                                                                    | men and up copies and the first second second secon | Je><br>"<br>gistrationNumber"<br>UVI"><br>V.v3.org/2001/XMLSchema" |               | 2.0.70-SNAPSH0T                       |

Rysunek 58.7: Akceptacja przesyłki "Poleconej z e - podpisem" - krok 8.

**KROK 9**: Kolejną dostępną na tym ekranie opcją, jest opcja pobrania dokumentu. By to zrobić, należy w prawym górnym roku okna wybrać opcję *"Pobierz dokument*".

Rozwiną się wtedy opcje:

- "Pobierz dokument"- w tym przypadku zostaną pobrane tylko informacje w formacie XML na temat przesyłki,
- "Pobierz z dowodami"- w tym przypadku zostaną pobrane informacje w formacie XML na temat przesyłki oraz raport kwalifikowanej walidacji.

Po wybraniu opcji "*Zamknij*" nastąpi powrót do listy przesyłek i widoczna będzie zaakceptowana przed chwilą przesyłka.

| Image: Notice of the server of the server | e-Doręczen                                         | ia       | Q Szuk                                         | aj po temacie wiadomości                      |                          |                                                                                                    | () p. (8) 88 &       |
|----------------------------------------------------------------------------------------------------|----------------------------------------------------|----------|------------------------------------------------|-----------------------------------------------|--------------------------|----------------------------------------------------------------------------------------------------|----------------------|
| Notace status Notace status   Notace status   Notace                                                                                                    | Julian Markowski                                   |          | 🗌 👻 🕴 Ϲ Ostatnia synchronizacji                | a: 12:37 14 cze 2024                          | 1-6/6 🗘 < >              | ←                                                                                                    | 2/6 < >              |
| Nova przeyłł   Odowa   Odowa   Odowa   Nadac   Odowa   Odowa                                                                                                    | AE : PL -87557-34855-AEWRS-14<br>Przełącz skrzynkę |          | ∞ Wszystkie 6 🛛 Nieprzeczytane                 | 1 @ Przeczytane s                             | Pokaż przesyłki usunięte | IDENTYFIKATOR PRZESYŁKI<br>CERTUM-MS-38db6743-52d7-41e3-82                                                                                                    | 8-190df86d8865 🍵     |
| Codebrane **   Nadae Codebrane   Nadae Codebrane   Nadae Codebrane   Varajee Codebrane   Varajee Codebrane   Varajee Codebrane   Odebrane Nadae   Odebrane Nadae   Varajee Codebrane   Odebrane Nadae   Odebrane Nadae <t< td=""><td>🐱 Nowa przesyłk</td><td>a</td><td>Odebrane - WAZNE</td><td>28 Szcz. Polecony z e - podpisem- odrzucenie</td><td>✓2 DNI 11:43 14 Czo 2024</td><td>Polecony z e - podpisem</td><td></td></t<>                                                                                                    | 🐱 Nowa przesyłk                                    | a        | Odebrane - WAZNE                               | 28 Szcz. Polecony z e - podpisem- odrzucenie  | ✓2 DNI 11:43 14 Czo 2024 | Polecony z e - podpisem                                                                                                    |                      |
| <ul> <li>Nodes a la contra Cacany and Polecony a e-podpiem</li> <li>Nodes a la contra Cacany a reliand Polecony a e-podpiem</li> <li>Nonge different VMA2DE</li> <li>Longine Coccany a contra reliand Polecony a potwind centerin - odzucenie</li> <li>Nange different VMA2DE</li> <li>Longine Coccany a contra reliand Polecony a potwind centerin - odzucenie</li> <li>Nange different VMA2DE</li> <li>Longine Coccany a contra reliand Polecony a potwind centerin - odzucenie</li> <li>Nange different VMA2DE</li> <li>Longine Coccany a contra reliand Polecony a potwind centerin - odzucenie</li> <li>Nange different VMA2DE</li> <li>Longine Coccany a contra reliand Polecony a potwind centerin - odzucenie</li> <li>Nange different VMA2DE</li> <li>Longine Coccany a contra reliand Polecony a potwind centerin - odzucenie</li> <li>Nange different VMA2DE</li> <li>Longine Coccany a contra reliand Polecony a potwind centerin - odzucenie</li> <li>Nange different VMA2DE</li> <li>Longine Coccany a contra reliand Polecony a contra reliand Polecony a contr</li></ul>                                | Odebrane                                           | 6        | Orlehrene - WAŻNE                              |                                               |                          | ob: & Loraine Gorczany                                                                                                    |                      |
| Morrige robocze 1   Morrige robocze 1   Unnige 1   Morrige robocze 1   Morrige robocze <t< td=""><td>&gt; Nadane</td><td>2</td><td>Loraine Gorczany</td><td>ze Szcz Polecony z e - podpisem</td><td>11:43 14 Cze 2024</td><td>ODEBRANC: 11043 14 CZE 2024</td><td>więcej informacji</td></t<>                                                                                                    | > Nadane                                           | 2        | Loraine Gorczany                               | ze Szcz Polecony z e - podpisem               | 11:43 14 Cze 2024        | ODEBRANC: 11043 14 CZE 2024                                                                                                    | więcej informacji    |
| Usunite  Oddesse: VMADE Isolarie: Gorcarany Image: MADE AER-63886-1200-UREC-20 Isolarie: MADE AER-63886-1200-UREC-20 Isolarie: MADE Image: MADE Image: MADE <p< td=""><td>Wersje robocze</td><td>1</td><td>Odebrane &gt; WAŻNE</td><td>ze Szcz Polecony z potwierdzeniem- odrzucenie</td><td>11542 14 Cze 2024</td><td>Dowody dla przesyłki Polecony z e - podpisem</td><td>Włącz formatowanie 🌔</td></p<>                                                                                                    | Wersje robocze                                     | 1        | Odebrane > WAŻNE                               | ze Szcz Polecony z potwierdzeniem- odrzucenie | 11542 14 Cze 2024        | Dowody dla przesyłki Polecony z e - podpisem                                                                                                    | Włącz formatowanie 🌔 |
| Didatase : 198.2120       is size       Precisita nicprecentania       Issi 13 Cao 2004         a AFH-45385-1200-URBCJ-20       is si nabit       Issi 13 Cao 2004         a Marka Affe-45385-1200-URBCJ-20       is si nabit       Issi 13 Cao 2004         a Marka Affe-45385-1200-URBCJ-20       is si nabit       Issi 13 Cao 2004         a Marka Affe-45385-1200-URBCJ-20       is si nabit       Issi 13 Cao 2004         a Marka Marka Marka       issi 13 Cao 2004       issi 13 Cao 2004         a Marka Marka Marka       issi 13 Cao 2004       issi 13 Cao 2004         a Marka Marka Marka       issi 13 Cao 2004       issi 13 Cao 2004         a Marka Marka Marka       issi 13 Cao 2004       issi 13 Cao 2004         a Marka Marka Marka       issi 13 Cao 2004       issi 13 Cao 2004         a Marka Marka Marka       issi 13 Cao 2004       issi 13 Cao 2004         a Marka Marka Marka       issi 13 Cao 2004       issi 13 Cao 2004         a Marka Marka Marka       issi 13 Cao 2004       issi 13 Cao 2004         a Marka Marka Marka Marka       issi 13 Cao 2004       issi 13 Cao 2004         a Marka Mark                                                                                                    | 🗍 Usunięte                                         | 4        | Odebrane - WAŻNE Loraine Gorczany              | ze Szcz Polecony z potwierdzeniem             | 11:42 14 Cze 2024        | body.bit                                                                                                    |                      |
| AEP4-63885-1200-UPBCJ-20     test nabbt     15:17 S Kui 2024       MAZZEDAA     •       Kontaky     2       Wadomold maiowe       WonderstrakeE SecreteD     •       Stray Kak 2 Dorogezeiia     •       Promum: productioned     •       NameN     Passetabilititititititititititititititititititi                                                                                                    |                                                    |          | Odebrane > WAŻNE<br>AE:PL-63885-12100-URBCJ-20 | ze Szoz Przesyłka nieprzeczytana              | 15:51 13 Cze 2024        | $\textcircled{\ } \begin{array}{c} & \\ \hline \\ & \\ \end{array} \begin{array}{c} \\ \hline \\ & \\ \end{array} \begin{array}{c} \\ \end{array} \begin{array}{c} \\ \\ \end{array} \begin{array}{c} \\ \end{array} \begin{array}{c} \\ \\ \end{array} \begin{array}{c} \\ \end{array} \begin{array}{c} \\ \\ \end{array} \begin{array}{c} \\ \end{array} \begin{array}{c} \\ \end{array} \begin{array}{c} \\ \end{array} \begin{array}{c} \\ \end{array} \begin{array}{c} \\ \end{array} \begin{array}{c} \\ \end{array} \begin{array}{c} \\ \end{array} \end{array} \begin{array}{c} \\ \end{array} \begin{array}{c} \\ \end{array} \end{array} \begin{array}{c} \\ \end{array} \begin{array}{c} \\ \end{array} \end{array} \begin{array}{c} \\ \end{array} \begin{array}{c} \\ \end{array} \end{array} \begin{array}{c} \\ \end{array} \end{array} \begin{array}{c} \\ \end{array} \end{array} \begin{array}{c} \\ \end{array} \end{array} \begin{array}{c} \\ \end{array} \end{array} \begin{array}{c} \\ \end{array} \end{array} \begin{array}{c} \\ \end{array} \end{array} \begin{array}{c} \\ \end{array} \end{array} \begin{array}{c} \\ \end{array} \end{array} \begin{array}{c} \\ \end{array} \end{array} \begin{array}{c} \\ \end{array} \end{array} \end{array} \begin{array}{c} \\ \end{array} \end{array} \end{array} \begin{array}{c} \\ \end{array} \end{array} \end{array} \begin{array}{c} \\ \end{array} \end{array} \end{array} \end{array} \begin{array}{c} \\ \end{array} \end{array} \end{array} \end{array} \begin{array}{c} \\ \end{array} \end{array} \end{array} \end{array} \end{array} \end{array} \end{array} \end{array} \end{array} \end{array} \end{array} \end{array} \end{array} \end{array} \end{array} \end{array} \end{array} \end{array} $ | alej                 |
| WAZZQUA       •         Konaky       2         Wadomold masowe       •         Write State State S                                                                                                    |                                                    |          | AE:PL-63885-12100-URBCJ-20                     | test rabbit                                   | 13:47 5 Kwi 2024         |                                                                                                    |                      |
| Kontaky     2       Wadonolci masowe       Windonolci masowe       Windonolci masowe       W                                                                                                    | NARZĘDZIA                                          | - U-     |                                                |                                               |                          |                                                                                                    |                      |
| Widdomoticl masowe           Windomstrates Bostrive)           Comparison           Transition           Remular - proceducatele           Remular - proceducatele           Remular - stream - stream - s                                                                                                    | Kontakty                                           | 2        |                                                |                                               |                          |                                                                                                    |                      |
| (WYKORZYSTANE BORZYNO)              •         •         •           Skrzynia e-Doręczenia<br>Premum: przedużenie         Emerickie         •         •           nemyki         Feastab 119         •         •           <1%                                                                                                    | >>> Wiadomości masowe                              | 1        |                                                |                                               |                          |                                                                                                    |                      |
| StrayMa = Dorpezenia         Exemption           Permium - productione         Femalulation           NomAli         Femalulation           <1%                                                                                                    | WYKORZYSTANIE SKRZYNKI                             | -(¥)-    |                                                |                                               |                          |                                                                                                    |                      |
| Pressult         Personal 1119           <1%         45 KB Z 16 GB                                                                                                    | Skrzynka e-Doręczenia<br>Premium - przedłużenie    |          |                                                |                                               |                          |                                                                                                    |                      |
| <1% 45 KB Z 16 08                                                                                                    | Przesyłki Pozost                                   | alo 1198 |                                                |                                               |                          |                                                                                                    |                      |
|                                                                                                    | <1% 45 KB Z                                        | 16 GB    |                                                |                                               |                          |                                                                                                    |                      |

Rysunek 58.8: Akceptacja przesyłki "Poleconej z e - podpisem" - krok 9.

#### 8.1.5 Odrzucenie przesyłek - tryb "Polecony z e - podpisem"

**KROK 1**: Jest to rodzaj przesyłki, w której odbiorca musi potwierdzić jej odbiór przy pomocy podpisu elektronicznego. Po wejściu w taką przesyłkę na liście przesyłek, wyświetlona zostanie informacja o tym, że należy potwierdzić odbiór tej przesyłki. Jeżeli Użytkownik chce odrzucić przesyłkę podając powód, to powinien wybrać opcję "*Odmów odebrania podając powód*".

| e-Doręczeni                                      | ia       | Q Szuka                                           | ij po temacie wiadomości                       |                           | () M () 🛚 🖉                                                                                                  |
|--------------------------------------------------|----------|---------------------------------------------------|------------------------------------------------|---------------------------|----------------------------------------------------------------------------------------------------|
| Julian Markowski                                 |          | 🗌 🗸 🕴 😋 Oktavila synchronizacju 12.35 14 cze 2024 |                                                | 1-6/6 🗘 < >               | ← 1/6 < >                                                                                                    |
| AE :PL-87557-34855-AEBRS-14<br>Przekęcz skrzynkę |          | ∞ Wszystkie 6 🛛 Nieprzeczytane                    | 1 G Przeczytane 5                              | Pokaž przesyłki usunięte  | IDENTYINATORIMZESYUS<br>CERTUM-MS-1f36625f-9763-473a-acb1-92dd45dbb98f €                                     |
| Nowa przesyłk                                    | a        | Odebrane > WA2NE                                  | ze Szcz Polecony z e - podpisem- odrzucenie    | ✓ 2 DNI 11:43 14 Cze 2024 | Polecony z e - podpisem- odrzucenie<br>ce fizcastina                                                         |
| Odebrane Nadane                                  | 6<br>2   | Odebrane - WAZNE Loraine Gorczany                 | ze Szcz Polecony z e - podpisem                | 11:43 14 Cze 2024         | oo: g. Loraine Gorczany<br>occausio: 104314 cze 2024 więcej informacji                                       |
| Wersje robocze                                   |          | Odebrane - WA2NE                                  | ze Szcz. Polecony z potwierdzeniem- odrzucenie | 11:42 14 Cze 2024         | S Dowody dla przesyliki                                                                                      |
| 🗇 Usunięte                                       | 4        | Odebrane - WAŻNE                                  | ze Szcz. Polecony z potwierdzeniem             | 11:42 14 Cze 2024         |                                                                                                    |
|                                                  |          | Odebrane - WA2NE                                  | ze Szcz. Przesyłka nieprzeczytana              | 15.51 13 Cze 2024         | to jest wiadomosc z potwierdzeniem odczytania (Consented Signed)<br>Pozostało <b>2 dni</b> na jej odczytanie |
|                                                  |          | AE:PL-63885-12100-URBCJ-20                        | test rabbit                                    | 13:47 5 Kwi 2024          | Po tym czasie zostanie odrzucona automatycznie.                                                              |
| NARZĘDZIA                                        | -(¥)-    |                                                   |                                                |                           | Potwierdz odebranie i otworz                                                                                 |
| Kontakty                                         | 2        |                                                   |                                                |                           | Odmów odebrania podając powód                                                                                |
| 🔝 Wiadomości masowe                              |          |                                                   |                                                |                           |                                                                                                    |
| WYKORZYSTANIE SKRZYNKI                           | -(¥)-    |                                                   |                                                |                           | Dowedz się więcej o wiadomosciach preawizowanych                                                             |
| Skrzynka e-Doręczenia<br>Premium - przedłużenie  |          |                                                   |                                                |                           |                                                                                                    |
| Przesylki Pazosta                                | alo 1198 |                                                   |                                                |                           |                                                                                                    |
| <1% 45 KB Z                                      | 16 GB    |                                                   |                                                |                           |                                                                                                    |
| Korzystałac z produktu akceptulesz               |          |                                                   |                                                |                           |                                                                                                    |

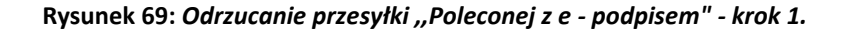

KROK 2: Po wybraniu opcji odrzucenia przesyłki, następuje przekierowanie do kolejnego okna.

Opcje powodu odmowy odbioru do wyboru, to:

- "Nie zgadzam się na odebranie tej przesyłki",
- "Adresat przesyłki jest nieprawidłowy",
- "Niewłaściwy adres odbiorcy".

| e-Doręczenia           | Q Szukaj po tem                                                                  | acie przesyłki                                                                                                    | ··· ⑦ PL ⑧ 器 名                                            |
|------------------------|----------------------------------------------------------------------------------|----------------------------------------------------------------------------------------------------|-----------------------------------------------------------|
| firmowa                | C Ostatnia :                                                                     | ynchronizacja: 14:48 17 mar 2025                                                                                   | ← 1/9 < >                                                 |
| Przełącz skrzynkę [2]  |                                                                                  | Wybierz powód odmowy odbioru                                                                                       | NE:PL-85538-40717-WVSAW-27                                |
| Nowa przesyłka         | ∞ Wszystkie 9         ⊠ Nic           Nie zgadzam się na odebranie tej przesyłki |                                                                                                    | RANO: 13:48 17-03-2025 GMT+0 więcej informacji            |
|                        | AE:PL-85538-40717-WVS                                                            | Adresat przesyłki jest nieprawidłowy<br>Zaznacz, jeżeli uważasz że wiadomość nie powinna być skierowana do ciebie. | lowody dla przesylki                                      |
| Gebrane 9              | AE:PL-85538-40717-WVS                                                            | Niewłaściwy adres odbiorcy                                                                                         |                                                           |
| Nadane 12              | AE:PL-85538-40717-WVSA                                                           | Zaznacz, jeżeli przesyłki od tego nadawcy lub w tym wątku powinny być<br>kierowane na inny adres.                  | <u>L</u> ä                                                |
| Wersie robocze 14      |                                                                                  |                                                                                                    | To jest przesyłka z potwierdzeniem odczytania (Consented) |
|                        | _                                                                                | Zapisz                                                                                                    | Pozostało <b>14 dni</b> na jej odczytanie                 |
| Usunięte 5             | AE:PL-85538-40717-WVSA                                                           | Anuluj                                                                                                    | Po tym czasie zostanie odrzucona automatycznie.           |
|                        |                                                                                  |                                                                                                    | Potwierdź odebranie i otwórz                              |
| NARZĘDZIA (*)          | AE:PL-85538-40717-WVSAW                                                          | -27 testy 03032025                                                                                                 |                                                           |
| WYKORZYSTANIE SKRZYNKI |                                                                                  | Dody.txt 🕑 🕶 CERTUM-EI-35/75/52-a284                                                                               | Odmów odebrania podając powód                             |

Rysunek 70.1: Odrzucanie przesyłki "Poleconej z e - podpisem" - krok 2.

**KROK 3**: Po przejściu przez krok podania powodu odrzucenia, rozpocznie się proces podpisu elektronicznego. Po wykonaniu podpisu elektronicznego treść przesyłki zostanie pobrana z serwera.

Przesyłkę można również odebrać – w tym przypadku tę czynność należy również potwierdzić podpisem elektronicznym.

Obecnie możliwe jest wybranie nośników podpisu, takich jak:

- "SimplySign",
- "Podpis lokalny",
- brak podpisu.

| e-Doręczenia                   | Q. Szukaj                          | po temacie władomości                                                              |             |       |                                                                | 0 r 0                           | 88         | 8       |
|--------------------------------|------------------------------------|------------------------------------------------------------------------------------|-------------|-------|----------------------------------------------------------------|---------------------------------|------------|---------|
| Julian Markowski               | 🗌 👻 🕴 🕻 Ostatnia syncheorizacja: U | 150 M cm 2024                                                                      | -6/6 🗘 <    | >     | ←                                                              | 1/6                             | <          | >       |
| Product decayedag              | 🗢 Wszystkie 6 🛛 🖾 Nieprzeczytane 1 |                                                                                    |             | niște | IDENTYRKATOR PRZESYLKI<br>DERTUM-MS-1f36625f-9763-473a-acb1-9  | 2dd45dbb98f 🍵                   |            | :       |
| Nowa przesylka                 | Oddorane + WA2NE                   |                                                                                    |             | 24    | Polecony z e - podpisem- odrzucen                              | le                              |            |         |
| Odebrane 6                     | Didebrane - WA2NE                  | Nadawca zażądał podpisu potwierdzająceg<br>wiadomości                              | o odebranie |       | obe g. Loraine Gorczany<br>obeskawo: 11:43.14 cze 2024         |                                 | weces into | ormacji |
| Nadane 3                       | Dddbrane - WA2NS                   |                                                                                    |             | 124   | 🕲 Dowody dia przesyłki                                         |                                 |            |         |
| Wenje robocze 1                | Loraine Gorczany                   | SimplySign Podpis ekklaronicmy w chmuso SimplySign                                 |             | 124   |                                                                |                                 |            |         |
| C. sample                      | Loraine Gorczany                   | Portnis lokalny                                                                    |             | 24    | To jest wiadomość z potwierdzeniem od                          | lczytania (Consentr             | ed Signe   | ed)     |
|                                | Diskorune - WAZNS                  | Certyfiliat zapisary na larcle unieszczonej w czytniku kat, podłączonego uzychania | do Twojego  | 124   | Pozostalo <b>2 dni</b> na jej<br>Po tvm czasie zostanie odrzu: | odczytanie<br>ona automatycznie |            |         |
|                                | AE-PL-63885-12100-URBCJ-20         | Nie mam podpisu                                                                    |             | 124   | Potwierdžodebr                                                 | anie i otwórz                   |            |         |
| Kontakty 2                     |                                    | Załup podpis siektroniczny                                                         |             |       |                                                                |                                 |            |         |
| >>> Wiadomości masowe          |                                    | Przerwij proces podpisywania                                                       |             |       | Odmow odebrania pod                                            | tajęc powod                     |            |         |
| WYKORZYSTANIE SKRZYNKI (*)     |                                    |                                                                                    |             |       | Dowledz się więcej o władomośc                                 | lach pleawizowan                | ch         |         |
| Premium - przedłużenie Emerium |                                    |                                                                                    |             |       |                                                                |                                 |            |         |
| <1% 46 KB Z 16 GB              |                                    |                                                                                    |             |       |                                                                |                                 |            |         |

Rysunek 70.2: Odrzucanie przesyłki "Poleconej z e - podpisem" - krok 3.

**KROK 4**: W zależności od wyboru nośnika podpisu Użytkownik zostanie przekierowany do odpowiedniego procesu podpisania dokumentów.

| e-Doręczenia                                                              |                                         | Q Szukaj po temacie v                      | viadomości                         |                   |                    |                                                           | @ PL @ 83 &                      |
|---------------------------------------------------------------------------|-----------------------------------------|--------------------------------------------|------------------------------------|-------------------|--------------------|-----------------------------------------------------------|----------------------------------|
| Julian Markowski                                                          | □ • : C                                 | Ostatnia synchronizacja: 12.51 14 cze 2024 |                                    | 1-6/6             | $\langle \rangle$  | ←                                                         | 1/6 < >                          |
| Ab 1PE-87557-34655-Ab Mrs-14                                              | ∞ Wszystkie 6 🖂                         | Nieprzeczytane 1 🔒 Przecz                  | zytano s                           | Pokaż             | przesyłki usunięte | IDENTYFIKATOR PRZESYLKI<br>CERTUM-MS-1f36625f-9763-473a-a | cb1-92dd45dbb98f 📷               |
| 🖾 Nowa przesyłka                                                          | Odebrane - WAŻNE                        |                                            | elecentra e endelcom edeuronic     | 42 DNI            | 11-41 14 Cro 2024  | Polecony z e - podpisem- odrze                            | ucenie                           |
| Odebrane 0                                                                | 6<br>Odebrane > WAŻNE                   |                                            | occony z c - pouplarité ourzacente |                   |                    | OD: § Loraine Gorczany<br>ODEBRAND: 11:43 14 cze 2024     | więcej informacji                |
| > Nadane :                                                                | 2 Loraine Gorczany                      |                                            |                                    |                   | 124                | ③ Dowody dia przesyłki                                    |                                  |
| Wersje robocze                                                            | Loraine Gorczany                        | Nadawe                                     | ca zażadał podpisu potwi           | erdzającego odebr | 124                | F                                                         |                                  |
| Usunięte 4                                                                | 4 Odebrane > WA2NE<br>Loraine Gorczany  | wiadom                                     | iości                              | eruzającego odebr | 124                | To jest wiadomość z potwierdzenie                         | em odczytania [Consented Signed] |
|                                                                           | Odebrane + WAŻNE<br>AE:PL-63885-12100-U | RBCJ-20                                    | roces podpisywania.<br>aj proszę   |                   | 124                | Przesyłka jest w trakcie procesu                          | potwierdzania bądź odrzucania.   |
|                                                                           | AE:PL-63885-12100-U                     | RBCJ-20                                    | Przerwij proces pod                | dpisywania        | 124                | Dowiedz się więcej o wiado                                | amościach preawizowanych         |
| NARZĘDZIA                                                                 | 8)-                                     |                                            |                                    |                   |                    |                                                           |                                  |
| Kontakty :                                                                |                                         |                                            |                                    |                   |                    |                                                           |                                  |
| >>> Wiadomości masowe                                                     |                                         |                                            |                                    |                   |                    |                                                           |                                  |
| WYKORZYSTANIE SKRZYNKI<br>Skrzynka e-Doręczenia<br>Premium - przedłużenie | ¥)                                      |                                            |                                    |                   |                    |                                                           |                                  |
| Przesyłki Pozostało 1                                                     | 198                                     |                                            |                                    |                   |                    |                                                           |                                  |
| <1% 46 KB Z 16 0                                                          | GB                                      |                                            |                                    |                   |                    |                                                           |                                  |
| Korzystając z produktu akceptujesz Poli                                   |                                         |                                            |                                    |                   |                    |                                                           |                                  |

Rysunek 70.3: Odrzucanie przesyłki "Poleconej z e - podpisem" - krok 4.

KROK 5: Po jego wybraniu pojawi się strona z oświadczeniem, które będzie musiał podpisać Użytkownik.

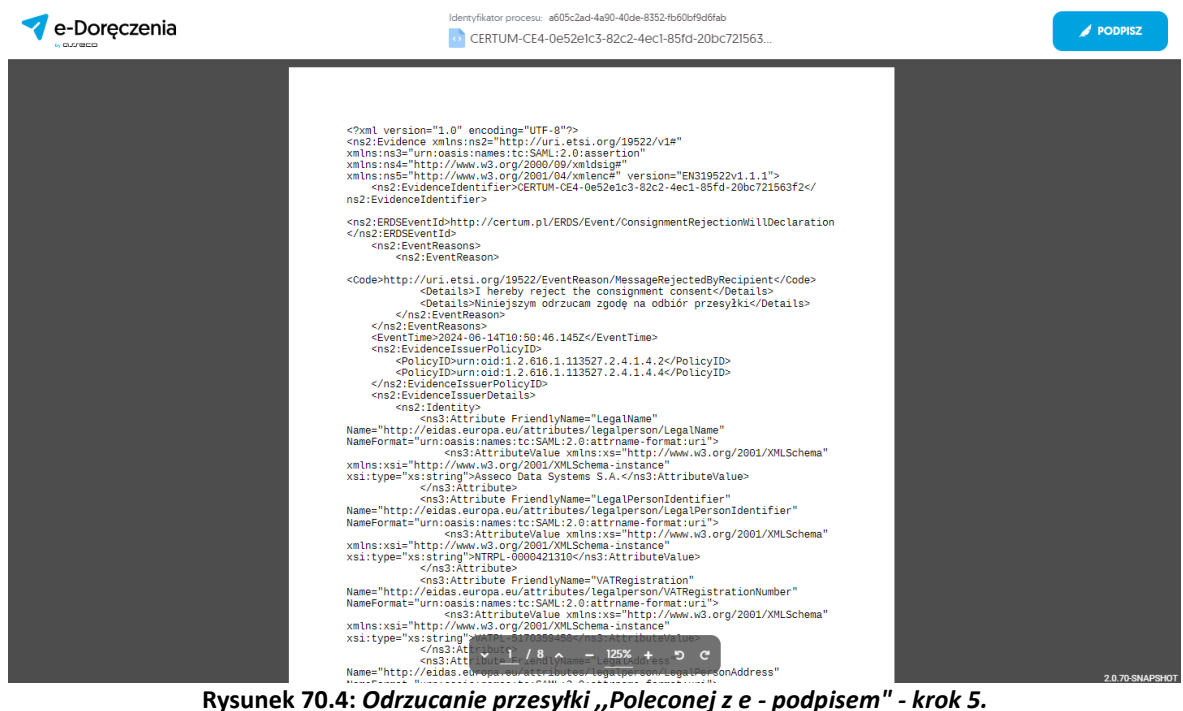

Rysunek 70.4: Odrzucanie przesyłki "Poleconej z e - podpisem" - krok 5.

KROK 6: By podpisać dokument, należy wybrać opcję "*Podpisz*" w prawym górnym rogu strony. Następnie pojawi się okno logowania do usługi SimplySign. Po zalogowaniu się Użytkownik może posłużyć się swoim certyfikatem i podpisać dokument.

| e-Doręczenia                                                                              | Identyfilator procesu: a605c2ad-4a90-40de-83524b60bf9d5fab                                                                                             | PODPISZ         |
|-------------------------------------------------------------------------------------------|----------------------------------------------------------------------------------------------------|-----------------|
|                                                                                           | Podpisz dokument ×                                                                                                    |                 |
| xml.ve<br <ns2:ev:<br>xml.ns:ns<br/>xml.ns:ns</ns2:ev:<br>                                | Podpisujesz jako: Julian Markowski                                                                                                    |                 |
| xmins:n:<br><ns:<br>n=2:Firit</ns:<br>                                                    | CERTYFIKAT                                                                                                    | 2 </td          |
| <ns2:er<br><td>Janusz Otpowski 👻</td><td>ration</td></ns2:er<br>                          | Janusz Otpowski 👻                                                                                                    | ration          |
| scolesht                                                                                  | FAKSYMILE                                                                                                    | 662             |
|                                                                                           | Data podpisu                                                                                                    | 9               |
| <eve<br><ns< td=""><td>Elektronicznie podpisany*     KOD PIN</td><td></td></ns<></eve<br> | Elektronicznie podpisany*     KOD PIN                                                                                                    |                 |
| <td>Wprowadź kod PIN</td> <td></td>                                                       | Wprowadź kod PIN                                                                                                    |                 |
| Namew"ht<br>NameForm                                                                      | Wprowadzenie kodu PIN i naciśnięcie przycisku Podpisz' będzie równoznaczne ze                                                                          |                 |
| xmlns:xx<br>xml:type                                                                      | złożeniem kwalifikowanego podpisu elektronicznego równoważnego pod kątem<br>skutków prawnych z podpisem włażnoręcznym, który jest zgodny z wymogami    | hema"           |
| Name="ht<br>NameForm                                                                      | Rozporządzenia Parlamentu Europejskiego i Rady w sprawie identyfikacji<br>elektronicznej i usług zaufania [] z dnia 23 lipca 2014r. [UE] NR 910/2014r. |                 |
| xmlns:xe<br>xsi:type                                                                      |                                                                                                    | hema"           |
| Name≕"ht<br>NameForm                                                                      | Anuluj Podpisz                                                                                                    |                 |
| xmlns:xs<br>xsi:type                                                                      | "xsistring"<br><td>1000</td>                                                                                                    | 1000            |
| Name="ht                                                                                  | <pre><ns3:att<br>p://eidas.ed-oparoutationaddress"</ns3:att<br></pre>                                                                                  | 2.0.70-SNAPSHOT |

Rysunek 70.5: Odrzucanie przesyłki "Poleconej z e - podpisem" - krok 6.

**KROK 7**: Po pozytywnej akcji podpisania dokumentu pojawi się komunikat, że dokument podpisano. Można wtedy zamknąć okno procesu podpisu i powrócić do aktywnej skrzynki.

| 💎 e-Doręczenia | Identyfikator procesu: a                                                                                                    | 3005c2ad-4a90-40de-8352-15500519d51ab<br>De52e1c3-82c2-4ec1-85fd-20bc721563                                                                                                    |                                                                                                    | Podpisy 🔞 2 🗸 | Dokument podpisany |
|----------------|----------------------------------------------------------------------------------------------------|----------------------------------------------------------------------------------------------------|----------------------------------------------------------------------------------------------------|---------------|--------------------|
| N GURECO       | CENTOM CET 0                                                                                                    | 20020103 0202 4001 0310 2000721303                                                                                                    |                                                                                                    | _             | Popierz dokument * |
|                | xml version="1.0" er<br <ns2:evidence xmlns:nn<br="">xmlns:ns3="nr:osais:<br/>xmlns:ns5="http://www.<br/>mn:sns5="http://www.<br/>ns2:EvidenceIdent<br/>ns2:EvidenceIdent</ns2:evidence>                                                                                                    | ncoding="UTF-8">><br>s2="http://url.etsi.org/18522/v1#"<br>.w3.org/2000/09/wildi3ge"<br>.w3.org/2000/09/wildi3ge"<br>.w3.org/2001/04/xalence" versions"E<br>tifior>CERTUM-CE4-0e52e1c3-82c2-4ec                                                                                                    | N319522v1.1.1"><br>1-85fd-20bc721563f2 </th <th></th> <th></th>                                                                    |               |                    |
|                | <ns2:erc<br><ns2< th=""><th>ent podpisany</th><th>× ration</th><th></th><th></th></ns2<></ns2:erc<br>                                                                                                    | ent podpisany                                                                                                    | × ration                                                                                                    |               |                    |
|                | <code>ht</code>                                                                                                    | $\frown$                                                                                                    | de>                                                                                                    |               |                    |
|                | <eve<br><nsz< th=""><th></th><th>s&gt;</th><th></th><th></th></nsz<></eve<br>                                                                                                    |                                                                                                    | s>                                                                                                    |               |                    |
|                | s/ns                                                                                                    | Podpisano                                                                                                    |                                                                                                    |               |                    |
|                | <ns2< th=""><th>Poblerz dokument 👻</th><th></th><th></th><th></th></ns2<>                                                                                                    | Poblerz dokument 👻                                                                                                    |                                                                                                    |               |                    |
|                | Name="ht<br>NameForn<br>xmlns:xs<br>xsi:type                                                                                                    | Zamknij                                                                                                    | hema"                                                                                                    |               |                    |
|                | <pre>cms3:ttp:<br/>Name="htp://cidas.eu<br/>NameFormat="urr.cms3:<br/>xlitype="xs:string"&gt;<br/>xlitype="xs:string"&gt;<br/>xs:type="xs:string"<br/>Name="htp://cidas.eu<br/>NameFormat="urr.cms3:ttp:<br/>xmlns:xs:="http://cidas.eu<br/>xs:type="xs:string"<br/>xnlns:xs:string"<br/>Name="http://cidas.eu<br/>cross.ttp:<br/>xnlns:xs:="http://cidas.eu<br/>xs:type="xs:string"<br/>Name="http://cidas.eu<br/>xnlns:xs:"http://cidas.eu<br/>xnlns:xs:"http://cidas.</pre> | bbute Friendlykame="LegalPersonlega<br>inamesitciSAN1:2,0iatrname-formati-<br>tal provide schematic filter<br>and tal provide schematic filter<br>and tal provide schematic filter<br>and tal provide schematic filter<br>inbutes<br>ibute Friendlykame="VvKRegistration<br>orga.eu/atricules/legalperson/XKR<br>Atributes/legalperson/XKR<br>Atributes/legalperson/XKR | Liler"<br>UPProntdentifier"<br>url"><br>val.org/2001/XMLSchema"<br>e><br>"<br>"<br>val.org/2001/XMLSchema"<br>C<br>utereconddress" |               | 2.0.70 SNAPSHOT    |

Rysunek 70.6: Odrzucanie przesyłki "Poleconej z e - podpisem" - krok 7.

**KROK 8**: Kolejną dostępną na tym ekranie opcją, jest opcja pobrania dokumentu. By to zrobić, należy w prawym górnym roku okna wybrać opcję *"Pobierz dokument*".

Rozwiną się wtedy opcje:

- "Pobierz dokument"- w tym przypadku zostaną pobrane tylko informacje w formacie XML na temat przesyłki,
- "Pobierz z dowodami"- w tym przypadku zostaną pobrane informacje w formacie XML na temat przesyłki oraz raport kwalifikowanej walidacji.

W odrzuconej przesyłce znajdą się informacje na temat tego, że to przesyłka odrzucona, zapisana zostanie również data akcji odrzucenia oraz wybrany przez Użytkownika powód odrzucenia.

| 💙 e-Doręczenia                                                                                                    | а     | Q Sz                         | ukaj po temacie wladomości            |                          |                                                         | @ n @ # 8               |
|----------------------------------------------------------------------------------------------------|-------|------------------------------|---------------------------------------|--------------------------|---------------------------------------------------------|-------------------------|
| Iulian Markowski<br>AE :PL-87557-34855-AEWIS-14                                                                                                    |       | 🗆 👻 🕴 Ϲ Casania synchronia   | arçiz 13.54 M can 2024                | 1-6/6 ♀ < >              | C                                                       | 1/6 < >                 |
| Przekącz skrzynikę                                                                                                    |       | 👓 Wszystkie o 🖾 Nieprzeczyta | ne o 🔛 Przeczytane o                  | Pokaż przesylki usunięte | CERTUN-MS-1f36625f-9763-473a-a                          | cb1-92dd45dbb98f 💼      |
| 📧 Nowa przesylka                                                                                                    |       | Odebrane - WAZNE             | Polecony z e - podpisem- odrzucenie   | 11:43 14 Cze 2024        | ze Szczecina                                            | ucenie                  |
| Odebrane Odebrane                                                                                                    | 6     | Ddebrane - WAŻNE             |                                       |                          | co: g. Loraine Gorczany<br>cossesso: 154314 cze 2024    | więcej informacji       |
| Nadane Nadane                                                                                                    | 2     | Loraine Gorczany             | ze Savz. Polecony z e - podpisem      | 11:43 14 Cze 2024        | ③ Dowody dla przesylki                                  |                         |
| Wersje robocze                                                                                                    | 3     | Loraine Gorczany             | Polecony z potwierdzeniem- odrzucenie | 11:42 14 Cze 2024        | Ta wiadomość została p                                  | orzez Ciebie odrzucona. |
| 🗍 Usunięte                                                                                                    | 4     | Odibranii - WAŻNE            | er Szcz. Polecony z potwierdzeniem    | 11:42 14 Cze 2024        | Data odrzucenia : 14.06.2024 12:56<br>Powód odrzucenia: |                         |
|                                                                                                    |       | Odebrane - WA2NE             | re Secz. Przesylka nieprzeczytana     | 15:51 13 Cze 2024        |                                                         |                         |
|                                                                                                    |       | AE-PL-63885-12100-URBCJ-20   | test rabbit                           | 13:47 5 Kwi 2024         |                                                         |                         |
| NARZĘDZIA                                                                                                    | (¥)-  |                              |                                       |                          |                                                         |                         |
| Kontakty                                                                                                    | 2     |                              |                                       |                          |                                                         |                         |
| Wladomości masowe                                                                                                    |       |                              |                                       |                          |                                                         |                         |
| WYKORZYSTANIE SKRZYNKI                                                                                                    | ۲     |                              |                                       |                          |                                                         |                         |
| temium - przedłużenie                                                                                                    |       |                              |                                       |                          |                                                         |                         |
| 1% Population Proposition Propositi Proposition Proposition Proposition Proposition Propos | 16 GB |                              |                                       |                          |                                                         |                         |

Rysunek 70.7: Odrzucanie przesyłki "Poleconej z e - podpisem" - krok 8.

#### 8.1.6 Czynności związane z odebraną przesyłką

Dla przesyłki, która znajduje się w folderze "*Odebrane*" dostępne są następujące opcje:

- "Oznacz jako nieprzeczytane";
- "Oznacz jako przeczytane";
- "Potwierdź odebranie";
- "Odmów odbioru";
- "Dodaj lub usuń etykiety";
- "Przenieś do folderu";
- ,,Drukuj";
- "Usuń zawartość".

#### UWAGA!

Potwierdź odebranie – opcja pojawia się w menu, gdy na liście znajdują się nieodebrane przesyłki wymagające potwierdzenia odbioru lub podpisu elektronicznego. Odmów odbioru – opcja

pojawia się w menu, gdy na liście znajdują się nieodebrane przesyłki wymagające potwierdzenia odbioru lub podpisu elektronicznego.

Dostęp do opcji uzyskuje się poprzez zaznaczenie przesyłki na liście przesyłek i skorzystanie z symbolu trzech kropek znajdującego się w nagłówku tabeli z przesyłkami. Sytuacja ta zilustrowana została na obrazku poniżej. Poszczególne akcje zostały opisane w kolejnych podrozdziałach.

| e-Doręczenia                                                                          | Q Szukaj                                        | o temacie wiadomości ····                      | () PL (⊗ 83 &                    |
|---------------------------------------------------------------------------------------|-------------------------------------------------|------------------------------------------------|----------------------------------|
| Julian Markowski                                                                      | 🕗 👻 🕻 🖁 Ostatina synchronizacje (               | 4 H cm 2024                                    | 1-9/9 🗘 < >                      |
| AE : PL - 87557 - 34855 - AEMRS - 14 🛛 🖻<br>Produce desynlog                          | co Wszy:                                        |                                                | Pokaż przesyłki usunięte         |
| Nowa przesylka                                                                        | Odebrane 3 🖓 Potwierdź odebranie 3/9            | re Sizez                                       | 2 DNI 13:13 14 Cze 2024          |
| Nadane 2                                                                              | Odebrane - V                                    | ar Sircz) Test akcji2                          | <b>✓ 2 DNI</b> 13:13 14 Cze 2024 |
| Wersje robocze 1                                                                      | Odebrane + Przenieś do folderu AE:PL Drukuj 6/9 | re Surz. Test akçi                             | 2 DNJ 13:13 14 Cze 2024          |
| Usunięte 4                                                                            | Odubrane WAZNE                                  | en Eurez. Polecony z e - podpisem - odrzucenie | 11:43 14 Cze 2024                |
|                                                                                       | Odefmane - WAZNE                                | se Serz. Polecony z e - podpisem               | 11:43 14 Care 2024               |
| NARZEDZIA                                                                             | Odebrane - WAŻNE                                | M Szcz. Polecony z potwierdzeniem- odrzucenie  | 114214 Cae 2024                  |
| Kontakty 2                                                                            | Odebrane = WA2NE                                | er Serz. Polecony z potwierdzeniem             | 11:42 14 Cze 2024                |
| Wiadomości masowe                                                                     | Odebane - WAZNE                                 | ee Szez. Przesyłka nieprzeczytana              | 15:51 13 Cze 2024                |
| WYKORZYSTANIE SKRZYNKI () (*)<br>Skrzynka e-Doręczenia<br>Premium - przecłkużenie (*) | AE:PL-63885-12100-URBCJ-20                      | est rabbit                                     | 13:47 5 Kost 2024                |
| Pozeojiki Pozeojiki 46 KB Z 16 GB                                                     |                                                 |                                                |                                  |

Rysunek 71: Akcje na przesyłkach odebranych.

### "Oznacz jako nieprzeczytane"

| e-Doręczenia                                                                               | Q Szuk                                                                                                    | j po temacie wiadomości ***                  | () n 🎯 🖽 g               |
|--------------------------------------------------------------------------------------------|----------------------------------------------------------------------------------------------------|----------------------------------------------|--------------------------|
| Julian Markowski                                                                           | 🗌 👻 🚦 🔀 Ostatnia synchronizacja                                                                                                    | 1322 M cm 2024                               | 1-9/9 🗘 < >              |
| AE : PL - 87557 - 34855 - AENRS - 14 🛛 🖻<br>Product Actories                               | Oznacz jako nieprzeczytan     Oznacz jako nieprzeczytan     Oznacz jako nieprzeczytane                                                                                                    | Przeczytane 6                                | Pokaž przesylki usunięt  |
| Nowa przesyłka                                                                             | Odebrane - G Potwierdt odebranie                                                                                                    | en firez Test akcji3                         | 2 0001 13:13 14 Cre 2024 |
| Nadane a                                                                                   | Otichrane - Comow obsider<br>Otichrane - Otichrane - Oti | re Ease                                      | #2 000 13:13 14 Cze 2024 |
| Wersje robocze 1                                                                           | Odebrane - 1 Przenies do folderu<br>AE-PL                                                                                                    | re fire                                      | 2 Deli 13:13 14 Cze 2024 |
| Usunięte 4                                                                                 | Criebrane - WX2NE                                                                                                    | Relecony z e - podpisem- odrzucenie          | 1543 14 Cze 2024         |
|                                                                                            | Odebrane - WAZNE                                                                                                    | Polecony z e - podpisem                      | 1043 14 Care 2024        |
|                                                                                            | Odebrane - WA2NE                                                                                                    | prisez Połecony z potwierdzeniem- odrzucenie | 1542 14 Czo 2024         |
| Kontakty 7                                                                                 | Odebrane - WAZNE                                                                                                    | R Sec Polecony z potwierdzeniem              | 1542 14 Cate 2024        |
| Wiadomości masowe                                                                          | 0debrane - WA2NE AE-Pt-63885-12100-URBCI-20                                                                                                    | er Szcz Przesyłka nieprzeczytana             | 1551 13 Cze 2024         |
| WYKORZYSTANIE SKRZYNKI (v)<br>Skrzynka e-Doręczenia<br>Premium - przedłużenie (brień pier) | AEPL-63885-12100-URBCI-20                                                                                                    | test rabbit                                  | 13-47 5 Kwi 2024         |
| roesili Pozetale 1198                                                                      |                                                                                                    |                                              |                          |

Wybranie tej opcji spowoduje oznaczenie przesyłki, jako nieprzeczytanej.

Rysunek 72: Oznaczenie przesyłki odebranej, jako nieprzeczytanej.

#### "Oznacz jako przeczytane"

| e-Doręczenia                                                                              | Q Szuka                                                           | po temacie wiadomości                           | <br>() PL () 83 8               |
|-------------------------------------------------------------------------------------------|-------------------------------------------------------------------|-------------------------------------------------|---------------------------------|
| Julian Markowski                                                                          | 🗆 👻 🚦 🖸 Osastila synchronizacja:                                  | 125 W CP 2324                                   | 1-9/9 🕹 < >                     |
| AE (PL-87557-34055-46995-14 🖷<br>Problez drzynkę                                          | Oznacz jako nieprzeczytane     Wszy     G Oznacz jako przeczytane | Przeczytane s                                   | Pokaż przesyłki usunięte        |
| Nowa przesylka                                                                            | Ddebrane -1 S Dodaj lub usań etykiety AE9L Przeniet do fokiery    | 20 Szez. Test akcji3                            | 2 DNI 13:13 14 Czo 2024         |
| Nadane 2                                                                                  | Odebrane (1)                                                      | ze Sznz) Test akcji2                            | <b>✓2 DNI</b> 13:13 14 Cze 2024 |
| Wersje robocze 1                                                                          | Odebiane Usufi zawartość AE-PL-63885-12100-URBCI-20               | an Szcz. Test akcji                             | 2 DNI 13:13 14 Cze 2024         |
| 🗍 Usunięte 4                                                                              | Odubranie - WA2NE                                                 | ze Szcz Polecony z e - podpisem- odrzucenie     | 15:43 14 Czo 2024               |
|                                                                                           | Oddstrate - WAZNE                                                 | se Sec. Polecony z e - podpisem                 | 11-43 14 Czę 2024               |
| NARZEDZIA                                                                                 | Odebrane - WAZNE                                                  | an Sirca. Polecony z potwierdzeniem- odrzucenie | 10-62 14 Cap 2024               |
| Kontakty 2                                                                                | Ddabrane - WAZNE                                                  | ze Szcz. Polecony z potwierdzeniem              | 11:42 14 Cze 2024               |
| 3 Wiadomości masowe                                                                       | Odebuste - WA2NE AE-PL-63885-12100-URBCJ-20                       | w Secs. Przesyłka nieprzeczytana                | 15:51 13 Cze 2024               |
| (WMXORZYSTANE SKRZMMI) (W)<br>Skrzynka e-Doręczenia<br>Premium - przedkużenie (Zmłań jsła | AE-PL-63885-12100-URBCJ-20                                        | test rabbit                                     | 13.47 5 Kwi 2024                |
| Procession         Procession 1198           <1%                                          |                                                                   |                                                 |                                 |

Wybranie tej opcji spowoduje oznaczenie przesyłki, jako przeczytanej.

Rysunek 73: Oznaczenie przesyłki odebranej, jako przeczytanej.

#### "Dodaj lub usuń etykiety"

**KROK 1**: Wybranie opcji *"Dodaj lub usuń etykiety*" umożliwia dodanie lub usunięcie etykiety do wybranej odebranej przesyłki.

| e-Doręczenia                                                     |            |                                             |                | Q Szukaj po temacie wiadomości          | <br>(7 n (8) 83 <u>2</u>        |
|------------------------------------------------------------------|------------|---------------------------------------------|----------------|-----------------------------------------|---------------------------------|
| Loraine Gorczany                                                 | 2 ~        | Costatnia synchronizacje i                  | 140-4 can 2004 |                                         | 1/1 ♀ < >                       |
| AE : PL = 18983 - 16746 - UCUEP - 28<br>Proeligiez skozytkaj (5) | •<br>(m. W | Oznacz jsko nieprzeczytane                  | O Brannana 1   |                                         | 🙃 Brikak salarkeventri na miata |
|                                                                  |            | <ul> <li>Oznacz jako przeczytane</li> </ul> |                |                                         |                                 |
| 📧 Nowa przesyłka                                                 |            | AEPL Potwierdt odebranie                    |                | Z potwierdzeniem i podpisem- odrzucenie | ✓2 DNI 10:26 4 Cae 2024         |
| Q Odebrane                                                       | =          | Cdmów odbioru                               |                |                                         |                                 |
| > Nadane                                                         | 2          | 🗞 – Dodaj lub usuń etyklety                 |                |                                         |                                 |
| D. Utersia estrarea                                              |            | Przenieś do folderu                         |                |                                         |                                 |
| Weiste 1000/26                                                   |            | O Drukuj                                    |                |                                         |                                 |
| Usunięte                                                         | 87         |                                             |                |                                         |                                 |

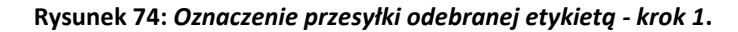

KROK 2: Należy kliknąć na ikonę etykiety.

| e-Doręczenia                                      | (                                                   | Q Szukaj po temacie wiadomotel           |                | ••• | () R () 21 2                    |
|---------------------------------------------------|-----------------------------------------------------|------------------------------------------|----------------|-----|---------------------------------|
| Loraine Gorczany<br>JE.R. 1998 1974 (2011) - 21 🔮 | 🛛 👻 🕴 🕻 Onere provinge Streaming                    |                                          |                |     | 10 <b>0</b> < >                 |
| Trailing deprive [3]                              | = Wazyskie si 19 Nieprzeczytane si (g Przeczytane ) |                                          |                |     | Pokaž wiedomości usunięte       |
| 🍮 Nowa przesylka                                  |                                                     |                                          |                |     | The second second second second |
| 🚨 Odebrane 🔍                                      |                                                     | 2 paraterozenten a pogasen e ourzoerne s |                |     | 2 0 mil 1020 + 120 2024         |
| 🅦 Netiene 🛛 🛛                                     |                                                     |                                          |                |     |                                 |
| D Werste nabocze                                  |                                                     |                                          |                |     |                                 |
| 🗇 Usuniște 🛛 🕬                                    |                                                     | Dodaj lub usuń etykiety                  | wiadomości     |     |                                 |
|                                                   |                                                     | ETYXIETY                                 | ۲              |     |                                 |
|                                                   |                                                     | 1                                        | Anuluj Wybierz |     |                                 |

Rysunek 74.1: Oznaczenie przesyłki odebranej etykietą - krok 2.

**KROK 3**: Pojawią się wtedy wcześniej utworzone do oznaczenia etykiety. Należy wybrać odpowiednią.

| e-Doręczenia         |                                                  | Q Szukaj po temacie wisdomości ***        | () n () H &               |
|----------------------|--------------------------------------------------|-------------------------------------------|---------------------------|
| Loraine Gorczany     | 🖸 🛩 : C College and Proceedings (1.54.4 cos 2024 |                                           | 1/1 © < >                 |
| Washgaz shraying [1] | ∞ Wszystkie sz 🗵 Nieprzeczytane si 🙆 Przeczytane |                                           | Pokaż władomości usunięte |
| 🖾 Nowa przesyłka     | arthorse/ecol/sina/on                            | 7 notiviantesten i nochizen, ortronaria   | 22000 32024 Cm 3204       |
| Gdebrane 52          | ACTESI/SHOULDH-SLOPED                            | c how surgering horhoom, on the surgering | 1.20 1 Car 2.01           |
| > Nadano 88          |                                                  |                                           |                           |
| Wersje robocze       |                                                  |                                           |                           |
| 🗍 Usuniqto 🗤         |                                                  | Dodaj lub usuń etykiety wiadomości        |                           |
|                      |                                                  | ETWORPS                                   |                           |
|                      |                                                  | (maxt                                     |                           |
|                      |                                                  |                                           |                           |
|                      |                                                  |                                           |                           |

Rysunek 74.2: Oznaczenie przesyłki odebranej etykietą - krok 3.

KROK 4: Wybrana etykieta pojawi się wtedy jako dodana.

| e-Doręczenia       |                                                      | Q Szukaj po temacie wiadomości          |                 | <br>() r () II &          |
|--------------------|------------------------------------------------------|-----------------------------------------|-----------------|---------------------------|
| Loraine Gorczany   | 🗹 🗸 🚦 🕐 Ozatria synchronizacja: 1035. 4 cup 2024     |                                         |                 | 1/1 🗘 < >                 |
| AE 274_102267 20 🕐 | ∞ Wszystkie sz 🛛 🖾 Nieprzeczytane si 😡 Przeczytane s |                                         |                 | Pokaz wiadomości usunięte |
| 📧 Nowa przesyłka   | AE PL-91754-65621-FSIDA-20                           | Z potwierdzeniem i podpisem- odrzucenie |                 | #2.000 1026 4 Cap 2024    |
| Odebrane 52        |                                                      |                                         |                 |                           |
| > Nadane 55        |                                                      |                                         |                 |                           |
| Wersje robocze     |                                                      |                                         | _               |                           |
| 🗇 Usuniște 🛛 🕫     |                                                      | Dodaj lub usuń etyk                     | iety władomości |                           |
|                    |                                                      | ETVIDETY: WAZNE K                       | •               |                           |
|                    |                                                      |                                         | Anuluj Wyblerz  |                           |
|                    |                                                      |                                         |                 |                           |

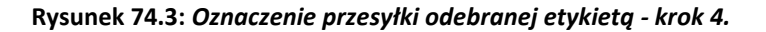

| e-Doręczenia                                                     |                                                    | Q Szukaj po temacie władomości                | *** | () n () 13 g              |
|------------------------------------------------------------------|----------------------------------------------------|-----------------------------------------------|-----|---------------------------|
| Loraine Gorczany                                                 | 🗹 🗸 😲 Chiainia synchronizacjie: 1137.4 cza 2024    |                                               |     | 1/1 0 < >                 |
| AE : PL - 19983 - 16746 - UCBEF - 28 🐚<br>Proelecc skrayning (3) | © Wszystkie sz 🗵 Nieprzeczytane si 🔒 Przeczytane i | )                                             |     | Pokaž wiedomości usunięte |
| 🕿 Nowa przesyłka                                                 | AE9-9754-6662H3IDA-20                              | ważne Z potwierdzeniem i podpisem- odraucenie |     | #2 0MI 10.26 4 Cze 2024   |
| Godebrane 👳                                                      | -                                                  |                                               |     |                           |
| > Nadano 88                                                      |                                                    |                                               |     |                           |
| Wersje robocze                                                   |                                                    |                                               |     |                           |
| 🗇 Usunięte 🛛 🖉                                                   |                                                    |                                               |     |                           |

KROK 5: Dodana etykieta pojawi się wtedy obok oznaczonej nią przesyłki.

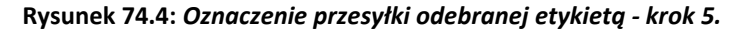

#### "Przenieś do folderu"

KROK 1: Wybranie tej opcji umożliwia przeniesienie wybranej przesyłki do innego folderu.

| e-Doręczenia                                                 |            |                                         | Q Szukaj po temacie władomości          | *** | 0 * @ 2 8                 |
|--------------------------------------------------------------|------------|-----------------------------------------|-----------------------------------------|-----|---------------------------|
| Loraine Gorczany                                             | <b>2</b> ~ | Constria synchronizacje 1942 4 cae 2024 |                                         |     | 1/1 🗘 < >                 |
| AE : PL - 10983 - 15746 - UCC27 - 28 🕐<br>Postącz skolynkę 🕄 | co Wisz    | Oznacz jsko nieprzeczytane              | )                                       |     | Pokaż wiadomości usuniete |
|                                                              |            | Oznacz jako przeczytane                 |                                         |     |                           |
| Nowa przesynca                                               | 🛃 AEF      | P. Potwierdž odebranie                  | Z potwierdzeniem i podpisem- odrzucenie |     | ≠ 2 DNI 10:25 4 Cze 2024  |
| Gdebrane 52                                                  |            | 😋 Odmów odbioru                         |                                         |     |                           |
| > Nadane 55                                                  |            | Dodaj lub usuń etylikety                |                                         |     |                           |
| Wertie robocze                                               |            | Przenieś do folderu                     |                                         |     |                           |
| Usunięte IV                                                  |            | 🗇 Druścij                               |                                         |     |                           |

Rysunek 75: Przeniesienie przesyłki odebranej do folderu - krok 1.

**KROK 2**: Należy wybrać, do jakiego wcześniej utworzonego folderu ma zostać przeniesiona wybrana przesyłka.

| e-Doręczenia                   |                                                       | Q Szukaj po temacie wiadomości ····     | • • • • *                 |
|--------------------------------|-------------------------------------------------------|-----------------------------------------|---------------------------|
| Loraine Gorczany               | 💽 🗸 🕴 🕐 Ostanska synstematizacije: 17.64 4 czel 222.6 |                                         | 1/1 🗘 < 🗲                 |
| Provingent all responses (3)   | co Wszystkie so 🗵 Nieprzeczytane si 😥 Przeczytane 1   |                                         | Pokaž wiedomości usunięte |
| Nowa przesyłka     Odebrane 82 | AE:PL-91754-66627453DA-20                             | Z potwierdzeniem i podpisem- odrzucenie | #2 towe 10.25 4 Ctre 2024 |
| > Neclane ===                  |                                                       | Przenieś do wskazanego folderu          |                           |
| Wensje robocze                 |                                                       | Q, Brukaj                               |                           |
| Usunięte s?                    |                                                       | V 📮 Odebrane                            |                           |
|                                |                                                       | × 1                                     |                           |
|                                |                                                       | ✓ WAŽNE                                 |                           |
|                                |                                                       | Anutuj Przenieś                         |                           |
| - NANZEDIZA                    |                                                       |                                         |                           |

Rysunek 75.1: Przeniesienie przesyłki odebranej do folderu - krok 2.

KROK 3: Po wyborze odpowiedniego folderu należy zaznaczyć opcję "Przenieś".

| e-Doręczenia                                                  |                                                    | Q Szukaj po temacie władomości                                                    |                | <br>() n () 8 2           |
|---------------------------------------------------------------|----------------------------------------------------|-----------------------------------------------------------------------------------|----------------|---------------------------|
| Loraine Gorczany                                              | 🗹 🗸 : Casatria synchronizacja: 1545 4 cza 20224    |                                                                                   |                | 1/1 Q C >                 |
| AE : PL - 18983 - 16746 - 00002 - 28 👘<br>Poeleccelocycle (5) | ∞ Wszystkie 12 🖂 Nieprzeczytane st 🙆 Przeczytane 1 |                                                                                   |                | Poksź wiadomości usunięte |
| Nows przesylka                                                | AF-H-91754-66621-FSIDA-20                          | Z potwiedzeniem i podpisem-odzucenie                                              |                | ≠ 2 DNI 10.26 4 Care 2024 |
| > Nadano 35                                                   |                                                    | Przenieś do wskazanego folderu                                                    |                |                           |
| Wersje sobocze                                                |                                                    | Q Szukaj                                                                          |                |                           |
| Usuneto =>                                                    |                                                    | <ul> <li>✓ Debrane</li> <li>✓ 1</li> <li>✓ WA2NE</li> <li>married as T</li> </ul> | Anduj Przenłeś |                           |

Rysunek 75.2: Przeniesienie przesyłki odebranej do folderu - krok 3.

KROK 4: Przeniesiona przesyłka trafi do wybranego wcześniej przez Użytkownika folderu.

| e-Doręczenia                                                           | 9  |                                                | Q Szukaj po temacie wiadomości          | <br>0 r @ 2               |
|------------------------------------------------------------------------|----|------------------------------------------------|-----------------------------------------|---------------------------|
| Loraine Gorczany<br>AC :FL 19932 16746 UC32F-20 🝵<br>Protyczalcynie (R |    | 🗌 👻 🕴 Շ Ozamia synchronizacja: 1946 4 cze 2024 |                                         | 1/1 😜 < 🗲                 |
|                                                                        | •  | C Wszystkie 1 S Nieprzeczytane a               |                                         | Pokaz wiadomości usunięte |
| 🖾 Nowa przesyłka                                                       |    | Odebiane + 1                                   |                                         |                           |
| Cidebrane                                                              | 82 | AEPI-91254-66621-FSIDA-20                      | Z potwierdzeniem i podpisem- odrzucenie | # 2 ENI 1026 4 Exe 2024   |
| 1                                                                      | 1  |                                                |                                         |                           |
| WA2NE                                                                  |    |                                                |                                         |                           |

Rysunek 75.3: Przeniesienie przesyłki odebranej do folderu - krok 4.

#### "Drukuj"

**KROK 1**: Wybranie tej opcji umożliwia wydrukowanie bądź zapisanie w formacie PDF treści przesyłki.

| e-Doręczenia                                                                      |                                             | Q Szukaj po temacie władomości ***                           | () m 😒 🔀 L                |
|-----------------------------------------------------------------------------------|---------------------------------------------|--------------------------------------------------------------|---------------------------|
| Loraine Gorczany                                                                  | 🗌 👻 🚦 🔀 Ostatria synchronizacja: 12:22 5 d  | 2004                                                         | 1-50/53 🗘 < 🔪             |
| AE : PL-18983-16746-UC03F-28 🛛 🔮<br>Posilęcz skrzynkę [3]                         | © Wszy                                      | R Przeczytane 12                                             | Pokaž wiadomości usuniete |
|                                                                                   | <ul> <li>Oznacz jako przeczytane</li> </ul> |                                                              |                           |
| Nowa przesynka                                                                    | Dodaj lub usuń etykiety     AE:PL           | Dokumenty do podpisu                                         | 12:22 5 Cze 2024          |
| Gdebrane 53                                                                       | Przenieś do folderu                         | Dekumentydopodpisu.pdf                                       |                           |
| > Nadane 53                                                                       | 🗇 Drukuj                                    | -                                                            |                           |
| Wersje robocze                                                                    | Usuń zawartość                              | Dokumenty do podpisu                                         | 11:51 5 Cze 2024          |
| 🗇 Usunięte 🛛 🕫                                                                    | Loraine Gorczany                            | dicta ab autem - basic postman                               | 1451 4 Cze 2024           |
|                                                                                   |                                             | Lwykazpdt                                                    |                           |
|                                                                                   | Odebrane + 1                                |                                                              |                           |
|                                                                                   | AE:PL-91754-66621-FSIDA-20                  | Z potwierdzeniem i podpisem- odrzucenie                      | ✓ 1 DNI 10.25 4 Cze 2024  |
| - NARZĘDZIA                                                                       |                                             |                                                              |                           |
| Kontakty 1                                                                        | AE:PL-91754-66621-FSIDA-20                  | Potwierdzenie odbioru- z potwierdzeniem                      | 10.22 4 Cze 2024          |
| >>>> Wiadomości masowe                                                            | AE-PL-91754-66621-FSJDA-20                  | Test potwierdzenie odbioru- odrzucenie                       | 13:17 3 Czo 2024          |
| - WYKORZYSTANIE SKRZYNKI - W -<br>Skrzynka e-Doręczenia<br>Premium - przedłużenie | AE-PL-91754-66621-FSIDA-20                  | Test z potwierdzeniem odbionu                                | 13:14 3 Czo 2024          |
| Przezyłki Pozostało 203<br>2% 86 MB Z 4 GB                                        | Loraine Gorczany                            | dolorem ipsam facilis - puste body i pusty załacznik postman | 21:58 30 Maj 2024         |

Rysunek 76: Drukowanie odebranej przesyłki - krok 1.

KROK 2: Po wybraniu opcji ,, Drukuj" rozpocznie się proces pobierania przesyłki w formacie ZIP.

| · · · · · · · · · · · · · · · · · · ·  | enia.dev.certum.pl/PL-18983-16746-UCGIF- | 20/consignments                                          |                                                         | C Q & D = 🛃 🕗 💿                                           |
|----------------------------------------|------------------------------------------|----------------------------------------------------------|---------------------------------------------------------|-----------------------------------------------------------|
| Odebrane - adstest 📌 Temp              | po - Asseco D.S 🔮 Kilbana—your wind 🧔    | EZD Certum eDorec 🤜 Certum eDoreczenu M Sokrates wydania | 🚯 SOMA e-Doneczenia 🔞 SOMA odrowienia. 🎯 Paparless d 📻  | rde-2024-06-05_10_23_57.zip Sie zakiz<br>50.6 k3 - Gotone |
| e-Doręczerila                          |                                          | <ul> <li>Szakaj po temacie wiadomosci</li> </ul>         |                                                         | 43,0 k8 + 30 minut temu                                   |
| aine Gorczany                          | 🗆 🖌 🕴 🔀 Onarra synthesiaas               | in 12.23 5 car 2024                                      |                                                         | 1-50/58 🗘 🔇 🗲                                             |
| u 1993) 16746 UCDP 20 g<br>prokovne(3) | 👓 Wszystkie 🖘 🕒 Nieprzeczytano           | e ai 🛛 😂 Przeczytane 12                                  |                                                         | Pokaż wiadomości usunięti                                 |
| 🗟 Nowa przesyłka                       | AE:PL-91754-66621-FSJDA-20               | Dokumenty do podpisu                                     | Dalefi dobry: Załączam dokumanty do podpisu: Pozdrawiam | 12:22 5 Cap 2024                                          |
| Odebrane 63                            |                                          | Dokumentydopodpisu.pdf                                   |                                                         |                                                           |
| Nadane se<br>Wersje robocze            | AE:PL-91754-66621-F5JDA-20               | Dokumenty do podpisu                                     |                                                         | 11:51 5 Can 2024                                          |
| Usunięte 0)                            | Loraine Gorczany                         | dicta ab autem - basic postman                           |                                                         | 14.51 4 Cast 2024                                         |
|                                        |                                          | 📙 🛩 Lwykezpoł                                            |                                                         |                                                           |
|                                        | Odubrane + 1                             |                                                          |                                                         |                                                           |
|                                        | AEPL-91754-66621-FSIDA-20                | Z potwierdzeniem i podpisem- odrzucenie                  |                                                         | ×1 0M 10.26 4 Can 2024                                    |
| Kontakty                               | AEPL-91754-66621-FSIDA-20                | Potwierdzenie odbioru- z potwierdzeniem                  |                                                         | 10.22 4 Cae 2024                                          |
| Wiadomości masowe                      | ALPL-91754-66621-FSIDA-20                | Test potwierdzenie odbioru- odrzucenie                   |                                                         | (3:17.3 Care 2034                                         |
| ORZYSTANIE SKRZYNKI) - (V)             |                                          |                                                          |                                                         |                                                           |

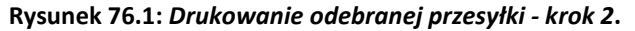

**KROK 3**: Po przejściu do folderu *"Pobrane*" Użytkownik może rozpakować lub wejść w pobrany plik.

| ↓ Pobrane                                                                                                    | × +                                                                                                    |                                                                                                    |                                                                                                    | - 0 :                                                 | × |
|----------------------------------------------------------------------------------------------------|----------------------------------------------------------------------------------------------------|----------------------------------------------------------------------------------------------------|----------------------------------------------------------------------------------------------------|-------------------------------------------------------|---|
| $\leftarrow \rightarrow \land C$                                                                                                    | 🖵 > Pobrane >                                                                                                    | ] > Pobrane >                                                                                                    |                                                                                                    |                                                       | λ |
| + Nowy - 🔏 🕻                                                                                                    | ) 📋 🙆 🕅 🏷 Sortuj -                                                                                                    | 🗮 Wyświetl 🗸                                                                                                    |                                                                                                    | 📑 Szczegóły                                           | Ý |
| <ul> <li>Widok główny</li> <li>Galeria</li> <li>OneDrive - Personal</li> <li>Pulpit</li> <li>Pobrane</li> <li>Dokumenty</li> <li>Obrazy</li> <li>Muzyka</li> <li>Wideo</li> <li>Zrzuty ekranu</li> <li>dok spons</li> <li>e-Doręczenia szkolenie</li> <li>API-ERDS</li> </ul> | Nazwa<br>V Dzisiaj<br>rde-2024-06-05_10_23_57<br>rde-2024-06-05_09_53_54<br>Wydrukowany PDF<br>rde-2024-06-05_09_31_36<br>Okumenty do podpisu<br>Veczoraj<br>Wubiegłym tygodniu<br>Wubiegłym miesiącu<br>Wucześniej w tym roku<br>Dawno temu | Data modyfikacji<br>05.06.2024 12:23<br>05.06.2024 11:53<br>05.06.2024 11:45<br>05.06.2024 11:31<br>05.06.2024 10:25 | Typ         Folder skompreso         Folder skompreso         Adobe Acrobat D         Adobe Acrobat D | Rozmiar<br>51 KB<br>44 KB<br>123 KB<br>51 KB<br>27 KB |   |
| <ul> <li>Ten komputer</li> <li>Upsk lokalny (C:)</li> </ul>                                                                                                    |                                                                                                    |                                                                                                    |                                                                                                    | -                                                     |   |
| Elementy: 216 1 zaznaczony e                                                                                                    | element. 50,0 KB                                                                                                    |                                                                                                    |                                                                                                    |                                                       |   |

Rysunek 76.2: Drukowanie odebranej przesyłki - krok 3.
| arde-2024-06-05_09_31_36            | ×   | + -                                                           |           |
|-------------------------------------|-----|---------------------------------------------------------------|-----------|
| $\leftarrow \rightarrow \land \Box$ | Q   | > Pobrane > rde-2024-06-05_09_31_36 Przeszukaj: rde-2024-06-  | 05_09_3 Q |
| 🕀 Nowy - 🐰 🗘                        | lõ  |                                                               | Szczegóły |
| 🟫 Widok główny                      |     | Nazwa Typ Rozmiar po skompr Chronione                         | Rozmiar   |
| 🔁 Galeria                           | -1- | CERTUM-MS-73e06e32-bad6-427d Adobe Acrobat Document 50 KB Nie | 418       |
| > 📜 OneDrive - Personal             |     |                                                               |           |
| E Pulpit                            | *   |                                                               |           |
| 🛓 Pobrane                           | *   |                                                               |           |
| Dokumenty                           | *   |                                                               |           |
| 🔀 Obrazy                            | *   |                                                               |           |
| 🕜 Muzyka                            | *   |                                                               |           |
| 🔰 Wideo                             | *   |                                                               |           |
| 📜 Zrzuty ekranu                     |     |                                                               |           |
| 🚞 dok spons                         |     |                                                               |           |
| 늘 e-Doręczenia szkolenie            |     |                                                               |           |
| API-ERDS                            |     |                                                               |           |
| > 🌰 OneDrive                        |     |                                                               |           |
| 🗸 📮 Ten komputer                    |     |                                                               |           |
| > 📕 Dysk lokalny (C:)<br>1 element  |     |                                                               |           |
|                                     | Rys | unek 76.3: Drukowanie odebranej przesyłki - krok 4.           |           |

KROK 4: Po rozpakowaniu bądź wejściu w pobrany plik można trafić na przesyłkę w formacie PDF.

**KROK 5**: Po wyborze programu obsługującego pliki, Użytkownik może przejść do opcji drukowania dokumentu, tak, jak robi to zazwyczaj w innych przypadkach.

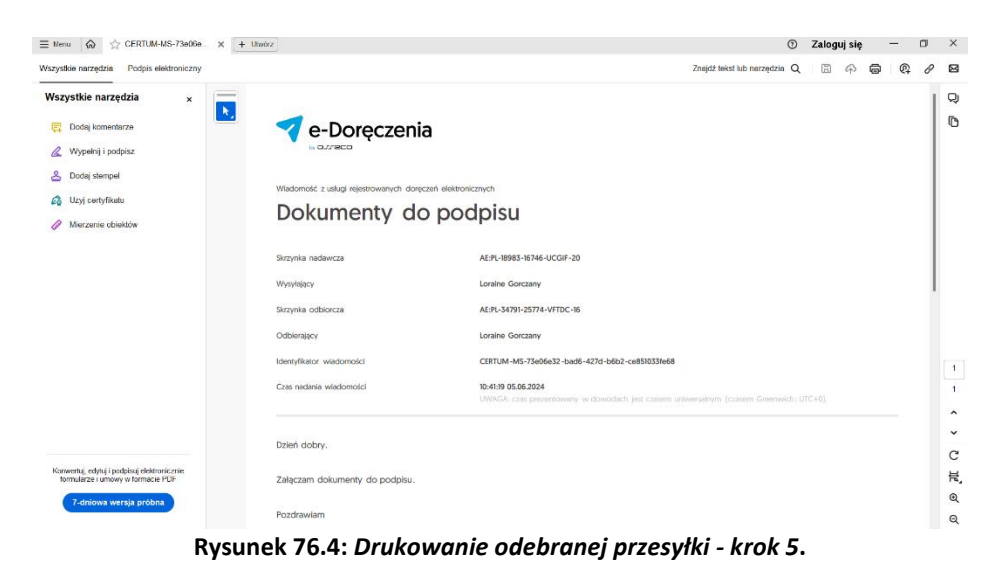

#### "Usuń zawartość"

| e-Doręczenia                                                     |                                                                             | Q Szukaj po temacie wiadomości |                                         | 0 * @ 23 8                |
|------------------------------------------------------------------|-----------------------------------------------------------------------------|--------------------------------|-----------------------------------------|---------------------------|
| Zieme and Sons                                                   | 🗌 👻 🚦 💆 Ozzanka spechronikacja: 1204 4 cze 2024                             |                                |                                         | 1-3/3 🗘 < >               |
| a E : PL - 91754 - 66521 - PSLIDA - 29 👔<br>Produce despring [2] | Oznacz jako nieprzeczytane     Oznacz jako nieprzeczytane     Przeczytane 2 |                                |                                         | Pokaż wladomości usunięte |
| Nowa przesylka                                                   | Conacz jako przeczytane                                                     |                                |                                         |                           |
|                                                                  | ALEPL     Contai fub usuni etyleiety     ALEPL     Reserved to foldere      | test 3                         |                                         | 14:36 23 Maj 2024         |
| Coebrane 2                                                       | AF21 C Dodat                                                                | hast 2                         | all True does to service a lactore of c | 18-15 75 Mai 2016         |
| > Nadane 409                                                     |                                                                             | 1004 S                         | p. mitespone meetics.                   |                           |
| Wersje robocze                                                   | ALIPLEOSS750220 EIDJG-IT                                                    | test I                         |                                         | 14:35 23 Maj 2024         |
| 🗍 Usuniete 2                                                     |                                                                             |                                |                                         |                           |

KROK 1: Wybranie tej opcji spowoduje przeniesienie wybranej przesyłki do folderu "Usunięte".

Rysunek 77: Usuwanie zawartości odebranej przesyłki - krok 1.

**KROK 2**: Po pozytywnym wykonaniu akcji, pokaże się komunikat o usunięciu treści i załączników przesyłki.

| e-Doręczenia                                           |                                         | Q Szukaj po temacie wiadomości                               | <br>() pl (6) 18 8        |
|--------------------------------------------------------|-----------------------------------------|--------------------------------------------------------------|---------------------------|
| Loraine Gorczany                                       | 🗋 👻 🕴 Շ Ostatnia synchronizacje 1328    | 5 cm 2014                                                    | 1-50/51 🗘 < 🗲             |
| AE :PL-11980-16746-UCGEF-20 🔮<br>Przekącz skrzynką [3] | ♥ Wszystkie 51 🖂 Nieprzeczytane 39      | @ Przeczytane 12                                             | Pokaż wiadomości usunięte |
| 🖾 Nowa przesyłka                                       | Loraine Gorczany                        | dicta ab autem - basic postman                               | 14:51 4 Cate 2024         |
| Odebrane 51                                            |                                         | Lwykazpdf                                                    |                           |
| Nadane 55                                              |                                         |                                                              |                           |
| Wersje robocze                                         | Ddebrano > 1 AE:PL-91754-66621-FSJDA-20 | Z potwierdzeniem i podpisem- odrzucenie                      | ▲1 DNI 10.26 4 Cze 2024   |
| Usunięte 94                                            | AE-PL-91754-66621-FSJDA-20              | Potwierdzenie odbioru- z potwierdzeniem                      | 10:22 4 Cze 2024          |
|                                                        | AE:PL-91754-66621-FSJDA-20              | Test potwierdzenie odbioru- odrzucenie                       | 13:17 3 C2e 2024          |
| (NARZĘDZIA) (¥)                                        | AE:PL-91754-66621-FSJDA-20              | Test z potwierdzeniem odbioru                                | 13:14 3 Cze 2024          |
| Kontakty 1                                             | Loraine Gorczany                        | dolorem ipsam facilis - puste body i pusty załacznik postman | 21:58 30 Maj 2024         |
| ∑≫ Wiadomości masowe 1                                 |                                         | 20_00kl_pusty.pdf                                            |                           |
| WYKORZYSTANIE SKRZYNKI - U                             |                                         |                                                              |                           |
| Skrzynka e-Doręczenia<br>Premium - przedłużenie        | Loraine Gorczany                        | pusty załącznik                                              | 21:55 30 Maj 2024         |
| Przesylid Pozostało 223                                |                                         | 0_Dokl_pusty.pdf                                             |                           |
| 2% 85 MB Z 4 GB                                        |                                         | Usunieto treść i załączniki władomości Zamknij               |                           |
| Konzystalac z cancluktu akcentu jesz Polityke fu       |                                         | for m                                                        |                           |

Rysunek 77.1: Usuwanie zawartości odebranej przesyłki - krok 2.

**KROK 3**: By Użytkownik mógł znaleźć "cyfrową kopertę" bądź "cyfrowe awizo", które zostało po usunięciu treści przesyłki i jej dowodów musi przejść do folderu "*Usunięte*" w Panelu zarządzania skrzynką.

| e-Doręczenia                                                        | I |                                                                                                   | Q Szakaj po temacie veladomotel ····                                                                                                    | 1         | મ હ   | D 88     | 8     |
|---------------------------------------------------------------------|---|---------------------------------------------------------------------------------------------------|----------------------------------------------------------------------------------------------------|-----------|-------|----------|-------|
| Zieme and Sons<br>AE:PL-91764-66621-P8J0A-28<br>Mattes Mizyring (2) | • | Usunięte: koperty i dowody Wadomości usunięte nie zawieną treści ani załączników, jednak ze wzglą | plu na sportfile systember 1955 - a weje i systeme ontere elbergezenia - nie malna scangt samej pravybli i jej dosodolos Zatem w wysła scaniękie posotaje osi w rotząw Systemej Japonsy 1 Systemy (strawy bajonsy 1 Systemy (strawy bajonsy 1 Systemy bajonsy 1 Systemy | rawiz". 🗙 |       |          |       |
| Nowa przesyłka                                                      |   | 🗌 👻 🚦 🔀 Ostatnik synchronizacje: 12.09.4 cze 2024                                                 |                                                                                                    | 1-5/5     | 0     | <        | >     |
| Cdebrane                                                            | 1 | AEPL-76300-44345-W/VA-17                                                                          |                                                                                                    |           | 16:0  | 11 27 Ma | 2024  |
| Wersje robocze                                                      |   | ALPL-76300-44345-W/VA-17                                                                          | content 2                                                                                                    |           | 15.01 | 0 27 Ma  | 2024  |
| 🗇 Usunięte                                                          | • | AEPL-76300-44345-W/IVA-17                                                                         | construct 1                                                                                                    |           | 15:01 | 0 27 Ma  | 2024  |
|                                                                     |   | AE-PL-91754-66621-FSIDA-20                                                                        | uu 1                                                                                                    |           | 14:38 | 6 23 Ma  | 2024  |
|                                                                     |   | AEPL-91754-66621-TSJDA-20                                                                         | Hold 2                                                                                                    |           | 14.30 | 5 23 Ma  | 12024 |

Rysunek 77.2: Usuwanie zawartości odebranej przesyłki - krok 3.

#### 8.1.7 Treść i dodatkowe informacje na temat przesyłki

Po wybraniu dowolnej przesyłki i ewentualnym potwierdzeniu odbioru, po prawej stronie zostanie zaprezentowana treść przesyłki wraz z dodatkowymi informacjami.

| e-Doręczer                                      | nia        |                                  | Q Szulia) po temacio wiadomości                   |                           | () H () H &                                                                                                  |
|-------------------------------------------------|------------|----------------------------------|---------------------------------------------------|---------------------------|----------------------------------------------------------------------------------------------------|
| Loraine Gorczany                                |            | 🖂 👻 🕴 😋 Osaina iardeonaga 1      | 1.6 4 can 20224                                   | 1-50/52 🗘 < 🗲             | ← 6/50 < >                                                                                                   |
| И Э. 1989 1676 1023<br>Наказ Вланко/Л           | 21 2       | 😡 Wszystkie 🛞 🕾 Nieprzeczytane 4 | a) Przeczyłane w                                  | Pokaż władomożci usunięto | DRIMHIKTO KWYDOWCKO<br>CERTUM-H5-IBskadea-e33d-4fe8-b28e-Ib47281e1ab9 to<br>Test z potwierdzeniem odbioru    |
| Nowa przesy     Odebrane                        | yika<br>11 | Distance - 1                     | Z połwkardzeniem i podpisem - odrzacenie          | #1 DM 10.35 4 Can 2004    | сэ. АЕРL91754 6662: F5054-20<br>состание: 1314 3 ста 2024. weografiamay                                      |
| Natane           Natane           Verse robocze |            | AEPL-91754-66621-F5JDA-20        | Potwierdzenie odbioru- z potwierdzeniem           | 10.22 4 Cro 2024          | <ul> <li>Dowody dia przesłu</li> <li>Włącz tormitrowanie D</li> <li>Test z potwierdzeniem ódbioru</li> </ul> |
| C Usunição                                      | :#S        | AEPL 91754-666621-FSJDA-20       | Test potwierdzenie odbioru z podpisem- odraucenie | #2 DHI 13:17 3 Coe 2024   | D= bodybs                                                                                                    |
|                                                 |            | AEPL-91754-66621-F5JDA-20        | Test potwierdzenie odbioru- odrzucenie            | 13:17 3 Case 2024         | ← Odpowiedz → Prześlį dalej                                                                                  |
|                                                 |            | AER-9754-6662-HSIDA-20           | Potwerdeme odbiou z podpiem                       | #2.0M 12/5.3 Car 2024     |                                                                                                    |

Rysunek 78: Dodatkowe informacje na temat przesyłki.

Wybrana przesyłka podświetlona jest na liście przesyłek szarym kolorem.

Szczegóły przesyłki podzielone są na następujące sekcje:

- 1. "Pasek nawigacji" przy pomocy przycisków znaków większości i mniejszości można nawigować pomiędzy przesyłkami;
- 2. "Identyfikator przesyłki" indywidulany numer każdej przesyłki;
- 3. "Tytuł przesyłki";
- 4. "ODEBRANO"- data odebrania przesyłki (godzina, dzień, miesiąc, rok);
- 5. "OD"- informacje o nadawcy przesyłki;
- 6. "Więcej informacji"- informacje o przesyłce;
- 7. *"Dowody dla przesyłki*"- przycisk umożliwiający pobranie dowodów elektronicznych powiązanych z przesyłką;

- 8. "*Włącz formatowanie*"- ta opcja jeżeli jest włączona, to wyświetla przesyłkę w sposób dostosowany przez nadawcę. Jeżeli nie ma zaznaczonej tej opcji, to cały tekst wyświetlany jest ciągiem, bez podziału na akapity i wiersze;
- 9. "Treść przesyłki"- treść przesyłki wyświetlana jako zwykły tekst oraz załącznik body;
- 10. *"Odpowiedz*" i *"Prześlij dalej*"- przyciski umożliwiające odpowiedź lub przesłanie przesyłki do innego odbiorcy".

Poniżej zaprezentowano analogicznie oznaczone do legendy opisowej powyżej pola szczegółów przesyłek.

| e-Doręczenia           |                                               | Q Szukej po temacie wiedomości                    |                                   |                           | 0 * @ & &                                                                            |
|------------------------|-----------------------------------------------|---------------------------------------------------|-----------------------------------|---------------------------|--------------------------------------------------------------------------------------|
| Loraine Gorczany       | 🗌 👻 🕴 Շ Ostatnia synchronizacja. 1239 4 cza 2 | 084                                               |                                   | 1-50/52 🗘 < >             | ← <u>1</u> 6/50 < →                                                                  |
| Pacifica skrayning (3) | ∞ Wszystkie 12 🗵 Nieprzeczytane 42 😡          | Przeczytane 10                                    |                                   | Pokaż władomości usunięte | IDENTIFICATOR WARDCHOOSCI<br>CERTUM-MS-1664adea-e33d-4fe0-b28e-1647281e1ab9 10 2 :   |
| 📧 Nowa przesylika      | Oddram > 1                                    |                                                   |                                   |                           | Test z potwierdzeniem odbioru 3                                                      |
| Gdebrane 🕫             | AE:PL-91754-65621-FSJDA-20                    | Z potwierdzeniem i podpisem- odrzucenie           |                                   | ≠2 DNI 10:26 4 Cze 2024   | 000000400 13314 3 020 2024                                                           |
| > Nadane 55            | AE#L-91754-66621-FSIDA-20                     | Potwierdzenie odbioru- z potwierdzeniem           | nie odbioru z podpikem odrzucenie |                           | S) Dowody dia przesyki (7) (8) Wiącz formanowanie C<br>Test z potwiendzeniem odbiasu |
| Usuniște 57            | AE#L-91754-66621-FSIDA-20                     | Test potwierdzenie odbioru z podpisem- odrzucenie |                                   |                           | are bodyist 9                                                                        |
|                        | AEPL-91754-66621-FSJDA-20                     | Test potwierdzenie odbioru- odrzucenie            |                                   | 13:17 3 Cze 2024          | ← Odpowiedz → Prześlij datej                                                         |
|                        | AE-PL-91754-65621-FSIDA-20                    | Potwierdzenie odbioru z podpisem                  |                                   | ≠2.0M 1315.3.Cae.7024     |                                                                                      |
|                        | AEPL-91754-66621-FSIDA-20                     | Test z potwierdzeniem odbioru                     | Test z potwierdzeniem odbioru     | 13/14 3 Cze 2024          |                                                                                      |

Rysunek 79: Treść i metadane przesyłki.

Jeżeli Użytkownik wybierze trzy kropki przy polu *"Identyfikator przesyłki*", to rozwinie pasek działań na przesyłce. W zależności od rodzaju przesyłki działania na przesyłce mogą się różnić.

W przypadku poniżej widocznej przesyłki działania, jakie można na niej wykonać, to:

- ,,Oznacz jako nieprzeczytane";
- "Potwierdź odebranie";
- "Odmów odbioru";
- "Dodaj lub usuń etykiety";
- "Przenieś do folderu";
- "Eksportuj (z załącznikami);
- ,,Drukuj";
- "Usuń zawartość".

| e-Doręczen                                                           | nia     | Q Sz                                        | ukaj po temacie wladomości                    |        |                       |                                                              | 0 PL @ 88 &                                                              |
|----------------------------------------------------------------------|---------|---------------------------------------------|-----------------------------------------------|--------|-----------------------|--------------------------------------------------------------|--------------------------------------------------------------------------|
| ulian Markowski                                                      |         | 🗆 👻 🕴 Ϲ Ossiatnika synchronis               | acja: 14:16 14 czo 2024                       | 1-9/9  | • < >                 | <del>~</del>                                                 | 3/9 <                                                                    |
| E :PL - 87557 - 34855 - AEWRS - 1<br>tadącz skrzynkę                 | 14 🖻    | 🕫 Wszystkie 🤋 🖂 Nieprzeczyta                | ne 3 🛱 Przeczytane 6                          | Poir   | aź przesyłki usunięte | IDENTYFIKATOR PRZESYUG<br>CERTUM-MS-c1be323f-def9-4e58-b     | 928-0830664f6f85 🕐                                                       |
| 🕿 Nowa przesył                                                       | ka      | OdeBrane - WAZNE                            | er Szca. Test akcji3                          | 2 DNI  | 13:13 14 Cze 2024     | Test akcji<br>ze Szczecina                                   | <ul> <li>Oznacz jako przeczytane</li> <li>Potwierdź odebranie</li> </ul> |
| Odebrane     Nadane                                                  | 2       | Odebsane - WAZNE AE:PL-63885-12100-URBCJ-20 | as Sanz. Test akcji2                          | #2 DNI | 13:13 14 Cze 2024     | ob: AEPI-63885-12100-URBCJ-20<br>ODEBRANO: 13:13 14 cze 2024 | <ul> <li>Odmów odbioru</li> <li>Dodaj lub usuń etyklety</li> </ul>       |
| * Wersje robocze                                                     | 3       | OdeExene - WA2NE                            | are Sara                                      | 2 040  | 13:13 14 Cre 2024     | ① Dowody dia przesyłki                                       | Przenieś do folderu                                                      |
| Usuniete                                                             | 4       | Odebrane - WAZNE                            | Polecony z e - podpisem- odrzucenie           |        | 11:43 14 Cae 2024     | To jest wiadomość z potwierdz                                | Eksportuj (z załącznikami)     Drukuj enk                                |
|                                                                      |         | Odebrane - WAZNE                            | 28 Szez. Polecony z e - podpisem Polec        |        | 1643 14 Cze 2024      | Pozostalo 2 dni n                                            | a jej odczytanie                                                         |
| AD PETTY NA                                                          | -       | Odebrano - WAZNE                            | ze Szcz Polecony z potwierdzeniem- odrzucenie |        | 11:42:14 Cze 2024     | Potwierdž o                                                  | debranie i otwórz                                                        |
| Kontakty                                                             | 1       | Odetzene - WAZNE                            | 20 Szcz. Połecony z potwierdzeniem            |        | 1542 14 Cae 2024      | Odmów odebrani                                               | a podając powód                                                          |
| Wiadomości masowi                                                    | e       | Odebrane + WAZNE                            | Przesyłka nieprzeczytana                      |        | 15:51 13 Cze 2024     | Dowledz się więcej o włado                                   | mościach preawizowanych                                                  |
| nkorzystanie skrzynki<br>rzynka e-Doręczenia<br>zmium - przedłużenie | (¥)     | AE:PL-63885-12100-URBCJ-20                  | test rabbit                                   |        | 13:47.5 Kwi 2024      |                                                              |                                                                          |
| m/m Paras                                                            | z 16 GB |                                             |                                               |        |                       |                                                              |                                                                          |

#### Rysunek 80: Dodatkowe działania na przesyłce.

### "Więcej informacji" w treści przesyłki

Jeżeli Użytkownik chce sprawdzić więcej informacji na temat przesyłki, musi wybrać w aktywnej przesyłce opcję "*Więcej informacji*".

| e-Doręcz                                                       | zenia           | Q Szu                                      | caj po temacie wladomości                      |           |                       | O n 🕲 🚟 .                                                                       |
|----------------------------------------------------------------|-----------------|--------------------------------------------|------------------------------------------------|-----------|-----------------------|---------------------------------------------------------------------------------|
| ilan Markowski                                                 |                 | 🗌 👻 🕴 🕐 Ozamia tyrchroniza                 | ger 1438 34 care 2024                          | 1 - 9 / 9 | • < >                 | ← 3/9 <                                                                         |
| ning skove                                                     | BD-14 E         | 🕫 Wszystkie 9 🛛 🖯 Nieprzeczytan            | a 3 🔒 Przeczytane 6                            | O Pok     | aż przesyłki usunięte | DBNTHRAIDERZEINH<br>CERTUM-MS-c1be323f-def9-4e58-b928-8638684f6f85              |
| 🖾 Nowa prze                                                    | esylka          | Odebrand - WA2NE AEPE-63885-12100-URBCJ-20 | ve Secz. Test akcji3                           | 2 DNI     | 13:13 14 Cze 2024     | Test akcji<br>an Szczerine                                                      |
| <ul> <li>Odebrane</li> <li>Nadane</li> </ul>                   | 2               | Odefrane - WA291E                          | za Szcz Test akcji2                            | # 2 DHI   | 13:13 14 Czo 2024     | ос: AEPL-63885-12100-URBCJ-20<br>осевника: 13:13 14 сде 2024 <u>wiecel info</u> |
| ] Wersje robocze                                               |                 | Odebrane - WAZNE                           | ze Secz. Test akçi                             | 2 DNI     | 13:13 14 Cre 2024     | ③ Dowody dla przesyki                                                           |
| Usuniște                                                       | 4               | Odebrane - WAZNE                           | Polecony z e - podpisem- odrzucenie            |           | 11:43 14 Cze 2024     |                                                                                 |
|                                                                |                 | Odebrane - WAZNE                           | Polecony z e - podpisem Polec                  |           | 1543 14 Cze 2024      | Pozostało 2 dni na jej odczytanie                                               |
|                                                                |                 | Odebrase - WAZNE                           | 28 Secz. Polecony z potwierdzeniem- odrzucenie |           | 11:42 14 Cze 2024     | Po tym czasie zostanie odrzucona automatycznie.                                 |
| Kontakty                                                       | 2               | Odebrane - WAZNE                           | Polecony z potwierdzeniem                      |           | 11:42 14 Cze 2024     | Odmów odebrania podając powód                                                   |
| Wiaciomości ma                                                 | ISOWE           | Odebrane - WA2NE AEPR-63885-12100-URBCJ-20 | * Secz. Przesyłka nieprzeczytana               |           | 15:5113 Cze 2024      | Dowiedz się więcej o wiadomościach preawizowanych                               |
| KORZYSTANAE GRORZY<br>ynka e-Doręczenia<br>nium - przedłużenie | NKI ¥           | AEPL-63885-12100-URBCI-20                  | test rabbit.                                   |           | 13:47 5 Kwi 2024      |                                                                                 |
| zyłki                                                          | Prosentaio 1198 |                                            |                                                |           |                       |                                                                                 |
| 46                                                             | KB Z 16 GB      |                                            |                                                |           |                       |                                                                                 |

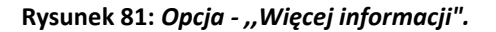

Znajdują się tu informacje, takie jak:

- ,,OD (Nadawca)";
- ,,OD (Odbiorca)";
- "ODEBRANO" data odebrania przesyłki (godzina, dzień, miesiąc, rok);
- "FOLDER"- nazwa foldera, w którym znajduje się przesyłka;
- ,,IDENTYFIKATOR PRZESYŁKI";
- "TRYB PRZESYŁKI"- informacja, czy to przesyłka z potwierdzeniem odbioru;
- "TRYB URGENT/ INNE".

| e-Doręczenia                  | Q Szukaj po                           | temacle wiadomości                                                                   | 4              |                                                               | ⊕ PL 🗐 🐯 SL               |
|-------------------------------|---------------------------------------|--------------------------------------------------------------------------------------|----------------|---------------------------------------------------------------|---------------------------|
| Julian Markowski              | 🗌 🛩 🕴 🕐 Ontarris synctromatics (420 ) | 14 czo 2024 1 -                                                                      | 9/9 🗘 < >      | <del>(</del>                                                  | 3/9 < >                   |
| Ac INS - 87557-54805-46803-14 | 🕫 Wszystkie o 🖾 Nieprzeczytane s      | INFORMACJE O PRZESYLCE                                                               | l usunique     | DENTYFRATCR PRZESYUSI<br>CERTUM-MS-c1be323f-def9-4e58-b92     | 28-0830604f6f85 👦 🚦       |
| 🛎 Nowa przesyłka              | Odefmerer - WAZNE                     | Test akcji                                                                           | m.2024         | Test akcji                                                    |                           |
| Odebrane *                    | Ddeframe - WA2NE                      | со (надениса)<br>А6: PL-63865-12109-URBCJ-20 👘                                       |                | 00: AE/FL-63885-12100-URBCJ-20<br>00084440: 13:13 14 cze 2024 | wiece internaci           |
| > Nadane 2                    | AL-PL-63885-12100-URBCI-20            | oo (otelosca)<br>8 Julian Markowski AE :PL-87557-34855-AERRS-14 🖻                    | re 2024        | (5) Dowody dla przesyłki                                      |                           |
| Wensje robocze 1              | AE:PL-63885-12100-URBCI-20            | 006894MC<br>1113:17 14-06-2024 CIMT+0                                                | re 2024        | 5                                                             | а                         |
| 🗇 Usunięte 4                  | Odebare - WA226<br>Loraine Gorczany   | Cidebrane + WAZNE                                                                    | 20 2024        | To last adjudence of a contradjustice                         | <b>6</b>                  |
|                               | Odebiestel - WA2biE                   | CERTUR HG-c1be323f-def9-4e58-b928-0830604f6f85                                       | 20 2024        | Pozostało 2 dni na                                            | a joj odczytanie          |
|                               | Odebrane - WAZNE                      | TRIA PRZEDVUS<br>CONSENTED                                                           | 20 2024        | Po tym czasie zostanie odr                                    | rzucona automatycznie.    |
| NARZĘDZIA (*)                 | Oddswale - WA25d                      | To jest przesyka z potwierdzeniem odbioru<br>1794 uszcht / ninc<br>CONFIDENT ROUTINE | 20 2024        | Potwierdž od                                                  | ebranie i otwórz          |
| Wiadomości masowe             | Odefaute - WAZNE                      | Zamkaii Drial                                                                        | ania : an 2024 | Odmów odebrania                                               | podając powód             |
| wmcR2nstwee skR2nm v          | AE-PI-63885-12100-URBCI-20 text       | Zahiking Dział                                                                       | Akwi 2024      | Dowledz się więcej o wiador                                   | nolicisch preewitzowenych |
| Pozostalo 1198                |                                       |                                                                                      |                |                                                               |                           |
| <1% 46 KB Z 16 GB             |                                       |                                                                                      |                |                                                               |                           |
|                               |                                       |                                                                                      |                |                                                               |                           |

Rysunek 82: Modal - "Informacje o przesyłce".

By Użytkownik mógł w tym miejscu wykonać działania na przesyłkach, które zostały opisane w poprzednich podrozdziałach, musi należy wybrać opcję "*Działania*".

| e-Doręczenia                                    | Q Szukaj po                           | temacie władomości                                                              |                                                                                                    |                                                               | 0 * 0 8 8                       |
|-------------------------------------------------|---------------------------------------|---------------------------------------------------------------------------------|----------------------------------------------------------------------------------------------------|---------------------------------------------------------------|---------------------------------|
| Julian Markowski                                | 🗇 👻 🕴 C Chamica spectromanagar 1428 ( | H CIG 2024                                                                      | 1-9/9 🕹 < >                                                                                                    | <del>~</del>                                                  | 3/9 < >                         |
| AE INCHERSON - SAUSS - AEWISH 14                | 🕫 Wszystkie s 🖂 Nieprzeczytane s      | INFORMACJE O PRZESYŁCE                                                          | i usunigi                                                                                                    | CERTUM-KS-c1be323f-def9-4e58                                  | -6928-8838684f6f85 👦 🗄          |
| 🖾 Nowa przesylka                                | Odebrane - W4204E                     | Test akcji                                                                      | ze 2024                                                                                                    | Test akcji                                                    |                                 |
| Odebrane *                                      | Odetaane - WAZNE                      | со (малияса)<br>АБ : PL - 63885 - 12100-URBCJ-20                                | re 2024                                                                                                    | CO: AE-PL-63885-12100-URBCI-20<br>COEBRAND: 13:13 14 CZE 2024 | więcej informacji               |
| Nedane 3                                        | Odebrane - WAZHE                      | DO (DEBLINGA)<br>& Julian Markowski AE (PL-87557-34855-AE885-14<br>ODERRANO     |                                                                                                    | Dowody dla przesyłki                                          |                                 |
| 🗇 Usunięto 4                                    | Dasteine - WAZNE                      | TEI3:17 M-06-2024 GMT+0<br>Folder<br>Odebrane > WAZNE                           | Oznacz jako przeczytane                                                                                                    |                                                               |                                 |
|                                                 | Odebrane WAZNE                        | CENTYTHOTORPEZERV00<br>CERTUM MS-c1be323f-def9-4e58-b928-8838684f6f85<br>ETMETY | Potwierdz odebranie                                                                                                    | To jest wiedomość z potwie                                    | rdzeniem odczytania (Consented) |
|                                                 | Odeteans - WAZNE                      | ter Bacaechre<br>Tris Rezzonus                                                  | Dodaj lub usuń etykiety                                                                                                    | Po tym czasie zostanie                                        | e odrzucona automatycznie       |
| (NARZEDZA)                                      | Odetxine - WAZNE                      | CONSENTED<br>To jest przesyłka z potwierdzeniem odbioru<br>tros ukszwit z wiec  | Przenieś do folderu Przenieś do folderu Przen | Potwiend                                                      | ź odebranie i otwórz            |
| Kontakty 2                                      | Loraine Gorczany                      | CONFIDENT ROUTINE                                                               | O Drukuj                                                                                                    | Odmów odebr                                                   | ania podając powód              |
| Wiadomości masowe                               | AEPL-63885-12100-URBCJ-20             | Zamknij                                                                         | Działania : 2024                                                                                                    | Dowiedz się więcej o wi                                       | edomościech preawizowanych      |
| Skrzynka e-Doręczenia<br>Premium - przedłużenie | AEPL-63885-12100-UR8CJ-20 tes         | 1 mar.                                                                          | #WM 2024                                                                                                    |                                                               |                                 |
| Przezyki Pozostało 1198                         |                                       |                                                                                 |                                                                                                    |                                                               |                                 |
| <1% 46 KB Z 16 GB                               |                                       |                                                                                 |                                                                                                    |                                                               |                                 |
|                                                 |                                       |                                                                                 |                                                                                                    |                                                               |                                 |

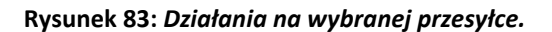

#### Dowody elektroniczne związane z przesyłką

W szczegółach przesyłki, po wybraniu opcji "*Dowody dla przesyłki*" wyświetlony zostaje panel, który umożliwia pobranie dowodów elektronicznych dotyczących wybranej przesyłki.

| e-Doręczenia                                                          |                                       | Q Soukiej pio t                      | emacie wiedomosci                                                                                                    |                                 | 0 * 0 # 2                                                                                                 |
|-----------------------------------------------------------------------|---------------------------------------|--------------------------------------|----------------------------------------------------------------------------------------------------|---------------------------------|----------------------------------------------------------------------------------------------------|
| Loraine Gorczany                                                      | 🗆 👻 🕴 🖸 Datasynthetista               | 1039 Augus 2024                      |                                                                                                    | 1-50/52 Q ( )                   | € 6/50 K >                                                                                                |
| ar ne - 19880 14248 - 1980 142 - 20 🖉<br>Ricclas proprieta            | (*** Wszystkie sz.) Er Nieprzeszytawe | a D Proceptine a                     |                                                                                                    | D Pokat władomości usznięto     | psichak-the www.charlo<br>CERTUM-MS-1854adea-e33d-4fe8-b28e-1547281e1ab9                                  |
| Nowa przesyłka     Odebrase =                                         | 04/mm+-1<br>At/91/9754-66621-FSIDA-20 | Z potwierdzeniem i podpisom- odrz    | Dowodcy cla przesytiki<br>Katolickie dostania katolickie aktoria katolickie strenowala<br>katolickie strenowala katolickie strenowala<br>katolickie zakolickie procesowala wysiekie<br>kospisateli o wiekrickie procesowal WMMA cze prosowalnej w<br>osobioch jeż czewanawalanja (szama włastkie) (10-0). | <b>≠ 2 096</b> 10.26 ≠ Cap 2024 | Test z potwierdzeniem odbionu<br>co. 427-63054 6660 HSDN-20<br>ototoor: 1814 3 cte 2024<br>weges kformege |
| > Nadana =                                                            | AL-71-91754-66621-1530-20             | Potwierdzenie odbiona-z potwierdz    | 122-48 (3) (3) (3) (3) (3)                                                                                                    | 10 22 4 Can 2024                | Councer dia poservia     Winch formationarie                                                              |
| 🗇 Usunięte 👘                                                          | ALPL 97754 66621 FSIDA 20             | Test potwierdzenie odbioru z podpi   | Dostarczenie przesyłd wy                                                                                                    | #1 266 13/7 3 Cas 2004          | D= body.bt                                                                                                |
|                                                                       | AL-7L-51754-66621-1530-20             | Test potwierdzenie odbioru- ochzuc   | Tablé obsi zavi civino<br>Notyfikacje o przesylice gotowej do odbioru III                                                                                                    | (3.17 3 Can 2014                | +3 Odpowiedz Prześlij dakę                                                                                |
|                                                                       | A & PL 00754 56621 FSJDA-28           | Potwiosdzonie odbrone z podpisom     | Rizhis osozizik okrie<br>Akceptacja preawlizacji 🗈                                                                                                    | 21.000 18:53 Car 2014           |                                                                                                    |
|                                                                       | AF-91-90254-66621-FSIDA-30            | Test a poliviterdaenteen odbioru     | 154.22 0500,2004 CAUTed<br>Notylikarje o Akceptacji odbionu In                                                                                                    | 1134 S Cat 2024                 |                                                                                                    |
| HANGDOIN (*)                                                          | 📄 Lonvine Gortzany os. fiz            | dolorsm ipsam facilis - puste body i | 🕞 TAN 20 OLOLOZO CARTVO<br>Akceptiacja nadania przevytki rz                                                                                                    | 21:58 30 May 2036               |                                                                                                    |
| ES Windomotici mosowe 1                                               |                                       | 🔁 🖛 46_Dek_prospot                   | () Poblez dowody: XML PDF Zamknij                                                                                                    |                                 |                                                                                                    |
| WYKORZYSTANE BOZINEU<br>Birzynia e-Ozreczena<br>Herman - czendiatorie | Consine Gorczany os. fiz              | posty załącznik                      |                                                                                                    | 21:35 30 May 2034               |                                                                                                    |
| Travelli Persona Tax<br>2% 85 MB Z 4 GB                               | 📄 Loraine Gorczany os. fiz            | et pariatur voluptatem - basic postm | -                                                                                                    | 2150 50 Maj 2024                |                                                                                                    |

Rysunek 84: Panel "Dowody dla przesyłki".

Dowody generowane są na każde, ewidencjonowane w systemie e - Doręczeń zdarzenie, które dotyczy wybranej przesyłki. W panelu "*Dowody dla przesyłki*" zapisane dowody posortowane są zgodnie z datą ich powstania patrząc od dołu do góry. Na górze zawsze znajduje się najnowszy dowód. Panel umożliwia pobranie pojedynczego dowodu w formacie XML lub PDF lub pobranie wszystkich dowodów na raz, w jednym z tych formatów w paczce ZIP. By pobrać pojedynczy dowód należy rozwinąć informacje na temat dowodu dla przesyłki.

### Dowody dla przesyłki

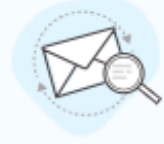

Rejestrowane doręczenie elektroniczne jest usługą zapewniającą dowody, które potwierdzają nie tylko czynność wysłania oraz otrzymania danych, ale także dowody, które pozwalają na zapewnienie bezpieczeństwa wszystkich procesów. UWAGA: czas prezentowany w dowodach jest czasem uniwersalnym (czasem Greenwich; UTC+0). Więcej o dowodach

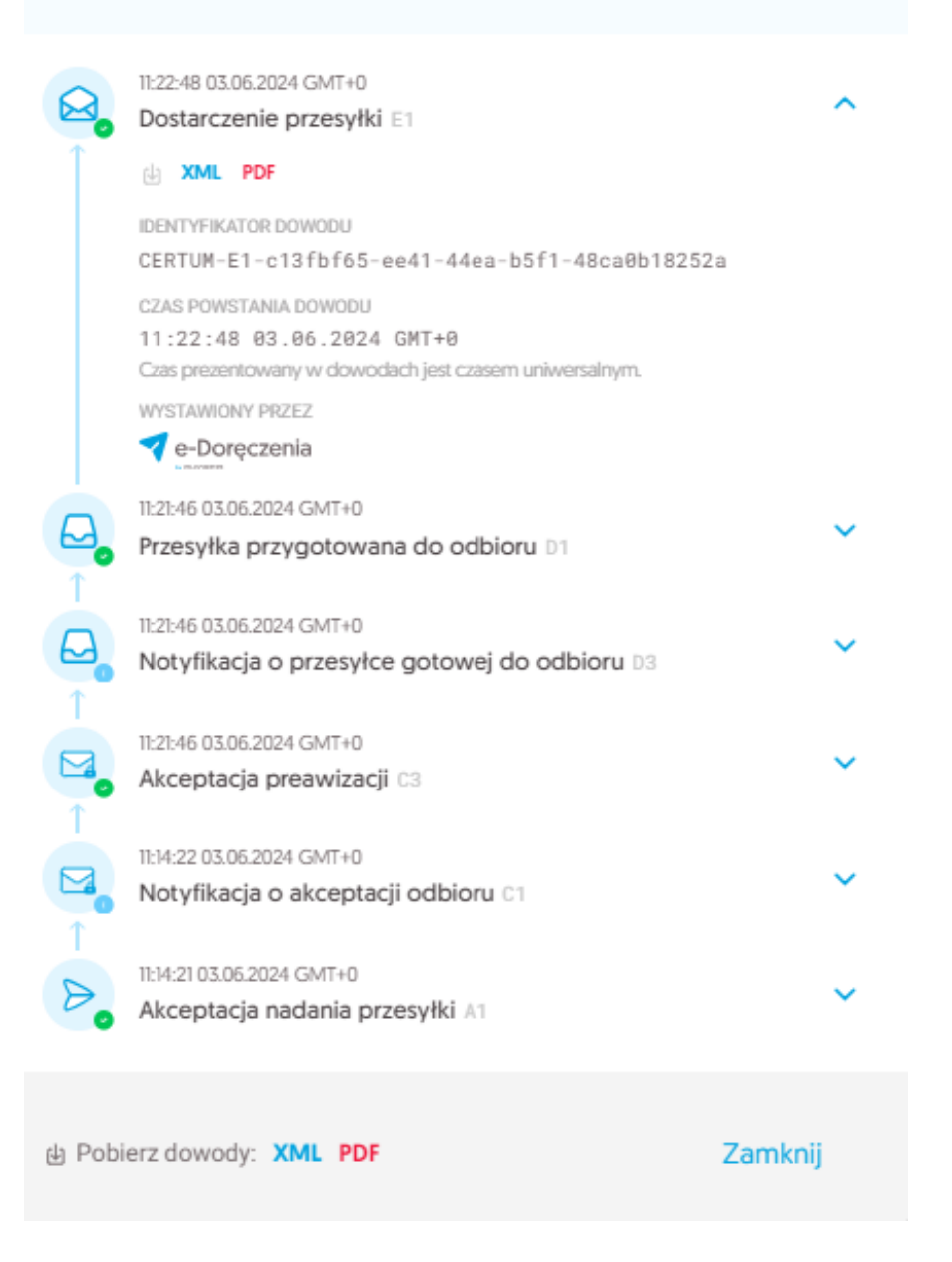

Rysunek 85: Rozwinięcie szczegółów dowodu dla konkretnej przesyłki.

#### Jak pobrać dowody dla wszystkich przesyłek?

By na raz pobrać wszystkie dowody w formacie XML bądź PDF, należy u dołu panelu "*Dowody dla przesyłek*" obok tekstu "*Pobierz dowody*" wybrać opcję "*XML*" bądź "*PDF*". W tym przypadku <u>NIE NALEŻY</u> rozwijać szczegółów dowodu dla pojedynczej przesyłki i tam pobierać dowodu. Wtedy pobierze się tylko <u>POJEDYNCZY</u> dowód.

## 8.2 Akcja II: Nadawanie przesyłek

KROK 1: By nadać przesyłkę, należy wybrać opcję "*Nowa przesyłka*". Pojawi się wtedy okno, w którym można wybrać nadawcę przesyłki. W polu "*DO*" należy podać adres ADE Odbiorcy przesyłki. W tym polu można również wybrać adres osoby, która została zapisana wcześniej w "*Kontaktach*". By wejść w tym widoku w wybór kontaktów, należy wybrać ikonę "*książki*". Konieczne jest również podanie tematu przesyłki w polu "*TEMAT*". Kolejno w polu "*Wpisz treść przesyłki*" należy wpisać treść przesyłki.

| e-Doręczenia                                      | a               | Q Szukaj                                                            | j po temacie władomości •••                    | ⑦ ≈ ⑧ ೫ ೭                      |
|---------------------------------------------------|-----------------|---------------------------------------------------------------------|------------------------------------------------|--------------------------------|
| Julian Markowski                                  |                 | 🗌 🖌 🕴 Շ Ostatnia synchronizacja:                                    | N37 H cze 2014                                 | 1-9/9 🗘 < >                    |
| AE : PL-87557-34855-AEMIS-14<br>Przełącz skrzynkę |                 | ∞ Wszystkie 9 🛛 Nieprzeczytane 3                                    | 1 G Przeczytane 6                              | Pokaź przesyłki usunięte       |
| 🛛 Nowa przesyłka                                  |                 | Odebrane > WAZNE<br>AE:PL-63885-12100-URBCJ-20                      | a Steel. Test akcilă                           | 2 DNI 13:13 14 Cze 2024        |
| Odebrane                                          | 9               |                                                                     |                                                |                                |
| > Nadane                                          | 2               | AEPL-63885-12100-URBCJ-20                                           | re Satz. Test akcji2                           | <b>2 DNI</b> 13:13 14 Cze 2024 |
| Wersje robocze                                    | 1               | Odebrane > WAŻNE AE:PL-63885-12100-URBCJ-20                         | as Szcz                                        | :: _ ×                         |
| Usunięte                                          | 4               | Odebrane > WA2NE Loraine Gorczany                                   | (refer) A Sector A Vybierz lub podaj odbiorców | 2                              |
|                                                   |                 | Odebrane > WAŻNE Loraine Gorczany                                   | resear. Py                                     |                                |
|                                                   |                 | Odebrane > WAZNE Loraine Gorczany                                   | w Sezz Pr Wildomotici                          |                                |
| NARZĘDZIA                                         | -(8)-           | Odebrane > WAŻNE                                                    |                                                |                                |
| Kontakty                                          | 2               | Loraine Gorczany                                                    | ze Szcz. Pr                                    |                                |
| 🕅 Wiadomości masowe                               |                 | Odebrane > WAZNE AE:PL-63885-12100-URBCJ-20                         | atten n                                        |                                |
| WYKORZYSTANIE SKRZYNKI                            | -(1)-           | AE:PL-63885-12100-URBCJ-20                                          | test rabbit                                    |                                |
| Skrzynka e-Doręczenia<br>Premium - przedłużenie   | ń plan          |                                                                     |                                                |                                |
| Przesylki Pozosta                                 | lo 1 198        |                                                                     |                                                |                                |
| <1% 46 KB Z 1                                     | 16 GB           |                                                                     |                                                | Capisz                         |
| Korzystając z produktu akceptujesz                | Politykę świadc | renia usługi oraz Regulamin usługi. Zapoznaj się z nimi w <u>Re</u> | pozvanim                                       |                                |

Rysunek 86: Nadanie przesyłki - krok 1.

### KROK 2: Po wejściu do kontaktów można wybrać zapisanego w książce odbiorcę.

| Wyb     | stkie 📾 Instytucja          | a publiczna | istytucja lub fir | ma - niep | ubliczna | & Osoba prywatna      | 💩 Inny | A Błędne dane      |
|---------|-----------------------------|-------------|-------------------|-----------|----------|-----------------------|--------|--------------------|
| Q Szuki | aj po nazwie, PESEL, NIP, A |             |                   |           |          |                       |        |                    |
|         | / NAZWA                     | PESEL       | ADRES             |           | ADE      |                       | E-MAIL | ZMIENIONO 🗘        |
|         | g Loraine 🙈                 |             |                   |           | AE : PL  | -34791-25774-VFTDC-16 |        | 7 dni temu         |
|         |                             |             |                   | 1/1       | <        | >                     |        |                    |
|         |                             |             |                   |           |          |                       |        |                    |
|         |                             |             |                   |           |          |                       | Anuluj | Wybierz zaznaczone |

Rysunek 86.1: Nadanie przesyłki - krok 2.

**KROK 3**: Jeżeli Użytkownik wysyłał już wcześniej przesyłkę, to klikając na pole "*DO*" pojawi mu się podpowiedź. Tutaj również może użyć opcji "*Wybierz z kontaktów*" i "*Dodaj kontakt*".

#### UWAGA!

Nie można nadać przesyłki do samego siebie.

| e-Doręczenia            | Q Szukaj po temacie wiadomotci ····                                    | ⑦ PL @ ₩ &                      |
|-------------------------|------------------------------------------------------------------------|---------------------------------|
| lulian Markowski        | 🗋 👻 🕴 🕐 Ozamia synchronizagia (440) H cza 2004                         | 1-9/9 🤤 < >                     |
| załącz skrzynkę         | co Wszystkie 9 🖂 Nieprzeczytane 3 🔒 Przeczytane 6                      | Pokaž przesyłki usunię          |
| 🖾 Nowa przesyłka        | Oddstore - 1182/56<br>A&Pr-(63885-1200-URBC-2:0 (wr hinz) Test abc[3]  | 2 DNI 13:13 14 Cze 2024         |
| Odebrane 9              | Oddanow 1943/DE<br>AEP-65885-4200-URBCI-20 (#16426)<br>Test akcji2     | <b>≠2 DNI</b> 13:13 14 Cze 2024 |
| Wersje robocze 1        | Oddatave : WADE<br>ALEV-63885-12100-URBCI-20 (#1072 ], Novva przesyłka | :: _ ×                          |
| ) Usunięte 4            | Oblassie vitzhie<br>Loraine Gorczany  a trizz  b                       | s                               |
|                         | Obtaure - WADE Loraine Gorczany, Hillide PERE ; ?********              | ADE: AE:PL-18983-16746-UCGIF-20 |
|                         | Ohdeuw / NADE Loraire Corczmy extension p                              | ADE: AE:PL-69356-99458-HYSDE-29 |
| Kontakty 2              | Oddrawe - WA29E Ucreine Gorczany Extense                               |                                 |
| Wiadomości masowe       | Obdave WA396 AE96538551200-URBCI-20 F                                  |                                 |
| WKORZYSTANIE SKRZYNKI 8 | AE91-65855-1200-URBCI-20 text nable                                    |                                 |
| socyfii Pozostalo 1198  |                                                                        |                                 |
| 1% 46 KB Z 16 GB        | Podpisz 🛛 Nadaj 🍃 🖉 😡 Polecony 🗸                                       | Capisz                          |
|                         | Rysunek 86.2: Nadanie przesyłki - krok 3.                              |                                 |

**KROK 4**: Jeżeli Użytkownik nie zweryfikował jeszcze wybranego kontaktu w "*Publicznym rejestrze adresów*", to pokaże mu się komunikat, że może skorzystać z opcji "*Zweryfikuj*" lub zostanie to zrobione automatycznie podczas wysyłania przesyłki.

| Nowa przesyłka                                                                                                    | :: _ ×     |
|----------------------------------------------------------------------------------------------------|------------|
| DO: Loraine Gorczany os. fiz 🔺 🔕 Wybierz lub podaj odbiorców                                                                                                    |            |
| TEMAT: Wpisz temat                                                                                                    |            |
| Niektóre kontakty nie zostały jeszcze zweryfikowane w publicznym rejestrze adresów. Spróbujemy je zweryfikować podczas nadawania wiadomości. Możesz też zweryfikować je teraz: | Zweryfikuj |
| Wpisz treść wiadomości                                                                                                    |            |
|                                                                                                    |            |
|                                                                                                    |            |
|                                                                                                    |            |
|                                                                                                    |            |
| Podpisz Nadaj >                                                                                                    | Capisz     |

Rysunek 86.3: Nadanie przesyłki - krok 4.

KROK 5: Tworząc przesyłkę konieczne jest podanie tematu przesyłki oraz jej treści.

| e-Doręczenia                                                                                   | Q Szukaj po temacile wiadomości ····                                                         | () PL (8) 58 &                  |
|------------------------------------------------------------------------------------------------|----------------------------------------------------------------------------------------------|---------------------------------|
| Julian Markowski                                                                               | C v 1: C Daamia nychonizagia H42 H cza 2024                                                  | 1-9/9 🗘 < >                     |
| AE : PL - 67557-34655-AEMRS-14                                                                 | co Wiszyńskie s 🖂 Nieprzeczytane s 🔒 Przeczytane s                                           | Pokaź przesyłki usunięte        |
| Nowa przesyłka                                                                                 | Oxforwer - WA2NE AE-PL-63885-12100-URBCI-20 NE MARE. Test abcji3                             | 2 DM 13:13 14 Cze 2024          |
| <ul> <li>Nadane</li> <li>Nadane</li> <li>2</li> </ul>                                          | Oktorne - WAŻNE ALEP-63885-1200-URBCI-20 W Staz Test akcji2                                  | <b>✓2 DNI</b> 13:13 14 Cze 2024 |
| Wersje robocze 1                                                                               | Oddowe WIZHE AEP-63885-12100-URBCI-20 Reference T Dokumenty do podpisu                       | :: = ×                          |
| Usunięte 4                                                                                     | Deformer VIRADIE DC & Lonaire Gorczany Wybierz lub podaj odbiorodw                           | 8                               |
|                                                                                                | Oktorne - WADIE<br>Lorkine Gorcany externe h TEMAT: Dokumently do podpisu                    |                                 |
| NARTERTA                                                                                       | Oaktorie VIIADNE Dakiń dobry.<br>Loraine Gorcany P Dakiń dobry.                              |                                 |
| Kontakty 2                                                                                     | Oddzanie VIIADLE Zatęczim dokumienty do podpinu.<br>Loraine Gorczany exilizació P Poddzewiem |                                 |
| >>>> Wiadomości masowe                                                                         | Odebane WA2NE AEP-45885-1200-URSC-20 R More P                                                |                                 |
| - WHORZYSTANE SKRZYNK                                                                          | AE-PL-63855-1200-L/RBC/-20 test nabbit                                                       |                                 |
| Przesyki Pozostało 1198<br><1% 46 KB Z 16 GB<br>roczystając z produktu akcepnajosz Polityką ów | eccente unitar case Regularen unitar Zeparan (est entre transmissione                        | Capisz                          |

Rysunek 86.4: Nadanie przesyłki - krok 5.

**KROK 6**: Dodatkowo do każdej przesyłki można dodać załączniki. Służy do tego ikona spinacza znajdująca się w dole panelu. Po jej naciśnięciu pojawi się okno, w którym należy wskazać plik, który zostanie dołączony jako załącznik.

UWAGA: Należy jednak pamiętać, że załącznik powinien spełniać następujące kryteria:

- powinien mieścić się w limicie *do 25 plików*;
- o załączniki nie powinny mieć tej samej zawartości (nawet, jeśli mają różne nazwy).
- kodowanie znaków załącznika powinno być UTF-8.

W komunikacie wymienione są również dozwolone rozszerzenia załączników oraz wytyczne dotyczące nazwy dodawanego załącznika.

| e-Doręczen                                     | ia   |                                      | Q Szukaj po temacie wiadon           | ności                   |                                                                                                    |                                                |                                                                                              | Ø ≈ Ø ₩ 8                |
|------------------------------------------------|------|--------------------------------------|--------------------------------------|-------------------------|----------------------------------------------------------------------------------------------------|------------------------------------------------|----------------------------------------------------------------------------------------------|--------------------------|
| Julian Markowski<br>AC:PL-07657-34655-ACWRS-14 | 4 8  | 🗆 🖌 🤃 😋 Ostans                       | a tvirchronizacjin 11:26-17 tp 2024  |                         |                                                                                                    |                                                |                                                                                              | 1-9/9 🗘 < >              |
| Prostigate startighting                        |      | 🗢 Wszystkie 🗉 🖂 Niej                 | orzeczytane 8 🛛 🛱 Przeczytane 8      |                         |                                                                                                    |                                                |                                                                                              | Pokaż przesyłki usunięte |
| 🖾 Nowa przesyłł                                | (a   | Odatroana - WA2NE                    |                                      |                         |                                                                                                    | _                                              |                                                                                              |                          |
| Odebrane                                       | a    | Loraine Corczany                     | z <del>e Szoz.</del> Druga przesyłka | Nowa przesyłka          |                                                                                                    |                                                |                                                                                              | :: = ×                   |
| Nadane                                         | 2    | Odebrane - WA2NE<br>Loraine Gorczany | za Szcz. Pierwsza przesy             | DO: Wybierz lub         | podaj odbiorców                                                                                                    |                                                |                                                                                              |                          |
| Wersje robocze                                 |      |                                      | 217.tokran.2024-074                  | TEMAT: Wplsz tema       |                                                                                                    |                                                |                                                                                              |                          |
| 🗇 Usunięte                                     | 5    | Odebrane - WAZNE                     | ze Szcz testowa 1                    | Writer trade saturieurs | Co możesz załączyć:                                                                                                    |                                                |                                                                                              |                          |
|                                                |      | Odebrane - WAZNE                     | 7+ Stoz Polecony z e - p             |                         | <ul> <li>do 25 plików</li> <li>maksymaina wielkość przes</li> <li>p/łki nie powinny mieć tej si<br/>różne nazwy)</li> </ul> | sylki nie m<br>amej zawi                       | oże przekroczyć 15 MB<br>artości (nawet, jeśli mają                                          |                          |
|                                                |      | Ddebrane - WAZNE                     | 74 Stree Polecony z e - a            |                         | Dozwolone rozszaraonia tirt, r<br>docx, xlsx, pptx, csv, jog. (beg.<br>avi, mpg. mpeg, mp4, mpeg4,                          | nt, pdt, od<br>1. tit, titt, ge<br>1. m4a, ogi | t ads. adp. doc; xit, ppr.<br>latiff, png. svg. wav. mp3,<br>g. agv. njn, tar, gz. gnjn, 7t, |                          |
|                                                |      | Ddebrane - WAZNE                     |                                      |                         | 7np, xps<br>Nazwy wszystkich załączników<br>przesykit. Nie mogą zawierać s                                                  | w musza b<br>znaków: -                         | iyo unikalne w ramech<br>#Xi8*⇔7I/([] ani spacji.                                            |                          |
| NARZĘDZIA                                      | -(A) | Loraine Gorczany                     | ze Szcz. Polecony z potv             |                         | ayé pusta. Dlugosé nazwy wra                                                                                                | az z rozszc                                    | raniem nie może                                                                              |                          |
| WYKORZYSTANIE SKRZYNKI                         | (1)  | Ddebrane + WAZNE<br>Loraine Gorczany | ze Szcz. Polecony z potv             |                         | promieste 200 200000 (lava)                                                                                                 | in kondide                                     | atoctowaniej.                                                                                | _                        |

Rysunek 86.5: Nadanie przesyłki - krok 6.

**KROK 7**: Należy wybrać plik, który zostanie dołączony do przesyłki, jako załącznik. Należy pamiętać jednak, że załącznik musi spełniać wymienione wyżej kryteria.

| 🕑 Otwieranie                                             |                        |                  |                      | ×       |
|----------------------------------------------------------|------------------------|------------------|----------------------|---------|
| $\leftarrow \  \  \rightarrow \  \   \land \  \   \land$ | ⊥ > Pobrane >          | ~ C              | Przeszukaj: Pobrane  | Q       |
| Organizuj 👻 Now                                          | y folder               |                  | ≣ ▪                  |         |
| > 📁 OneDrive - Pers                                      | Nazwa                  | Data modyfikacji | Тур                  | Rozmiar |
|                                                          | ∨ Dzisiaj              |                  |                      |         |
| 📒 Pulpit 🏾 🖈                                             | 🛃 Dokumenty do podpisu | 05.06.2024 10:25 | Adobe Acrobat D      | 27      |
| 🗸 Pobrane 🖈                                              | > Wczoraj              |                  |                      |         |
| Dokumenty *                                              | V ubiegłym tygodniu    |                  |                      |         |
|                                                          | > W ubiegłym miesiącu  |                  |                      |         |
|                                                          | > Wcześniej w tym roku |                  |                      |         |
| 🕑 Muzyka 🛛 🖈                                             | > Dawno temu           |                  |                      |         |
| 📔 Wideo 🛛 🖈                                              |                        |                  |                      |         |
| 늘 Zrzuty ekranu                                          |                        |                  |                      |         |
| N                                                        | lazwa pliku:           | ~                | Pliki niestandardowe | ~       |
|                                                          |                        |                  | Otwórz A             | nuluj   |

Rysunek 86.6: Nadanie przesyłki - krok 7.

Upewnij się, że załączany plik jest zapisany z kodowaniem UTF-8. W przeciwnym razie, podczas wyrenderowania podglądu treści, polskie znaki mogą być wyświetlone nieprawidłowo.

Przykład: wyświetlanie treści załącznika zapisanego z kodowaniem ANSI.

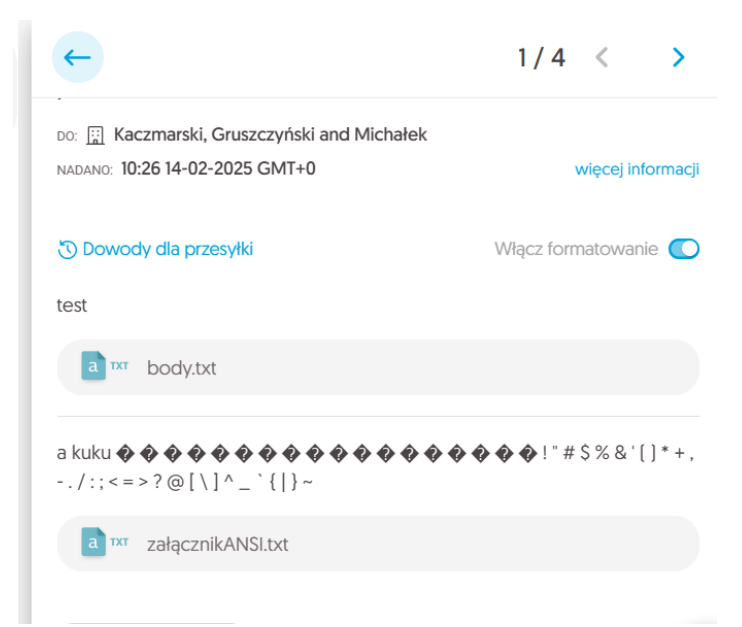

Rysunek 86.7: Wyświetlanie treści załącznika zapisanego z kodowaniem ANSI.

KROK 8: Po wskazaniu pliku, zostanie on dodany jako załącznik.

| e-Doręczenia                                                               | Q Szukaj po temacie                                                              | władomości ···                                       | () ≈ (© 88 <u>8</u>         |
|----------------------------------------------------------------------------|----------------------------------------------------------------------------------|------------------------------------------------------|-----------------------------|
| Julian Markowski                                                           | 🗌 👻 🕴 🕐 Ostatnia synchronizacja: 14-67 14 cze 2024                               |                                                      | 1-9/9 🗘 < >                 |
| Nacional Statement (Statement)                                             | 🕫 Wszystkie 9 🖾 Nieprzeczytane 3 🖨 Przec                                         | zytane 6                                             | Pokaž przesyłki usunięte    |
| 🛛 Nowa przesyłka                                                           | Odebrano - WAZNE AE-PL-63885-12100-URBCJ-20 28 Szcz                              | est akcji3                                           | 2 DNI 13:13 14 Cze 2024     |
| Gdebrane *                                                                 | Orishman - WAZNE                                                                 |                                                      |                             |
| Nadane 2                                                                   | AE-PL-63885-12100-URBCJ-20                                                       | Dokumenty do podpisu                                 | :: _ ×                      |
| Wersje robocze 2                                                           | Odetrane - WAŻNE AE:PL-63885-12100-URBCJ-20 Ze Szcz_ 1                           | D0: 😫 Loraine Gorczany 😵 Wybierz lub podaj odbiorców | E                           |
| 🗇 Usunięte 4                                                               | Odebrane - WAZNE C Loraine Corczany Ze Szcz. P                                   | TEMAT: Dokumenty do podpisu                          |                             |
|                                                                            | Odebrane - WA2NE Loraine Gorczany ze Szcz. P                                     | Dzień dobry,                                         |                             |
|                                                                            | Odebrane - WAŻNE Doralne Gorczany Ze Szcz. P                                     | Załączam dokumenty do podpisu.                       |                             |
| NARZĘDZIA U                                                                | Odebrane > WAŻNE                                                                 | Pozdrawiam                                           |                             |
| Kontakty 2                                                                 | Loraine Gorczany                                                                 | 4                                                    |                             |
| 😥 Wiadomości masowe                                                        | Odebrane - WAŽNE AE-PL-63885-12100-URBCJ-20 E8 Secz. F                           |                                                      |                             |
| WYKORZYSTANIE SKRZYNKI 8                                                   | AEPL-63885-12100-URBCJ-20 test rabbit                                            |                                                      |                             |
| Skrzynka e-Doręczenia<br>Premium - przedłużenie                            |                                                                                  | Ref Dokumentyclopodpisu.pdf Podpisz Dodaj opis Usuń  |                             |
| Przesyki Pozostało 1198                                                    |                                                                                  |                                                      |                             |
| 46 KB Z 16 GB           Korzystejąc z produktu ekceptujesz Politykę fukłac | iczenia usługi oraz Regularnin usługi. Zapoznej się z nimi w <u>Repozutorkam</u> | Podpisz Nadaj 🍃 🖉 🔛 Polecony 🗸                       | Zapisano o 14047 🕞 Zapisz 🗍 |

Rysunek 86.8: Nadanie przesyłki - krok 8.

**KROK 9**: Do każdego załącznika można dodać opis tekstowy. W tym celu należy wybrać opcję "*Dodaj opis*", która znajduje się obok nazwy dodanego załącznika. W kolejnym kroku po wybraniu tej opcji, pojawi się panel umożliwiający dodanie opisu.

| e-Doręczenia                                                       |                             | X Szukaj po temacie wiadomości |                                           |            | • • • • • • • • • • • • • • • • • • • |
|--------------------------------------------------------------------|-----------------------------|--------------------------------|-------------------------------------------|------------|---------------------------------------|
| Loraine Gorczany                                                   | □ <b>~ C</b> :              |                                |                                           |            | 1-4/4 🗘 < >                           |
| AE : PL - 18983 - 16746 - UCGIF - 20 🛛 📷<br>Przełącz skrzynikę [5] | Do Julian Markowski ,       | Dokumenty do podpisu           |                                           |            | 15:33 14 Cze 2024                     |
|                                                                    |                             | Dokumentydopodpis              | apdf                                      |            |                                       |
| nowa przesynka                                                     | Do AE:PL-75478-56499-AEWU   | Opis załacznika                |                                           |            | 11:08 14 Cze 2024                     |
| Odebrane 16                                                        | Do AE:PL-75478-56499-AEWU   | Dokumentydopodpisu.pdf         |                                           |            | 1108 14 Cze 2024                      |
| Nadane 59                                                          | Do AE:PL-60387-50220-EIDJG- |                                |                                           |            |                                       |
| Wersje robocze 4                                                   |                             | Dokumenty do podpisu           |                                           |            |                                       |
| 🗍 Usunięte 130                                                     |                             |                                |                                           | ħ          |                                       |
| NARZĘDZIA (*)-                                                     |                             |                                |                                           |            |                                       |
| Kontakty 2                                                         |                             | Anuluj                         | Usuń                                      | Zapisz     |                                       |
| E Wiadomości masowe 1                                              |                             |                                |                                           |            |                                       |
| WYKORZYSTANIE SKRZYNKI                                             |                             |                                |                                           |            |                                       |
| Skrzynka e-Doręczenia<br>Free - przedłużenie                       |                             | <b>1</b>                       | Dokumentydopodpisu.pdf Podpisz Dodaj opis | Usuń       |                                       |
| Przesyłki Pozostało 499                                            |                             |                                |                                           |            |                                       |
| Konvetalar z mechánu akroni slosz Polityko bytark                  |                             |                                | oisz Nadaj 🏱 🥝                            | Polecony 🗸 | Zapisano o 15:33 🕞 Zapisz 🕤           |

Rysunek 86.9: Nadanie przesyłki - krok 9.

**KROK 10**: Po dodaniu opisu, by go zatwierdzić, należy wybrać opcję *"Zapisz*". Dodany opis pojawi się tuż obok nazwy dodawanego załącznika.

| e-Doręczenia                                   | Q Szul                                                            | a) po temacie wiadomości ····                                                                                                    | () M (9) 88 2               |
|------------------------------------------------|-------------------------------------------------------------------|----------------------------------------------------------------------------------------------------|-----------------------------|
| oralne Gorczany                                | □ × C :                                                           |                                                                                                    | 1-4/4 🗘 < >                 |
| E :PL - 18983 - 16746 - UCGIF - 29 🕐           | Do Julian Markowski ,                                             | Dokumenty do podpisu                                                                                                    | 15:33 14 Cze 202            |
|                                                |                                                                   | Dokumentydopodpiku.pdf                                                                                                    |                             |
| Nowa przesyłka                                 | Do AE:PL-75478-56499-AEWUW-22 .                                   | Re: do 20 osób                                                                                                    | 11:08 14 Czo 202            |
| Odebrane 18                                    | Do AE/PL-75478-56499-AEWUW-22 .                                   | Re: do 20 osób                                                                                                    | 11:08 14 Cze 202            |
| > Nadane 59                                    | Do AE/PL-60387-50220-EIDJG-11,                                    | Dokumenty do podpisu                                                                                                    | S = 3                       |
| Wersje robocze 4                               |                                                                   | Dokum D0: Q. Julian Markowski 🐼 Wyblerz lub podal odbiorodw                                                                                                    |                             |
| ) Usunięte 130                                 |                                                                   |                                                                                                    | , E                         |
|                                                |                                                                   | TEMAT: Dokumenty do podpisu                                                                                                    |                             |
|                                                |                                                                   | Canté                                                                                                    |                             |
|                                                |                                                                   | Przesyłam dokumenty do podpisu.                                                                                                    |                             |
| uarzędzia (B)                                  |                                                                   | Pozdrawiam                                                                                                    |                             |
| Kontakty 2                                     |                                                                   |                                                                                                    |                             |
| Wiadomości masowe 1                            |                                                                   |                                                                                                    |                             |
| WKORZYSTANIE SKRZYNIG                          |                                                                   |                                                                                                    |                             |
| ee - przedłużenie                              |                                                                   | Per Delementationed delevant Delementation Defetter Education                                                                                                    |                             |
| Pozoatalo 499                                  |                                                                   | Sector State State St |                             |
| 83 MB Z 4 GB                                   |                                                                   | Podpisz Nadaj 🍃 🖉 😡 Polecony 🗸                                                                                                    | Zapisano o 15:34 🕞 Zapisz 🕤 |
| rzysłanyc z produkto rikzystujesz Politykę twó | dicremie usługi oraz Reguliarnia usługi. Zapostrej się z nimi w j |                                                                                                    |                             |

**KROK 11**: Załącznik dodatkowo można podpisać elektronicznie. Służy do tego opcja *"Podpisz*". Po jej wybraniu rozpocznie się proces podpisywania elektronicznego. Należy wybrać, jakim typem podpisu kwalifikowanego załączniki powinny zostać podpisane.

| e-Doręczenia                                                                              | Q Szukaj                                    | po temacie wiadomości                                                                                       |             | () m () 88 g             |
|-------------------------------------------------------------------------------------------|---------------------------------------------|----------------------------------------------------------------------------------------------------|-------------|--------------------------|
| Julian Markowski                                                                          | 🗌 👻 🕴 🕐 Ostarria synchronizacje: b          | 458 14 cze 2024                                                                                             |             | 1-9/9 🗘 < >              |
| Al: PL-87557-34955-Al/MKS-14 Przełącz skrzynkę                                            | eo Wszystkie o 🖂 Nieprzeczytane a           |                                                                                                    | 1000        | Pokaż przesyłki usunięte |
| 🖾 Nowa przesylika                                                                         | Odebrane - WAŻNE                            |                                                                                                    |             | 2 DMI 1741 14 Cap 2024   |
| Odebrane *                                                                                | Odebrane + WAZNE                            | Podpisz załacznik(i) podpisem kwalifikowanym                                                                |             | 2.000 10.10 14 626 2.064 |
| Nadane 2                                                                                  | AE:PL-63885-12100-URBCJ-20                  |                                                                                                    |             | :: _ ×                   |
| Wersje robocze 2                                                                          | Odebrane - WA2NE AE:PL-63885-12100-URBCJ-20 | SimplySign                                                                                                  |             | 8                        |
| 🗇 Usunięte 4                                                                              | Odebrane > WA2NE                            | годря некоопедлу и слявляе запрузит                                                                         |             |                          |
|                                                                                           | Odibrane + WAŻNE<br>Loraine Gorczany        | Podpis lokalny Certyfliat zaptany na karde umleszczonej w czytniku kart, podłączenego do Twojego urządzenia |             |                          |
| NAPTEDZIA                                                                                 | Odebrane - WAZNE  Loraine Gorczany          | Nie mam podpisu                                                                                             |             |                          |
| Kontakty 2                                                                                | Odebrane - WAŻNE Loraine Gorczany           | Zakup podpis elektroniczny                                                                                  |             |                          |
| ∑ Wiadomości masowe                                                                       | Odebrane - WAŻNE                            | Przerwij proces podpisywania                                                                                |             |                          |
| WYKORZYSTANIE SKRZYNKI * - S - Skrzynka e-Doręczenia<br>Premium - przedłużenie Zmień plan | AE91-63885-12100-URBCJ-20                   | test rabbit                                                                                                 |             |                          |
| Przesyłki Pozostało 1198                                                                  |                                             |                                                                                                    |             |                          |
| <1% 46 KB Z 16 GB<br>Korzystając z produktu akceptujesz Politykie świado                  |                                             | axtostum                                                                                                    | zony v Zapi | sano o 14.58 🕞 Zapisz 🕤  |

Rysunek 86.11: Nadanie przesyłki - krok 11.

KROK 12: Dodany załącznik można usunąć. Służy do tego opcja "*Usuń*". Pojawi się wtedy okno z pytaniem, czy "*Usunąć załącznik?*". W zależności od potrzeby należy wybrać opcję "*Nie usuwaj*" bądź "*Usuń*".

| e-Doręczenia                                                                    | Q Szukaj po temacie v                                | viadomości                                     |            | ⑦ PL ⑧ ☵ ᢓ                  |
|---------------------------------------------------------------------------------|------------------------------------------------------|------------------------------------------------|------------|-----------------------------|
| Julian Markowski                                                                | Ostatnia synchronizacja: 14:58 14 cze 2024           |                                                |            | 1-9/9 🗘 < >                 |
| AE : PL-87557-34855-AEWRS-14 C                                                  | 🗢 Wszystkie 🤋 🖂 Nieprzeczytane з 😡 Przec             | ytane 6                                        |            | Pokaż przesyłki usunięte    |
| 🖾 Nowa przesyłka                                                                | Odebrane > WAZNE                                     |                                                |            |                             |
| Odebrane 9                                                                      | AE:PL-63885-12100-URBCJ-20                           | st akcji3                                      |            | 2 DNI 13:13 14 Cze 2024     |
| Nadane 2                                                                        | AE:PL-63885-12100-URBCJ-20                           | Dokumenty do podpisu                           |            | ∷ _ ×                       |
| Wersje robocze 2                                                                | Odebrane > WAZNE AE:PL-63885-12100-URBCJ-20 Ze Szcz_ | Usunąć załącznik?                              | siorców    | 8                           |
| Usunięte 4                                                                      | Odebrane > WAZNE Doralne Gorczany ze Szcz.           | Czy na pewno chcesz usunąć wybrany załącznik?  |            |                             |
|                                                                                 | Odebrane - WAZNE Dioraine Gorczany                   | Nie usuwaj Usuń                                |            |                             |
|                                                                                 | Odebrane - WAZNE  Loraine Gorczany                   | Załączam dokumenty do podpisu.                 |            |                             |
| Kontakty 2                                                                      | Odebrane - WAŻNE<br>Loraine Gorczany                 | Pozdrawiam                                     |            |                             |
| >>> Wiadomości masowe                                                           | Odisbrane - WAZNE AE-Pt-63885-12100-URBCJ-20         |                                                |            |                             |
| WYKORZYSTANIE SKRZYNKI () () () Skrzynka e-Doręczenia<br>Premium - przedłużenie | AE:PL-63885-12100-URBCJ-20 test rabbit               | Dokumentydopodpisu.pdf Podpisz Dodaj opis Usuń |            |                             |
| Przesyłki Pozostało 1198                                                        |                                                      |                                                |            |                             |
| <1% 46 KB Z 16 GB                                                               |                                                      | Podpisz Nadaj 🍃 🖉 👩                            | Polecony 🗸 | Zapisano o 14:58 🕞 Zapisz 🕤 |

Rysunek 86.12: Nadanie przesyłki - krok 12.

#### Tryby nadawania przesyłek

**KROK 13**: Ostatnim etapem nadawania przesyłki jest wybór jej trybu. Służy do tego rozwijana lista znajdująca się po prawej stronie na dole panelu.

Tryby nadania przesyłki:

- "Polecony" tryb domyślny,
- "Polecony z potwierdzeniem",
- "Polecony z e podpisem".

Wybrana opcja zostanie zaznaczona, a informacja na temat wybranego trybu znajdzie się w dolnej sekcji okna.

| e-Doręczen                                                                                                    | ia        | Q Szukaj po te                              | macle wiadomości                              |                                                                                                    | ⑦ ℝ ⑧ 器 ዷ                   |
|----------------------------------------------------------------------------------------------------|-----------|---------------------------------------------|-----------------------------------------------|----------------------------------------------------------------------------------------------------|-----------------------------|
| Julian Markowski<br>AE (91 87557-34855-AEWRS-1                                                                 | •         | 🗋 👻 🚦 🙋 Ostania synchronikacja: 1459 14 c   | 2024                                          |                                                                                                    | 1-9/9 ♀ < >                 |
| condition of the second second second second second second second second second second second second second se |           | ∞ Wszystkie 9 🖂 Nieprzeczytane 3 🗧          | a Przeczytane s                               |                                                                                                    | Pokaż przesyłki usunię      |
| 🛎 Nowa przesyli                                                                                                | ca .      | Odebrane - WAZNE                            |                                               |                                                                                                    |                             |
| Odebrane                                                                                                    | 9         | AEPC-63885-12100-0K8CJ-20                   | lest akças                                    |                                                                                                    | 2 DHI 13:13 14 CZE 2024     |
| Nadane Nadane                                                                                                  | 2         | AE:PL-63885-12100-URBCJ-20                  | T Dokumenty do podpisu                        |                                                                                                    | 0 = ×                       |
| Wersje robocze                                                                                                 | 2         | Ddebrane - WAZNE AE:PL-63885-12100-URBCJ-20 | The DO: Q Loraine Gorczany 😵 Wybierz lub pode | j odbiorców                                                                                                    | a                           |
| 🗍 Usunięte                                                                                                    | 4         | Odobrane - WATHS                            | RE. P                                         |                                                                                                    |                             |
|                                                                                                    |           | Odobrane - WA2NE Uoraine Gorczany           | P Dzień dobry                                 |                                                                                                    |                             |
|                                                                                                    |           | Odebune - WAZNE                             | Załączam dokumenty do podpisu.                | Wybierz sposób doręczenia. Więcej informacji                                                                                                    |                             |
| NARZĘDZIA                                                                                                    | (¥)-      | Ddabrane - WAINE                            | Pozdrawism                                    | Polecony Domysky     Jak its polecony z potwierdzeniem dzegozena, Wybierz,     witi plasez do administracij pentwowei                                |                             |
| Kontakty                                                                                                    | 2         | Loraine Gorczany                            | ard. A                                        | So Polecony z potwierdzeniem                                                                                                    |                             |
| Wiadomości masowe                                                                                              | 2         | AE-PL-63885-12100-URBCJ-20                  |                                               | Jak list polecony z potwierdzeniem doręczenia. Wybierz,<br>jośł potrzebujesz elaktronicznego dowodu odebrania lub<br>odrzucenie                      |                             |
| WYKORZYSTANE SKRZYNKO<br>krzynka o-Doroczenia                                                                  | et plan   | AE:PL-63885-12100-URBCJ-20 test ra          | bbit                                          | Polecony z e-podplsem                                                                                                    |                             |
| zesiki Poze                                                                                                    | talo 1198 |                                             | Dokumentydopodpisu.pdf Podpisz Dodaj opis     | Jai list polecoriy z potivierdamiem doręczenia. Wytserz,<br>jelił porzebujerz dowoda odatnania lub odrzucenia<br>podpisanego podpisem elektronicznym |                             |
| 1% 46 KB Z                                                                                                    | 16 GB     |                                             | Podpisz Nadaj 🍃 🖉                             | Polecony A                                                                                                    | Zapisano o 14:58 🕞 Zapisz 🦁 |

Rysunek 86.12: Nadanie przesyłki - krok 13.

**KROK 14**: Po wybraniu trybu przesyłki i wybraniu opcji *"Nadaj*" przesyłka zostanie wysłana do adresata. Na dole strony wyświetlona zostanie stosowna informacja o tym fakcie.

| e-Doręczenia                                                            |                                                                                   | Splaj po temacie władomości ***                                                                                           | 0 m 🕲 88 &                |
|-------------------------------------------------------------------------|-----------------------------------------------------------------------------------|----------------------------------------------------------------------------------------------------|---------------------------|
| Loraine Gorczany                                                        | 🗋 👻 🕴 Շ Ostatnia synchronizacja: (1925 5 c                                        | m 2014                                                                                                    | 1-50/53 🗘 < 🗲             |
| AE (PL-18983-16746-0062P-28 C<br>Pradiga: skraying (3)                  | ∞ Wszystkie si 🖂 Nieprzeczytane 23                                                | Przeczytane si                                                                                                    | Pokaž wiadomości usunięte |
| 🖾 Nowa przesylka                                                        | Loraine Gorczany                                                                  | dicta ab autem - basic postman Dzień dobry, przesytam ofertę. Lorem ipsum dolor sit amet. Uk esse laboriosam est explicab | 14.51 4 Cze 2024          |
| Cdebrane 53                                                             |                                                                                   | 2 - 1.wykazpot                                                                                                    |                           |
| > Nadane 56                                                             | Ddebrane + 1                                                                      |                                                                                                    |                           |
| Wersje robocze                                                          | AEPI-91754-66621-FSIDA-20                                                         | Z potwierdzeniem i podpisem- odrzucenie                                                                                   | ≠ 2 DNI 10:26 4 Cze 2024  |
| Usunięte 87                                                             | AEPL-91754-66621-FSIDA-20                                                         | Potvierdzenie odbioru- z potvierdzeniem                                                                                   | 10:22 4 Car 2024          |
|                                                                         | AE-PL-91754-66621-FSIDA-20                                                        | Test potwiendernie odbioru z podpisem- odrzucenie                                                                         | ▲1 DNI 13:17 3 Cze 2024   |
| (NAR202A)                                                               | AEPI-91754-66621-FSIDA-20                                                         | Test potwierdzenie odbioru- odrzucenie                                                                                    | 13:17 3 Cae 2024          |
| Kontakty 1                                                              | AEPL-91754-66621-FSIDA-20                                                         | Putwierdzenie odbioru z podpisem                                                                                          | ≠1 DNI 13:15 3 Cze 2024   |
| (WHORZYSTANE SRZINR) - (8)-                                             | AEPI-91754-66621-FSIDA-20                                                         | Test z potwierdzeniem odbioru                                                                                             | 13.14 3 Czer 2024         |
| Skrzynka e-Doręczenia<br>Premium - przedłużenie<br>Przedłi Przedzia 205 | Loraine Gorczany                                                                  | dolorem ipsam fecilis - puste body i pusty załacznik postman                                                              | 2158 30 Mej 2024          |
| 2% 85 MB Z 4 GB<br>Korzystając z produktu skrzemujece Politykę świar    | áczenia usługi oraz Regularnin usługi. Zapoznej się z nimi w B <u>azoczeto</u> du | Nadaro władoność Zarskoj                                                                                                  |                           |

Rysunek 86.13: Nadanie przesyłki - krok 14.

Jeżeli Użytkownik spróbuje nadać przesyłkę bez treści, to pojawi mu się stosowny do sytuacji komunikat: "*Wpisz treść przesyłki*". Nadanie przesyłki bez treści jest niemożliwe w usłudze e - Doręczeń.

| e-Doręczenia                |          |                                   | Q Szukaj po temacie wiador   | ności O                                                               | n 🕲 🖽 .              | 8    |
|-----------------------------|----------|-----------------------------------|------------------------------|-----------------------------------------------------------------------|----------------------|------|
| Julian Markowski            |          | 🗆 🖌 🧧 🖁 Ostatnie synch            | ronkzecje: 11:07 17 lip 2024 | 1-9/9                                                                 | • < >                |      |
| Prolige skryvke             |          | 🕫 Wszystkie 🤋 🖂 Nieprzec          | ytane ○ 🔒 Przeczytane >      | 01 P                                                                  | okaż przesyłki usuni | ięte |
| Nowa przesyłka              |          | Odebrane - WA2NE                  | ze Szcz. Druga przesyłka     | Dokumenty do podpitau                                                 | ∷ –                  | ×    |
| Nadane                      | 2        | Odebrane - WA2NE                  | za Szcz Pierwsza przedy      | So.     (§ Loraine Gorcaary      (9)     Wybierz lub pochij odbiorców | C                    |      |
| Wersje robocze              |          |                                   | - Zrzutekranu2024-071        | TEMAT: Dokumenty do podpisu                                           |                      |      |
| Usunięte                    | 9        | Odebrane > WA2NE Loraine Gorczany | zo Szcz testowa 1            | Wpics troid wildomotic!                                               |                      |      |
|                             |          | Odebrane > WA2NE Loraine Gorczany | ze Gzcz Polecony z e - p     |                                                                       |                      |      |
|                             |          | Odebrane > WA2NE Loralne Gorczany | ze Szcz Polecony z e - p     |                                                                       |                      |      |
| (114444444)                 |          | Odebrane - WA2NE Uoraine Gorczany | 28 Szcz. Polecony z potv     |                                                                       |                      |      |
| WYKORZYSTANIE SKRZYNKI) - ( | *-<br>*- | Odebrane - WA2NE Loraine Corczany | ze Szcz Polecony z potv      | Podelizz                                                              | Q Zapisz             |      |

Rysunek 87: Nadanie przesyłki bez treści przesyłki.

### 8.2.1 Folder "Przesyłki nadane"

Po przejściu do folderu *"Nadane*" wyświetlone zostaną przesyłki, które zostały nadane z aktywnej skrzynki.

Przy użyciu przycisków znajdujących się ponad listą przesyłek można przefiltrować przesyłki według następujących kategorii:

- "Wszystkie";
- "Błędy Nadania";
- "Nadawane";
- ,,Odebrane";
- "Odrzucono".

Po wybraniu przesyłki z listy pojawią się szczegóły tej przesyłki.

| e-Doręczenia                                     |                             | Q Szukaj po temacie władomości                      |       | () r. () 88 2     |
|--------------------------------------------------|-----------------------------|-----------------------------------------------------|-------|-------------------|
| Julian Markowski<br>AE:PL-87557-S4955-AEMRS-14 🍵 | 🗌 🖌 🗄 📿 Ostetnia synch      | onizacja: 12:56 (7 lip 2024                         |       | 1-2/2 🗘 < >       |
| Przełącz skrzynkę                                | Wszystkie 2 💧 Biędy nadania | 0 🕼 Nadawane 0 📀 Odebrane 2 🗢 Odrzucone 0           |       |                   |
| Cdebrane 9                                       | Odebrane > WAZNE            | D ze Szcz. Akcja: Odbiór przesyłki w trybie zwykłym |       | 11:01 14 Cze 2024 |
| > Nadane 2                                       | Julianna Krajewska          | Fwd: test załączniki z polskimi znakami             |       | 13:40 2 Kwi 2024  |
| Wersje robocze                                   |                             |                                                     |       |                   |
| Usunlęte 9                                       |                             |                                                     |       |                   |
|                                                  |                             |                                                     |       |                   |
|                                                  |                             |                                                     |       |                   |
|                                                  |                             |                                                     |       |                   |
| NARZĘDZIA                                        |                             |                                                     |       |                   |
| WYKORZYSTANIE SKRZYNKI (* )                      |                             | ford on Parameterial and                            |       |                   |
|                                                  |                             | Rysunek 88: Przesyłki na                            | dane. |                   |

#### 8.2.2 Czynności związane z nadanymi przesyłkami

#### "Dodaj lub usuń etykiety"

Dodawanie etykiet w przesyłkach w folderze "*Nadane*" odbywa się tak samo, jak w przypadku przesyłek w folderze "*Odebrane*". By rozpocząć proces dodawania bądź usuwania etykiety, należy wybrać opcję "*Dodaj lub usuń etykiety*" i oznaczyć przesyłkę wcześniej przygotowaną etykietą. Opcja ta została opisana szerzej we wcześniejszych rozdziałach.

| e-Doręczenia                                      |                                                          | Q Szukaj po temacie władomości                         | <br>() m (i) 38 L |
|---------------------------------------------------|----------------------------------------------------------|--------------------------------------------------------|-------------------|
| Julian Markowski                                  | 🗆 👻 🗄 🕐 Ostatnie synchroni                               | zecje: 12:58 17 lip 2024                               | 1-2/2 🗘 < >       |
| AE : PL-87557-34655-AEWRS-14                      | Dodaj lub usuń etyklety                                  |                                                        |                   |
|                                                   | Wszystkie 🕞 Drukuj                                       | Nadawane 0 Odebrane 2 Odrzucone 0                      |                   |
| Nowa przesyłka     Odebrane 9                     | Coebrane ; 🗇 Usuń zawartość                              | z* 5zcz Akcja: Odbićr przesylki w trybie zwykłym       | 11.01 14 Gze 2024 |
| Narlano 2                                         | Julianna Krajewska                                       | Fwd: test załączniki z polskimi znakami                | 13:40 2 Kwi 2024  |
|                                                   |                                                          | w ooc testš.dock w ooc testž.dock w ooc załącznik.dock |                   |
| Wensje robocze 1                                  |                                                          |                                                        |                   |
| Usunięte °                                        |                                                          |                                                        |                   |
|                                                   |                                                          |                                                        |                   |
|                                                   |                                                          |                                                        |                   |
|                                                   |                                                          |                                                        |                   |
|                                                   |                                                          |                                                        |                   |
| NARZĘDZIA                                         |                                                          |                                                        |                   |
| - WYKORZYSTANIE SKRZYNKI)- R-                     |                                                          |                                                        |                   |
| Korzystając z produktu akceptujesz Politykę świad | czenia usługi orsz Regularnin usługi. Zapoznaj się z nim | w Espandadum                                           |                   |

#### Rysunek 89: Dodawanie lub usuwanie etykiety do nadanej przesyłki.

#### "Drukuj"

Wybranie tej opcji umożliwia wydrukowanie treści przesyłki. Drukowanie przesyłek w folderze "*Nadane*" odbywa się tak samo, jak w przypadku przesyłek w folderze "*Odebrane*". By rozpocząć proces dodawania bądź usuwania etykiety, należy wybrać opcję "*Drukuj*". Wtedy można wydrukować przesyłkę tak, jak drukuje się standardowo inne pliki. Bądź zapisać treść przesyłki na urządzeniu w postaci PDF. Opcja została opisana szerzej we wcześniejszych rozdziałach.

| e-Doręczenia                                      | ٩                                                                              | Szukaj po temacie władomości                                | 0 r 0 18 8        |
|---------------------------------------------------|--------------------------------------------------------------------------------|-------------------------------------------------------------|-------------------|
| Julian Markowski                                  | 🗌 👻 🚦 🌄 Ossannia synchronizacj                                                 | s 1258 17 Np 3034                                           | 1-2/2 🗘 < >       |
| Przełącz skrzynkę                                 | <ul> <li>Dodaj lub usuń etykiety</li> <li>Wszystkie</li> <li>Drukuj</li> </ul> | Nadawane 0     Odebrane 2     Odrzucone 0                   |                   |
| Nowa przesyłka     Odebrane 9                     | Odebrane , 🕒 Usuń zawartość                                                    | 78 fitez Akcje: Odbićr przezytki w trybie zwykłym           | 11:01 14 Czw 2024 |
| Nadane 2                                          | 🥑 Julianna Krajewska                                                           | Fwd: test załączniki z polskimi znakami<br>Polses test dory | 13/40 2 Kwi 2024  |
| Wersje robocze 1                                  |                                                                                |                                                             |                   |
| Usunięte 9                                        |                                                                                |                                                             |                   |
|                                                   |                                                                                |                                                             |                   |
|                                                   |                                                                                |                                                             |                   |
|                                                   |                                                                                |                                                             |                   |
| (NARZĘDZIA) (R)                                   |                                                                                |                                                             |                   |
| - WYKORZYSTANIE SKRZYNKI)- (8)-                   |                                                                                |                                                             |                   |
| Korzystając z produktu akceptujesz Politykę świac | dczenia usługi oraz Regularnin usługi. Zapoznaj się z nimi w j                 | coorviorium                                                 |                   |
|                                                   | P                                                                              | usunak 90. Drukowanie nadanej przesyłki                     |                   |

#### Rysunek 90: Drukowanie nadanej przesyłki.

#### "Usuń zawartość"

Wybranie tej opcji spowoduje przeniesienie wybranej przesyłki do folderu "*Usunięte*". Opcja w folderze "*Nadane*" działa tak samo, jak w przypadku folderu "*Odebrane*". Opcja została opisana szerzej we wcześniejszych rozdziałach.

| e-Doręczenia                                                                          | ٩                                                                            | Szukaj po temacie wiadomości                                                                                                    | <br>() p. () # 2  |
|---------------------------------------------------------------------------------------|------------------------------------------------------------------------------|----------------------------------------------------------------------------------------------------|-------------------|
| Julian Markowski<br>AE : PL-87557-34855-AEWRS-14 🔹<br>Pozetycz skrzynię               | C Ostabila synchronizac     Dodaj kub usuń etyklety     Wszystkie     Drukuj | 1259 (71p 2024     Nadawane 6 Odebrane 2 Odrzucone 6                                                                                                    | 1-2/2 🗘 < >       |
| Nowa przesyłka     Odebrane 9                                                         | Oddbrane ; Usufi zawartość                                                   | te for Akcje Octbár przesyłki w trybie zwykłym                                                                                                    | 11:01 14 Cze 2024 |
| Nadane 2     Wensje robocze 1                                                         | 🥑 Julianna Krajewska                                                         | Fvid test załącznik i zpolskimi znakami<br>w test docz<br>w test docz<br>w | 13:40 2 Kwi 2024  |
| 🗇 Usunięte 9                                                                          |                                                                              |                                                                                                    |                   |
|                                                                                       |                                                                              |                                                                                                    |                   |
| - (NARZĘDZIA)                                                                         |                                                                              |                                                                                                    |                   |
| - (WYKORZYSTANIE SKRZYNKI) - (R)-<br>Korzystając z produktu akceptujesz Polkykę świes | dorenie usługi oraz Regulernin usługi. Zapoznej się z nimi w                 | Renar Maria III                                                                                                    |                   |

Rysunek 91: Usuwanie nadanej przesyłki.

# 8.3 Akcja III: Wersje robocze

Przesyłka może zostać zapisana do późniejszego wysłania. Aby to zrobić, w trybie tworzenia przesyłki należy wybrać opcję "*Zapisz*". Do zapisania przesyłki konieczne jest wprowadzenie przynajmniej tematu.

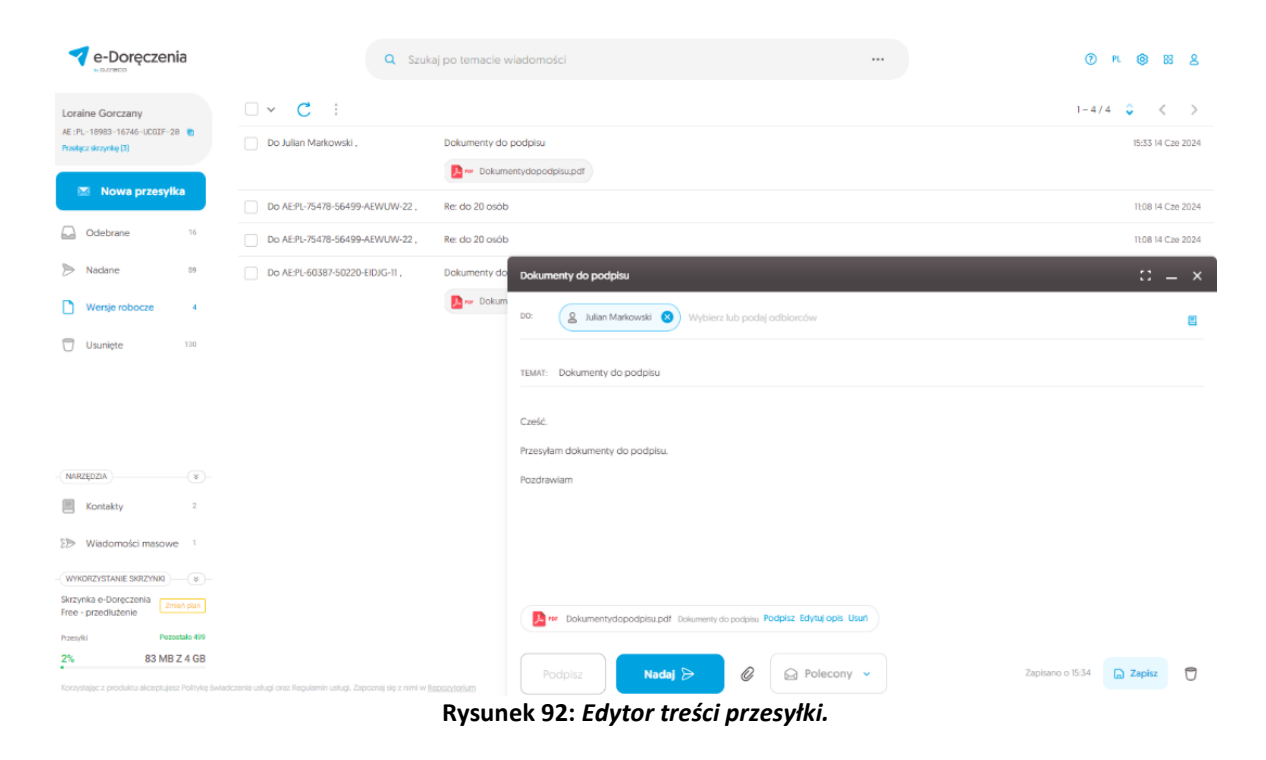

Zapisaną przesyłkę można znaleźć później w folderze "*Wersje robocze*". Po wejściu w przesyłkę możemy zobaczyć również o której godzinie została ona zapisana. Z tego miejsca można dalej kontynuować edycję przesyłki, wysłać przesyłkę korzystając z opcji "*Nadaj*", zapisać po edycji na później, ponownie korzystając z opcji "*Zapisz*" bądź usunąć wybierając ikonę "*kosza na śmieci*".

| e-Doręczenia                                      |                       | Q Szukaj po temació | e wiadomości           |      | <br>() PL (S) 23 2 |
|---------------------------------------------------|-----------------------|---------------------|------------------------|------|--------------------|
| Julian Markowski<br>AE :PL-87557-34855-AEWRS-14   | <b>v</b> :            |                     |                        |      | 1/1 🗢 < >          |
| Przelejcz skrzynkę                                | Do Loraine Gorczany , | Dokumenty do pod    | lpisu                  |      | 11:50 17 Up 2024   |
| 💌 Nowa przesyłka                                  |                       |                     |                        |      |                    |
| Odebrane 0                                        |                       |                     |                        |      |                    |
| > Naclane 2                                       |                       |                     | Usunąć wersję roboczą? |      |                    |
| Wersje robocze 1                                  |                       |                     |                        | _    |                    |
| Usuniște °                                        |                       |                     | Nie usuwaj             | Usuń |                    |
|                                                   |                       |                     |                        |      |                    |
|                                                   |                       |                     |                        |      |                    |
|                                                   |                       |                     |                        |      |                    |
|                                                   |                       |                     |                        |      |                    |
| (NARZĘDZIA) (R)                                   |                       |                     |                        |      |                    |
| WYKORZYSTANIE SKRZYNKI) (*)-                      |                       |                     |                        |      |                    |
| Korzystając z produktu akceptujesz Politykę świad |                       |                     |                        |      |                    |

Rysunek 93: Usunięcie wersji roboczej przesyłki.

# 8.4 Akcja IV: Usuwanie przesyłek

Po przejściu do folderu "*Usunięte*" uzyskuje się dostęp do "*cyfrowych kopert*" i "*awiz*", które zostały po zawartości usuniętej przesyłki. Ta kwestia została szerzej opisana we wcześniejszych rozdziałach.

UWAGA:

Przesyłki usunięte posiadają tylko dowody i metadane związane z wybraną przesyłką. Nie zawierają treści przesyłki.

Po wybraniu przesyłki uzyskuje się dostęp do metadanych i dowodów związanych z wybraną przesyłką.

| e-Doręczenia                                                                                                    | Q Szu                                                                                                    | kaj po temacie wiadomości …                                                                                                    | R 🕲      | 88       | 8 |
|----------------------------------------------------------------------------------------------------|----------------------------------------------------------------------------------------------------|----------------------------------------------------------------------------------------------------|----------|----------|---|
| Loraine Gorczany<br>AE .PL-1998-16746-U002F-28 R<br>Prolece Arynka [3]<br>Mowa przesyłka                                                                                                    | Usunięte: koperty i dowody Wiedomości szonięte nie zawienię treći ani załączników, jedw cystowej koperty i "cytowych awat". | k ze względu na specyfikę systemów ERGS - a więc i systemu certum e®uręczenia - nie można usunąć samej przesyki i jej dowodów. Zatem w wyniku usunięcia pozostaje coś w | rodzaju  |          | × |
| Odebrane 51 Naciane 55                                                                                                    | AEPL-18983-16746-UCG#-20                                                                                                    | Dolumenty do podptu                                                                                                    | 12:22 5  | Cze 202  | 4 |
| Wersje robocze 1                                                                                                    | AE/PL-18983-16746-UCG/F-20                                                                                                  | Dolumenty do podpluu                                                                                                    | 11:51 5  | Cze 2024 | 4 |
| 🖯 Usunięte 54                                                                                                    | Loraine Gorczany                                                                                                    | bolumenty do podplau                                                                                                    | 10:415   | Cze 2024 | 4 |
|                                                                                                    | AEPL-90327-10238-GTTIH0                                                                                                    | test conserted                                                                                                    | 14.27 3  | Cze 202  | 4 |
| - NARZĘDZIA                                                                                                    | AEPL-90327-10238-GTTIH0                                                                                                    | test consented                                                                                                    | 14:27 3  | Cze 2024 | 4 |
| Kontakty                                                                                                    | AE:PL-18983-16746-UCG/F-20                                                                                                  | Test potwiesdamie odbioru z podpisem- odrzucanie                                                                                                    | 13:17 3  | Cze 2024 | 4 |
| Wiadomości masowe  Wikorzystwie skrzynki  Wikorzystwie skrzynki  Natowa skrzynki  Natowa skrzynki  Natowa skrzek  Natowa skrzek  N | AE:PL-18983-16746-UCGIF-20                                                                                                  | Potwiendzenie odbioru z podpisom                                                                                                    | 13:15 3  | Cze 2024 | 4 |
| Skrzynka e-Doręczenia<br>Premium - przedłużenie                                                                                                    | AE:PL-70373-78377-8HSSW-30                                                                                                  | unde officie aut - bes pillur body basic postman                                                                                                    | 08:41 31 | Maj 2024 | 4 |
| Panostelo 203<br>2% 85 MB Z 4 GB                                                                                                    | Loraine Gorczany                                                                                                    | assumenda distinctio rerum - sign postmen                                                                                                    | 22:23 30 | Maj 2024 | 4 |

Rysunek 94: Folder - "Usunięte".

# 8.5 Akcja V: Przekroczenie pojemność skrzynki

Wielkość każdej z przesyłek odebranych i nadanych zawsze wliczają się w zajętość przestrzeni skrzynki, co może doprowadzić do przekroczenia abonamentowego limitu skrzynki.

Aby temu zapobiec użytkownik jest informowany o zajętości skrzynki za pomocą komunikatów na stronie głównej oraz notyfikacji wysyłanych na maila:

>> komunikat o zbliżającym się przekroczeniu limitu skrzynki

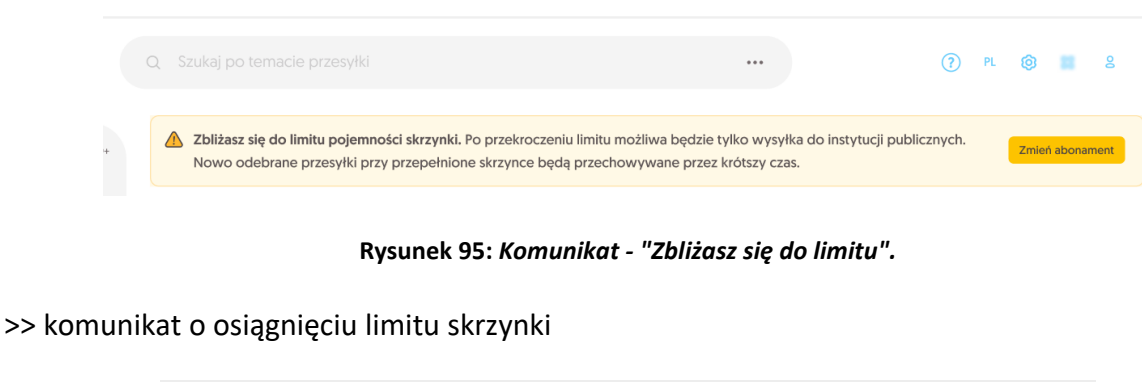

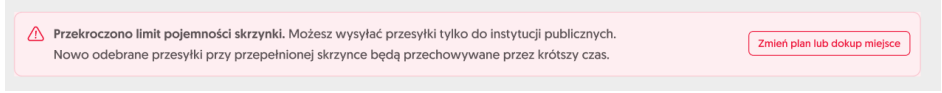

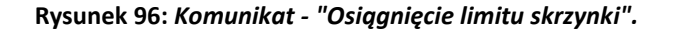

#### UWAGA!

Przekroczenie maksymalnej pojemności powoduje, że wysyłanie i odbieranie przesyłki od podmiotów niepublicznych będzie niemożliwe.

Odebranie przesyłki (od dowolnego nadawcy), które nie powoduje przekroczenia pojemności skrzynki, oznaczamy jako przesyłkę **abonamentową**.

W sytuacji otrzymania przesyłki (od nadawcy niebędącego instytucją publiczną), powodującej przekroczenie pojemności skrzynki, jej odbiór nie zostaje zablokowany. Taka przesyłka ma ustawiony okres przechowywania treści zgodnie z konfiguracją usługi (np. 30 dni, niezależnie od aktualnego abonamentu skrzynki). Takie przesyłki oznaczamy jako przesyłki **ponadabonamentowe**.

W przypadku otrzymania przesyłki (od nadawcy będącego instytucją publiczną), powodującej przekroczenie pojemności skrzynki, przesyłki te odbierane są normalnie i oznaczane jako przesyłki abonamentowe.

Przesyłkom ponad-abonamentowym można, po zwiększeniu wolnej przestrzeni w skrzynce, zmienić okres przechowywania treści na abonamentowy. Użytkownik dokonuje tej zmiany samodzielnie.

Zwiększenie wolnej przestrzeni na skrzynce można osiągnąć zmieniając plan taryfowy na większy i/lub usuwając przesyłki ze skrzynki.

| e-Doręczenia                              | ٩                                                                  | Szukaj po temacie przesyłki                                                                                                    |                          | () pl 🕲 🔀 Š                                                                                                    |
|-------------------------------------------|--------------------------------------------------------------------|----------------------------------------------------------------------------------------------------|--------------------------|----------------------------------------------------------------------------------------------------|
| Jan Koniec<br>AE :PL-63249-99927-JACSH-22 | Zbliżasz się do limitu pojemność<br>odebrane przesyłki przy przepe | ci skrzynki. Możesz wysyłać przesyłki tylko do instytucji publicznych. Nowo<br>nionej skrzynce będą przechowywane przez krótszy czas. | Zmień abonament          | ► 1/5 < >                                                                                                    |
| 🐱 Nowa przesylka                          | 🗆 🖌 : C Ostatnia synchroniza                                       | cje 12/01 i paž 2024                                                                                                    | 1-5/5 🗘 < >              | Przesyłka przekracza maksymalną pojemność Twojej skrzynki.<br>Będziemy ją przechowywać tylko przez 90 dni od daty<br>otrzymania. Po zwolnieniu przestrzeni, możesz przywnócić<br>standardowy okres przechowywania. |
| Gdebrane 5                                | ∞ Wszystkie 5 🛛 🖂 Nieprzeczytane                                   | 0 G Przeczytane 5                                                                                                    | Pokaź przesyłki usunięte | Przywróć standardowy okres przechowywania                                                                                                    |
| Distance 286                              | Rippin and Sons                                                    | 📑 testowa 5                                                                                                    | (0 21:10 4 Paź 2024      | DENTYTKATOR PKZEDLO<br>CERTUN-MS-ea02968a-b214-4cde-ba67-3da58a1ab68a 🍵 🚦                                                                                                    |
| Wersje robocze                            |                                                                    | 🖬 bodytxt DMB-Rie,pdf                                                                                                    |                          | testowa 5                                                                                                    |
| Usunięte 85                               | Rippin and Sons                                                    | testows 4                                                                                                    | 8 21:09 4 Paź 2024       | oo 및 Rippin and Sons<br>openswee: 19:10 04-10-2024 GMT+0 wilect) informacji                                                                                                    |
|                                           | Rippin and Sons                                                    | testowa 3                                                                                                    | 21:02 4 Paź 2024         | Dowody dia przesyłki     Włącz formatowanie      Trwa deszytrowanie przesyłki                                                                                                    |
|                                           | Rippin and Sons                                                    | testowa 2                                                                                                    | 😗 15:21 4 Paź 2024       |                                                                                                    |
| - (NAR2EDZ)A                              | Rippin and Sons                                                    | testowa 1                                                                                                    | 15:21 4 Paź 2024         |                                                                                                    |

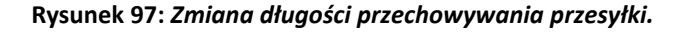

# 9 Wyszukiwarka przesyłek

Zarówno przesyłki odebrane jak, nadane, jak i usunięte można przeszukiwać. Służy do tego panel wyszukiwania znajdujący się na górze strony. Domyślnie wyszukiwanie odbywa się w temacie przesyłki.

| e-Doręczenia                                    |                                           | Q. Szukaj po temacie władomości •••                          | () r. (e) 23 &            |
|-------------------------------------------------|-------------------------------------------|--------------------------------------------------------------|---------------------------|
| Loraine Gorczany                                | 🗌 👻 🕴 🕐 Ostatnia synchronizacja: 1403 5 o | 202 2024                                                     | 1 - 50 / 51 🗘 < 💙         |
| AE : PL-18983-16746-UC0IF-28 👩                  | ∞ Wszystkie S1 🖂 Nieprzeczytane 39        | 🚊 Pezeczytane 12                                             | Pokaż wiadomości usunięte |
| 🖾 Nowa przesyłka                                | Loraine Gorczany                          | dicta ab autem - basic postman                               | 14:51 4 Czm 2024          |
| Odebrane 61                                     |                                           | ▶ L_wykazpat                                                 |                           |
| > Nadane 55                                     |                                           |                                                              |                           |
| Wersje robocze 1                                | Ddebsane > 1 AEPL-91754-66621-FSJDA-20    | Z potwierdzeniem i podpisem- odrzucenie                      | ✓ 1 DNI 10.26 4 Cze 2024  |
| 🗍 Usunięte 94                                   | AEPL-91754-66621-FSJDA-20                 | Potwierdzenie odbioru- z potwierdzeniem                      | 10:22.4 Cae 2024          |
|                                                 | AEPL91754-66621-FSIDA-20                  | Test potwiendzenie odbioru- odrzucenie                       | 13/17 3 Cze 2024          |
| NARZĘDZIA (8)                                   | AEPL-91754-66621-FSJDA-20                 | Test z potwierdzeniem odbionu                                | 13:14 3 Cze 2024          |
| Kontakty 1                                      | Loraine Gorczany                          | dolorem ipsam facilis - puste body i pusty załacznik postman | 21:58 30 Maj 2024         |
| Wiadomości masowe 1                             |                                           | Par 40Doklpusty.pdf                                          |                           |
| - (WYKORZYSTANE SKRZYNKI)- (B)-                 |                                           |                                                              |                           |
| Skrzynka e-Doręczenia<br>Premium - przedłużenie | Loraine Gorczany                          | pusty załącznik                                              | 21:55 30 Maj 2024         |
| Przezyłki Przezyłki 203<br>2% 85 MB Z 4 GB      |                                           | August 40_Dokt_pustypat                                      |                           |

Rysunek 98: Globalna wyszukiwarka przesyłek.

Przesyłki można przeszukiwać zarówno w sposób uproszczony jak i w sposób zaawansowany. Sposób uproszczony polega na wpisaniu w panelu słów kluczowych do wyszukania. Sposób zaawansowany polega na włączeniu wyszukiwania zaawansowanego i zdefiniowaniu kryteriów wyszukiwania. W kolejnych dwóch podrozdziałach przedstawiona kolejno obydwa sposoby wyszukiwania.

# 9.1 Wyszukiwanie uproszczone

**KROK 1**: W celu zastosowanie wyszukiwania uproszczonego należy po prostu wpisać w panelu wyszukiwania słowa kluczowe i nacisnąć klawisz Enter.

| e-Doręczenia                                                                                     | Q                                  | z potwierdzeniem X                                           | 0 m @ 88 8                |
|--------------------------------------------------------------------------------------------------|------------------------------------|--------------------------------------------------------------|---------------------------|
| Loraine Gorczany                                                                                 | 🗆 👻 🕴 C Ozaznia synchronizacja: M  | Vyszukiwanie zaewansowane                                    | 1-50/51 🗘 < 🗲             |
| AE : PL - 18983 - 16746 - UCGIF - 20 🔮<br>Prostegar skrayning (3)                                | ∞ Wszystkie si 🖾 Nieprzeczytane si | Przeczytane 12                                               | Pokaż wiadomości usunięte |
| 🕿 Nowa przesyłka                                                                                 | Loraine Gorczany                   | dicta ab autem - basic postman                               | 1451 4 Cae 2024           |
| Odebrane 51                                                                                      |                                    | 🕒 🕶 L_wykazpdf                                               |                           |
| Nadane 55                                                                                        | Odebrees - 1                       |                                                              |                           |
| Wersje robocze 1                                                                                 | AE:PL-91754-66621-FSJDA-20         | Z potwierdzeniem i podpisem- odrzucenie                      | ✓ 1 DHI 10.26 4 Cze 2024  |
| Usuniște 94                                                                                      | AE-PL-91754-66621-FSJDA-20         | Potwierdzenie odbioru- z potwierdzeniem                      | 1022 4 Cze 2024           |
|                                                                                                  | AE.PL-91754-66621-FSJDA-20         | Test potwierdzenie odbioru- odrzucenie                       | 13:17 3 Care 2024         |
| - (NARZĘDZIA)                                                                                    | AE:PL-91754-66621-FSJDA-20         | Test z potwierdzeniem odbioru                                | 13.54 3 Czo 2024          |
| Kontakty 1                                                                                       | Loraine Gorczany                   | dolorem ipsam facilis - puste body i pusty załacznik postman | 21:58 30 Maj 2024         |
| >> Wiadomości masowe                                                                             |                                    | 2 - 40, Dokt, pustypat                                       |                           |
| - (WYKORZYSTANE SKRZYNKI) - (W -<br>Skrzynka e-Doręczenia<br>Premium - przedłużenie<br>Zmań plan | Loraine Gorczany                   | pusty załącznik                                              | 21:55 30 Maj 2024         |
| Provide 203 2% 85 MB Z 4 GB                                                                      |                                    | Det                                                          |                           |

Rysunek 99: Wyszukiwanie uproszczone przesyłek - krok 1.

**KROK 2**: Lista przesyłek zostanie ograniczona do odnalezionych przesyłek.

| e-Doręczenia                              |                                        | Q z potwierdzeniem                      | × • • • •                       |
|-------------------------------------------|----------------------------------------|-----------------------------------------|---------------------------------|
| aine Gorczany                             | Wyniki wyszukiwania: 3 władomości Zmie | ń krynenia                              | Utwórz regułę Zakończ wyszukiwa |
| PL-19983-16746-0032F-29 🐚                 | □ • 1                                  |                                         | 1-3/3 🗘 <                       |
| 📧 Nowa przesyłka                          | Odubicane - 1                          |                                         |                                 |
|                                           | AE:PL-91754-66621-FSJDA-20             | Z potwierdzeniem i podpisem- odrzucenie | ✓ 1 pm 10.26 4 Cze 202          |
| Odebrane 51                               | AE:PI-91754-66621-FSIDA-20             | Ponolerdaenie odbioru- z potwierdaeniem | 10.32.4 Can 202                 |
| Nadane #                                  | AE:PL-91754-66621-FSJDA-20             | Test z potwierdzeniem odbioru           | 15.54 3 Cree 202                |
| Wersje robocze 1                          |                                        |                                         |                                 |
| Usunięte is:                              |                                        |                                         |                                 |
| RZEDZA (V                                 |                                        |                                         |                                 |
| Kontakty                                  |                                        |                                         |                                 |
| Wiadomości masowe                         |                                        |                                         |                                 |
| NORZYSTANE SKRZYNK                        |                                        |                                         |                                 |
| nynka e-Coreczenia<br>mium - przedłużenie |                                        |                                         |                                 |
| f61 Pocostalio 203                        |                                        |                                         |                                 |

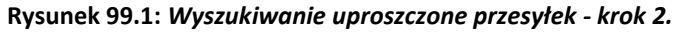

# 9.2 Wyszukiwanie zaawansowane

**KROK 1**: W celu zastosowania opcji wyszukiwania zaawansowanego, należy uaktywnić panel wyszukiwania i wybrać opcję "*Wyszukiwanie zaawansowane*".

| e-Doręczenia                                    |                                    | Q Szukaj po temacie wiadomości                               | × | 0 * 0 = 8                 |
|-------------------------------------------------|------------------------------------|--------------------------------------------------------------|---|---------------------------|
| Loraine Gorczany                                | 🗌 👻 🕴 C Ostatnia synchronizacja: M | 3 z potwierdzeniem                                           |   | 1-50/51 🗘 < 🗲             |
| AE :PL-18983-16746-UCGEF-28                     | 🛛 Wszystkie 51 🖂 Nieprzeczytane 34 | 3 dokumenty do podptsu                                       |   | Pokaż władomości usurięte |
| 🖾 Nowa przesyłka                                |                                    | ••• Wyszukówanie zaawansowane                                |   |                           |
|                                                 | Loraine Gorczany                   | dicta ab autem - basic postman                               |   | 1451 4 Cze 2024           |
| Odebrane 51                                     |                                    | 🔁 🕶 Lwykaz.pdf                                               |   |                           |
| Nadane 86                                       |                                    |                                                              |   |                           |
| Wersje robocze 1                                | AE-PL-91754-66621-FSJDA-20         | Z potwierdzeniem i podpisem- odrzucenie                      |   | ✓ 1 DNI 1026 4 Czo 2024   |
| 🗇 Usunięte 🛛 🕬                                  | AEPL-91754-66621-FSJDA-20          | Potwierdzenie odbioru- z potwierdzeniem                      |   | 10.22 4 Cze 2024          |
|                                                 | AEPL-91754-66621-FSIDA-20          | Test potwierdzenie odbioru- odrzucenie                       |   | 15:17 3 Cze 2304          |
| -(NAR2Q02A)                                     | AE-R-91754-66621-FSJDA-20          | Test z potwierdzeniem odbioru                                |   | 13:14 3 Cze 2024          |
| Kontakty 1                                      | Loraine Gorczany                   | dolorem ipsam facilis - puste body i pusty załacznik postman |   | 21:88 30 Moj 2024         |
| S Wiadomości masowe 1                           |                                    | 40_Dokl_pustypdf                                             |   |                           |
| WYKORZYSTANE SKRZYNKI) - U -                    |                                    |                                                              |   |                           |
| Skrzynka e-Doręczenia<br>Premium - przedłużenie | Loraine Gorczany                   | pusty załącznik                                              |   | 21:55 30 Maj 2024         |
| Pravylic Presentalis 203                        |                                    | Brev 40_Dokl_pustypdf                                        |   |                           |
| 2% 85 MB Z 4 GB                                 |                                    |                                                              |   |                           |

Rysunek 100: Wyszukiwanie zaawansowane przesyłek - krok 1.

**KROK 2**: Po wybraniu opcji *"Wyszukiwanie zaawansowane*" wyświetlony zostanie panel umożliwiający zdefiniowanie następujących kryteriów wyszukiwania:

- ,,Temat";
- ,,Identyfikator przesyłki";
- "Nadawca";
- "Odbiorca";
- ,,Data wysłania";
- "Data otrzymania";
- ,,Etykiety";
- "Foldery";
- "Rodzaj dowodu powiązanego z przesyłką";
- ,,Daty utworzenia dowodu";
- "Wielkość pliku";
- "Przesyłki" dot. przesyłek abonamentowe/ponad-abonamentowe .

| e-Doręczenia                                          |                                    | Q Szukaj po temacie wiadomości ···· | © n @ # 8                 |
|-------------------------------------------------------|------------------------------------|-------------------------------------|---------------------------|
| Loraine Gorczany                                      | 🗌 👻 🕴 Ϲ Ostatnia synchronizacja: H | WYSZUKWANIE ZAAWANSOWANE            | 1-50/51 🗘 < 🗲             |
| AE :PL-19983-16746-UCCEF-20 👘<br>Postęcz strzynkę [3] | 👓 Wszystkie si 🖂 Nieprzeczytane s  | TEMAT.                              | Pokaż wiadomości usunięte |
| 🖾 Nowa przesyłka                                      |                                    | IDENTYFIKATOR                       |                           |
| Odebrane 51                                           |                                    | NADARCA:                            | indi in Lab zuon          |
| Nadane 55                                             | Odelvane i 1                       |                                     |                           |
| Wersje robocze i                                      | AE:PL-91754-66621-FSJDA-20         |                                     | ▲1 DNI 10.25 4 Cze 2024   |
| 🗇 Usunięte 54                                         | AE:PL-91754-66621-FSJDA-20         | watawa 00 - 05                      | 1022 4 Cte 2024           |
|                                                       | AE:PL-91754-66621-FSJDA-20         | otrizmanna- 🔯 – 🐼                   | 13.17 3 Cze 2024          |
| (N4RZĘDZIA) (8)                                       | AE:PL-91754-66621-FSJDA-20         | CINECTIA                            | 13/14 3 Cate 2024         |
| Kontakty 1                                            | Loraine Gorczany                   | FOLDERY:                            | 2158-30 Maj 2024          |
| ∑≫ Wiadomości masowe 1                                |                                    |                                     |                           |
| WYKORZYSTANIE SKRZYNKI                                |                                    | RCMCDF                              |                           |
| Skrzynka e-Doręczenia<br>Premium - przedłużenie       | Loraine Gorczany                   | Q Szukaj władomości                 | 2155 30 Maj 2024          |
| Pozenylici Pozostalo 200<br>2% 85 MB Z 4 GB           |                                    | 2 - 40_Dokl_pustypof                |                           |
| Korzystając z procluktu akzeptujesz Politykę iswiadci |                                    |                                     |                           |

Rysunek 100.1: Wyszukiwanie zaawansowane przesyłek - krok 2.

**KROK 3**: Poniżej przedstawiony jest przykład, w którym wyszukane zostały przesyłki z tematem przesyłki "*Dokumenty do podpisu*".

| e-Doręczenia                                            |                                    | Q Szukaj po temacie wiadomości | 0 m @ 18 &                  |
|---------------------------------------------------------|------------------------------------|--------------------------------|-----------------------------|
| Loraine Gorczany                                        | 🗌 👻 🕴 🕐 Ostatria synchronizacji: H | WYSZUKWANE ZAAWANSOWANE        | 1-50/51 🗘 < 🗲               |
| AE : PL-18963-16746-00637-20 💼<br>Przekycz skrzynky [1] | 👓 Wszystkie si 🖂 Nieprzeczytane a  | 188481: Dolumenty do podpits/  | Pokaż władomości usunięte   |
| 🖾 Nowa przesylka                                        | Invalue Gorczany                   | IDENT/FIGATOR                  | 14514 Cm 2014               |
| Gdebrane 81                                             |                                    | NADAWGA                        |                             |
| Nadane 55                                               | Dishume v 1                        |                                |                             |
| Wersje robocze 1                                        | AE-PL-91754-66621-FSJDA-20         | contored.                      | <b>≠10N</b> 1026 4 Cre 2024 |
| 🗇 Usunięte 94                                           |                                    | DATY                           |                             |
|                                                         | AE-PL-91754-66621-FSIDA-20         | wysuwer 🛱 – 🚳                  | 10.22.4 Cze 2024            |
|                                                         | AE:PL-91754-66621-FSJDA-20         | otrezmanae: 🔯 – 🚨              | 13.17 3 Cate 2024           |
| (NAR2ĘDZIA) (V                                          | AE-PL-91754-66621-FSIDA-20         |                                | 1344 3 Can 2024             |
| Kontakty 1                                              | Loraine Gorczany                   | FOLDERY:                       | 21.58 30 Maj 2024           |
| I Wiedomości masowe                                     |                                    |                                |                             |
|                                                         |                                    | NCM/OR                         | ·                           |
| Skrzynka e-Doręczenia<br>Premium - przedłużenie         | Loraine Gorczany                   | Q Szukaj władomośc             | 21:55 30 Maj 2024           |
| Przesylki Przestało 203<br>294 95 MAR 7 4 (20           |                                    | 2 w 40_Dokt_pusty.pdf          |                             |
| 2.% 85 MB Z 4 GB                                        |                                    |                                |                             |
|                                                         |                                    |                                |                             |

Rysunek 100.2: Wyszukiwanie zaawansowane przesyłek - krok 3.

**KROK 4**: Po zdefiniowaniu kryteriów wyszukiwania i wybraniu opcji *"Szukaj przesyłki*" nastąpi przeszukanie listy przesyłek. Lista zostanie ograniczona do przesyłek spełniających wybrane kryteria wyszukiwania.

| e-Doręczenia                                                               |                                                                            | Q Dokumenty do podpisu     | × 0 * 8 ± 8                        |
|----------------------------------------------------------------------------|----------------------------------------------------------------------------|----------------------------|------------------------------------|
| Loraine Gorczany                                                           | Wyniki wyszukiwania: Swiadomości Zmie                                      | S kryteria                 | Utwórz regułę Zakończ wyszuktwanie |
| AE :PL-18983-16746-UCGIF-28 🕐<br>Przekycz siszynkę (1)                     | □ • I                                                                      |                            | 1-5/5 ♀ < >                        |
| 🖾 Nowa przesyłka                                                           | AE:PL-18983-16746-UCGIF-20                                                 | Dokumenty do podpisu       | 12.22 5 Cae 2024                   |
| Q Wynik wyszukiwania                                                       | AE:PL-18983-16746-UCG#-20                                                  | Dokumenty do podpisu       | 1151 5 Cze 2024                    |
| Odebrane 6 Nadane 55                                                       | Loraine Gorczany                                                           | WAZNE Dokumenty do podpisu | 10-11 5 Cae 2024                   |
| Wersje robocze 1                                                           | Loraine Gorczamy                                                           | Dokumenty do podpisu       | 09.26 5 Cze 2024                   |
| 🗇 Usunişte 🛛 🕬                                                             | Loraine Gorczamy                                                           | Dokumenty do podpisu       | 09.24 5 Car 2024                   |
|                                                                            |                                                                            |                            |                                    |
| NARZĘDZIA U U                                                              |                                                                            |                            |                                    |
| Kontakty 1                                                                 |                                                                            |                            |                                    |
| ∑≫ Wiadomości masowe 1                                                     |                                                                            |                            |                                    |
| WWORZISTANE SKRZYNKI) V<br>Skrzynka – Daręczenia<br>Premium - przedłużenie |                                                                            |                            |                                    |
| Przesylki Pozostało 203<br>2% 85 MR 7 4 CR                                 |                                                                            |                            |                                    |
| Korzystając z produktu akceptujesz Politykę świa                           | edczenia usługi oraz Regulernin usługi. Zapoznaj się z nimi w <u>Repoz</u> | Antum                      |                                    |

Rysunek 100.3: Wyszukiwanie zaawansowane przesyłek - krok 4.

Na podstawie wyników wyszukiwania można utworzyć reguły, o których mowa w punkcie 6.6. W tym celu najpierw należy wyszukać przesyłki, a następnie skorzystać z opcji *"Utwórz regułę"*, która znajduje się po prawej stronie, nad wynikami wyszukiwania.

# 10. Zaproszenia i upoważnienia

### 10.1 Zasady dotyczące zapraszania i upoważniania

Istnieje możliwość zaproszenia lub upoważnienia do obsługi skrzynki przez innych Użytkowników.

UWAGA

>> Zaproszenie użytkownika do obsługi skrzynki uniemożliwia późniejszą zmianę jego roli polegającej na upoważnieniu go.

>> Upoważnienie użytkownika do obsługi skrzynki uniemożliwia późniejszą zmianę jego roli polegającej na zaproszeniu go.

Przy czym obowiązują następujące zasady:

• Osoba zaproszona korzysta ze skrzynki, pod nazwą bądź imieniem właściciela skrzynki.

- Osoba zaproszona nie musi posiadać konta w usłudze e-Doręczenia.
- Osoba zaproszona może posiadać jeden z następujących poziomów dostępu:
  - ,,Użytkownik zaproszony";
  - o "Użytkownik zaproszony (odczyt)".
- Osoba upoważniona korzysta ze skrzynki pod własnym imieniem.
- Osoba upoważniona musi posiadać konto w usłudze e-Doręczenia.
- Osoba upoważniona może posiadać jeden z następujących poziomów dostępu:
  - "Administrator upoważniony";
  - "Administrator upoważniony (odczyt)";
  - "Użytkownik upoważniony";
  - "Użytkownik upoważniony (odczyt)".

### 10.1.1 Poziomy dostępu i uprawnień: Użytkownik zaproszony i upoważniony

Poniżej przedstawiono podstawowe informacje o poziomach dostępu i uprawnieniach z nimi związanych dla Użytkowników zaproszonych i upoważnionych.

Użytkownik zaproszony:

- Działa za zgodą Właściciela pod jego imieniem z zastrzeżeniem, że dane personalne występujące w dowodach są zastępowane danymi Właściciela.
- Posiada pełny zakres uprawnień do przesyłki przychodzących, wychodzących i dowodów.
- Może generować raporty z użycia skrzynki.
- Może zarządzać kontaktami.
- Może zarządzać regułami.
- Może zarządzać folderami.
- Może zarządzać etykietami.
- Nie ma uprawnień do zarządzania innymi rolami: usuwania zaproszeń, zmiany roli, zawieszania/odwieszania.

Użytkownik zaproszony w trybie tylko do odczytu:

- Działa za zgodą Właściciela pod jego imieniem z zastrzeżeniem, że dane personalne występujące w dowodach są zastępowane danymi Właściciela.
- Posiada możliwość tylko odczytu przesyłki przychodzących, wychodzących i dowodów.
- Może generować raporty z użycia skrzynki.
- Nie może zarządzać kontaktami.
- Nie może zarządzać regułami.
- Nie może zarządzać folderami.

- Nie może zarządzać etykietami.
- Nie ma uprawnień do zarządzania innymi rolami: usuwania zaproszeń, zmiany roli, zawieszania/odwieszania.

Użytkownik upoważniony:

- Działa w imieniu Właściciela, jednak pod swoim imieniem co oznacza, że w dowodach występować będą dane Użytkownika upoważnionego.
- Posiada pełny zakres uprawnień do przesyłki przychodzących, wychodzących i dowodów.
- Może generować raporty.
- Może usuwać przesyłki.
- Może zarządzać kontaktami.
- Może zarządzać regułami.
- Może zarządzać folderami.
- Może zarządzać etykietami.
- Nie ma uprawnień do zarządzania innymi rolami: usuwania zaproszeń, zmiany roli, zawieszania/odwieszania.

Użytkownik upoważniony w trybie tylko do odczytu:

- Działa w imieniu Właściciela, jednak pod swoim imieniem co oznacza, że w dowodach występować będą dane Użytkownika upoważnionego.
- Posiada możliwość tylko odczytu przesyłki przychodzących, wychodzących i dowodów.
- Może generować raporty.
- Nie może zarządzać kontaktami.
- Nie może zarządzać regułami.
- Nie może zarządzać folderami.
- Nie może zarządzać etykietami.
- Nie ma uprawnień do zarządzania innymi rolami: usuwania zaproszeń, zmiany roli, zawieszania/odwieszania.

Administrator upoważniony:

- Działa w imieniu Właściciela, jednak pod swoim imieniem co oznacza, że w dowodach występować będą dane Użytkownika upoważnionego.
- Posiada pełny zakres uprawnień do przesyłki przychodzących, wychodzących i dowodów.

- Może generować raporty.
- Może usuwać przesyłki.
- Może zarządzać kontaktami.
- Może zarządzać regułami.
- Może zarządzać folderami.
- Może zarządzać etykietami.
- Może zarządzać innymi rolami w następującym zakresie:
  - wysłać zaproszenie do upoważnienia do roli użytkownika upoważnionego (niepotwierdzony) i użytkownika upoważnionego-odczyt (niepotwierdzony) oraz wysłać zaproszenie do roli użytkownika zaproszonego (niepotwierdzony) i użytkownika zaproszonego-odczyt (niepotwierdzony),
  - może usunąć wyżej wymienione zaproszenia,
  - może zmienić rolę użytkownikom: użytkownik upoważniony i użytkownik upoważniony-odczyt na inną spośród tych ról,
  - może zmienić rolę użytkownikom: użytkownik zaproszony i użytkownik zaproszony-odczyt na inną spośród tych ról,
  - może zawieszać/odwieszać role użytkownikom upoważnionym i użytkownikom upoważnionym-odczyt oraz użytkownikom zaproszonym i użytkownikom zaproszonym-odczyt,
  - nie posiada możliwości dodawania kolejnych administratorów upoważnionych i administratorów upoważnionych-odczyt do skrzynki z, w imieniu którego działa.

Administrator upoważniony w trybie tylko do odczytu:

- Działa w imieniu Własciciel, jednak pod swoim imieniem co oznacza, że w dowodach występować będą dane Użytkownika upoważnionego.
- Posiada możliwość tylko odczytu przesyłki przychodzących, wychodzących i dowodów.
- Może generować raporty.
- Nie może zarządzać kontaktami.
- Nie może zarządzać regułami.
- Nie może zarządzać folderami.
- Nie może zarządzać etykietami.
- Nie ma uprawnień do zarządzania innymi rolami: usuwania zaproszeń, zmiany roli, zawieszania/odwieszania.

# 10.2 Akcje związane z zapraszaniem innych użytkowników

#### 10.2.1 Zapraszanie użytkownika

KROK 1: W celu zaproszenia innego Użytkownika do dostępu do swojej skrzynki Użytkownik musi przejść do opcji *"Ustawień*", do zakładki *"Użytkownicy*", do sekcji *"Zaproszenia i upoważnienia*".

W celu wysłania zaproszenia do obsługi skrzynki należy wybrać opcję "Nowa osoba".

| e-Doręczenia                                                         |                                                       | Q Szukaj po temacie włac  | domości    |                               |   | ۲ | PL. | 0 | 38 | 8 |
|----------------------------------------------------------------------|-------------------------------------------------------|---------------------------|------------|-------------------------------|---|---|-----|---|----|---|
| Məlgorzata Mədoj<br>J&: PL-63885-12188-U8803-28 🔮<br>Postçız sözyakç | Użytkownicy                                           |                           |            |                               |   |   |     |   |    |   |
| 🖾 Nowa przesyłka                                                     | BIEŻĄCA OSOBA UŻYTKUJĄCA - AKTY<br>& Małgorzata Madei | AMAY                      |            |                               |   |   |     |   |    |   |
| Ddebrane 5                                                           | Posiadacz ADE - adstest53+reg                         | gresja10@gmail.com        |            |                               |   |   |     |   |    |   |
| 🖻 Nadane 🛛 79                                                        | ▲ ZAPROSZENIA I UPOWAŻNIENIA                          | Q · 2+ Nowa osoba         |            |                               |   |   |     |   |    |   |
| Wersje robocze                                                       |                                                       |                           |            |                               |   |   |     |   |    |   |
| 🗇 Usunięte 🛛                                                         | Lista zaproszen i upowaźnień jest pust                | 2                         |            |                               |   |   |     |   |    |   |
|                                                                      | 🗶 UŻYTKUJĄCY 🛛 Q                                      |                           |            |                               |   |   |     |   |    |   |
|                                                                      | adstest53+regresja9@gmail.com                         | Użytkownik zaproszony     | ZAWESZONY  | adstest53+regresja9@gmail.com | 0 |   |     |   |    |   |
|                                                                      | Serglusz Złółkowski                                   | Administrator upoważniony | ZAWIESZONY | adstest53+regresja7@gmail.com | ø |   |     |   |    |   |
| - (NARZIĘSZIA)                                                       |                                                       |                           |            |                               |   |   |     |   |    |   |
| - WIKORZYSTANIE SKRZYNKI - (R)-                                      |                                                       |                           |            |                               |   |   |     |   |    |   |
| Korzystając z produktu akceptujesz Politykę św                       | ladczenia usługi oraz Regularnin usługi. Zapcznaj się | a nimi w Repazytatum      |            |                               |   |   |     |   |    |   |

Rysunek 101: Zapraszanie Użytkownika - krok 1.

**KROK 2**: Wyświetlony zostanie formularz umożlwiający wysłanie zaproszenia lub nadanie upoważnienia do dostępu do skrzynki.

Następnie należy kolejno zdefiniować następujące parametry:

- Adres e-mail zapraszanego Użytkownika
- Rola zapraszanego Użytkownika do wyboru:
  - Użytkownik zaproszony
  - Użytkownik zaproszony (odczyt)

Należy wybrać zakładkę "*Zaproś*", tak jak na poniższej ilustracji. W okno, które się pojawi należy wpisać dane użytkownika zapraszanego.

| Upoważnij lub zap                              | roś do uży                       | tkowania skrzynki                         |
|------------------------------------------------|----------------------------------|-------------------------------------------|
| Upoważnij                                      | Zaproś                           | -                                         |
| Osoba zaproszona będz<br>właściciela skrzynki. | ie korzystać ze                  | skrzynki pod nazwą bądź imieniem          |
| Upewnij się, że z<br>prawidłowe dar            | zapraszając do<br>ne zapraszanej | o użytkowania skrzynki podajesz<br>osoby. |
| ADRES E-MAIL, NA KTÓRY W                       | /YŚLEMY ZAPROS                   | SZENIE *                                  |
| CROLA *                                        |                                  |                                           |
| Użytkownik zaproszony                          | y (tylko odczyt                  | ]                                         |
| Zaproś                                         | Anuluj                           | Ŀ                                         |

Rysunek 101.1: Zapraszanie Użytkownika - krok 2.

**KROK 3**: W sekcji *"Zaproszenia i upoważnienia*" można znaleźć zaproszenie, które zostało wysłane w poprzednim kroku.

| e-Doręczenia                                                      |                                                       | Q Szukaj po temacie wiad                | omości     |                               |   | 1 n | <b>()</b> 38 | 8 |
|-------------------------------------------------------------------|-------------------------------------------------------|-----------------------------------------|------------|-------------------------------|---|-----|--------------|---|
| Małgorzata Madej<br>AE :R63855-12100-UBBCJ-28 🔮<br>Prołęcz dzysłę |                                                       | WRY                                     |            |                               |   |     |              |   |
| 💌 Nowa przesyłka                                                  | & Małgorzata Madej                                    |                                         |            |                               |   |     |              |   |
| Odebrane s                                                        | Posiadacz ADE · adistest53+re                         | gresjal0@gmail.com                      |            |                               |   |     |              |   |
| > Nadane 79                                                       | 2+ ZAPROSZENIA I UPOWAŻNIENIA                         | Q 🔹 🛃 🛃                                 |            |                               |   |     |              |   |
| Wersje robocze                                                    | adstest53+regresja2@gmail.com                         | Użytkownik zeproszony (tylko<br>odczet) | 8          |                               |   |     |              |   |
| Usuniete 55                                                       |                                                       | Wycofaj zaproszenie                     |            |                               |   |     |              |   |
|                                                                   | 21 υζητκυμηση Q                                       |                                         |            |                               |   |     |              |   |
|                                                                   | adstest53+regresja9@gmail.com                         | Liżytkownik zaproszony                  | ZAWIESZONY | adstest53+regresja9@gmail.com | ٥ |     |              |   |
|                                                                   | Sergiusz Ziółkowski                                   | Administrator upoważniony               | ZAWESZONY  | adstest53+regresja7@gmail.com | • |     |              |   |
| NARZĘDZIA                                                         |                                                       |                                         |            |                               |   |     |              |   |
| WYKORZYSTANE SKRZYNKI) (8)                                        |                                                       |                                         |            |                               |   |     |              |   |
| Korzystając z produktu akceptujesz Połkykę i                      | iwładczenia usługi oraz Regularnin usługi. Zapoznaj s | ię z nimi w <u>Repopylorium</u>         |            |                               |   |     |              |   |

Rysunek 101.2: Zapraszanie Użytkownika - krok 3.

#### 10.2.2 Akceptacja zaproszenia przez użytkownika zaproszonego

**KROK 1**: Na adres e-mail zapraszanego Użytkownika wysłane zostanie stosowne powiadomienie o zaproszeniu do obsługi skrzynki Użytkownika. W mailu zawarte będzie hasło do logowania do systemu e-Doręczeń.

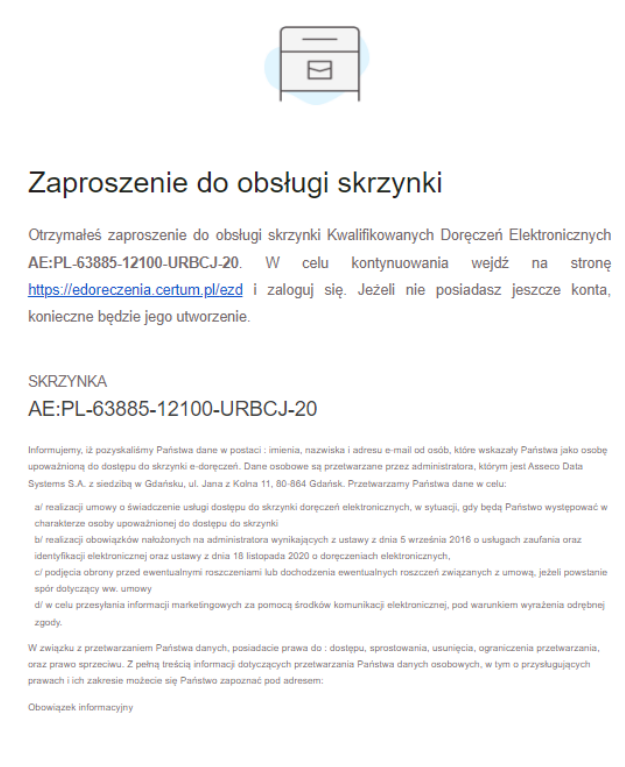

Rysunek 102: Akceptacja zaproszenia - krok 1.

**KROK 2**: Po otrzymaniu zaproszenia Użytkownik zaproszony musi zalogować się do systemu. Przy pierwszym logowaniu, po podaniu prawidłowego loginu i hasła wymuszone zostanie nadanie nowego hasła.

|                        | ≫, PL EN        |
|------------------------|-----------------|
|                        |                 |
| Zaloguj się            |                 |
| E-MAIL                 | Zapamiętaj mnie |
| adstest53+regresja09@4 | gmail.com,      |
| HASŁO                  |                 |
| ••••••                 | <b>*</b> 14*    |
| Nie pamiętasz hasła?   |                 |
| Dalej >                |                 |
|                        |                 |
|                        |                 |
|                        |                 |

Rysunek 102.1: Akceptacja zaproszenia - krok 2.

**KROK 3**: Po zdefiniowaniu nowego hasła Użytkownik zaproszony uzyska możliwość zaakceptowania lub odrzucenia zaproszenia.

|                                                              |                                                                                                    | XA Pol | iski | ki |
|--------------------------------------------------------------|----------------------------------------------------------------------------------------------------|--------|------|----|
|                                                              |                                                                                                    |        |      |    |
|                                                              |                                                                                                    |        |      |    |
|                                                              |                                                                                                    |        |      |    |
|                                                              |                                                                                                    |        |      |    |
|                                                              |                                                                                                    |        |      |    |
|                                                              |                                                                                                    |        |      |    |
|                                                              | -Doręczenia                                                                                                    |        |      |    |
| WY                                                           | BIERZ SKRZYNNE (2) O                                                                                             |        |      |    |
| â                                                            | AKTYYNIA                                                                                                    |        |      |    |
|                                                              | Agata Wirobel<br>Offiniate                                                                                       |        |      |    |
|                                                              | Rela: Postadacz ADI                                                                                              |        |      |    |
| 章                                                            | ZAPROSZENIE AKTYWNA<br>Małoczata Madel                                                                           |        |      |    |
|                                                              |                                                                                                    |        |      |    |
|                                                              | Alexandria Ordenzi                                                                                               |        |      |    |
|                                                              | Accepted Concor                                                                                                  |        |      |    |
|                                                              | Zaloguj się na inne konto                                                                                        |        |      |    |
|                                                              |                                                                                                    |        |      |    |
|                                                              |                                                                                                    |        |      |    |
|                                                              |                                                                                                    |        |      |    |
|                                                              |                                                                                                    |        |      |    |
|                                                              |                                                                                                    |        |      |    |
|                                                              |                                                                                                    |        |      |    |
|                                                              |                                                                                                    |        |      |    |
| ania UE informuje użytkowników, że mogą ufać określonej usłu | dze onilne w zakresie przeprowedzania transakcji onilne w bezpieczny, wygodny sposób. Więcej o znaku zaufania UE |        |      |    |
| Rysunek 102.2                                                | 2: Akceptacja zaproszenia - krok 3.                                                                              |        |      |    |
**KROK 4**: W celu akceptacji zaproszenia i nadania mu odpowiednich uprawnień do skrzynki, Użytkownik zaproszony musi wybrać opcję "*Akceptuj*". Pojawi się pytanie o potwierdzenie chęci akceptacji zaproszenia.

| 24                                                                                                    | Polski v |
|----------------------------------------------------------------------------------------------------|----------|
|                                                                                                    |          |
|                                                                                                    |          |
|                                                                                                    |          |
| C-Doręczenia                                                                                                    |          |
| Zaakceptować zaproszenie?                                                                                                    |          |
| Vie akceptuj Zaskceptuj zaproszenie                                                                                                    |          |
| Akcepta Odraxé                                                                                                    |          |
| Zalopu op na mne komo                                                                                                    |          |
|                                                                                                    |          |
|                                                                                                    |          |
|                                                                                                    |          |
| Znak zaufania UE Informuje ubykowników, że mogą ulać okretionej usłudze online w zakreske przeprowadzania transakcji online w bezpieczny, wygodny sposób. Włęcej o znaku zaufania UE |          |

Rysunek 102.3: Akceptacja zaproszenia - krok 4.

Po wybraniu opcji *"Zaakceptuj zaproszenie*" Użytkownik zapraszany uzyska dostęp do skrzynki Użytkownika, który wysłał zaproszenie.

|                                               |                                                                                                    | XA Polski - |
|-----------------------------------------------|----------------------------------------------------------------------------------------------------|-------------|
|                                               |                                                                                                    |             |
|                                               |                                                                                                    |             |
|                                               |                                                                                                    |             |
|                                               |                                                                                                    |             |
|                                               |                                                                                                    |             |
|                                               |                                                                                                    |             |
|                                               |                                                                                                    |             |
|                                               | e-Doręczenia                                                                                                    |             |
|                                               | WYBIERZ SKRZYNKĘ (2)                                                                                                    |             |
|                                               | g AKTYWNA                                                                                                    |             |
|                                               | Julianna Krajewska<br>cervivite.                                                                                                    |             |
|                                               | Rola : Uzyłkownik zaprotatny                                                                                                    |             |
|                                               | g AKTYWNA<br>Julian Markowski                                                                                                    |             |
|                                               | CEPWINE, PRODUCTION                                                                                                    |             |
|                                               | Rols : Postadacz ADE                                                                                                    |             |
|                                               | Zalogu) się na inne konto                                                                                                    |             |
|                                               |                                                                                                    |             |
|                                               |                                                                                                    |             |
|                                               |                                                                                                    |             |
|                                               |                                                                                                    |             |
|                                               |                                                                                                    |             |
|                                               |                                                                                                    |             |
|                                               |                                                                                                    |             |
|                                               |                                                                                                    |             |
| sk zaufania UE informuje użytkowników, że mos | ułać określonej usłudze online w zakresie przeorowadzania transakcii online w bezpieczny, wyoddny sposób. Wiecej o znaku zaufania UE                                                                                                    |             |
|                                               | a construction of the free free free free states of the free states of the free states of the free states and the free states are states and the free states of the free states of the f |             |
| Rysunek 103:                                  | oaowanie do skrzvnki w roli Użvtkownika zap                                                                                                    | roszonego.  |

W tym przypadku po wybraniu skrzynki w roli Użytkownika zaproszonego, Użytkownik zostanie przeniesiony do Panelu głównego skrzynki, do której właśnie otrzymał dostęp.

| e-Doręczenia                                                            |                                                  | Q Szukaj po temacie wiadomości | <br>() n 📾 😂 g     |
|-------------------------------------------------------------------------|--------------------------------------------------|--------------------------------|--------------------|
| Julianna Krajewska                                                      | 🗆 👻 🕴 🖸 Ozaznia synchronikacja. 10 46-6 cao 2004 |                                | 1-21/21 🗘 < >      |
| AE : PL-60356-90458-47/336-29                                           | Sorglusz Zichlowski                              | podpłany załącznik             | 07:44 20 Mar 2004  |
| 🖾 Nowa przesyłka                                                        |                                                  | Dim Zalacznikā pot             |                    |
| Ddobrane 23                                                             | Sergiusz Ziółkowski                              | podpkany załącznik             | 07-44 20 Mar 2024  |
| Nadane #                                                                | Sergiusz Ziółkowski                              | test od 101                    | 12:55 10 May 2024  |
| Usuniște 15                                                             | Sergiusz Ziółkowski                              | test od 101                    | 12.55 19 Mar 2024  |
|                                                                         | Sergiusz Zlółkowski                              | nadanie przez D01              | 12:52 19 Mar 2024  |
|                                                                         | Serglusz Ziblicowski                             | nadanie przez D01              | 12.52 19 Mar 2024  |
|                                                                         | Sergiusz Ziółkowski                              | Fwch test basic                | 11-42 19 Mar 2024  |
| - NARZĘDZA V V -                                                        | Serglusz Złółkowski                              | Rectest besic                  | 11.41 19 Mar 2004  |
| 3 Wiadomotici masowe                                                    | AE-PL-41067-10185-AFIVB-32                       | test test                      | 09/9/19 Mar 2024   |
| - Whitersteel Skizned<br>Skizynka e-Dorpczenia<br>Premum - przedłużenie | 📄 Julian Markowski                               | tost blad 400                  | 09.05 18 Mair 2024 |

Rysunek 104: Widok Panelu głównego skrzynki dla użytkownika zaproszonego.

#### 10.2.3 Odrzucenie zaproszenia przez użytkownika zaproszonego

Po otrzymaniu zaproszenia Użytkownik zaproszony musi zalogować się do systemu, po czym otrzyma on możliwość akceptacji lub odrzucenia zaproszenia. W celu odrzucenia zaproszenia Użytkownik musi wybrać opcję "*Odrzuć*". Wyświetlone zostanie pytanie o potwierdzenie chęci odrzucenia zaproszenia. Po potwierdzeniu zaproszenia upoważnienia nastąpi anulowanie zaproszenia i nie nastąpi dostęp do skrzynki Użytkownika.

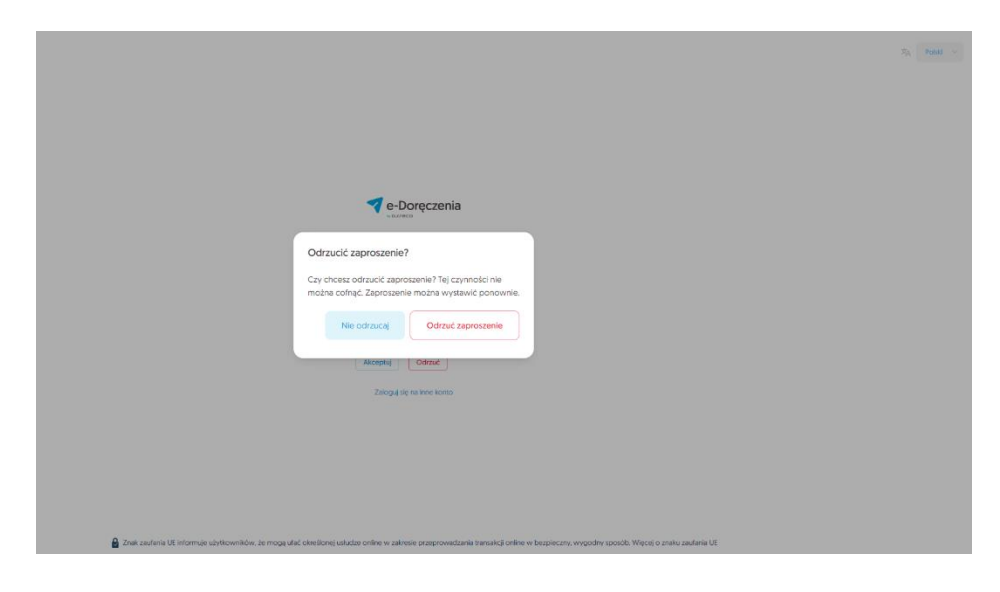

Rysunek 105: Proces odrzucenia zaproszenia.

#### 10.2.4 Wycofanie zaproszenia

Do kiedy można wycofać zaproszenie?

Opcja ta dostępna jest do momentu, w którym Użytkownik zapraszany nie zaakceptuje lub nie odrzuci zaproszenia, maksymalnie w ciągu 10 dni od chwili wysłania zaproszenia. Jeśli w ciągu 10 dni Użytkownik zapraszany nie podejmie żadnej akcji to zaproszenie zostanie automatycznie anulowane.

**KROK 1**: W celu wycofania zaproszenia należy przejść do opcji "*Ustawień*", do zakładki "*Użytkownicy*". W sekcji "*Zaproszenia i upoważnienia*" wyświetlona zostanie lista Użytkowników upoważnionych i zaproszonych. Obok nazwy każdego z użytkowników zaproszonych wyświetlona jest opcja "*Wycofaj zaproszenie*".

| e-Doręczenia                                                        |                                                                                      | Q Szukaj po temacie wła                                      | domości    |                               |             | () PL | 0 | 38 <b>8</b> |
|---------------------------------------------------------------------|--------------------------------------------------------------------------------------|--------------------------------------------------------------|------------|-------------------------------|-------------|-------|---|-------------|
| Małgorzata Madej<br>AE:PL-63885-12188-URBCJ-28 D<br>Posłęcz śrzynkę | Użytkownicy                                                                          |                                                              |            |                               |             |       |   |             |
| Nowa przesyłka     Odebrane 5                                       | BIEŻĄCA OSOBA UŻYTKUJĄCA - AKT<br>& Małgorzata Madej<br>Posiadacz ADE - adstest53+re | rwny<br>•gresja10@gmail.com                                  |            |                               |             |       |   |             |
| > Nadane 79                                                         | 2+ ZAPROSZENIA I UPOWAŻNIENIA                                                        | Q 🔹 🏦 Nowa osoba                                             |            |                               |             |       |   |             |
| Usunięte 25                                                         | <b>adstest53+regresja2@gmail.com</b><br>Pozostało 10 dni                             | Użytkownik zaproszony (tylko<br>odczyt)<br>Włeczsi zawczenie | 3          |                               |             |       |   |             |
|                                                                     | 🚉 UŻYTKUJĄCY 📿                                                                       |                                                              |            |                               |             |       |   |             |
|                                                                     | adstest53+regresja9@gmail.com                                                        | Użytkownik zaproszony                                        | ZAWIESZONY | adstest53+regresja9@gmail.com | 0           |       |   |             |
|                                                                     | Sergiusz Ziółkowski                                                                  | Administrator upoważniony                                    | ZAWIESZONY | adstest53+regresja7@gmail.com | ٥           |       |   |             |
| (A)-                                                                |                                                                                      |                                                              |            |                               |             |       |   |             |
| - WYKORZYSTANIE SKRZYNKI) - (*)-                                    |                                                                                      |                                                              |            |                               |             |       |   |             |
| Korzystając z produktu akceptujesz Politykę św                      | vledczenia usługi orsz Regularnin usługi. Zapoznaj :                                 | Rysunek 106:                                                 | Wycofa     | nie zaproszenie               | a - krok 1. |       |   |             |

**KROK 2**: Po wybraniu opcji *"Wycofaj zaproszenie*" pojawi się pytanie o potwierdzenie wycofania zaproszenia.

| e-Doręczenia                                                                                |                                                                                                    | Q Szukaj po temacie wiado                                      | mości                   |                                                                |                      | · | ØP. @ 38 & |
|---------------------------------------------------------------------------------------------|----------------------------------------------------------------------------------------------------|----------------------------------------------------------------|-------------------------|----------------------------------------------------------------|----------------------|---|------------|
| Małgorzata Madej<br>AE:PL-6365-12184 UBECJ-23 (*<br>Przetycz Workie<br>Motwa przesyłka      | Użytkownicy<br>BEZĄCA OSOBA UŻYTKUJĄCA - AKTYWE<br>& Małgorzata Madej                                                | ĸ                                                              |                         |                                                                |                      |   |            |
| Codebrane 5  Nactoren 79  Versje robocze  Usuniete 55                                       | Posladacz ADE - addest63-regre<br>2+ ZAPROSZENIA I UPOWAŻNIENIA C<br>adstast53-regreja2@gmail.com<br>Pososało 10 del | Vycofać zaproszenie<br>Czy na powno chcesz w<br>uch<br>ww. Nie | ??<br>ycofać zaproszeni | e wysłane do adstest53+regresja                                | a2@gmail.com?<br>Tak |   |            |
|                                                                                             | 載 UZYTKUJĄCY Q<br>adstest53+regresja9@gmail.com<br>Sergiusz Ziółkowski                                               | Użytkownik zaproszony<br>Administrator upoweżniony             | ZAWESZONY               | adstest53+regresja9@gmail.com<br>adstest53+regresja7@gmail.com | 0                    |   |            |
| NARZĘDZJA (R)<br>WYKORZYSTANE SKRZYNKI (R)<br>Korzystącz z produktu skceptujecz Politykę fw |                                                                                                    |                                                                |                         |                                                                |                      |   |            |

Rysunek 106.1: Wycofanie zaproszenia - krok 2.

**KROK 3**: Po potwierdzeniu, zaproszenie zostanie wycofane i Użytkownik, któremu cofnięto zaproszenie otrzyma stosowne powiadomienie na skrzynkę e-mail.

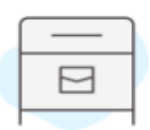

### 8 Powiadomienie o odwołaniu zaproszenia

W dniu 2024.07.17 11:35:05+0000 odwołano zaproszenie o identyfikatorze f53a23a2de38-4d99-871e-4c09be5e34a5 do skrzynki AE:PL-63885-12100-URBCJ-20 dla konta AECERTUM:PL-78950-35176-PNOPL-51 i adresu email <u>adstest53+regresja2@gmail.com</u>.

SKRZYNKA AE:PL-63885-12100-URBCJ-20

Rysunek 106.2: Wycofanie zaproszenia - krok 3.

**KROK 4**: U Użytkownika, który wycofał zaproszenie, w opcji *"Ustawienia*", w zakładce *"Użytkownicy*", w sekcji *"Zaproszenia i upoważnienia*" zaproszenie zniknie z listy zaproszeń.

| e-Doręczenia                                                                                       |                                                                                                    | Q Szukaj po temacie wia                           | domości    |                                                                |        | 0 | r. © | 88 | 8 |
|----------------------------------------------------------------------------------------------------|----------------------------------------------------------------------------------------------------|---------------------------------------------------|------------|----------------------------------------------------------------|--------|---|------|----|---|
| Malgorzata Madoj<br>Ad:91-63885-12109-880:J-28<br>Posłycz docyłe<br>Nowa przesyłka<br>Códebrane s  | Użytkownicy<br>BEZĄCA OSOBA LEYTELLACA - AKT<br>& Małgorzata Madej<br>Posiadacz ADE - adstest53+rc | www.<br>⊧gresja10⊜gmail.com                       |            |                                                                |        |   |      |    |   |
| <ul> <li>Nadane 79</li> <li>Wersje robocze</li> <li>Usunięte 15</li> </ul>                         | 2. ZAPROSZENIA I UPOWAŻNIENIA<br>Lista zaproszeń / upoważnień jest pus                             | Q - L+ Nowa osoba                                 |            |                                                                |        |   |      |    |   |
|                                                                                                    | ± UZYTKUJĄCY Q     adstest53+regresja9@gmail.com     Serglusz Złółkowski                           | Wytkownik zaproszony<br>Administrator upowsźniony | ZAWIESZONY | adstest53+regresja9@gmail.com<br>adstest53+regresja7@gmail.com | 0<br>0 |   |      |    |   |
| NARZĘDZIA     R      WYKORZYSTANE SKRZYNKI     R      Korzytsięc z produktu skceptujesz Politykę t | iwładczenia usługi oraz Regularnin usługi. Zapoznej s                                              | ilę z nievi w <u>Berozz-dorium</u>                |            |                                                                |        |   |      |    |   |

Rysunek 106.3: Wycofanie zaproszenia - krok 4.

#### 10.2.5 Zawieszenie/modyfikacja zaproszenia

**KROK 1**: Użytkownik, który udzielił dostępu osobie zaproszonej może takie zaproszenie zawiesić lub zmodyfikować. Zawieszenie skutkuje tym, że osoba zaproszona zostanie pozbawiona dostępu do skrzynki Użytkownika. Modyfikacja pozwala zmienić poziom uprawnień Użytkownika zaproszonego. W celu zawieszenia lub modyfikacji zaproszenia Użytkownik musi przejść do opcji "*Ustawień*", do zakładki "*Użytkownicy*", do sekcji "*Zaproszenia i upoważnienia*".

| e-Doręczenia                                                                    |                                                                                         | Q Szukaj po temacie wiade | omości     |                               |   | 0 | n. ( | 9 8 | 8 |   |
|---------------------------------------------------------------------------------|-----------------------------------------------------------------------------------------|---------------------------|------------|-------------------------------|---|---|------|-----|---|---|
| Małgorzata Madej<br>AE : PL - 63885 - 12100 - URBCJ - 20 💿<br>Przetycz strzynię | Użytkownicy                                                                             |                           |            |                               |   |   |      |     |   |   |
| Nowa przesyłka     Odebrane 5                                                   | BIEŻĄCA OSOBA UŻYTKUJĄCA - AKTYW<br>& Małgorzata Madej<br>Posladacz ADE - adstest53+reg | nv<br>resja10⊕gmail.com   |            |                               |   |   |      |     |   | I |
| Nadane         79           Warsje robocze         Usunięce         55          | ZAPROSZENIA I UPOWAŻNIENIA     Zaproszeń I upoważnień jest pusta                        | Q - 🛃 Nowa osoba          |            |                               |   |   |      |     |   |   |
|                                                                                 | 歉 U2YTKUJĄCY Q<br>adstest53+regresja9@gmail.com                                         | Użytkownik zaproszony     | AKTYWNY    | adstest53+regresja9@gmail.com | ٥ |   |      |     |   |   |
| - ( NMRZĘDZIA) (8)                                                              | Sergiusz Ziółkowski                                                                     | Administrator upoważniony | ZAWIESZONY | adstest53+regresja7@gmail.com | ø |   |      |     |   |   |
|                                                                                 |                                                                                         |                           |            |                               |   |   |      |     |   | Ψ |

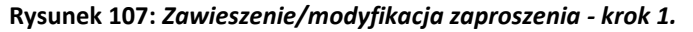

**KROK 2**: Następnie w wierszu, który dotyczy wybranego zaproszenia należy kliknąć w symbol koła zębatego znajdującego się na końcu wiersza. Wyświetlone zostaną parametry związane z udzielonym zaproszeniem.

| e-Doręczenia                                                        |                                   | Q Szukaj po tem                                       | acie wiadomości | i        |        |               |             |  |
|---------------------------------------------------------------------|-----------------------------------|-------------------------------------------------------|-----------------|----------|--------|---------------|-------------|--|
| Małgorzata Madej<br>AC:PL-63885-12100-URDCJ-20 D<br>Pozłęcz śrzynke | ← Ustaw<br><sub>Ogólne Skr.</sub> | <b>vienia</b><br>zynka Użytkownicy Powiadomi          | nia Foldery     | Etykiety | Reguly | Plan taryfowy | O aplikacji |  |
| 🖾 Nowa przesyłka                                                    | Użytkownicy >                     |                                                       |                 |          |        |               |             |  |
| Odebrane 5                                                          | Sergiusz Zio                      | ółkowski                                              |                 |          |        |               |             |  |
| Wersje robocze                                                      | Rola                              | Administrator upoważniony 🗸 🗸                         |                 |          |        |               |             |  |
| 🗍 Usunięte 55                                                       | Status                            |                                                       |                 |          |        |               |             |  |
|                                                                     | Adres e-mail                      | adstest53+regresja7@gmail.com                         |                 |          |        |               |             |  |
| NARZĘDZIA R -                                                       | 📳 Zapisz u                        | ustawienia Anuluj                                     |                 |          |        |               |             |  |
| Korzystając z produktu akceptujesz Połtykę świ                      | adczenia usługi oraz Regula       | min usiugi. Zapoznaj się z nimi w <u>Beoozydorium</u> |                 |          |        |               |             |  |

Rysunek 107.1: Zawieszenie/modyfikacja zaproszenia - krok 2.

Możliwe są zmiany następujących parametrów:

- "Rola" umożliwia zmianę roli w jakiej występuje zaproszony Użytkownik;
- "*Status*" umożliwia zawieszenie lub odwieszenie zaproszenia.

KROK 3: Po zmianie parametrów zaproszenia uaktywniona zostanie opcja "Zapisz ustawienia".

| e-Doręczenia                                                            | Q Szukaj po temacie wiadomości ***                                                                         | 0 | PL. | 0 | 88 | 8 |  |
|-------------------------------------------------------------------------|----------------------------------------------------------------------------------------------------|---|-----|---|----|---|--|
| Małgorzata Madej<br>AE:PL-63005-12100-URBCJ-20 D<br>Pozełęcz skrzynkę   | ← Ustawienia<br>Ogólne Skrzynka Użytkownicy Powiadomienia Foldery Etykiety Reguły Plantaryfowy Olaplikacji |   |     |   |    |   |  |
| Nowa przesyłka           Odebrane         3           Nadane         29 | Utytkowsky -<br>Sergiusz Ziółkowski                                                                        |   |     |   |    |   |  |
| Usunięze 55                                                             | Rola Administration-powe2nony  Status  Administration-powe2nony  Zamicaziony                               |   |     |   |    |   |  |
| - (NARZĘDZIA) (A) -                                                     | Adres e-mail addres5-regrejs/@gmail.com                                                                    |   |     |   |    |   |  |
| WYKORZYSTANIE SKRZYNKI     R                                            | adowia usługi oraz kogdania wiaj. Zagowaj uje z roni w <u>koportoteken</u>                                 |   |     |   |    |   |  |

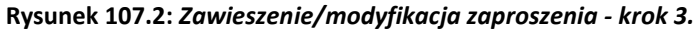

**KROK 4**: Po wybraniu opcji *"Zapisz ustawienia*" nastąpi powrót do listy zaproszeń, gdzie widać będzie wprowadzone zmiany.

| e-Doręczenia                                | Q Szukaj po temacie władomości                                                              |  |
|---------------------------------------------|---------------------------------------------------------------------------------------------|--|
| Małgorzata Madej                            | ← Ustawienia                                                                                |  |
| Przelącz skrzynię                           | Ogólne Skrzynka Użytkownicy Powiadomienia Foldery Etykiety Reguły Plantaryfowy Oaplikacji   |  |
| 🛛 Nowa przesylka                            | Użytkownicy                                                                                 |  |
| Odebrane 5                                  | BIEZĄDA OSOBA UZYTKUJĄDA · AKTYWNY                                                          |  |
| > Nadane 79                                 | 🕹 Małgorzata Madej                                                                          |  |
| Wersje robocze                              | Posladacz ADE · adstest53+rogresjal0@gmail.com                                              |  |
| Usunięte 55                                 | 2+ ZAPROSZENIA I UPOWAŻNIENIA Q - 2+ Nowo osobo                                             |  |
|                                             | Ebla zoprazeni i upowalnieri jest pasta                                                     |  |
|                                             | τι πραιοτήζα – σ                                                                            |  |
|                                             | adstest53+regresja9@gmail.com Uzytkovnik zaproszony AKTYVNY adstest53+regresja9@gmail.com 0 |  |
| NARZĘDZIA R<br>WYKORZYSTANIE SKRZYNKI R     | Sergluz Zlółkowski Administrator upoważniony Activitaty adstest53+regregis7@gmail.com ©     |  |
| Korzystając z produktu akceptujesz Politykę | adczenia usługi oraz Regularnin usługi. Zapoznaj się z nimi w <u>Regozydzyłum</u>           |  |

Rysunek 107.3: Zawieszenie/modyfikacja zaproszenia - krok 4.

## 10.3 Akcje związane z upoważnianiem innych użytkowników

#### 10.3.1 Upoważnienie użytkownika

**KROK 1**: W celu upoważnienia innego Użytkownika do dostępu do swojej skrzynki Użytkownik musi przejść do opcji *"Ustawień*", do zakładki *"Użytkownicy*", do sekcji *"Zaproszenia i upoważnienia*". W celu nadania upoważnienia należy nacisnąć przycisk *"Nowa osoba*".

| e-Doręczenia                                                        | Q Szukaj po temacle władomości                                                                | ··· (9 88 £ |
|---------------------------------------------------------------------|-----------------------------------------------------------------------------------------------|-------------|
| Małgorzata Madej<br>AE:PL-63885-12188-URDCJ-28 C<br>Rzełęcz śrzynie | ← Ustawienia                                                                                  |             |
| 🛛 Nowa przesyłka                                                    | Ogluine saczytika uzyskownicy rowadulmenia rołuery ctypiety reguny rianitarytowy orapilikacji |             |
| Odebrane 5                                                          | Użytkownicy                                                                                   |             |
| Nadane 79                                                           | BIEZĄCA OSOBA UZYTIKUJĄCA - AKTYWYY<br>& Małgorzata Madej                                     |             |
| Wersje robocze                                                      | Posiadacz ADE - adstest53+regresja10@gmail.com                                                |             |
| Usunięte 55                                                         | 2+ ZAPROSZENIA I UPOWAŻNIENIA Q · 2+ Hown ciszka                                              |             |
|                                                                     | Lista zaproszeń i upowaźnień jest pusta                                                       |             |
|                                                                     | ¥ nsukométa. ď                                                                                |             |
| - NARZĘDZIA - R-                                                    | adstest53+regresja9@gmail.com Wytkownik zaproszony AKTYWWY adstest53+regresja9@gmail.com @    |             |
| WYKORZYSTANIE SKRZYNKI                                              | Sergiusz Ziółkowski Administrator upowaźniony AKTYWNY adstest53+regresja7@gmail.com           |             |
| Korzystając z produktu akceptujesz Politykę śr                      | adcornia uskoji oraz Regularnin uskoji. Zepoznaji sije z nimi w <u>Reportedoven</u>           |             |

Rysunek 108: Upoważnienie użytkownika - krok 1.

**KROK 2**: Wyświetlony zostanie formularz umożlwiający wysłanie zaproszenia lub nadanie upoważnienia do dostępu do skrzynki. Należy wybrać zakładkę *"Upoważnij*" tak jak na poniższej ilustracji.

Następnie należy kolejno zdefiniować następujące parametry:

- adres e-mail upoważnianego Użytkownika;
- typ identyfikacji upoważnianego Użytkownika do wyboru:
  - PESEL;
  - numer dokumentu tożsamości;
  - o login;
- rola upoważnianego Użytkownika do wyboru:
  - administrator upoważniony;
  - administrator upoważniony (odczyt);
  - użytkownik upoważniony;
  - użytkownik upoważniony (odczyt).

Po wpisaniu wszelkich koniecznych danych w okienko, należy wybrać opcję "Upoważnij".

### Upoważnij lub zaproś do użytkowania skrzynki

| Upoważnij             | Zaproś            |                                          |
|-----------------------|-------------------|------------------------------------------|
| Osoba upoważniona k   | oędzie korzystać  | ze skrzynki <b>pod własnym imieniem.</b> |
| ADRES E-MAIL, NA KTÓR | Y WYŚLEMY UPOWA   | ŻNIENIE *                                |
|                       |                   |                                          |
| DANA IDENTYFIKUJĄCA   | *                 |                                          |
| Numer PESEL           |                   | ~                                        |
| NUMER *               |                   |                                          |
| ROLA*                 |                   |                                          |
| Użytkownik upoważ     | niony (tylko odcz | yt] ~                                    |
|                       |                   |                                          |
| Upoważnij             | Anuluj            |                                          |

Rysunek 108.1: Upoważnienie użytkownika - krok 2.

**KROK 3**: Na koncie Użytkownika, który dokonał Upoważnienia pojawi się się informacja na temat tego w sekcji *"Zaproszenia i upoważnienia*".

| e-Doręczenia                                                       | Q Stukaj po temacie władomości                        |                                          |                     |                                    |   | ⑦ PL : | <b>()</b> # | 8 |  |
|--------------------------------------------------------------------|-------------------------------------------------------|------------------------------------------|---------------------|------------------------------------|---|--------|-------------|---|--|
| Małgorzata Madej<br>AE:PL-63885-12109-UKBCJ-28<br>Przetęcz śrzyłke | Użytkownicy<br>Bieżąca osoba użytkująca – Akty        | war                                      |                     |                                    |   |        |             |   |  |
| Gebrane 5                                                          | Małgorzata Madej<br>Posladacz ADE - adstest53+re      | gresja10@gmail.com                       |                     |                                    |   |        |             |   |  |
| > Nadane 79                                                        | * ZAPROSZENIA I UPOWAŻNIENIA                          | Q - 🔹 Nowa osoba                         |                     |                                    |   |        |             |   |  |
| Wersje robocze                                                     | adstest53+regresja8@gmail.com<br>Pozostało 10 dni     | Użytkownik upoważniony (tylko<br>odczyt) |                     |                                    |   |        |             |   |  |
| Usuniete 55                                                        |                                                       | Wycofaj upowaźnienie                     |                     |                                    |   |        |             |   |  |
|                                                                    | 🚉 UŻYTKUJĄCY – Q                                      |                                          |                     |                                    |   |        |             |   |  |
|                                                                    | adstest53+regresja9@gmail.com                         | Użytkownik zaproszony                    | AKTYWNY             | adstest53+regresja9@gmail.com      | 0 |        |             |   |  |
|                                                                    | Serglusz Zlółkowski                                   | Administrator upoważniony                | ZAWIESZONY          | adstest53+regresja7@gmail.com      | ٥ |        |             |   |  |
| NARZĘDZIA                                                          |                                                       |                                          |                     |                                    |   |        |             |   |  |
| - (WYKORZYSTANIE SKRZYNKI) - (R)-                                  |                                                       | Zaproszenie                              | e z upoważnieniem u | żytkownika zostało wysłane Zamknij |   |        |             |   |  |
| Korzystając z produktu akceptujesz Politykę św                     | iladozenia usługi oraz Regularnin usługi. Zapoznaj si | ę z nimi w <u>Repozytorium</u>           |                     |                                    | - |        |             |   |  |

Rysunek 108.2: Upoważnienie użytkownika - krok 3.

#### 10.3.2 Akceptacja upoważnienia przez osobę upoważnioną

**KROK 1**: Na adres e-mail upoważnianego Użytkownika wysłane zostanie stosowne powiadomienie o zaproszeniu do upoważnienia dostępu do skrzynki Użytkownika.

| e-Doręczenia                                                                                                    |  |  |  |  |  |
|----------------------------------------------------------------------------------------------------|--|--|--|--|--|
|                                                                                                    |  |  |  |  |  |
| Zaproszenie do obsługi skrzynki                                                                                                    |  |  |  |  |  |
| Otrzymałeś zaproszenie do obsługi skrzynki Kwalifikowanych Doręczeń Elektronicznych<br>AE:PL-63885-12100-URBCJ-20. W celu kontynuowania wejdź na stronę<br><u>https://edoreczenia.certum.pl</u> i zaloguj się. Jeżeli nie posiadasz jeszcze konta, konieczne<br>będzie jego utworzenie.                                                                                                    |  |  |  |  |  |
| SKRZYNKA<br>AE:PL-63885-12100-URBCJ-20                                                                                                    |  |  |  |  |  |
| Informujamy, iz pozpisalskny Pahtaka dana w postad - imioniz, nazwiska i adresu e-mali od odci, które wskazaly Pahtaka jako osobe<br>uposatniona do dostegou do skrzynik e-doregant. Dana osobene są pzastawazane przez administratura, którym jedz Asseco Data<br>Systems S. J. z osobiaty el dostału, u. J. na z krós ni 11, 1964 Gadrake, Pazatrazamy Pahtaka admi w edici.                                                                                                    |  |  |  |  |  |
| of indicating immery is functionaries and advalance dis sorrying dispected functionary in wyhead, gly będę Profelso występować w<br>construktore naviej, conschorce) do distalece o is strugent. In electronaries and electronaries and advalance of the structure of the structure 2016 or utilized to advalance and<br>interrefused advalance model with the listence 2016 or utilized and the structure of the structure of the<br>interrefused advalance model with the listence 2016 or utilized and the structure of the<br>of or dispect and the structure of the structure of the structure of the structure of the structure of the structure of the<br>off-of-structure of the structure of the structure of the structure of the structure of the structure of the<br>off-of-structure of the structure of the structure of the structure of the structure of the<br>structure of the structure of the structure of the structure of the structure of the structure of the<br>structure of the structure of the structure of the structure of the structure of the structure of the<br>structure of the structure of the structure of the structure of the structure of the<br>structure of the structure of the structure of the structure of the structure of the structure of the<br>structure of the structure of the structure of the structure of the structure of the<br>structure of the structure of the structure of the structure of the structure of the<br>structure of the structure of the structure of the structure of the structure of the structure of the<br>structure of the structure of the structure of the structure of the structure of the<br>structure of the structure of the structure of the structure of the structure of the<br>structure of the structure of the structure of the structure of the<br>structure of the structure of the structure of the structure of the structure of the<br>structure of the structure of the structure of the structure of the structure of the structure of the<br>structure of the structure of the structure of the structure of the structure of the<br>structure of the structure of the st |  |  |  |  |  |
| W zwiądku z przetwarzaniem Pałntawa danych, posiadado prawa do i dodepu, sprostowania, usunięda, ograniczenia przetwarzania,<br>oraz prawa sprzedwu. Z polną testaji informacji objęzajych przetwarzania Państwa danych osobowych, w tym o przysługujących<br>prawachi in za jastenie madacie isię Państwa zaparotec do ad reserver.                                                                                                    |  |  |  |  |  |
| Cboxlqasi:intomang/ny                                                                                                    |  |  |  |  |  |

Rysunek 109: Akceptacja upoważnienia - krok 1.

**KROK 2**: Po użyciu linka zawartego w mailu Użytkownik zostanie przekierowany do procesu logowania do usługi.

| • |                                | n, PL EN      |
|---|--------------------------------|---------------|
|   |                                |               |
|   | Zaloguj się                    |               |
|   | E-MAIL Zap                     | pamiętaj mnie |
|   | adstest53+regresja09@gmail.com | m,            |
|   | HASLO                          | hyd.          |
|   | Dalej >                        |               |
|   |                                |               |

Rysunek 109.1: Akceptacja upoważnienia - krok 2.

**KROK 3**: Użytkownik, któremu udzielane jest upoważnienie musi następnie zalogować się do systemu i zaakceptować lub odrzucić upoważnienie. Proces odrzucenia został opisany w kolejnych podrozdziałach.

| e-Doręczenia                                                                                             |                                                                               |
|----------------------------------------------------------------------------------------------------|-------------------------------------------------------------------------------|
| WYBIERZ SKRZYNK([ (1)                                                                                    | 0                                                                             |
| a ARTYNNA<br>Senglusz Złółkowski<br>omiana<br>Roc. Polskow ARE                                           |                                                                               |
| DUPOWAŻNENE AKTYWNA                                                                                      |                                                                               |
| Malgorzata Madej                                                                                         |                                                                               |
| Rola: Administrator upowaźniony                                                                          |                                                                               |
| Akceptuj Odrzuć                                                                                          |                                                                               |
| Załoguj się na inne konto                                                                                |                                                                               |
|                                                                                                    |                                                                               |
|                                                                                                    |                                                                               |
|                                                                                                    |                                                                               |
|                                                                                                    |                                                                               |
|                                                                                                    |                                                                               |
|                                                                                                    |                                                                               |
| 2nek zaufaris UE informuje użyklowników, że mogą ufać określonej usłudze online w zakresie przeprowadzan | ia transakcji online w bezpieczny, wygodny sposób. Włącej o zasku zaufania UE |

Rysunek 109.2: Akceptacja upoważnienia - krok 3.

SA Polski v

KROK 4: Proces akceptacji upoważnienia składa się z kilku etapów. W tym kroku należy ponownie potwierdzić chęć akceptacji upoważnienia.

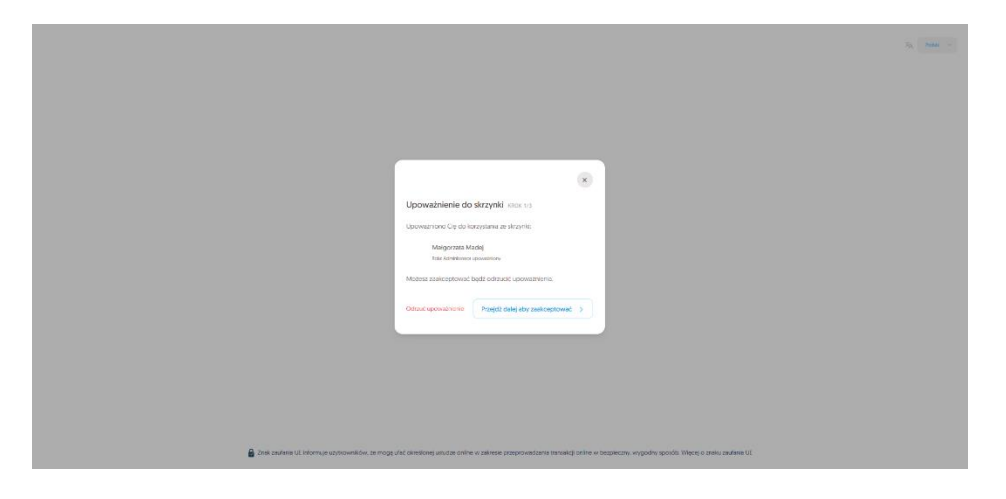

Rysunek 109.3: Akceptacja upoważnienia - krok 4.

**KROK 5**: W kolejnym kroku należy wybrać, jakich danych Użytkownik upoważniony chce używać podczas korzystania ze skrzynki i na jaki adres e - mail mają przychodzić powiadomienia dotyczące usługi.

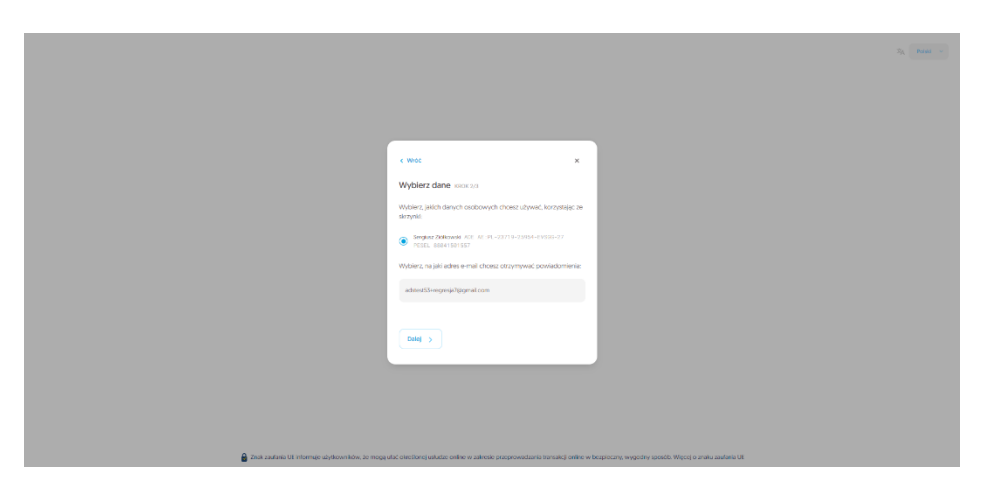

Rysunek 109.4: Akceptacja upoważnienia - krok 5.

**KROK 6**: Na tym etapie procesu Użytkownik upoważniony dostanie kod weryfikacyjny, który należy wprowadzić w procesie akceptacji upoważnienia. Przykładowa wiadomość e - mail z kodem prezentuje się następująco:

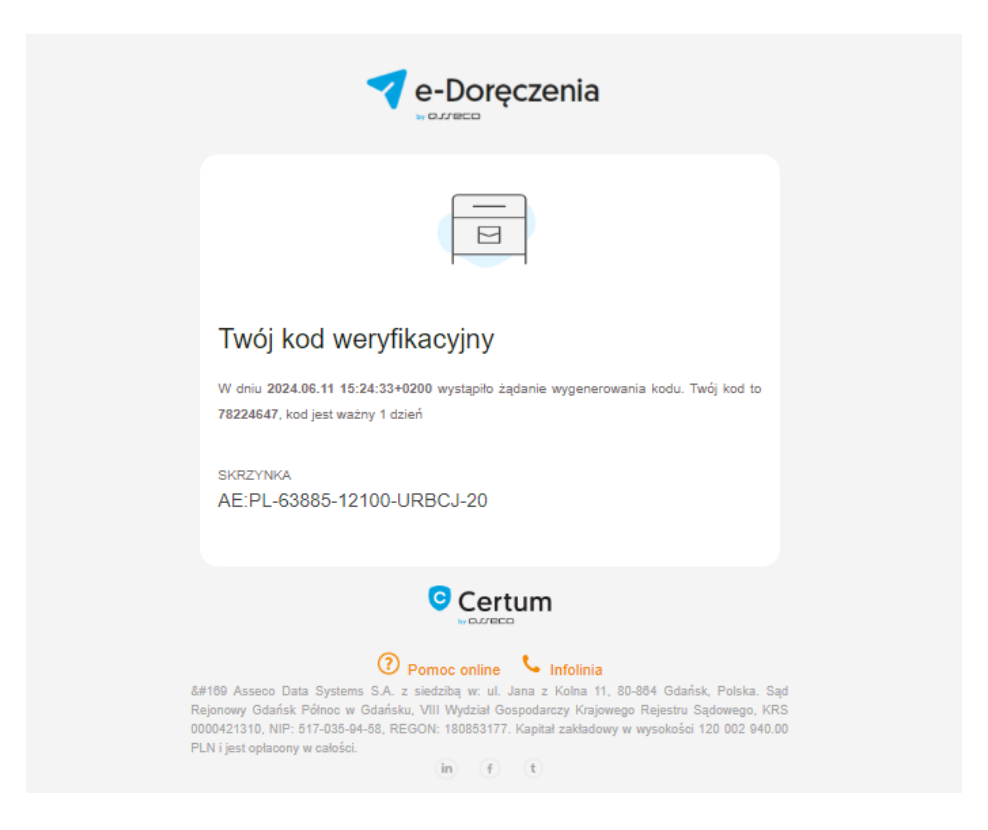

Rysunek 109.5: Akceptacja upoważnienia - krok 6.

**KROK 7**: W modalu, który pojawi się na stronie należy wprowadzić kod otrzymany na maila. Po wpisaniu kodu, należy wybrać checkbox "*Akceptuję Regulamin*". Wtedy ramka z kodem podświetli się na zielono i opcja "*Akceptuj upoważnienie*" zostanie odblokowana. By uzyskać dostęp do skrzynki w roli osoby upoważnionej, należy zaakceptować regulamin i wybrać opcję "*Akceptuj upoważnienie*".

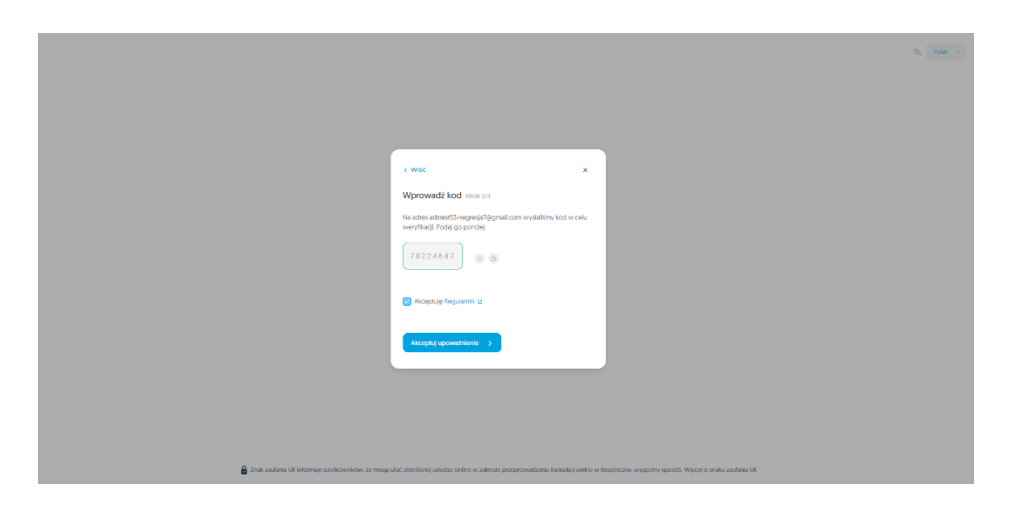

Rysunek 109.6: Akceptacja upoważnienia - krok 7.

**KROK 8**: W tym momencie użytkownik upoważniony może zalogować się do skrzynki, do której został upoważniony.

|                                                                                                    | 24 | Polski |  |
|----------------------------------------------------------------------------------------------------|----|--------|--|
|                                                                                                    |    |        |  |
|                                                                                                    |    |        |  |
|                                                                                                    |    |        |  |
|                                                                                                    |    |        |  |
|                                                                                                    |    |        |  |
|                                                                                                    |    |        |  |
|                                                                                                    |    |        |  |
| -Doręczenia                                                                                                    |    |        |  |
| W10/ER2 \$R82*TNKE[2] ↔                                                                                                    |    |        |  |
| A ANTYWAA                                                                                                    |    |        |  |
| Sarglurz Ziółkowski<br>orwania                                                                                                    |    |        |  |
| Rola: Postadorz ADE                                                                                                    |    |        |  |
| a Activitata<br>Malajorata Madej                                                                                                    |    |        |  |
| ADVISOR<br>Bids Anterestinger capacitories                                                                                                    |    |        |  |
|                                                                                                    |    |        |  |
| Zelogujuje na inne konto                                                                                                    |    |        |  |
|                                                                                                    |    |        |  |
|                                                                                                    |    |        |  |
|                                                                                                    |    |        |  |
|                                                                                                    |    |        |  |
|                                                                                                    |    |        |  |
|                                                                                                    |    |        |  |
|                                                                                                    |    |        |  |
| trak zautaria Učinformuje uzystovnuków, ze mogą ufac oinestonej usłudze onine w zairesie przeprowadzania transakcji onine w bezpieczny, wygodny sposób. Włęcej o znału zaufania UE |    |        |  |
|                                                                                                    |    |        |  |
|                                                                                                    |    |        |  |

Rysunek 109.7: Akceptacja upoważnienia - krok 8.

**KROK 9**: Natomiast u Użytkownika, który wysłał zaproszenia, w opcji *"Ustawienia*", w zakładce *"Użytkownicy*", w sekcji *"Zaproszenia i upoważnienia*" pojawi się nowy wpis świadczący o udzieleniu upoważnienia. Taka osoba zostanie oznaczona w tym przypadku jako Administrator upoważniony.

| e-Doręczenia                                                        |                                                                               | Q Szukaj po temacie wiadomości            |           | 0 = 0 = 8 |
|---------------------------------------------------------------------|-------------------------------------------------------------------------------|-------------------------------------------|-----------|-----------|
| Malgorzata Madej<br>AE :91- 63885-12108-688CJ-28 🔮<br>Pastęc stopie | ← Ustawienia                                                                  |                                           |           |           |
| 💌 Nowa przesyłka                                                    | Ogólne Sirzynka Użytkownicy Powladomienia                                     | Foldery Etyklety Reguly Plantaryfowy O    | aplikacji |           |
| Gdebrane et                                                         | Użytkownicy                                                                   |                                           |           |           |
| > Naciane 71                                                        | DIEŻĄCA ODOBA UŻYTKUJĄCA - AKTYWNY                                            |                                           |           |           |
| Wersje robocze 11                                                   | Małgorzata Madej     Posiadacz ADE - admentStreegresialDiscripticom           |                                           |           |           |
| Usuniete 15                                                         |                                                                               |                                           |           |           |
|                                                                     | 2+ ZAPROSZINIA LUPOWAŻNIENIA Q                                                |                                           |           |           |
|                                                                     | Lista approacent i uprowedmient jest presta                                   |                                           |           |           |
|                                                                     | 武 UZYTIKU,MOY Q 1+ Nowe osobe                                                 |                                           |           |           |
| -(NH202A)                                                           | adstest53+regresja9@gmail.com U2ytiownik zaproszony                           | z.wws.szowy adstest53+regresja9@gmail.com | 0         |           |
| Kontakty 4                                                          | Sergiusz Ziółkowski Administretor upoweżniony                                 | AKTYWNY adstest53+regresja7@gmail.com     | 0         |           |
| >>> Władomości masowe 4                                             |                                                                               |                                           |           |           |
| - WINDERSTAND STEEDER                                               |                                                                               |                                           |           |           |
| Sirzynka e-Doręczenia<br>Professional - Zmet por<br>przechużenie    |                                                                               |                                           |           |           |
| Pozsyki Pezoetako 972                                               |                                                                               |                                           |           |           |
| <1% 108 MB Z 10 GB                                                  |                                                                               |                                           |           |           |
| Korzystejąc z produkta skorpiujece Politykę Se                      | vladiczenia usługi oraz Regulernia usługi. Zapoznaj się z nimi w Reporytorium |                                           |           |           |

Rysunek 109.8: Akceptacja upoważnienia - krok 9.

#### 10.3.3 Odrzucenie upoważnienia przez osobę upoważnioną

**KROK 1**: Po otrzymaniu zaproszenia do upoważnienia Użytkownik upoważniony musi zalogować się do systemu, po czym otrzyma on możliwość akceptacji lub odrzucenia upoważnienia. W celu odrzucenia upoważnienia Użytkownik musi wybrać opcję "*Odrzuć*". Wyświetlone zostanie pytanie o potwierdzenie chęci odrzucenia upoważnienia. Po potwierdzeniu odrzucenia upoważnienia nastąpi anulowanie zaproszenia i nie nastąpi dostęp do skrzynki Użytkownika. Na adres e-mail upoważnienia dostępu do skrzynki Użytkownika.

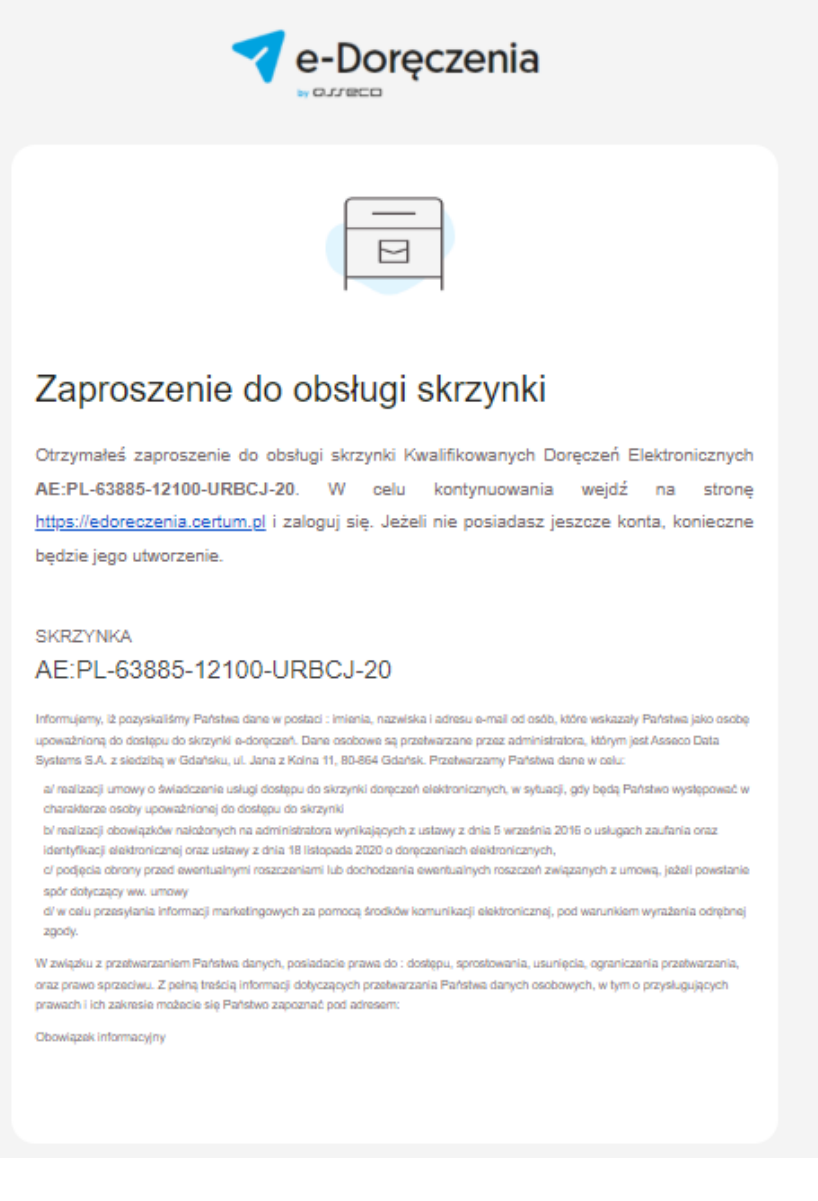

Rysunek 110 Odrzucenie upoważnienia - krok 1.

**KROK 2**: Po użyciu linka zawartego w mailu Użytkownik zostanie przekierowany do procesu logowania do usługi.

| ( |                            | » PL EN           |  |
|---|----------------------------|-------------------|--|
|   |                            |                   |  |
|   | Zaloguj się                |                   |  |
|   | E-MAIL                     | 3 Zapamiętaj mnie |  |
|   | adstest53+regresja09@gmail | l.com,            |  |
|   | HASLO                      | h <sub>ef</sub> t |  |
|   | Dalej >                    |                   |  |
|   |                            |                   |  |

Rysunek 110.1: Odrzucenie upoważnienia - krok 2.

KROK 3: Pokaże się okno, w którym Użytkownik może odrzucić przyjęcia upoważnienia.

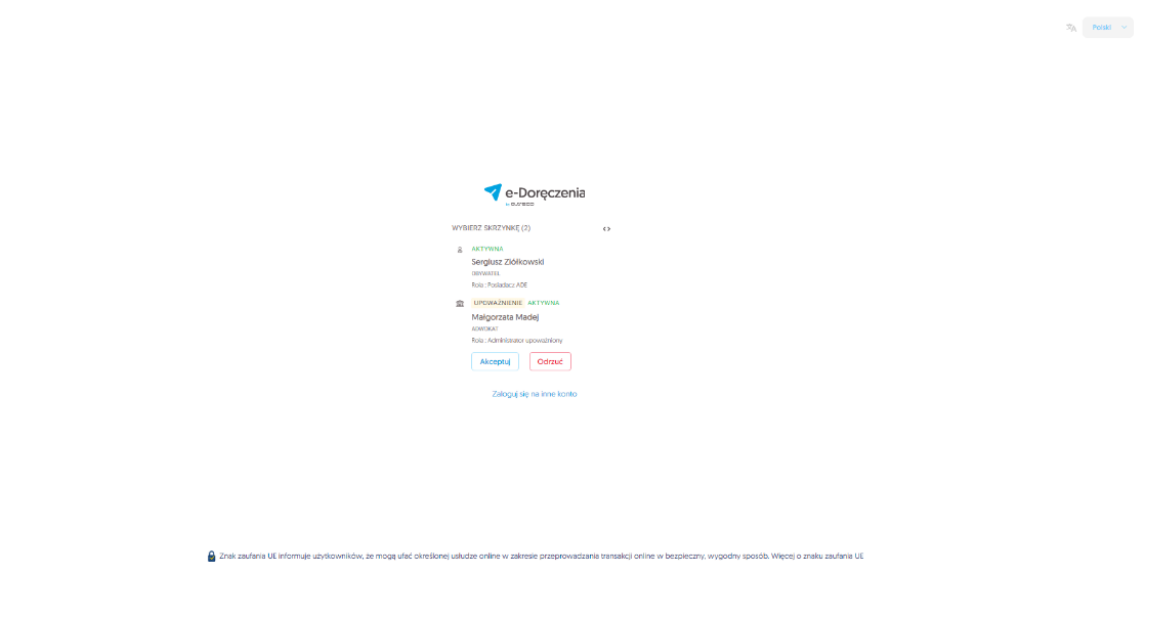

Rysunek 110.2: Odrzucenie upoważnienia - krok 3.

**KROK 4**: Użytkownik, któremu udzielane jest upoważnienie musi następnie zalogować się do systemu i odrzucić upoważnienie. By to zrobić, musi wybrać opcję *"Odrzuć upoważnienie*".

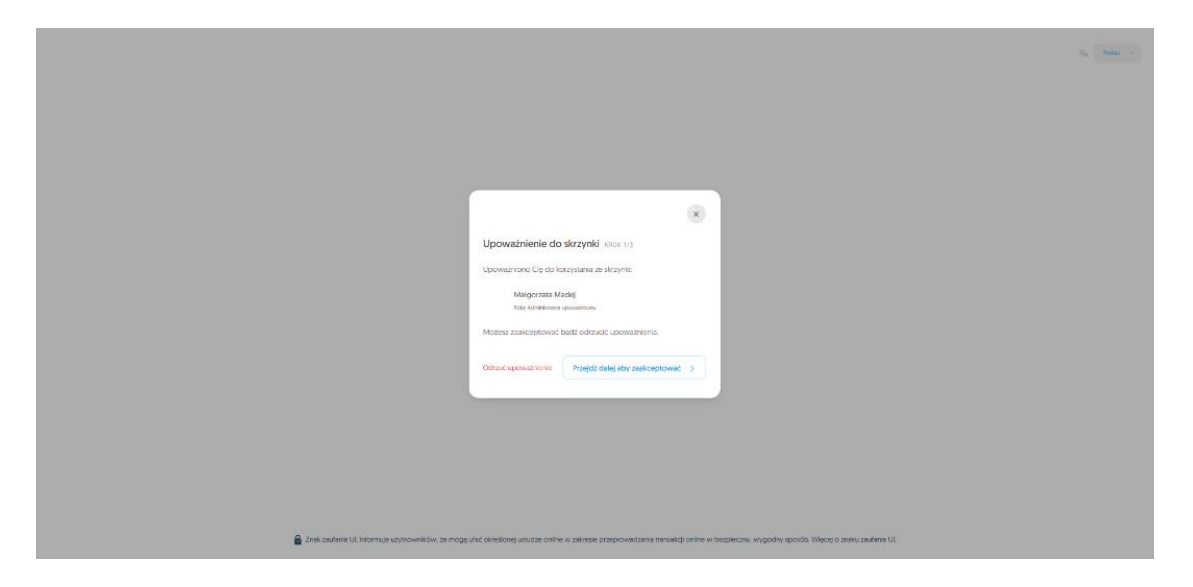

Rysunek 110.3: Odrzucenie upoważnienia - krok 4.

#### 10.3.4 Wycofanie upoważnienia

Do kiedy można wycofać upoważnienie?

Opcja ta dostępna jest do momentu, w którym Użytkownik upoważniany nie zaakceptuje lub nie odrzuci upoważnienia. Jeżeli Użytkownik upoważniający chce wycofać upoważnienie, to ma na to 10 dni od chwili jego wysłania. Jeśli w ciągu 10 dni Użytkownik upoważniany nie podejmie żadnej akcji to upoważnienie zostanie automatycznie anulowane.

**KROK 1**: W celu wycofania upoważnienia należy przejść do opcji "*Ustawienia*", do zakładki "*Użytkownicy*". W sekcji Zaproszenia i upoważnienia wyświetlona zostanie lista Użytkowników upoważnionych i zaproszonych. Obok nazwy każdego z użytkowników upoważnionych w sekcji "*Zaproszenia i upoważnienia*" wyświetlona jest opcja "*Wycofaj upoważnienie*".

| e-Doręczenia                                                                                                    |                                                                                                    | Q Szukaj po temacie wiad                                                              | iomości               |                                                                |   | ⑦ PL | <b>@</b> 33 | 8 |
|----------------------------------------------------------------------------------------------------|----------------------------------------------------------------------------------------------------|---------------------------------------------------------------------------------------|-----------------------|----------------------------------------------------------------|---|------|-------------|---|
| Malgorzata Madoj<br>Acistu-soate-szine-ketoci-ze te<br>heteroskonie<br>Nowa przesytka<br>Códebrane s                                                                                                    | Użytkownicy<br>BIEŻĄCA OSCER UŻYTKUJĄCA - AKTY<br>& Małgorzata Madej<br>Posisdacz ADE - adstext534re | uwr<br>gresjal0@gmail.com                                                             |                       |                                                                |   |      |             |   |
| Nadane 79 Notarie robocze Usunięte 50                                                                                                    | 2* ZAPROSZENIA I UPOWAŻNIENIA adstest53+regresja8@gmail.com Pozostało 10 dni                         | Q + L: Nowa osoba<br>Użytkawnik upoważniony (tytko<br>odczyt)<br>Wycotej upoważnienie | 8                     |                                                                |   |      |             |   |
|                                                                                                    | 호 U2YTKULACY Q<br>adstest53+regresja9@gmail.com<br>Sergiusz Złółkowski                               | Užytkownik zaproszony<br>Administrator upoważniony                                    | AKTYWNY<br>ZAWIESZONY | adstest53+regresja9@gmail.com<br>adstest53+regresja7@gmail.com | 0 |      |             |   |
| MARZEDZIA     (R)     (R) | Asdczenia usługi oraz Regularnih usługi, Zapczanej sk                                                | o z nimi w <u>Beogradorium</u>                                                        |                       |                                                                |   |      |             |   |

Rysunek 111: Wycofanie upoważnienia - krok 1.

**KROK 2**: Po wybraniu opcji *"Wycofaj upoważnienie*" pojawi się zapytanie z prośbą o potwierdzenie wycofania upoważnienia.

| e-Doręczenia                                                        |                                                                        | Q Szukaj po temacie wiado |                |                                  |                 |   |
|---------------------------------------------------------------------|------------------------------------------------------------------------|---------------------------|----------------|----------------------------------|-----------------|---|
| Małgorzata Madej<br>AE:PL-65855-12108-URBCJ-28 •<br>Protect akzyłke | Użytkownicy<br>BIEŻĄCA OSOBA LEYTYKLIĄCA – AKTYW<br>& Małgorzata Madej | NY                        |                |                                  |                 |   |
| Odebrane 5                                                          | Posiadacz ADE · adstest53+regr                                         | resja10@gmail.com         |                |                                  |                 | ٩ |
| > Nadane 79                                                         | 2+ ZAPROSZENIA I UPOWAŻNIENIA                                          | Wycofać upoważnien        | ie?            |                                  |                 |   |
| Wersje robocze                                                      | adstest53+regresja8@gmail.com<br>Pozostalo 10 dni                      | Czy na pewno chcesz wy    | cofać upoważni | enie wysłane do adstest53+regres | sja8@gmail.com? |   |
| 🗍 Usunięte 55                                                       |                                                                        | W Nie                     |                |                                  | Tak             |   |
|                                                                     | 21 UŻYTKUJĄCY Q                                                        |                           |                |                                  |                 | 1 |
|                                                                     | adstest53+regresja9@gmail.com                                          | Użytkownik zaproszony     | AKTYWNY        | adstest53+regresja9@gmail.com    | ۰               |   |
|                                                                     | Sergiusz Ziółkowski                                                    | Administrator upoważniony | ZAWIESZONY     | adstest53+regresja7@gmail.com    | ٥               |   |
| (NARZĘDZIA)                                                         |                                                                        |                           |                |                                  |                 |   |
| WYKORZYSTANIE SKRZYNKI (*)-                                         |                                                                        |                           |                |                                  |                 |   |
| Korzystając z produktu akceptujesz Politykę św                      |                                                                        |                           |                |                                  |                 |   |

Rysunek 111.1: Wycofanie upoważnienia - krok 2.

**KROK 3**: Po potwierdzeniu, upoważnienie zostanie wycofane i Użytkownik, któremu cofnięto upoważnienie otrzyma stosowne powiadomienie na skrzynkę e-mail.

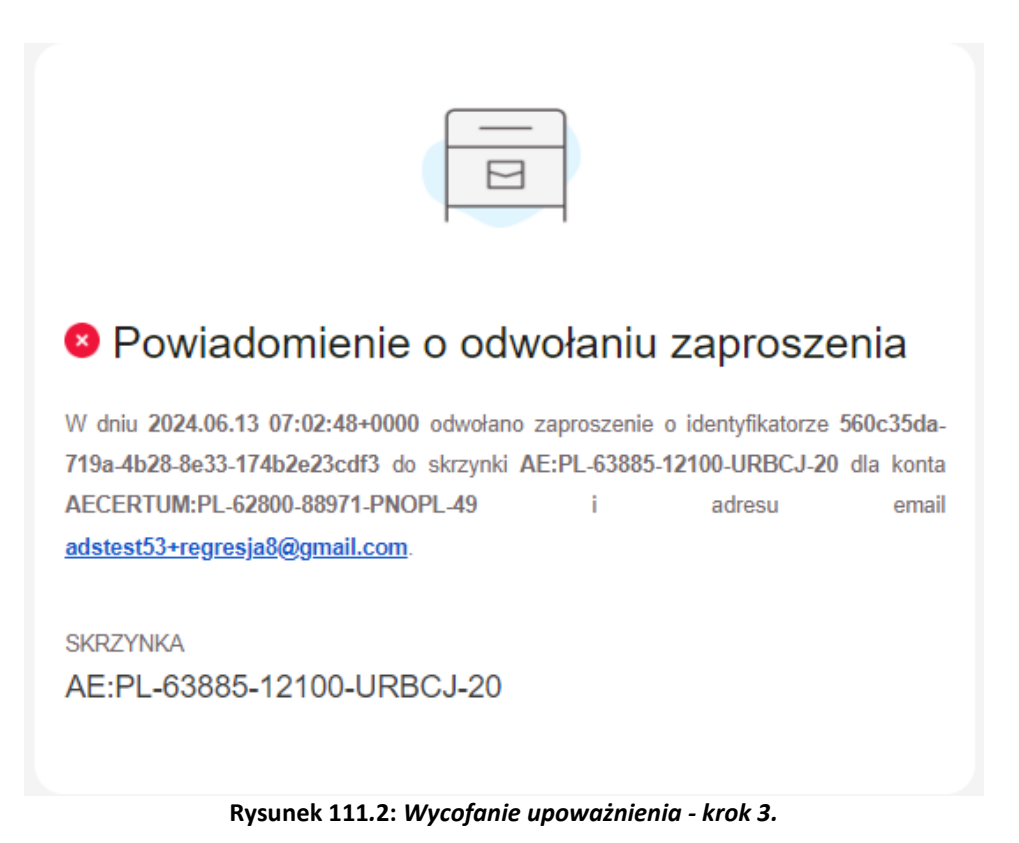

#### 10.3.5 Zawieszenie/modyfikacja upoważnienia

**KROK 1**: Użytkownik, który udzielił upoważnienia osobie upoważnionej może takie upoważnienie zawiesić lub zmodyfikować. Zawieszenie skutkuje tym, że osoba upoważniona zostanie pozbawiona dostępu do skrzynki Użytkownika. Modyfikacja pozwala zmienić poziom uprawnień Użytkownika upoważnionego. W celu zawieszenia lub modyfikacji upoważnienia Użytkownik musi przejść do opcji "*Ustawień*", do zakładki "*Użytkownicy*", do sekcji "*Zaproszenia i upoważnienia*".

| House and the set of the set of the                                                                                                    | e-Doręczenia                                                        |                                                                                  | Q Szukaj po temacie wiadomości            |          | () r. () B |
|----------------------------------------------------------------------------------------------------|---------------------------------------------------------------------|----------------------------------------------------------------------------------|-------------------------------------------|----------|------------|
| Opdie Sizmie Opdie Sizmie Opdie Sizmie Opdie Sizmie Opdie Sizmie Opdie Sizmie Opdie Sizmie Opdie Sizmie Opdie Sizmie Opdie Sizmie Sizmie <                                                                                                    | Maigorzata Madoj<br>AE-PL-65885-12108-08503-28 👩<br>Pranço: skojeke | ← Ustawienia                                                                     |                                           |          |            |
| othere othere   Name othere   Name othere   Majorata Madaj   Name othere   Majorata Madaj   Name othere   Name othere   Majorata Madaj   Name othere   Name othere   Name othere   Majorata Madaj   Name othere   Name othere   Name <td>🖾 Nowa przesyłka</td> <td>Ogólne Skrzynka Użytkownicy Powiadomienia</td> <td>Foldery Etyklety Reguly Plan taryfowy O a</td> <td>plikacji</td> <td></td>                                                                                                    | 🖾 Nowa przesyłka                                                    | Ogólne Skrzynka Użytkownicy Powiadomienia                                        | Foldery Etyklety Reguly Plan taryfowy O a | plikacji |            |
| <ul> <li>Note: s</li> <li>Note: s</li> <li>Major status Model</li> <li>Major status Model</li> <li>Note: s</li> <li>Note: s</li> <li>Note: s</li> <li>Status S</li> <li>Status S</li></ul>                                                                                                    | Gdebrane 41                                                         | Użytkownicy                                                                      |                                           |          |            |
| Image: A Mage: A Mage:                                                                                                    | > Nadare 78                                                         | ВІЕŽĄCA ОБОВА ИŻYTKUJĄCA . АКТYWWY                                               |                                           |          |            |
| 0 unqui       10         • Dunqui       10         • Dunqui       • Dunquicul i possibility in para         • Dunqui       • Dunquicul i possibility in para         • Dunqui       • Dunquicul i possibility in para         • Dunqui       • Dunquicul i possibility in para         • Dunqui       • Dunquicul i possibility in para         • Dunqui • Out       • Dunquicul i possibility in para         • Dunqui • Out       • Dunquicul i possibility in para         • Dunqui • Out       • Dunquicul i possibility in para         • Dunqui • Out       • Dunquicul i possibility in para         • Dunqui • Out       • Dunqui • Dunqui • Du                                                                                                    | Wersje robocze 10                                                   | Małgorzata Madej<br>Posiadacz ADE + adstest53+regrecjal0@gmail.com               |                                           |          |            |
| A PARAGETINA LIGENDATING Q<br>EXPERIENCE LIGENDATION Q<br>EXPERIENCE LIGENDATION Q<br>EXPERIENCE LI | Usunięte 15                                                         |                                                                                  |                                           |          |            |
| Attransported Laported Lapo                                                                                                    |                                                                     | 2+ ZAPROSZENIA I UPOWAŻNIENIA Q                                                  |                                           |          |            |
| 2: U/TRLAGY       Q       Q <td< td=""><td></td><td>Lista zaproszeń i upowaźnień jest pusta</td><td></td><td></td><td></td></td<>                                                                                                    |                                                                     | Lista zaproszeń i upowaźnień jest pusta                                          |                                           |          |            |
| Image: Contraction       Image: Contraction       Image: Contraction         Image: Contraction       Image: Contraction       Image: Contraction         Image: Contraction       Image: Contraction       Image: Cont                                                                                                    |                                                                     |                                                                                  |                                           |          |            |
| Image: Construction     Image: Construction     Image: Construction     Image: Construction     Image: Construction       Image: Construction     Image: Construction     Image: Construction     Image: Construction     Image: Construction       Image: Construction     Image: Construction     Image: Construction     Image: Construction     Image: Construction       Image: Construction     Image: Construction     Image: Construction     Image: Construction     Image: Construction       Image: Construction     Image: Construction     Image: Construction     Image: Construction     Image: Construction       Image: Construction     Image: Construction     Image: Construction     Image: Construction     Image: Construction       Image: Construction     Image: Construction     Image: Construction     Image: Construction     Image: Construction       Image: Construction     Image: Construction     Image: Construction     Image: Construction     Image: Construction       Image: Construction     Image: Construction     Image: Construction     Image: Construction     Image: Construction       Image: Construction     Image: Construction     Image: Construction     Image: Construction     Image: Construction       Image: Construction     Image: Construction     Image: Construction     Image: Construction     Image: Construction       Image: Construction     Image: Construct                                                                                                    |                                                                     | 20 U2YTRUJĄCY CI 2+ NOWS OSOCI                                                   | addaut61 upgesig075pmail.com              |          |            |
| Exactly       4       Seque 2000 contains on a contain contain contai                                                                                                    | (NARZĘDZIA) (B)                                                     | austestuminegregesterginencom ozynomia zeprosony                                 | 2AmE22Art auxestomegresperginetcom        |          |            |
| Wadomolof marow     ··     ··     Wadomolof marow     ··     ··     ··     ··     ··     ··     ··     ··     ··     ··     ··     ··     ··     ··     ··     ··     ··     ··     ··     ··     ··     ··     ··     ··     ··     ··     ··     ··     ··     ··     ··     ··     ··     ··     ··     ··     ··     ··     ··     ··     ··     ··     ··     ··     ··     ··     ··     ··     ··     ··     ··     ··     ··     ··     ··     ··     ··     ··     ··     ··     ··     ··     ··     ··     ··      ··     ··     ··     ··     ··     ··     ··     ··     ··     ··     ··     ··     ··     ··     ··     ··     ··     ··     ··     ··     ··     ··     ··     ··     ··     ··     ··     ··     ··     ··     ··     ··     ··     ··     ··     ··     ··     ··     ··     ··     ··     ··     ··     ··     ··     ··     ··     ··     ··     ··     ··     ··     ··     ··     ··     ··     ··     ··     ··     ··     ··     ··     ··     ··     ··     ··     ··     ··     ··     ··     ··     ··     ··      ··     ··     ··     ··     ··     ··     ··     ··     ··     ··     ··     ··     ··     ··     ··     ··     ··     ··     ··     ··     ··     ··     ··     ··     ··     ··     ··     ··     ··     ··     ··     ··     ··     ··     ··     ··     ··     ··     ··     ··     ··     ··     ··     ··     ··     ··     ··     ··     ··     ··     ··     ··     ··     ··     ··     ··     ··     ··     ··     ··     ··     ··     ··     ··     ··     ··     ··     ··     ··     ··     ··     ··     ··      ··     ··     ··     ··     ··     ··     ··     ··     ··     ··     ··     ··     ··     ··     ··     ··     ··     ··     ··     ··     ··     ··     ··     ··     ··     ··     ··     ··     ··     ··     ··     ··     ··     ··     ··     ··     ··     ··     ··     ··     ··     ··     ··     ··     ··     ··     ··     ··     ··     ··     ··     ··     ··     ··     ··     ··     ··     ··     ··     ··     ··     ··     ··     ··     ··     ··     ··     ··     ··     ··     ··     ··     ··                                                                                                    | Kontakty 4                                                          | Sergiusz Ziółkowski Administrator upoważniony                                    | AKTYWNY addest53+regresja7(jigmail.com    | 0        |            |
| Constructions of the second of the second of the seco                                                                                                    | Wadomości masowe 4                                                  |                                                                                  |                                           |          |            |
| Strafted a coloradation<br>strafted material<br>strafted material<br>Strafted T Mar 210 GB<br>* Strafted T material strafted Interference and grown Regulation and grown Regulation and g                                                                                                    | -(WIKORZYSTANIE SKRZYNKI)                                           |                                                                                  |                                           |          |            |
| Parageti     Personalis 403       47.5     177 MBZ 210 GB       Konzylatijs strajulitijs konzulatijs traftijski personalje se ci nim je "Zeconelj se ci nim i slogi zacenelj se ci nim i slogi zacenelj se ci ni slogi zacenelj se ci ni slogi zacenelj se ci nim i slogi                                                                                                    | Skrzynka e-Doręczenia<br>Professional - Znieńpie<br>przeckubenie    |                                                                                  |                                           |          |            |
| <13 117 MB Z 10 GB<br>Kongeliges spreadlike skoppeter Kindleg kreekstaves selleg men flege kinner allege Jacomet aus Linner = <u>Nanosobaran</u>                                                                                                    | Przwsyki Przestala 972                                              |                                                                                  |                                           |          |            |
| http://alge.com/aluki.ikuopin.gec.html/ge.hendorsen.iku/gec.html/gec.html/gec                                                                                                    | <1% 117 MB Z 10 GB                                                  |                                                                                  |                                           |          |            |
|                                                                                                    | Korzystając z produktu akcaptujesz Politykę dwi                     | adczenia usługi oraz Regulanie usługi. Zapoznaj się z nimi w <u>Repozytorium</u> |                                           |          |            |

Rysunek 112: Zawieszenie/modyfikacja upoważnienia - krok 1.

**KROK 2**: Następnie w wierszu, który dotyczy wybranego upoważnienia należy kliknąć w symbol koła zębatego znajdującego się na końcu wiersza – wyświetlone zostaną parametry związane z udzielonym upoważnieniem.

| e-Doręczenia                                                                                    |                                           | Q Szukaj po tomacie władomości                    | <br>0 r 💩 💩 👌 |
|-------------------------------------------------------------------------------------------------|-------------------------------------------|---------------------------------------------------|---------------|
| Malgorzata Madej<br>AE (R65885-12169-0800J-09 🕐<br>Pranjez alzoyme                              | - Ustawienia                              |                                                   |               |
| 🐵 Nowa przesyłka                                                                                | Ogólne Skrzynka Użytkownicy Powiadomienia | Foldery Etykiety Reguly Plan taryfowy O aplikacji |               |
| Odebrane 41                                                                                     | Utyticownicy >                            |                                                   |               |
| > Natione 71                                                                                    | Sergiusz Ziółkowski                       |                                                   |               |
| Wersje robocze 11                                                                               | Administrator unourshippy                 |                                                   |               |
| 🗇 Usunięte 15                                                                                   | Roa Parintanea georganiany -              |                                                   |               |
|                                                                                                 |                                           |                                                   |               |
|                                                                                                 | Historia zmian uprawnień użytkownika      |                                                   |               |
|                                                                                                 | Adres e-mail addres53.exgros(a7@gmail.com |                                                   |               |
| -(NVNZQDZA)                                                                                     |                                           |                                                   |               |
| Kontakty 4                                                                                      | D. Zeolez ustawienia Anului               |                                                   |               |
| 28 Wiadomości masowe 4                                                                          |                                           |                                                   |               |
| - WHORENSTANE SIREINAD - V<br>Sireynka e Dorgczania<br>Professional - Zmart pan<br>przeokużenie |                                           |                                                   |               |
| reservatio     Precostado 972     <1%     117 MB Z 10 GB                                        |                                           |                                                   |               |

**Rysunek 112.1**: Zawieszenie/modyfikacja upoważnienia - krok 2.

Możliwe są zmiany następujących parametrów:

- "Rola" umożliwia zmianę roli w jakiej występuje upoważniony Użytkownik;
- "*Status*" umożliwia zawieszenie lub odwieszenie upoważnienia.

KROK 3: Po zmianie parametrów upoważnienia uaktywniona zostanie opcja "Zapisz ustawienia".

| e-Doręczenia                                                                                  | Q Szukaj po temacie wiadomości                   | <br>0 • 0 2 8 |
|-----------------------------------------------------------------------------------------------|--------------------------------------------------|---------------|
| Malgorzata Madoj<br>ME 91- 66851- 12168- 1890138 e Ustawienia                                 |                                                  |               |
| Ogólne Skrzynka Użytkownicy Powiadomienia F                                                   | oldery Etyklety Reguły Plan taryfowy O aplikacji |               |
| Gebrane e Uzytkownicy >                                                                       |                                                  |               |
| Nadane Sergiusz Ziółkowski                                                                    |                                                  |               |
| Wergle robocze     Rola     Administrator upowstniony     *                                   |                                                  |               |
| Ukunigte 15<br>Status AKTIVINE                                                                |                                                  |               |
|                                                                                               |                                                  |               |
| Накана илина цраничнит шункачника                                                             |                                                  |               |
| Adres e-mail addatast53 (rogres)a7@gmail.com                                                  |                                                  |               |
| - (MAREEDA) (V)-                                                                              |                                                  |               |
| <ul> <li>Korrakty -</li> <li>Zapisz ustawiania Anuluj</li> <li>Wiedomości misowe -</li> </ul> |                                                  |               |
| - energical lance                                                                             |                                                  |               |
| Pasedel: Pasedel: 192<br><1% 117 MB Z 10 GB                                                   |                                                  |               |

Rysunek 112.2: Zawieszenie/modyfikacja upoważnienia - krok 3.

**KROK 4**: Po wybraniu opcji *"Zapisz ustawienia*" nastąpi powrót do listy upoważnień, gdzie widać będzie wprowadzone zmiany.

| e-Doręczenia                                                            | Q Saukaj po tomacio władomości ***                                                            | 1 P. | ٢ | 88 <u>2</u> | 8 |
|-------------------------------------------------------------------------|-----------------------------------------------------------------------------------------------|------|---|-------------|---|
| Małgorzata Madiej<br>Az : PL 63035-12108-08003-20 🕐<br>Posłęcz skrzyskę | ← Ustawienia                                                                                  |      |   |             |   |
| 🗷 Nowa przesylka                                                        | Ogólne Skrzynika Utytkownicy Powładomiania Foldery Etylilety Reguły Plantarytowy Olapilikacji |      |   |             |   |
| Gdebrane at                                                             | Użytkownicy                                                                                   |      |   |             |   |
| > Nadane 71                                                             | BEZIGA DODA UZYTKUJA A - ARTYMIK                                                              |      |   |             |   |
| Wenje robocze 10                                                        | Małgorzata Madej  Petalatez XOE - udnerst3-wigewjaltijegwal com                               |      |   |             |   |
| 🗍 Usunięte 15                                                           |                                                                                               |      |   |             |   |
|                                                                         | 2+ ZAPROSZDIA I UROWIZDNICHA Q                                                                |      |   |             |   |
|                                                                         | Line reprozenti i upovastnisti jest punta                                                     |      |   |             |   |
|                                                                         | EL ULTITULIACY Q. 2+ Noteen Column                                                            |      |   |             |   |
| - (NARZIĘDZIA)                                                          | adates53-regregiólýgmal.com Ulytiownik zaprozony <u>Dimestor</u> adates53-regregiólýgmal.com  |      |   |             |   |
| Kontakty 4                                                              | Sergius Zöthowski Administrator upowstationy <u>Intersector</u> address3 regressial@gmail.com |      |   |             |   |
| Disconstruction Wedgemodel Methods 4                                    |                                                                                               |      |   |             |   |
| - WINDREVSTANIE SKREVNED                                                |                                                                                               |      |   |             |   |
| Sizzynka e-Doręczenia<br>Professional - Izniańska<br>przeckubenie       |                                                                                               |      |   |             |   |
| Pozostało 172                                                           |                                                                                               |      |   |             |   |
| 117 MB 2 10 00                                                          |                                                                                               |      |   |             |   |

Rysunek 112.3: Zawieszenie/modyfikacja upoważnienia - krok 4.

# 11 Raporty

W systemie e-Doręczeń Certum możliwe jest wygenerowanie raportów z użycia skrzynki. Aby to zrobić, należy przejść do części "*Ustawienia*", zakładki "*Skrzynka*", a następnie kliknąć przycisk "*Działania na skrzynce*" i wybrać opcję "*Raport z użycia skrzynki*".

Raporty zostały podzielone na:

- miesięczny szczegółowy
- miesięczny sumaryczny
- log audytowy

| e-Doręczenia                                                        | Q Szukaj po temacie przesylki                                                   | · () PL (2) 88                                 | 8  |
|---------------------------------------------------------------------|---------------------------------------------------------------------------------|------------------------------------------------|----|
| Theo & Alicja<br>AE :PL-75728-39238-065AJ-28 D<br>Przełącz skrzynkę | ← Ustawienia                                                                    |                                                |    |
| 💌 Nowa przesyłka                                                    | Ogólne Skrzynka Użytkownicy Powiadomienia Foldery Etykiety Reguły Plan taryfowy | O aplikacji                                    |    |
| Odebrane 10                                                         | Skrzynka                                                                        | Działania na skrzynce                          |    |
| Nadane 5                                                            | BIEŻĄCA SKRZYNKA - AKTYWNA                                                      | Zmień nazwę skrzynki                           |    |
| Wersje robocze                                                      | 🔛 Theo & Alicja                                                                 | Włącz korespondencję z instytucjami publicznym | mi |
|                                                                     | PRZEDSIĘBIORCA                                                                  | Zawieś skrzynkę                                |    |
| Usunięte 10                                                         | AE:PL-75720-39238-CGSAJ-28 💿                                                    | Raport użycia skrzynki                         |    |
|                                                                     | PLAN TARYFOWY                                                                   | Televe enversionalise (1                       |    |
| NARZĘDZIA                                                           | + Premium                                                                       | Zakup nową skrzynkę 🗹                          |    |
| WYKORZYSTANIE SKRZYNKI                                              | Skrzynika e-Donęczenia Premium - przedłużenie                                   | Zamknij skrzynkę                               |    |

Rysunek 113: "Raport Użycia skrzynki".

## 11.1 Raport miesięczny szczegółowy

Raport miesięczny szczegółowy zawiera:

- Nazwa raportu,
- Data wygenerowania raportu,
- Identyfikator osoby, która wygenerowała raport,
- ADE skrzynki, której dotyczy raport,
- Miesiąc, którego dotyczy raport,
- Sekcje bilansu:
  - Liczba wiadomości dostępnych do wykorzystania na początku okresu raportu:
  - Liczba wiadomości dostępnych do wykorzystania na koniec okresu raportu

• Przesyłki nadane do podmiotów niepublicznych:

Chronologiczny wykaz z następującymi informacjami:

- czas zdarzenia
- ADE adresata
- ID przesyłki
- Przesyłki nadane do podmiotów publicznych

Chronologiczny wykaz z następującymi informacjami:

- czas zdarzenia
- ADE adresata
- ID przesyłki
- Błędy nadania do podmiotów niepublicznych

Chronologiczny wykaz z następującymi informacjami:

- czas zdarzenia
- ADE adresata
- ID przesyłki
- Błędy nadania do podmiotów publicznych

Chronologiczny wykaz z następującymi informacjami:

- czas zdarzenia
- ADE adresata
- ID przesyłki
- Przesyłki odebrane

Chronologiczny wykaz z następującymi informacjami:

- czas zdarzenia
- ADE nadawcy
- ID przesyłki
- "Doładowania"

Dla każdego zdarzenia wyświetlane są informacje:

- czas zdarzenia
- nazwa zdarzenia
- wielkość doładowania (ilość przesyłek)
- "Aktywacje, zmiany i przedłużenia abonamentu"

Dla każdego zdarzenia wyświetlane są informacje:

- czas zdarzenia
- nazwa zdarzenia ("aktywacja abonamentu" LUB "przedłużenie / zmiana abonamentu")
- Liczba przesyłek w momencie zajścia zdarzenia

Wygenerowanie raportu odbywa się w kilku prostych krokach:

- 1. wybór rodzaju raportu: sumaryczny,
- 2. ustawienie miesiąca, dla którego będzie generowany raport,
- 3. zaznaczenie formatu, w którym raport zostanie wyeksportowany. Dostępne są dwa formaty: pdf i csv.
- 4. kliknąć na przycisk "Generuj raport",
- 5. zapisać raport.

| e-Doręczenia                                                                 | Q Szu                                                             | Wygeneruj miesięczn                            | y raport użycia skrzynki                                     |                   | ⑦ PL ③ 册 名              |
|------------------------------------------------------------------------------|-------------------------------------------------------------------|------------------------------------------------|--------------------------------------------------------------|-------------------|-------------------------|
| Theo & Alicja<br>AE : PL - 75728 - 39238 - OGSAJ - 28 💿<br>Przełącz skrzynkę | ← Ustawie                                                         | Rodzaj raportu                                 | Szczegółowy Zawiera listę wykonywanych operacji              |                   |                         |
| 💌 Nowa przesyłka                                                             | Ogólne Skrzyn                                                     |                                                | Sumaryczny     Podsumowanie użycia skrzynki     Log audytowy | yfowy O aplikacji |                         |
| Odebrane 10                                                                  | Skrzynka                                                          |                                                | Miesłęczny szczegółowy raport użycia                         |                   | Działania na skrzynce 🗄 |
| <ul> <li>Nadane 5</li> <li>Wersje robocze</li> </ul>                         | BIEŻĄCA SKRZYNKA                                                  | Miesiąc                                        | czerwiec 2024                                                |                   |                         |
| 🕤 Usunięte 10                                                                | PRZEDSIĘBIORCA<br>AE : PL-75720-3                                 | Format                                         | <ul> <li>Def ext</li> <li>ext</li> </ul>                     |                   |                         |
| NARZĘDZIA                                                                    | PLAN TARYFOWY                                                     |                                                | Anuluj Generuj raport                                        |                   |                         |
| WYRURZYSTANIE SKRZYNKI (* )-                                                 | Skrzynka e-Doręczenia Pre<br>adczenia usługi oraz Regularnin usłu | ugi. Zapoznaj się z nimi w <u>Repozvtorlum</u> |                                                              |                   |                         |

Rysunek 113: "Raport Użycia skrzynki - miesięczny szczegółowy".

## 11.2 Raport miesięczny sumaryczny

Raport miesięczny sumaryczny zawiera:

- Nazwa raportu,
- Data wygenerowania raportu,
- Identyfikator osoby, która wygenerowała raport,
- ADE skrzynki, której dotyczy raport,
- Miesiąc, którego dotyczy raport,

- Sekcje bilansu:
  - o Liczba wiadomości dostępnych do wykorzystania na początku okresu raportu,
  - o Liczba wiadomości dostępnych do wykorzystania na koniec okresu raportu,
  - o Liczba wiadomości wysłanych do instytucji niepublicznych,
  - o Liczba wiadomości wysłanych do instytucji publicznych,
  - Liczba wiadomości odebranych.

Wygenerowanie raportu odbywa się w kilku prostych krokach:

- 1. wybór rodzaju raportu: sumaryczny,
- 2. ustawienie miesiąca, dla którego będzie generowany raport,
- 3. zaznaczenie formatu, w którym raport zostanie wyeksportowany. Dostępne są dwa formaty: pdf i csv.
- 4. kliknąć na przycisk "Generuj raport",
- 5. zapisać raport.

| e-Doręczenia                                                                | Q Szu                                                                  | Wygeneruj miesięczn                            | y raport użycia skrzynki                         |                |       |             |
|-----------------------------------------------------------------------------|------------------------------------------------------------------------|------------------------------------------------|--------------------------------------------------|----------------|-------|-------------|
| Theo & Alicja<br>AE :PL-75728-39238-CGSAJ-28 👩<br>Przełącz skrzynkę         | ← Ustawie                                                              | Rodzaj raportu                                 | Szczegółowy<br>Zawiera listę wykonywanych operat | đ              |       |             |
| 🖾 Nowa przesyłka                                                            | Ogólne Skrzyn                                                          |                                                | Sumaryczny     Podsumowanie użycia skrzynki      |                | yfowy | O aplikacji |
| Gebrane 10                                                                  | Skrzynka                                                               |                                                | Miesłęczny szczegółowy raport uży                | cia            |       |             |
| Nadane 5                                                                    | BIEŻĄCA SKRZYNKA                                                       | Miesiąc                                        | październik 2024                                 |                |       |             |
| Wersje robocze       Usunięte     10                                        | Theo & Alicja<br>PRZEDSIĘBIORCA<br>AE : PL-75720-3                     | Format                                         | <ul> <li>D csv</li> </ul>                        |                |       |             |
| NARZĘDZIA                                                                   | PLAN TARYFOWY                                                          |                                                | Anuluj                                           | Generuj raport |       |             |
| WYKORZYSTANIE SKRZYNKI ) (*)<br>Korzystając z produktu akceptujesz Politykę | Skrzynka e-Doręczenia Pre<br>ę świadczenia usługi oraz Regularnin usłu | Igi. Zapoznaj się z nimi w <u>Repozytorium</u> |                                                  |                |       |             |

Rysunek 114: "Raport Użycia skrzynki - miesięczny sumaryczny".

## 11.3 Log audytowy

Raport log audytowy zawiera:

- znacznik czasu,
- nazwę zdarzenia.

Wygenerowanie raportu odbywa się w kilku prostych krokach:

1. wybór rodzaju raportu: sumaryczny,

- 2. ustawienie miesiąca, dla którego będzie generowany raport,
- 3. zaznaczenie formatu, w którym raport zostanie wyeksportowany. Dostępne jest tylko jeden formaty: json
- 4. kliknąć na przycisk "Generuj raport",
- 5. zapisać raport.

| e-Doręczenia                                                         | Q Szuka                                                          | aj po temacie przesyłki               |                                                                            |                |       |             | ③ PL 🕲 🎛 🙎              |
|----------------------------------------------------------------------|------------------------------------------------------------------|---------------------------------------|----------------------------------------------------------------------------|----------------|-------|-------------|-------------------------|
| Theo & Alicja<br>AE :PL-75720-39238 :CCSAJ-28 💿<br>Przełącz skrzynkę | ← Ustawie                                                        | Wygeneruj miesięczn<br>Rodzaj raportu | y raport użycia skrzynki<br>Szczegółowy<br>Zawiera listę wykonywanych oper | racji          |       |             |                         |
| 💌 Nowa przesyłka                                                     | Ogólne Skrzyn                                                    |                                       | O Sumaryczny<br>Podsumowanie użycia skrzynki                               |                | yfowy | O aplikacji |                         |
| Odebrane 10                                                          | Skrzynka                                                         |                                       | Log audytowy Miesięczny szczegółowy raport uż                              | žycia          |       |             | Działania na skrzynce i |
| > Nadane 5                                                           | BIEŻĄCA SKRZYNKA                                                 | Miesiąc                               | czerwiec 2024                                                              |                |       |             |                         |
| Wersje robocze                                                       | PRZEDSIĘBIORCA                                                   |                                       |                                                                            |                |       |             |                         |
| 🗍 Usunięte 10                                                        | AE:PL-75720-3                                                    | Format                                | ISON                                                                       |                |       |             |                         |
| NAR7EDZIA                                                            | PLAN TARYFOWY                                                    |                                       | Anuluj                                                                     | Generuj raport |       |             |                         |
| WYKORZYSTANIE SKRZYNKI (*)                                           | <ul> <li>Premium</li> <li>Skrzynka e-Doręczenia Preh.</li> </ul> |                                       |                                                                            |                |       |             |                         |
|                                                                      |                                                                  |                                       |                                                                            |                |       |             |                         |

Rysunek 115: "Raport Użycia skrzynki - log audytowy".

## 12. Korespondencja z innymi instytucjami

Włączenie korespondencji z innymi instytucjami znajduje się w sekcji "*Ustawienia*", zakładka "*Skrzynka*".

Następnie należy kliknąć przycisk "*Działania na skrzynce*" i wybrać opcję "*Włącz korespondencję z instytucjami publicznymi*".

Pojawi się okno, w którym można wybrać jedną z opcji:

- WYRAŹ ZGODĘ na korespondencję z instytucjami publicznymi
- WYCOFAJ ZGODĘ na korespondencję z instytucjami publicznymi.

#### UWAGA!

Zmiana ustawień korespondencji z innymi instytucjami może nie być natychmiastowa

| e-Doręczenia                                                       | Q Szukaj po temacie przesyłki ····                                             | () M () 28 8                                    |
|--------------------------------------------------------------------|--------------------------------------------------------------------------------|-------------------------------------------------|
| Theo & Alicja<br>AE:PL-75728-39238-CGSAJ-28 D<br>Przełącz skrzynkę | ← Ustawienia                                                                   |                                                 |
| 🛛 Nowa przesyłka                                                   | Ogólne Skrzynka Użytkownicy Powiadomienia Foldery Etykiety Reguły Plantaryfowy | O aplikacji                                     |
| Odebrane 10                                                        | Skrzynka                                                                       | Działania na skrzynce 🗄                         |
| Dadane 8                                                           | BIEŻĄCA SKRZYNKA · AKTYWNA                                                     | Zmień nazwę skrzynki                            |
| Wersje robocze                                                     | 🔛 Theo & Alicja                                                                | Włącz korespondencję z instytucjami publicznymi |
|                                                                    | PRZEDSIĘBIORCA                                                                 | Zawieś skrzynkę                                 |
| Usunięte 10                                                        | AE:PL-75720-39238-UGSAJ-28                                                     | Raport użycia skrzynki                          |
|                                                                    | PLAN TARYFOWY                                                                  | Zakup nowa skrzvnke 12                          |
| NARZĘDZIA R                                                        | + Premium                                                                      |                                                 |
| WYKORZYSTANIE SKRZYNKI R                                           | Skrzynka e-Doręczenia Premium - przedłużenie                                   | Zamknij skrzynkę                                |

Rysunek 116: "Włącz korespondencję z instytucjami publicznymi" - krok1.

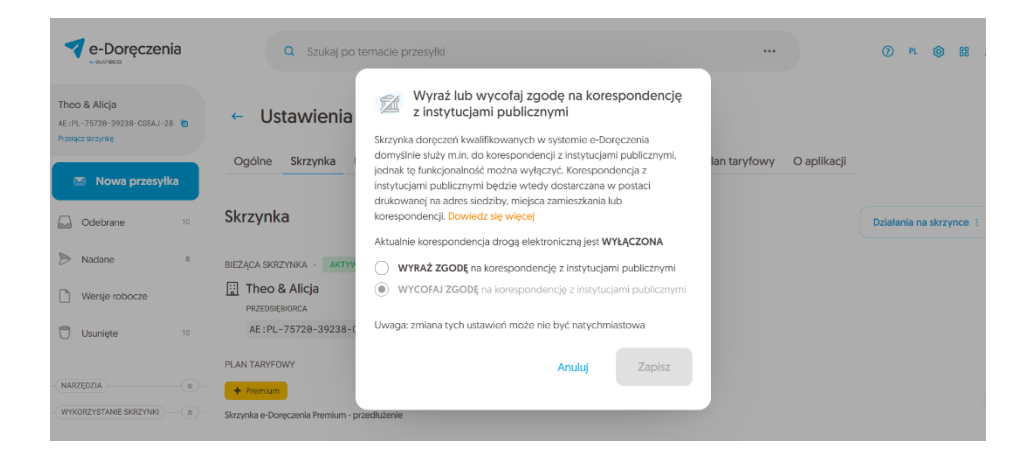

Rysunek 116: "Włącz korespondencję z instytucjami publicznymi"- krok2.

## 14. Spis ilustracji

- <u>Rysunek 1: Logowania do usługi etap 1 wprowadzenie nazwy użytkownika i hasła.</u>
- <u>Rysunek 1.1: Logowania do usługi etap 2 wprowadzenie tokena jednorazowego</u>
- <u>Rysunek 1.2: Logowania do usługi etap 3 wybór skrzynki</u>
- Rysunek 2: "Panel główny" usługi.
- <u>Rysunek 3: Panel główny usługi z podziałem na sekcje.</u>
- Rysunek 4: Panel zarządzania skrzynką.
  - Rysunek 5: "Ustawienia" skrzynki.
  - Rysunek 6: Ustawienia Zakładka "Ogólne".
    - Rysunek 7: Powiadomienie o osiągnięciu limitu skrzynki.
    - <u>Rysunek 8: Ustawienia Zakładka "Skrzynka".</u>
    - <u>Rysunek 9: Powiadomienie odnośnie kończącego się obecnie aktywnego planu skrzynki.</u>
    - Rysunek 10: Powiadomienie o obniżeniu abonamentu skrzynki.
    - <u>Rysunek 11: Proces zakupu planu taryfowego skrzynki.</u>
    - Rysunek 12: Proces zakupu pakietu przesyłek.
    - <u>Rysunek 13: Ustawienia Zakładka "Skrzynka Sekcja "Historia</u> zakupów".
    - Rysunek 14: Powiadomienie dotyczące procesu zamykania skrzynki.
    - <u>Rysunek 15: Powiadomienie o zarchiwizowaniu przesyłek w skrzynce.</u>
    - <u>Rysunek 16: Ustawienia Zakładka "Skrzynka" Opcja "Działania na skrzynce".</u>
    - Rysunek 17: Ustawienia Zakładka "Użytkownicy".
    - <u>Rysunek 18: Ustawienia Zakładka "Użytkownicy" Sekcja "Bieżąca</u> <u>osoba użytkująca".</u>
    - <u>Rysunek 19: Ustawienia Zakładka "Użytkownicy" Sekcja "Zaproszenia i upoważnienia".</u>
    - <u>Rysunek 20: Ustawienia Zakładka "Użytkownicy" Sekcja "Użytkujący".</u>
    - <u>Rysunek 21: Ustawienia Zakładka "Powiadomienia".</u>
    - <u>Rysunek 22: Ustawienia Zakładka "Powiadomienia" Sekcja "Powiadomienia" pole "E mail do powiadomień".</u>
    - <u>Rysunek 23: Ustawienia Zakładka "Powiadomienia" Sekcja -</u> "Powiadomienia" - pole - "Numer telefonu do powiadomień".
      - <u>Rysunek 24: Ustawienia Zakładka "Powiadomienia" -</u> Podzakładka - "Gdy nadaję".
      - <u>Rysunek 25: Ustawienia Zakładka "Powiadomienia" -</u> <u>Podzakładka - "Gdy nadaję" - checkbox - "Powiadomienia</u> <u>domyślne".</u>

- <u>Rysunek 26: Ustawienia Zakładka "Powiadomienia" -</u> <u>Podzakładka - "Gdy nadaję" - checkbox - "Wybór powiadomień</u> <u>dodatkowych".</u>
- <u>Rysunek 27: Ustawienia Zakładka "Powiadomienia" -</u> <u>Podzakładka - "Gdy odbieram".</u>
- <u>Rysunek 28: Ustawienia Zakładka "Powiadomienia" -</u> <u>Podzakładka - "Gdy odbieram" - Powiadomienia domyślne".</u>
- <u>Rysunek 29: Ustawienia Zakładka "Powiadomienia" -</u> <u>Podzakładka - "Gdy odbieram" - checkbox - "Wybór powiadomień</u> <u>dodatkowych".</u>
- <u>Rysunek 30: Ustawienia Zakładka "Powiadomienia" -</u> <u>Podzakładka - "Globalne".</u>
- <u>Rysunek 31: Ustawienia Zakładka "Powiadomienia" -</u> <u>Podzakładka - "Globalne" - checkbox - "Powiadomienia</u> <u>domyślne".</u>
- <u>Rysunek 32: Ustawienia Zakładka "Powiadomienia" -</u> <u>Podzakładka - "Globalne" - checkbox - "Wybór powiadomień</u> <u>dodatkowych".</u>
- Rysunek 33: Ustawienia Utworzenie folderu krok 1.
- Rysunek 33.1: Ustawienia Utworzenie folderu krok 2.
- Rysunek 33.2: Ustawienia Utworzenie folderu krok 3.
- Rysunek 46: Ustawienia Utworzenie etykiety krok 1.
- Rysunek 34.1: Ustawienia Utworzenie etykiety krok 2.
- Rysunek 34.2: Ustawienia Utworzenie etykiety krok 3.
- o Rysunek 35: Ustawienia Utworzenie reguły krok 1.
- Rysunek 36.1: Ustawienia Utworzenie reguły krok 2.
- Rysunek 36.2: Ustawienia Utworzenie reguły krok 3.
- o Rysunek 36.3: Ustawienia Utworzenie reguły krok 4.
- Rysunek 36.4: Ustawienia Utworzenie reguły krok 5.
- Rysunek 36.5: Ustawienia Utworzenie reguły krok 6a.
- <u>Rysunek 36.5: Ustawienia Utworzenie reguły krok 6b.</u>
- Rysunek 37: Ustawienia Zakładka "Reguły" opcja "Utworzona reguła".
- <u>Rysunek 38: Ustawienia Zakładka "Plan taryfowy".</u>
- <u>Rysunek 39: Ustawienia Zakładka "O aplikacji".</u>
- Rysunek 40: Pasek "Narzędzia".
  - <u>Rysunek 41: ,,Kontakty".</u>
  - Rysunek 42: "Automatyczne dodawanie kontaktu krok 1".
  - Rysunek 43.1: "Automatyczne dodawanie kontaktu krok 2".
  - Rysunek 43.2: "Automatyczne dodawanie kontaktu krok 3".
  - <u>Rysunek 44: Dodanie ręczne kontaktu "Osoba prywatna".</u>
  - Rysunek 45: Dodanie ręczne kontaktu "Instytucja publiczna".
  - <u>Rysunek 46: "Dodanie ręczne kontaktu Instytucja lub firma</u> <u>niepubliczna".</u>
- <u>Rysunek 47: Narzędzia "Przesyłki masowe".</u>

- Rysunek 48: Odbiór przesyłki krok 1.
- Rysunek 49.1: Odbiór przesyłki krok 2.
- Rysunek 49.2: Odbiór przesyłki krok 3.
- <u>Rysunek 50: Filtr "Przeczytane".</u>
- Rysunek 51: Przełącznik "Pokaż przesyłki usunięte".
- Rysunek 52: Odbiór przesyłki "Poleconej".
- <u>Rysunek 53: Odbiór przesyłki "Poleconej z potwierdzeniem" krok 1.</u>
- Rysunek 54.1: Odbiór przesyłki "Poleconej z potwierdzeniem" krok 2.
- Rysunek 55: Odrzucenie przesyłki "Poleconej z potwierdzeniem" krok 1.
- <u>Rysunek 56.1: Odrzucenie przesyłki "Poleconej z potwierdzeniem" krok</u>
   <u>2.</u>
- <u>Rysunek 56.2: Odrzucenie przesyłki "Poleconej z potwierdzeniem" krok</u>
   <u>3.</u>
- Rysunek 57: Akceptacja przesyłki "Poleconej z e podpisem" krok 1.
- Rysunek 58.1: Akceptacja przesyłki "Poleconej z e podpisem" krok 2.
- Rysunek 58.2: Akceptacja przesyłki "Poleconej z e podpisem" krok 3.
- Rysunek 58.3: Akceptacja przesyłki "Poleconej z e podpisem" krok 4.
- Rysunek 58.4: Akceptacja przesyłki "Poleconej z e podpisem" krok 5.
- Rysunek 58.5: Akceptacja przesyłki "Poleconej z e podpisem" krok 6.
- Rysunek 58.6: Akceptacja przesyłki "Poleconej z e podpisem" krok 7.
- Rysunek 58.7: Akceptacja przesyłki "Poleconej z e podpisem" krok 8.
- Rysunek 58.8: Akceptacja przesyłki "Poleconej z e podpisem" krok 9.
- Rysunek 69: Odrzucanie przesyłki "Poleconej z e podpisem" krok 1.
- Rysunek 70.1: Odrzucanie przesyłki "Poleconej z e podpisem" krok 2.
- <u>Rysunek 70.2: Odrzucanie przesyłki "Poleconej z e podpisem" krok 3.</u>
- Rysunek 70.3: Odrzucanie przesyłki "Poleconej z e podpisem" krok 4.
- Rysunek 70.4: Odrzucanie przesyłki "Poleconej z e podpisem" krok 5.
- <u>Rysunek 70.5: Odrzucanie przesyłki "Poleconej z e podpisem" krok 6.</u>
- <u>Rysunek 70.6: Odrzucanie przesyłki "Poleconej z e podpisem" krok 7.</u>
- Rysunek 70.7: Odrzucanie przesyłki "Poleconej z e podpisem" krok 8.
  - <u>Rysunek 71: Akcje na przesyłkach odebranych.</u>
  - Rysunek 72: Oznaczenie przesyłki odebranej, jako nieprzeczytanej.
  - Rysunek 73: Oznaczenie przesyłki odebranej, jako przeczytanej.
  - <u>Rysunek 74: Oznaczenie przesyłki odebranej etykieta krok 1.</u>
  - <u>Rysunek 74.1: Oznaczenie przesyłki odebranej etykietą krok 2.</u>
  - <u>Rysunek 74.2: Oznaczenie przesyłki odebranej etykietą krok 3.</u>
  - Rysunek 74.3: Oznaczenie przesyłki odebranej etykietą krok 4.
  - <u>Rysunek 74.4: Oznaczenie przesyłki odebranej etykietą krok 5.</u>
  - Rysunek 75: Przeniesienie przesyłki odebranej do folderu krok 1.
  - Rysunek 75.1: Przeniesienie przesyłki odebranej do folderu krok
     2.
  - <u>Rysunek 75.2: Przeniesienie przesyłki odebranej do folderu krok</u>
     <u>3.</u>

- <u>Rysunek 75.3: Przeniesienie przesyłki odebranej do folderu krok</u>
   <u>4.</u>
- <u>Rysunek 76: Drukowanie odebranej przesyłki krok 1.</u>
- <u>Rysunek 76.1: Drukowanie odebranej przesyłki krok 2.</u>
- <u>Rysunek 76.2: Drukowanie odebranej przesyłki krok 3.</u>
- Rysunek 76.3: Drukowanie odebranej przesyłki krok 4.
- <u>Rysunek 76.4: Drukowanie odebranej przesyłki krok 5.</u>
- <u>Rysunek 77: Usuwanie zawartości odebranej przesyłki krok 1.</u>
- Rysunek 77.1: Usuwanie zawartości odebranej przesyłki krok 2.
- <u>Rysunek 77.2: Usuwanie zawartości odebranej przesyłki krok 3.</u>
- Rysunek 78: Dodatkowe informacje na temat przesyłki.
- Rysunek 79: Treść i metadane przesyłki.
- Rysunek 80: Dodatkowe działania na przesyłce.
- <u>Rysunek 81: Opcja "Więcej informacji".</u>
- Rysunek 82: Modal "Informacje o przesyłce".
- Rysunek 83: Działania na wybranej przesyłce.
- <u>Rysunek 84: Panel "Dowody dla przesyłki".</u>
- <u>Rysunek 85: Rozwinięcie szczegółów dowodu dla konkretnej</u> przesyłki.
- <u>Rysunek 86: Nadanie przesyłki krok 1.</u>
- Rysunek 86.1: Nadanie przesyłki krok 2.
- <u>Rysunek 86.2: Nadanie przesyłki krok 3.</u>
- Rysunek 86.3: Nadanie przesyłki krok 4.
- Rysunek 86.4: Nadanie przesyłki krok 5.
- <u>Rysunek 86.5: Nadanie przesyłki krok 6.</u>
- Rysunek 86.6: Nadanie przesyłki krok 7.
- •
- Rysunek 86.7: Wyświetlanie treści załącznika zapisanego z kodowaniem ANSI.
- Rysunek 86.8: Nadanie przesyłki krok 8.
- Rysunek 86.9: Nadanie przesyłki krok 9.
- Rysunek 86.10: Nadanie przesyłki krok 10.
- Rysunek 86.11: Nadanie przesyłki krok 11.
- Rysunek 86.12: Nadanie przesyłki krok 12.
- Rysunek 86.12: Nadanie przesyłki krok 13.
- Rysunek 86.13: Nadanie przesyłki krok 14.
- Rysunek 87: Nadanie przesyłki bez treści przesyłki.
- <u>Rysunek 88: Przesyłki nadane.</u>
  - <u>Rysunek 89: Dodawanie lub usuwanie etykiety do nadanej</u> przesyłki.
  - Rysunek 90: Drukowanie nadanej przesyłki.
  - <u>Rysunek 91: Usuwanie nadanej przesyłki.</u>
- Rysunek 92: Edytor treści przesyłki.
- Rysunek 93: Usunięcie wersji roboczej przesyłki.

- <u>Rysunek 94: Folder "Usuniete".</u>
- o Rysunek 95: Komunikat "Zbliżasz się do limitu".
- o Rysunek 96: Komunikat "Osiągnięcie limitu skrzynki".
- o Rysunek 97: Zmiana długości przechowywania przesyłki.
- o Rysunek 98: Globalna wyszukiwarka przesyłek.
- Rysunek 99: Wyszukiwanie uproszczone przesyłek krok 1.
- o Rysunek 99.1: Wyszukiwanie uproszczone przesyłek krok 2.
- o Rysunek 100: Wyszukiwanie zaawansowane przesyłek krok 1.
- o Rysunek 100.1: Wyszukiwanie zaawansowane przesyłek krok 2.
- Rysunek 100.2: Wyszukiwanie zaawansowane przesyłek krok 3.
- Rysunek 100.3: Wyszukiwanie zaawansowane przesyłek krok 4.
  - Rysunek 101: Zapraszanie Użytkownika krok 1.
  - Rysunek 101.1: Zapraszanie Użytkownika krok 2.
  - Rysunek 101.2: Zapraszanie Użytkownika krok 3.
  - Rysunek 102: Akceptacja zaproszenia krok 1.
  - Rysunek 102.1: Akceptacja zaproszenia krok 2.
  - Rysunek 102.2: Akceptacja zaproszenia krok 3.
  - Rysunek 102.3: Akceptacja zaproszenia krok 4.
  - Rysunek 103: Logowanie do skrzynki w roli Użytkownika zaproszonego.
  - <u>Rysunek 104: Widok Panelu głównego skrzynki dla użytkownika</u> <u>zaproszonego.</u>
  - Rysunek 105: Proces odrzucenia zaproszenia.
  - Rysunek 106: Wycofanie zaproszenia krok 1.
  - Rysunek 106.1: Wycofanie zaproszenia krok 2.
  - Rysunek 106.2: Wycofanie zaproszenia krok 3.
  - Rysunek 106.3: Wycofanie zaproszenia krok 4.
  - Rysunek 107: Zawieszenie/modyfikacja zaproszenia krok 1.
  - Rysunek 107.1: Zawieszenie/modyfikacja zaproszenia krok 2.
  - Rysunek 107.2: Zawieszenie/modyfikacja zaproszenia krok 3.
  - Rysunek 107.3: Zawieszenie/modyfikacja zaproszenia krok 4.
  - Rysunek 108: Upoważnienie użytkownika krok 1.
  - Rysunek 108.1: Upoważnienie użytkownika krok 2.
  - Rysunek 108.2: Upoważnienie użytkownika krok 3.
  - Rysunek 109: Akceptacja upoważnienia krok 1.
  - Rysunek 109.1: Akceptacja upoważnienia krok 2.
  - Rysunek 109.2: Akceptacja upoważnienia krok 3.
  - Rysunek 109.3: Akceptacja upoważnienia krok 4.
  - Rysunek 109.4: Akceptacja upoważnienia krok 5.
  - Rysunek 109.5: Akceptacja upoważnienia krok 6.
  - Rysunek 109.6: Akceptacja upoważnienia krok 7.
  - Rysunek 109.7: Akceptacja upoważnienia krok 8.
  - Rysunek 109.8: Akceptacja upoważnienia krok 9.
  - Rysunek 110 Odrzucenie upoważnienia krok 1.
  - Rysunek 110.1: Odrzucenie upoważnienia krok 2.

- <u>Rysunek 110.2: Odrzucenie upoważnienia krok 3.</u>
- Rysunek 110.3: Odrzucenie upoważnienia krok 4.
- Rysunek 111: Wycofanie upoważnienia krok 1.
- Rysunek 111.1: Wycofanie upoważnienia krok 2.
- Rysunek 111.2: Wycofanie upoważnienia krok 3.
- Rysunek 112: Zawieszenie/modyfikacja upoważnienia krok 1.
- Rysunek 112.2: Zawieszenie/modyfikacja upoważnienia krok 3.
- Rysunek 112.3: Zawieszenie/modyfikacja upoważnienia krok 4.
- <u>Rysunek 113: "Raport Użycia skrzynki".</u>
- <u>Rysunek 113: "Raport Użycia skrzynki miesięczny szczegółowy".</u>
- Rysunek 114: "Raport Użycia skrzynki miesięczny sumaryczny".
- <u>Rysunek 115: "Raport Użycia skrzynki log audytowy".</u>
- <u>Rysunek 116: "Włącz korespondencję z instytucjami publicznymi" krok1.</u>
- Rysunek 116: "Włącz korespondencję z instytucjami publicznymi"- krok2.